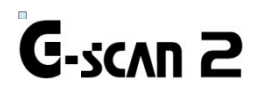

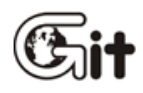

| Глава 1. Меры предосторожности                   | 3  |
|--------------------------------------------------|----|
| Авторские права и ограничение ответственности    | 4  |
| Введение G-scan2                                 | 6  |
| Предупреждения по безопасности и предостережения | 7  |
| Защита окружающей среды                          | 10 |
| <b>Глава 2.</b> Начало работы с G-scan           | 11 |
| Спецификация                                     | 12 |
| Части и компоненты                               | 14 |
| Информация по главному модулю                    | 23 |
| Подача питания на G-scan2                        | 24 |
| Индикаторы зарядки                               | 30 |
| Подключение к автомобилю                         | 32 |
| Замена заднего модуля                            | 33 |
| <b>Глава 3.</b> G-scan Базовые функции           | 35 |
| Основное меню и инструменты                      | 36 |

| Краткая инструкция пользователя | 39  |
|---------------------------------|-----|
| Конфигурация                    | 40  |
| Дополнительные функции          | 49  |
| Обновение через Интернет        | 65  |
| Управление питанием             | 70  |
| Запись данных                   | 71  |
| OBD-II                          | 76  |
| Диагностика автомобилей         | 81  |
| Диагностические функции         | 82  |
| Выбор Производителя             | 97  |
| Японские автомобили             | 100 |
| Корейские автомобили            | 106 |
| Измерения                       | 120 |

Функции осциллографа

|                                          | 121 |
|------------------------------------------|-----|
| Функция мультиметра                      | 137 |
| Функция симуляции                        | 143 |
| Избранное                                | 147 |
| Блокировка системы G-scan2               | 151 |
| <b>Глава 4.</b> G-scan2 Программа для РС | 157 |
| Установка и удаление                     | 158 |
| Главное меню                             | 165 |
| Обновление программы Он-лайн             | 167 |
| Обновление программы Офф-лайн            | 175 |
| Просмотр данных                          | 177 |
| Конфигураци программы для РС             | 185 |
| Настройка сетевого принтера              | 190 |
| Глава 5. Приложение                      | 192 |
| Ограниченная гарантия на G-scan          | 102 |
| Утилизация прибора                       | 193 |

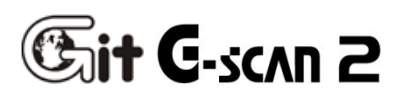

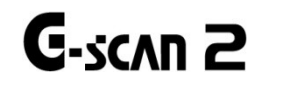

# 1.1 Авторские права и ограничение ответственности

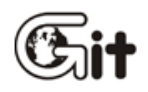

Меры предосторожности

Благодарим Вас за приобретение сканера G-Scan2, произведенного компанией GIT(Global Information Technology Co., Ltd).

В этой Инструкции Вы найдете всю необходимую информацию по использованию сканера. Мы рекомендуем Вам обязательно прочитать ее и ознакомиться со всеми функциями сканера перед началом использования G-Scan для использования всех возможностей сканера.

#### Уведомление об авторских правах

• Программное обеспечение G-scan и G-scan2 принадлежат GIT Co., Ltd. Все права защищены. Манипуляции с файлами, де-компиляция, разборка, реверс-инжиниринг, изменения, использование в качестве справочного материала для разработки продукта с аналогичными возможностями и распространение в любой форме без предварительного письменного согласия GIT Co., Ltd запрещено.

• Компания GIT владеет интеллектуальной собственностью, включая, но не ограничиваясь патентами, торговыми марками и авторскими правами, которые находятся в данной Инструкции. Ни одна из частей этой Инструкции не может быть сфотографирована, воспроизведена или переведена на другой язык без предварительного письменного уведомления GIT. Приобретение данной Инструкции не может быть рассмотрено, как передача прав на интеллектуальную собственность компании GiT, которая содержится в данной Инструкции.

#### Уведомление об авторских правах

• Начав использовать этот продукт, Вы признаете, что продукт предоставляется "как есть" и "с возможными неисправностями, дефектами и ошибками", и что любое его использование осуществляется на Ваш страх и риск. Даже при условии, что продукт был тщательно протестирован и проверен GIT Co., Ltd. не могут гарантировать, что он будет работать правильно, как предполагалось с каждой системой в каждом транспортном средстве. GIT Co., Ltd. будет делать все возможное, чтобы исправить любые ошибки, привнести усовершенствования продукта, но мы отказываемся от любой ответственности за повреждения автомобиля и пользователя.

- GIT Co., Ltd. оставляет за собой право вносить изменения в содержание этой Инструкции для технических и нетехнических продуктов без предварительного уведомления. Они могут в себя включать графическое изображение, карты покрытия, поддерживаемые функции и возможности. Оборудование также может быть модифицировано, изменено или переработано и может отличаться от описания и иллюстраций изображенных в данном руководстве.
- G-scan2 изначально не предназначен для отображения эмблем или товарных знаков производителей автомобилей в меню, чтобы не вызвать нарушения прав интеллектуальной собственности производителей автомобилей. Поэтому GIT Co., Ltd выступает против любой попытки изменить или исправить программное обеспечение для отоброжения эмблем и торговых марок производителей автомобилей на экране G-SCAN.

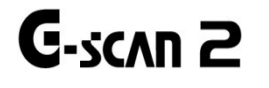

# **1.2.** Введение G-scan2

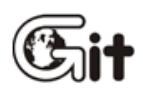

#### Меры предосторожности

АА-1-2. Введение G-scan2

#### Функциональность

G-Scan2 предназначен для максимально эффективной работы, помогая пользователям в полной мере использовать диагностические и измерительные функции с дружественным интерфейсом и интуитивно понятными функциями

#### Продвинутый интерфейс сенсорного экрана

Сенсорный экран обеспечивает простой и интуитивно понятный выбор меню или нужной функции прямо с экрана, без необходимости использования нажатия кнопок

#### 7.0" Цветной TFT LCD экран

Крупный 7" TFT LCD экран обеспечивает удобство чтения графической и текстовой информации и обладает удобным пользовательским интерфейсом для лучшего представления диагностической информации

#### Возможность расширения через USB порт

Стандартный USB порт позволяет подключать новые диагностических устройства, которые будут разработаны в будущем

#### Беспроводная связь (WLAN)

Встроенный модуль Wi-Fi позволяет обновлять программного обеспечения по беспроводной сети Интернет и использовать сетевые принтеры для прямой печати

#### Большой объем SD карты

Большая объем карты SD позволяет вместить диагностические программы и данные, и предлагает достаточно места для собственных баз данных пользователей и сохранения данных

#### Батарея 2100mA

Аккумуляторная батарея позволяет использовать функции измерений без внешнего источника питания и диагностические функции, при которых необходим запуск двигателя

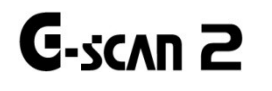

# 1.3. Безопасность

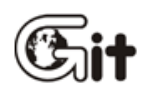

## Меры предосторожности

В этом разделе собраны предупреждения, связанные с безопасностью работы со сканером, а также правильным использованием сканера. Мы настоятельно рекомендуем ознакомиться с этим разделом перед тем, как начать использовать сканер, соблюдая все описанные тут правила.

# ПРЕДУПРЕЖДЕНИЕ

Если пользователь использует сканер не по назначению, то возможно получение пользователем травмы, связанной с воспламенением или электрическим ударом. Пользователь сканера должен всегда помнить о правилах безопасного использования сканера G-Scan2, как это описано в настоящей Инструкции.

- Используйте G-Scan только по прямому назначению.
- Всегда храните G-Scan при комнатной температуре, если не используете его.
- Работайте со сканером G-Scan в безопасной зоне так, чтобы сканер не попал под движущиеся или опасные компоненты автомобиля.
- Используйте только те кабели, которые поставляются GIT для подачи питания на сканер от внешнего источника. GIT не несет ответственности за ущерб, причиненный по причине использования компонентов или аксессуаров, не одобренных компанией GIT
- Ни в коем случае не разбирайте сканер.
- Во время обновления сканера всегда подключайте его к внешнему источнику питания от сети 220вольт через AC/DC адаптер. Используйте только оригинальный адаптер GIT
- Убедитесь в том, что все кабели плотно соединены друг с другом. Следите за тем, чтобы DLC кабель не отсоеденился во время работы с автомобилем.
- Внимательно ознакомьтесь с инструкцией по замене аккумуляторной батареи.
- Используйте только оригинальную аккумуляторную батарею.
- Ни в коем случае не разбирайте аккумуляторную батарею.
- Не бросайте аккумуляторную батарею в воду и храните в сухом месте, не допуская проникновения влаги.
- Храните аккумуляторную батарею вдали от огня.
- Не допускайте падения аккумуляторной батареи или ударов по нему. Не протыкайте ее острыми предметами.
- Не кладите аккумуляторную батарею в СВЧ печь или в высоковольтный контейнер.
- В случае дыма, запаха, пизменения формы аккумуляторной батареи немедленно прекратите его использование. Если симптомы появились в процессе зарядки, немедленно извлеките аккумуляторную батарею из сканера.
- Не меняйте полярность аккумуляторной батареи
- Не замыкайте клеммы аккумуляторной батареи между собой
- Не соединяйте напрямую клеммы аккумуляторной батареи с внешним источником питания.
- Не подвергайте аккумуляторную батарею воздействию высокой температуры или прямых солнечных лучей

# Предупреждение

Если пользователь не придерживается руководства пользователя, то неправильное использование сканера может привести к серьезной травме.

Пользователь несет полную ответственность за любой (прямой или косвенный) ущерб или убытки, вызванные несоблюдением инструкций, приведенных в данном руководстве пользователя G-SCAN2.

- Всегда храните сканер G-scan в сухом, защищенном от влаги месте на нескользкой поверхности. Не роняйте основной модуль.
  - Предотвращайте попадание пыли и влаги во время использования сканера, чтобы не допустить электрического удара или воспламенения.
  - Никогда не кладите тяжелые предметы и ручной инструмент на основной модуль.
  - Всегда храните не используемые аксессуары в кейсе.
  - При хранении сканера избегайте следующего:
    - Очень высокую или низкую температуру (См Спецификацию)
    - Очень высокую или низкую влажность (См Спецификацию)
    - Попадания прямых солнечных лучей
  - Следите за тем, чтобы высокая температура двигателя или движущиеся компоненты не повредили провода сканера, когда он находится под капотом автомобиля.
  - Плотно закрутите винты крепления DLC кабеля к корпусу сканера G-Scan2.
  - При подаче питания от аккумулятора автомобиля, проверьте правильность полярности.
  - Никогда не носите сканер G-scan2, держа его за кабель.
  - Избегайте физических ударов или вибраций при переноске сканера G-Scan2.
  - Не вставляйте SD карточку обратной стороной в основной модуль.
  - Используйте только AC/DC сетевой адаптер из комплекта G-Scan для подачи внешнего питания.
  - Хранение аккумуляторной батареи сканера в месте с высокой температурой сократит срок его службы.
  - При попадании жидкости из аккумулятора в глаза, не трите их, а промойте глаза чистой водой. Немедленно обратитесь к врачу.
  - Используйте стилус, который поставляется в комплекте со сканером, для касания экрана. Использование острого предмета может привести к необратимому повреждению пленки дисплея или самого дисплей.
  - Следите, что бы вода или брызги не попали на дисплей сканера.
  - Жидкие кристаллы могут вытекать из разбитого дисплея. Не касайтесь экрана, если он разбит. Следите, чтобы жидкие кристаллы из дисплея не попали в рот или глаза. Если они попали на кожу, немедленно промойте кожу водой с мылом.
  - Используйте мягкую тряпочку и спирт для очистки дисплея.
  - Не используйте другие летучие жидкости для протирки дисплея, кроме спирта.
  - Калибруйте экран, если точка касания на экране не соответствует заданным координатам. Если сканер не используется продолжительное время, дисплей необходимо калибровать.

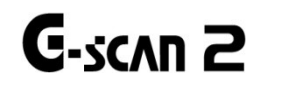

# 1.4. Защита окружающей среды

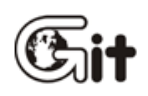

#### Меры предосторожности

АА-1-4. Защита окружающей среды

По окончании срока службы сканера, его необходимо утилизировать в соответствии с правилами утилизации электронных приборов, установленных в каждой стране или иным процедурам, установленным на территории утилизации местным законом или правилами. Во время утилизации обратите внимание на следующее предупреждение ниже.

# Предупреждение Не утилизируйте сканер G-Scan вместе с ежедневным мусором. Возможно, в Вашей стране он должен быть утилизирован специальной службой. Не разрешается утилизация сканера посредством помещение его в землю.

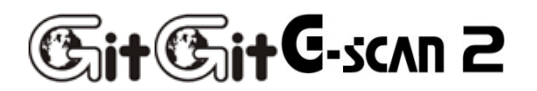

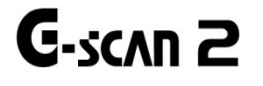

# 2.1. Спецификация

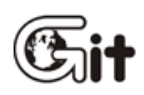

## Начало работы с G-scan2

АА-2-1. Спецификация

#### Базовый модуль G-scan2

| Основная спецификация  |                                                |                                 |  |
|------------------------|------------------------------------------------|---------------------------------|--|
| Категория              | Спецификация                                   |                                 |  |
|                        |                                                | Основная плата                  |  |
| Процессор              | Три процессора                                 | Коммуникационная плата          |  |
|                        |                                                | Измерительная плата (Опция)     |  |
|                        | Основная плата: М                              | NAND Flash 128MB и SD RAM 256MB |  |
| Системная память       | Основная плата: М                              | NAND Flash 32MB и SD RAM 8MB    |  |
|                        | Основная плата: І                              | NAND Flash 32MB и SD RAM 8MB    |  |
| Внешняя память         | 16GB SD Card                                   |                                 |  |
| Экран                  | 7" ТFT LCD (1024 Х 600 точек)                  |                                 |  |
|                        | Тачскрин                                       |                                 |  |
| Устройство ввода       | Клавиши Power, Enter и Esc                     |                                 |  |
|                        | сетыре стрелки, с                              | рункциональные клавиши F1 ~ F6  |  |
| Индикаторы             | 3 цветовых светодиода                          |                                 |  |
| Звук                   | зуммер и колонка                               |                                 |  |
| Аккумуляторная батарея | Li-Ion Полимер 2100m Ah 1 ячейка               |                                 |  |
| Рабочее напряжение     | 7 ~ 35B DC (10~35B для зарядки)                |                                 |  |
| Материал корпуса       | РС и ABS с резиновым кожухом                   |                                 |  |
| Размеры                | 230 X 146 X 72 мм (с установленным блоком VMI) |                                 |  |
| Bec                    | Примерно 1300г (                               | с установленным блоком VM)      |  |

#### Подключения

|               | 1 X USB 2.0 стандартный   |
|---------------|---------------------------|
| Внешние порты | (основной) + 1 X mini USB |
|               | (ведомый)                 |
| Модуль Wi-Fi  | На плате                  |
| BlueTooth     | На плате                  |
|               |                           |
|               | 1                         |

# Питание AC / DC

| Входное напряжение | 100 ~ 240B AC |
|--------------------|---------------|
| Частота            | 50 / 60 Hz    |

#### Модуль VMI (Опция)

#### Осциллограф

Режим 2 канала

Деление напряжения

 $\pm 400 mV, \pm 800 mV, \pm 2V, \pm 4V, \pm 8V, \pm 20V, \pm 40V, \pm 80V, \pm 200V, \pm 400V$ 

Режим 4 канала ±4V, ±8V, ±20V, ±40V, ±80V, ±200V, ±400V

10 bit

Вертикальное разрешение

Режим Normal / Peak

Режим сэмплирования

AC/DC

Поддерживается

#### Деление времени

Режим 2 канала 100 µs, 200 µs, 500 µs, 1 ms, 2 ms, 5 ms, 10 ms, 20 ms, 50 ms, 100 ms, 200 ms, 500 ms, 1s, 2s, 5s

Режим 4 канала 200 µs, 400 µs, 1 ms, 2 ms, 4 ms, 10 ms, 20 ms, 40 ms, 100 ms, 200 ms, 400 ms, 1s, 2s, 4s

#### Цифровое измерение

Напряжение  $\pm$  400 mV,  $\pm$  4V,  $\pm$  40V,  $\pm$  400V / Автоматический выбор диапазона

Сопротивление  $1\Omega \sim 10^{M\Omega}$  / Автоматический выбор диапазона

Частота 1Hz ~ 10kHz / Пороговое значение: 2.5±0.5V

Цикл нагрузки 0.1% ~ 99.9% @ 1Hz ~ 100Hz

1.0% ~ 99.0% @ 100Hz ~ 1kHz

3.0% ~ 97.0% @ 1kHz ~ 3kHz

5.0% ~ 95.0% @ 3kHz ~ 5kHz

10.0% ~ 90.0% @ 5kHz ~ 10kHz

Широта пульсации 10µs ~ 1,000ms

#### Симуляция

Выходное напряжение 1.0 ~ 5.0 V 2.0 Выходная частота 1Hz ~ 999Hz (50% duty)

Управление актуатором диапазон частоты 1Hz ~ 999Hz

Диапазон нагрузки 1% ~ 99% @ 1Hz ~ 99Hz

10% ~ 90% @ 100Hz ~ 999Hz

Широта пульсации переменная

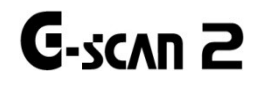

# 2.2. Части и компоненты

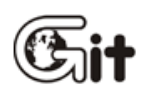

# Начало работы с G-scan2

АА-2-2. Части и компоненты

# Основные компоненты

| Деталь                                                                                                    | Номер детали                                    | Описание                                                                                                    | Кол<br>-во |
|----------------------------------------------------------------------------------------------------|-------------------------------------------------|----------------------------------------------------------------------------------------------------|------------|
|                                                                                                    | G1FDDMN029<br>(Синий)<br>G1FDDMN020<br>(Черный) | Название: Базовый блок G-scan2<br>Базовый блок G-scan2 с модулем<br>VMI<br>включая батарею и SD Card                                                                      | 1          |
| <b>SD</b><br>Card                                                                                                    | A2MDT2SD16G                                     | Название: SD Card 16GB<br>Включена вбазовый блок<br>Карта памяти содержит ПО и<br>сохраненнные данные                                                                     | 1          |
|                                                                                                    | G1FZFCA001                                      | Название: Cable – Кабель DLC<br>Основной кабель для связи базового<br>блока G-can2 и разъема OBD2<br>автомобиля.                                                          | 1          |
|                                                                                                    | A2MDK1CCRP5                                     | Название: Карт-ридер SD Card<br>USB карт-ридер используется для<br>подключения SD Card к PC.<br>(Спецификация может быть<br>изменена без предварительного<br>уведомления) | 1          |
| A CONTRACTOR OF CONTRACTOR OF | G1CDDPA008                                      | Название: Адаптер для<br>самодигностики<br>Кабель, используемый для проверки<br>G-SCAN2 и DLC кабеля.<br>Не используйте этот кабель для<br>диагностики                    | 1          |
| PC Utility                                                                                                    | G1PZGDP001                                      | Название: СD диск с ПО<br>CD, который содержит утилиту для<br>G-Scan2 и инструкцию<br>пользователя                                                                        | 1          |

|          | G1FZDHA001                                                                                                    | Название: Кейс<br>Кейс, который содержит<br>базовый блок G-Scan и его части                                                                               | 1 |
|----------|----------------------------------------------------------------------------------------------------|----------------------------------------------------------------------------------------------------|---|
|          | G1CDDPA013                                                                                                    | Название: AC/DC адаптер<br>Преобразователь AC в DC<br>используется для подачи питания к<br>G-SCAN2.                                                       | 1 |
|          | G1CDECA001<br>(Европа, Корея)<br>G0PDDCN001<br>(Австралия)<br>G0PDDCN002<br>(Англия, Малайзия)<br>G1PDDCA002<br>(Северная Америка) | Название: Шнур питания<br>Шнур питания, используются для<br>AC / DC адаптер<br>Спецификация: IEC 60320 C13                                                | 1 |
|          | G2SDDCA003                                                                                                    | Название: Кабель для АКБ<br>Кабель питания от АКБ используется<br>вместе с кабельем от прикуривателя<br>при подаче питания от аккумулятора<br>автомобиля. | 1 |
|          | G1PDDCA002                                                                                                    | Название: Кабель для<br>Прикуривателя<br>Кабель подачи питания от розетки<br>прикуривателя автомобиля на<br>сканер.                                       | 1 |
| G-scan 2 | G1FZTZM001                                                                                                    | Инструкция<br>Краткое руководство пользователя                                                                                                    |   |

# Не станартные адаптеры для Азиатских автомобилей

| Деталь                       | Номер      | Описание                                                                                                    | Кол<br>-во |
|------------------------------|------------|----------------------------------------------------------------------------------------------------|------------|
| ТОҮОТА 17+1РІN<br>Квадратный | G1PZDPA001 | Используется для коммуникации со<br>старыми Toyota и Lexus с 17+1<br>пиновым квадратным коннектором                                                                                                    | 1          |
| ТОҮОТА 17Р Полукруглый       | G1PZFPA002 | Используется для коммуникации со<br>старыми Toyota и Lexus с 17-<br>пиновым полукруглым коннектором.<br>Такой же внешний вид, как у<br>переходника 17Р Mazda, не забудьте<br>проверить название на корпусе. | 1          |
| HONDA/ACCURA 3P              | G1PZFPA003 | Используется для коммуникации со<br>старыми Honda и Acura через 3-х<br>или 5-ти пиновый коннектор.                                                                                                    | 1          |
| MAZDA 17P                    | G1PZFPA004 | Используется для коммуникации со<br>старыми Mazda через 17-пиновый<br>круглый коннектор.                                                                                                    | 1          |
| SUBARU 9P                    | G1PZFPA005 | Используется для коммуникации со<br>старыми Subaru через 9-пиновый<br>коннектор.                                                                                                    | 1          |
| MITSUBISHI 12P+16P           | G1PZDPA002 | Используется для коммуникации со<br>старыми Mitsubishi или Hyundai<br>через 12пиноый или 12+16 пиновый<br>коннектор.                                                                                        | 1          |

| Кіа 20Р-тип А         | G1FDDPA001 | Используется для связи со старыми<br>автомобилями Kia с 20-пиновым<br>коннектором под капотом.<br>Обычно используется для '99 ~ '02<br>годов | 1 |
|-----------------------|------------|----------------------------------------------------------------------------------------------------|---|
| Кіа 20Р-тип В         | G1FDDPA002 | Используется для связи со старыми<br>автомобилями Кіа с 20-пиновым<br>коннектором под капотом.<br>Обычно используется для '03 ~ '05<br>годов | 1 |
| Hyundai и Kia Keyless | G1CDDPA007 | Используется для некоторых старых<br>моделей Hyundai и Kia, которые<br>требуют специальный адаптер для<br>кодирования брелока                | 1 |
| NISSAN 14P            | G1PZFPA007 | Используется для коммуникации со<br>старыми Nissan или Infiniti с 14-<br>пиновым коннектором.                                                | 1 |
| Ssangyong 14P         | G2WDDCN006 | Используется для коммуникации со<br>старыми Ssangyong с 14 пиновым<br>коннектором под капотом                                                | 1 |
| Ssangyong 20P         | G2WDDCN007 | Используется для коммуникации со<br>старыми Ssangyong с 20 пиновым<br>коннектором под капотом                                                | 1 |

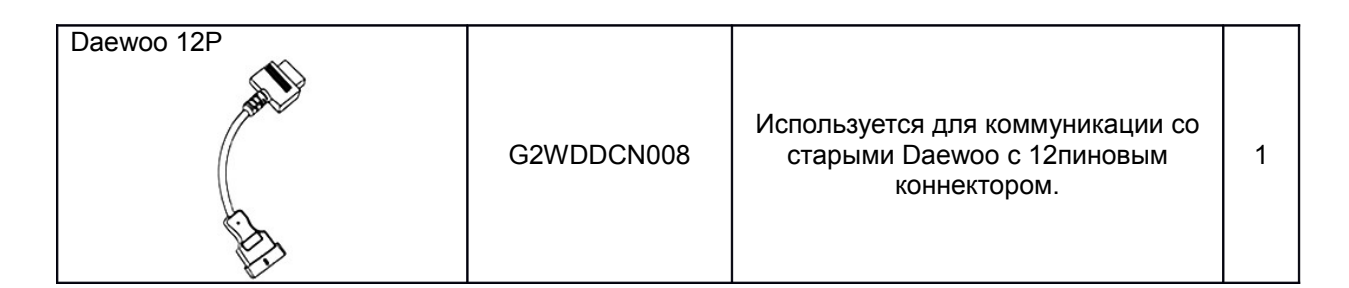

# Дополнительные адаптеры для Европейских автомобилей

| BMW 20P      | G1PZEPA001 | Используется для коммуникации со<br>старыми BMW с 20 пиновым<br>круглым коннектором.                            | 1 |
|--------------|------------|----------------------------------------------------------------------------------------------------|---|
| AUDI / VW 4P |            |                                                                                                    |   |
|              | G1PZEPA002 | Используется для коммуникации со<br>старыми Volkswagen, Audi, Seat и<br>Skoda с коннектором типа 2 X 2<br>пина. | 1 |
| BENZ 38P     |            |                                                                                                    |   |
|              | G1PZEPA012 | Используется для коммуникации со<br>старыми Mercedes Benz с 38-<br>пиновым круглым коннектором под<br>капотом.  | 1 |

# Дополнительные адаптеры для Коммерческих автомобилей

| J1939 9-P             | G1PZDPA005 | Используется для коммуникации с<br>автомобилями поддерживающими<br>протокол SAE J1939                                                                       | 1 |
|-----------------------|------------|----------------------------------------------------------------------------------------------------|---|
| Isuzu 20-10-3P        | G1PZDPA006 | Используется для коммуникации со<br>старыми коммерческими<br>автомобилями Isuzu                                                                             | 1 |
|                       |            |                                                                                                    |   |
| Универсальный адаптер | G2WDDCN010 | Используется для коммуникации с<br>автомобилями, которые не<br>оснащены стандартным адаптером<br>ОВD или не совместимы с<br>адаптерами из комплекта G-SCAN2 | 1 |

| Hyundai Commercial 16-pin     | G2SDDCA029 | Используется для большинства<br>коммерческих автомобилей Hyundai<br>и Kia.<br>Такой же как и стандартный разъем<br>OBD2, но другой распиновки. Для<br>отличия выполнен в светло-сером<br>цвете. | 1 |
|-------------------------------|------------|----------------------------------------------------------------------------------------------------|---|
| Hyundai Commercial 4-P<br>CNG | G1GDDPA001 | 4-контактный круглый разъем<br>используется для коммуникации с<br>автобусами Hyundai на природном<br>газе                                                                                       | 1 |
| Kia 6P Connector              | G1CDDPA005 | Используется для связи со старыми<br>автомобилями Кіа с 6-пиновым<br>коннектором под капотом.                                                                                                   | 1 |

# Основные компоненты для Измерения

Компоненты поставляются вместе с G-scan2

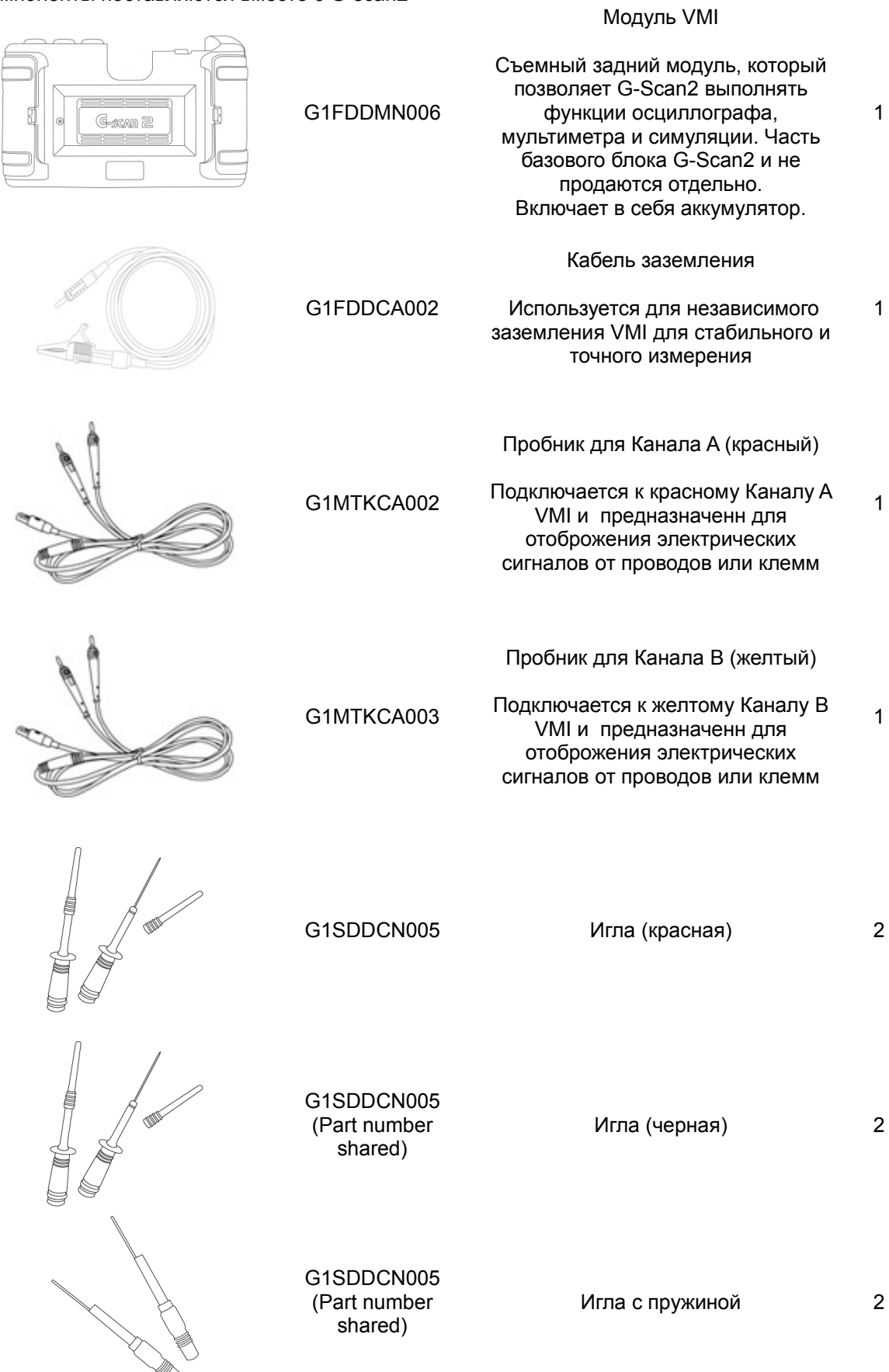

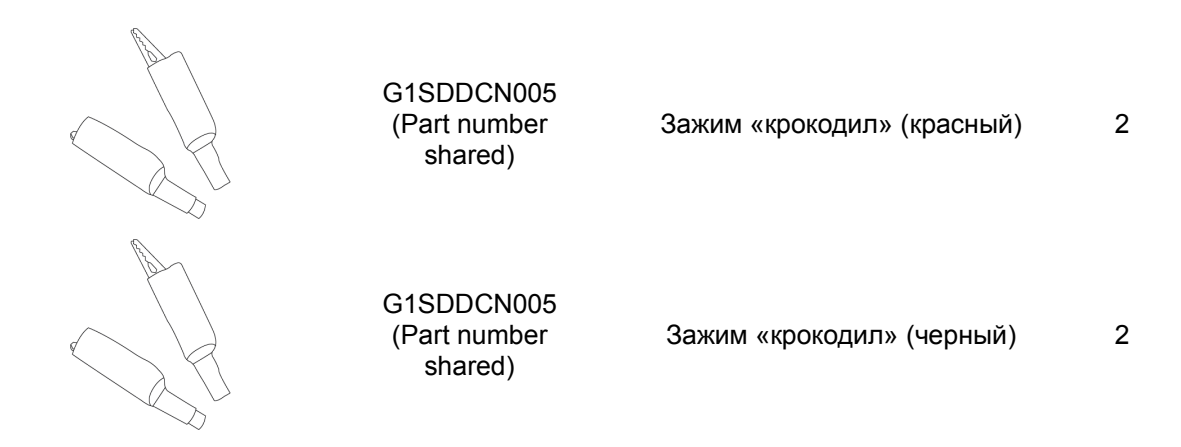

# Дополнительные компоненты для Измерения

Доступны как опция

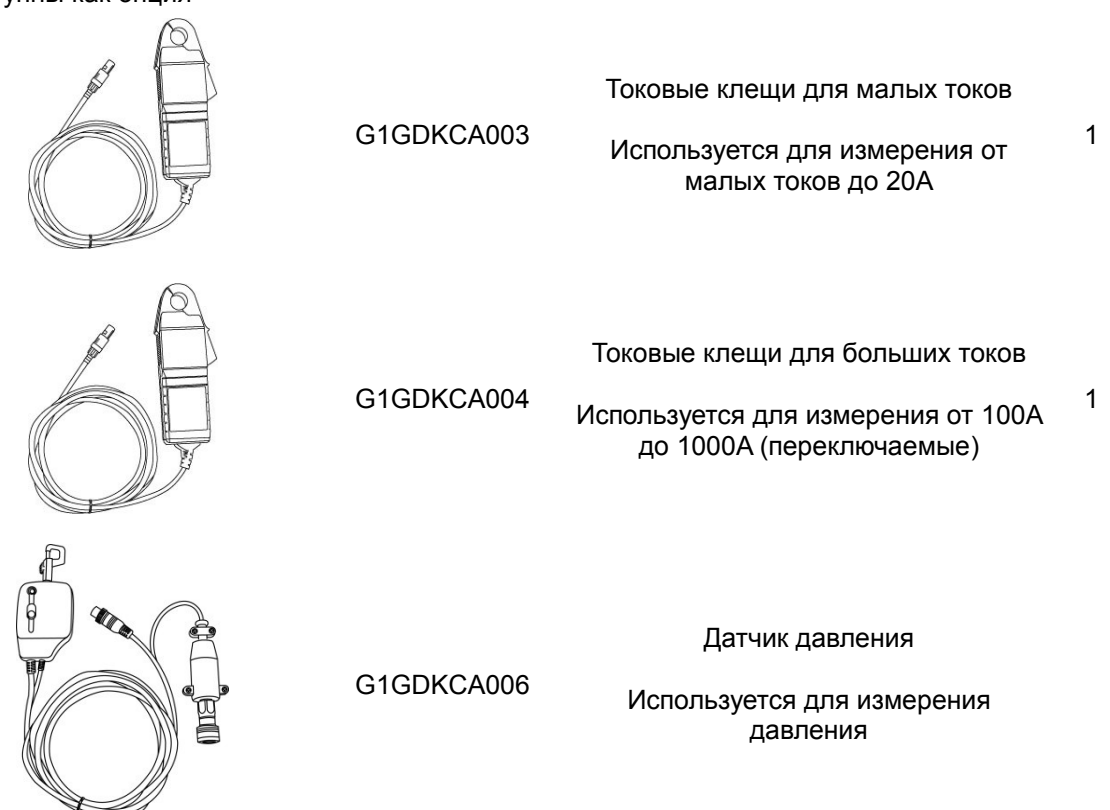

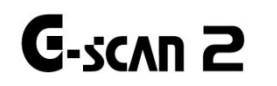

# 2.3. Компоненты базового блока

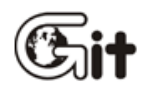

Начало работы с G-scan2

АА-2-3. Компоненты базового блока

Тачскрин и кнопки ввода

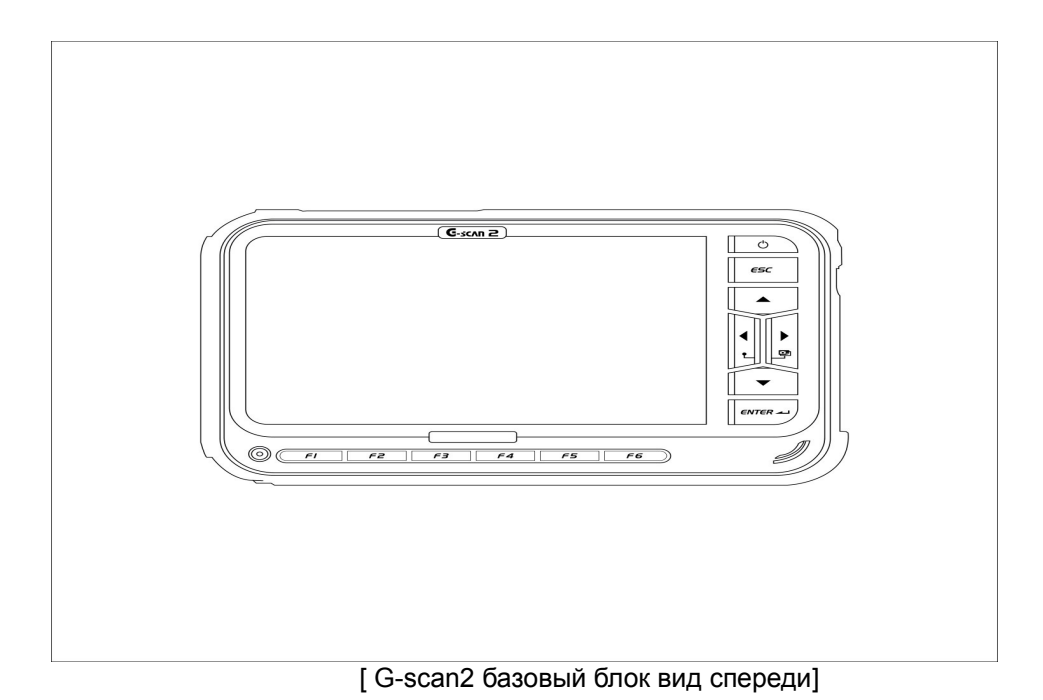

| Название                                     | Функция                                                                                                    |
|----------------------------------------------|----------------------------------------------------------------------------------------------------|
| Тачскрин                                     | Пункты меню, графические кнопок или значки напрямую выбираются путем прикосновения к экрану                                                                                                    |
| <b>FI F6</b>                                 | Выполняют различные функции, при нажатии запускается выбранная функция<br>Включение / выключение питания G-Scan2                                                                                                    |
| ( d                                          | <ul> <li>1) включение: удерживаите кнопку нажатой в течение 0,5 секунд или дольше</li> <li>2) Выключение: Удерживайте кнопку нажатой в течение 1-2 секунд</li> <li>3) При коротком нажатии на кнопку, менее чем 0,5 секунды, G-Scan2 включен и находится в "Режиме ожидания"</li> </ul> |
| <i>\\\\\\\\\\\\\\\\\\\\\\\\\\\\\\\\\\\\\</i> | Возвращает к предыдущему шагу или отменяет запущенную функцию                                                                                                    |
|                                              | Перемещение курсора вверх, вниз, влево или вправо, чтобы<br>выбрать элемент или функцию в меню<br>Нажатие на левую и правую клавиши одновременно делает<br>фото экрана                                                                                                    |
| ENTER -1                                     | Подтверждение выбора или запуск выбранной функции                                                                                                    |
| ø                                            | Указывает состояние зарядки G-Scan2.<br>Красный: Зарядка, Зеленый: Полностью заряжен, Синий: В<br>"Режиме ожидания»                                                                                                    |

# Сигналы индикатора

| Источник питания   | Полностью         |                   |
|--------------------|-------------------|-------------------|
|                    | Заряжается        | заряжен           |
| Адаптер AC/DC      | Индикатор красный | Индикатор зеленый |
| Кабель DLC         | Индикатор красный | Индикатор зеленый |
| Внутренняя батарея | Индикатор красный | Индикатор зеленый |

# G-scan2 Конфигурация – Верх

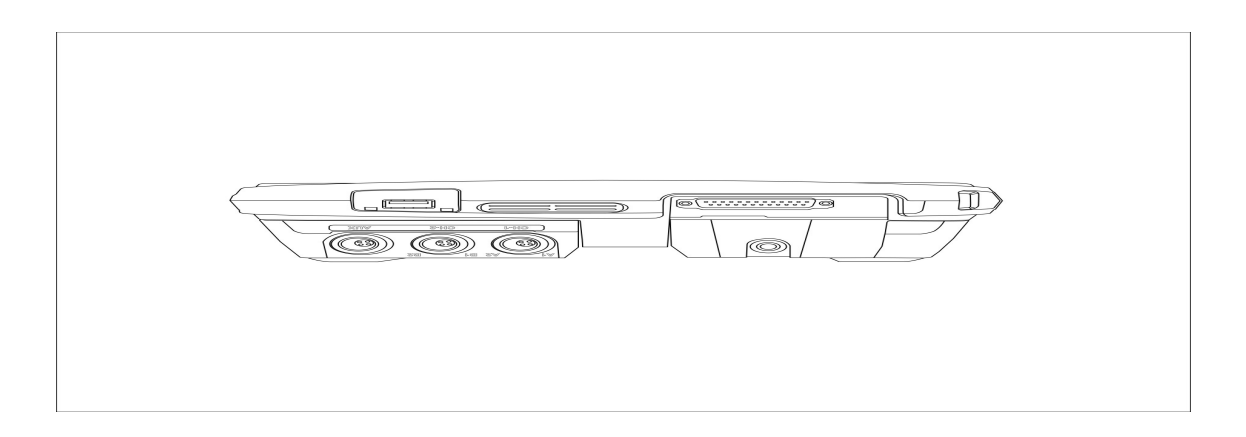

# [G-scan2 базовый блок вид сверху]

| Название                      | Описание                                                                             |
|-------------------------------|--------------------------------------------------------------------------------------|
| DLC D-sub                     | Для подключения основного DLC кабеля                                                 |
| USB порт                      | Стандартный USB порт для подключения                                                 |
| Порт для заземления (Зеленый) | Для подключения заземления для Измерений                                             |
| Канал А (СН-А) (Красный)      | СН-А для подключения осциллографического пробника для Измерений                      |
| Канал В (СН-В) (Желтый)       | CH-В для подключения осциллографического пробника или датчика давления для Измерений |
| AUX порт (Голубой)            | Для подключения датчиков высокого и низкого тока ждя<br>Измерений                    |

# G-scan2 Конфигурация – боковая сторона

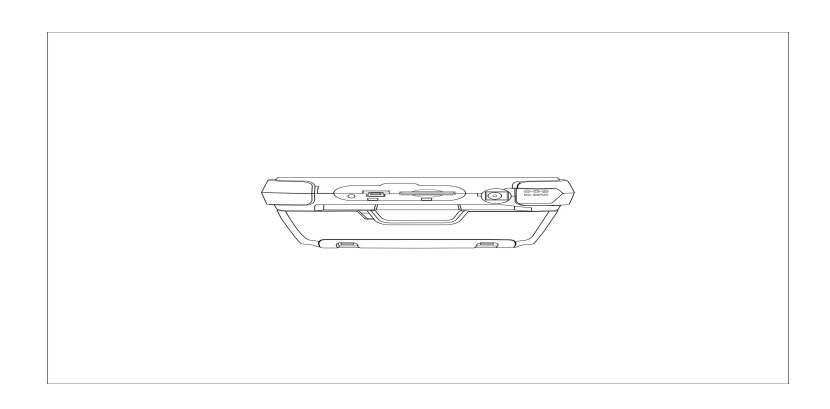

# [G-scan2 базовый блок вид сбоку]

| Название         | Описание                                                                                                    |
|------------------|----------------------------------------------------------------------------------------------------|
| Кнопка Reset     | Сброс G-Scan2 принудительно в случае, когда система зависла<br>и не может быть закрыта правильно из-за сбоя в программе |
| Mini USB порт    | Для подключения кабеля Mini-USB                                                                                         |
| Слот для SD Card | Разъем для подключения SD Card                                                                                          |
| Разъем для DC    | Разъем для подключения внешнего источника питания                                                                       |

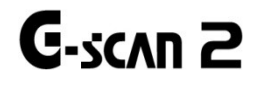

# 2.4. Питание для G-scan2

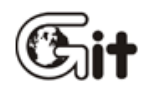

## Начало работы с G-scan2

АА-2-4. Питание для G-scan2

Питание G-scan2 может получить из 4-х различных источников:

- от диагностического разъема
- от розетки прикуривателя
- от АКБ автомобиля
- от AC/DC адаптера

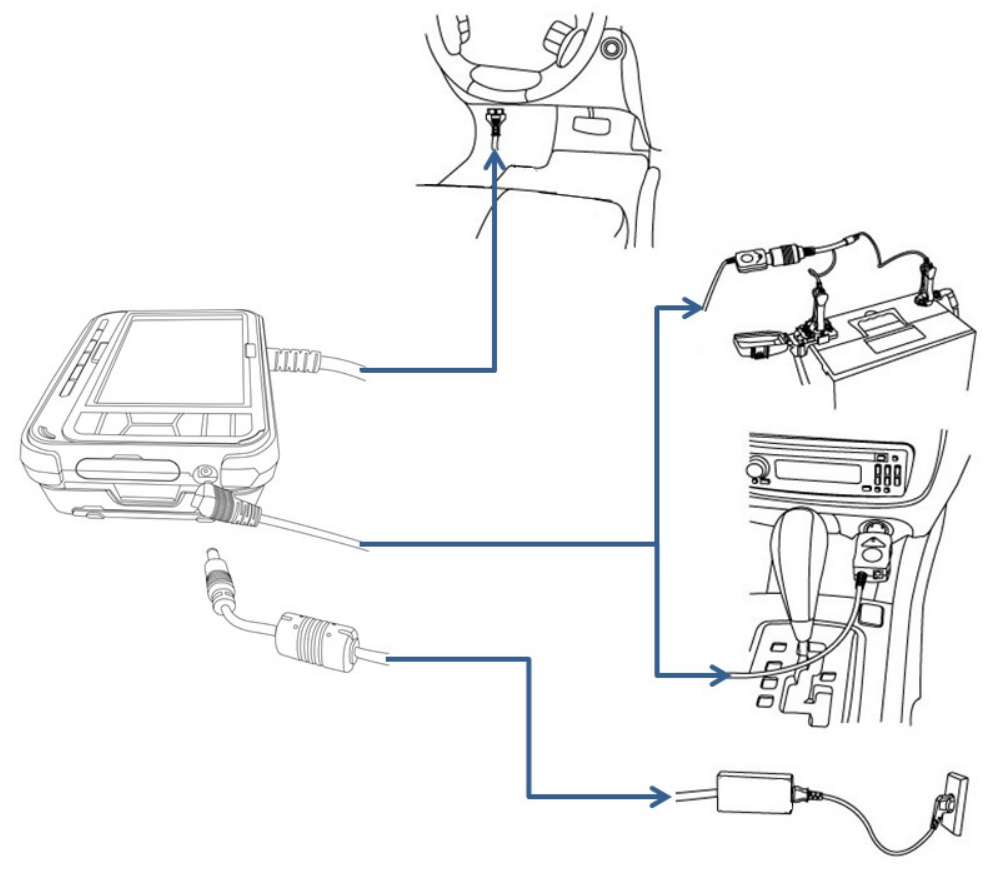

[Источники питания для G-scan2]

#### От диагностического разъема

- 1. Подключите основной кабель G-Scan2 к диагностическому разъему автомобиля. При необходимости подключите соответствующий разъем из комплекта.
- 2. Поверните ключ зажигания в положение ACC или ON и питание подастся на G-Scan2. Питание подается через диагностический разъем даже когда зажиганиу выключено. Однако, обратите внимание, что зажигатние обязательно должно быть включено для диагностики автомобиля.
- 3. На все разъемы OBD-2 / EOBD обязательно должно подаваться питание.
- 4. Диагностический разъем OBD рекомендуется размещать в пределах 1 метра от места водителя. Он, обычно, находится под приборной панелью. Тем не менее, надо помнить, что есть и исключения.

#### От розетки прикуривателя

- 1. Подключите кабель питания от прикуривателя к G-Scan2 в DC входное гнездо.
- 2. Другую сторону разъема кабеля вставьте в гнездо прикуривателя автомобиля.
- 3. Поверните ключ зажигания в положение АСС или ON,и питание начнет подаваться на G-Scan2. В случае использования питания от прикуривателя, питание в момент прокрутки стартером теряется, вызывая отключение G-Scan2, если внутренняя батарея разряжена или не установлена. Рекомендуется использовать другой источник питания, если аккумуляторная батарея не заряжена или батарейный блок не установлен в G-Scan2.

#### От АКБ автомобиля

- 1. Подключите кабель питания от прикуривателя к G-Scan2 в DC входное гнездо.
- 2. Подключите кабель АКБ с зажимами к кабелю питания от розетки прикуривателя.
- Обратите внимание на соблюдение полярности, красный зажим прикрепляется к плюсовой клемме АКБ, черный — к минусовой. Соблюдая правильную полярность, подключите зажим Красного цвета к (+) клемме АКБ автомобиля, а Черный к (-) клемме.
- 4. Питание будет подано на G-Scan2.

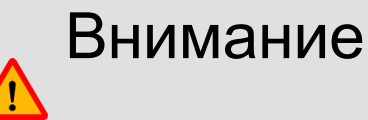

Никогда не подключайте кабель питания АКБ обратной полярностью. Это может привести к серьезному повреждения прибора.

#### От розетки 220В

- 1. Подключите кабель питания AC/DC адаптера к G-Scan2 в DC входное гнездо.
- 2. Подключите провод питания к адаптеру AC/DC
- 3. Питание подастся на G-Scan2

Внимание

Убедитесь, что используете AC/DC адаптер, который поставляется вместе с G-Scan2. Ущерб от использования несанкционированных AC/DC адаптеров не подлежит гарантийному устранению.

#### Включение G-scan2

Удерживайте кнопку POWER нажатой в течение 0,5 секунд или дольше для включения Gscan2.

Светодиодный индикатор загорается синим светом и гаснет вскоре после этого, G-Scan2 начинает процесс загрузки. После загрузки появляется основное меню.

#### Выключение G-scan2

Удерживайте кнопку POWER нажатой в течение 1-2 секунд для выключения прибора На экране появляется изображение "The system is shutting down" (система завершает работу), светодиодный индикатор загорается ненадолго синем светом и G-Scan2 выключается полностью.

#### Включение Режима «Ожидания» G-scan2

Запрос "Режима ожидания" появляется при коротком нажатии кнопки POWER, как показано ниже:

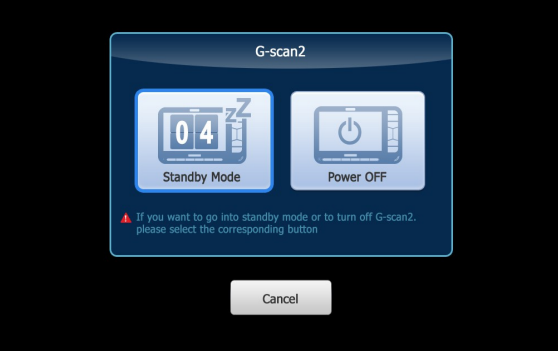

Подождите, пока таймер дойдет до нуля, тогда G-Scan2 перейдет в "Режим ожидания". В режиме ожидания, G-Scan2 пребывает до нажатия любой клавиши. При нажатии любой клавиши или тачскрина, мгновенно возобновляется работа прибора, минуя стадию загрузки. Выберите "Power OFF", чтобы включить G-Scan2 полностью.

В случае непреднамеренного нажатия кнопки POWER или случайного нажатия, выберите "CANCEL".

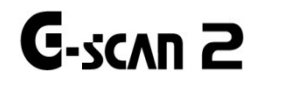

# 2.5. Аккумуляторная батарея

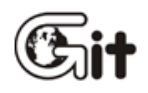

## Начало работы с G-scan2

АА-2-5. Аккумуляторная батарея

G-Scan2 оснащен Li-Ion аккумуляторной батареей в качестве основного источника питания, и это позволяет устройству работать в нормальном режиме, в случаях когда источник внешнего питания теряется. Тем не менее, всегда рекомендуется использовать питание от автомобиля для стабильной связи при диагностике.

- 1. Подключите в гнездо питания адаптер AC/DC для G-Scan2.
- 2. Подключите вилку адаптера AC/DC к розетке переменного тока.

3. Светодиодный индикатор загорается красным при зарядке аккумулятора. При полной зарядке светодиод загорается зеленым.

| Зарядка       | Зарядка<br>закончена |
|---------------|----------------------|
| Горит красный | Горит зеленый        |
| диод          | диод                 |

# Предупреждение

Проверяйте статус значка индикатора батареи в углу экрана при работе с G-Scan2, когда на его батарею не подается внешнее питание.

Немедленно зарядите батарею путем подачи внешнего питания, когда батарея будет отображаться иконкой с низким зарядом, в противном случае G-Scan2 автоматически выключится.

#### Замена аккумуляторной батареи

Аккумуляторная батарея является расходным материалом, состояние которой ухудшается в связи с неоднократными циклами перезарядки и ее замена рекомендуется при понижении эффективности работы

Откройте заднюю крышку аккумуляторной батареи и извлеките ее подняв вверх.

Вставьте новую аккумуляторную батарею на место и закройте крышку.

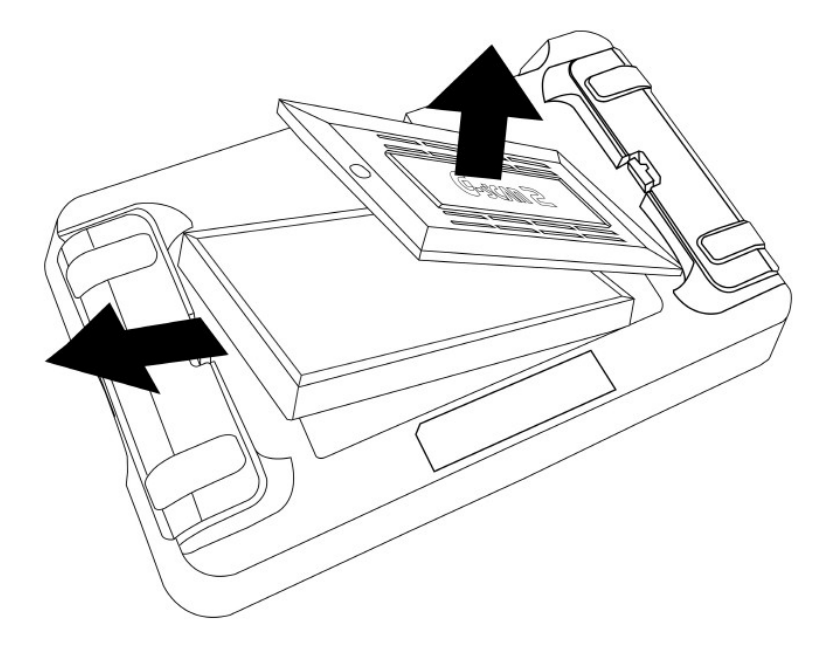

[Замена аккумуляторной батареи]

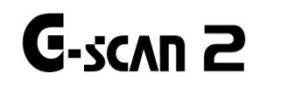

# 2.6. Подключение к автомобилю

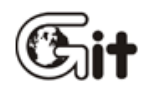

## Начало работы с G-scan2

АА-2-6. Подключение к автомобилю

# Подключение основного кабеля DLC к основному блоку

Подключите Главный кабель к D-Sub разъему сканера и закрепите кабель с помощью двух основных винтов, а также двух вертикальных. Не применяйте силу при завинчивании.

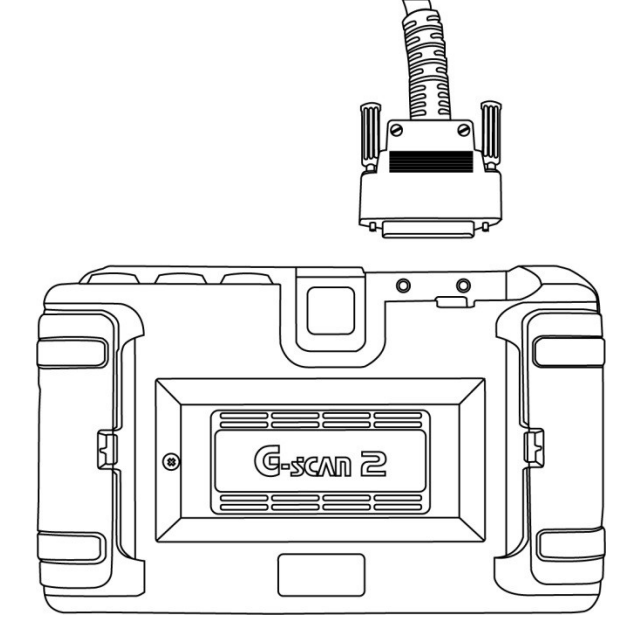

# Предупреждение

Не держите сканер при переноске за основной кабель. Обязательно держите его за основаной модуль или ручной ремешок

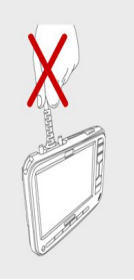

#### Подключение к автомобилю

Подключите основной кабель DLC, подключенный к G-Scan2, к диагностическому разъему автомобиля.

Поскольку на старых и коммерческих автомобилях могут быть ипользованы не стандартный тип диагностического разъема (OBD/EOBD), в таких случаях, подключите соответствующий адаптер, а затем подключить его к разъему автомобиля.

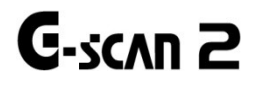

# 2.7. Замена заднего модуля

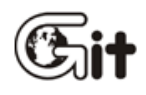

Знакомство с G-scan2

АА-2-7. Замена заднего модуля
#### G-scan2 замена заднего модуля

G-Scan2 поставляется с модулем VMI (задняя часть), который дает возможность измерения, включая осциллограф, цифровой мультиметр и симуляцию.

Снятие
 Откройте защелки с обеих сторон, нажимая на них сбоку
 Открывая петли защелок вы высвобождаете задний модуль
 Снимите задний модуль с основного блока, осторожно подняв его

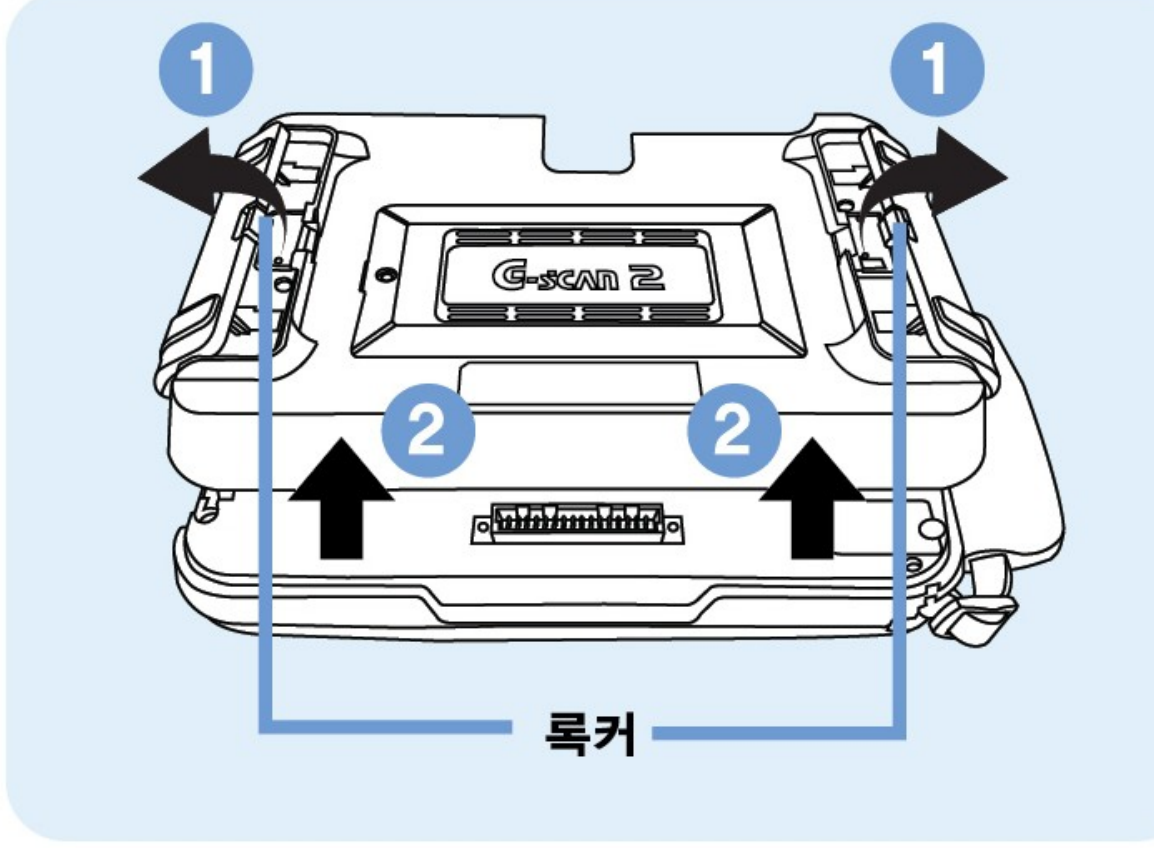

[Снятие заднего модуля]

2. Установка

Установите задний модуль, правильно выравнив его по месту Зафиксируйте задний модуль, слегка нажав центральную часть Повернув защелки закройте их с обеих сторон

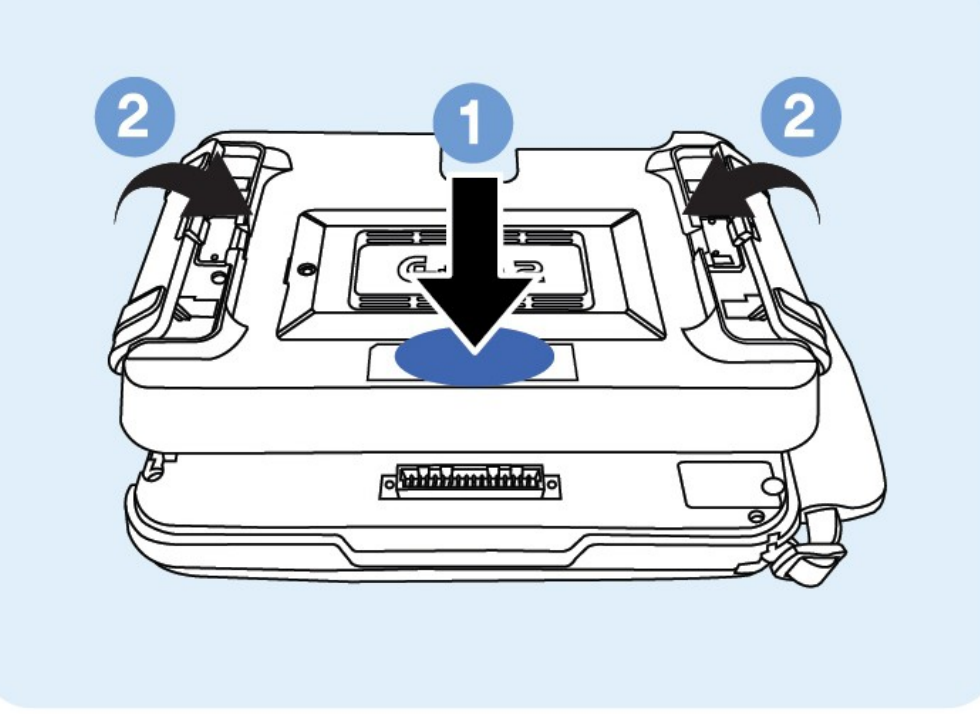

[Установка заднего модуля]

# G-scan 2

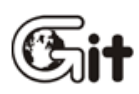

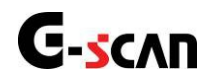

### 1. Основное меню и инструменты

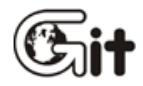

#### Базвые функции G-scan2

АА-3-1. Основное меню и инструменты

Главное меню, как показано ниже появляется, когда G-SCAN 2 включен. Пожалуйста, обратитесь к информации об основных пунктах меню и функций, предусмотренных в этой главе для дальнейшего использования сканреа G-Scan2

#### Main menu

Основное меню G-Scan2 состоит из 4 секций (заголовок, дополнительные функции, основные функции и нижняя строка).

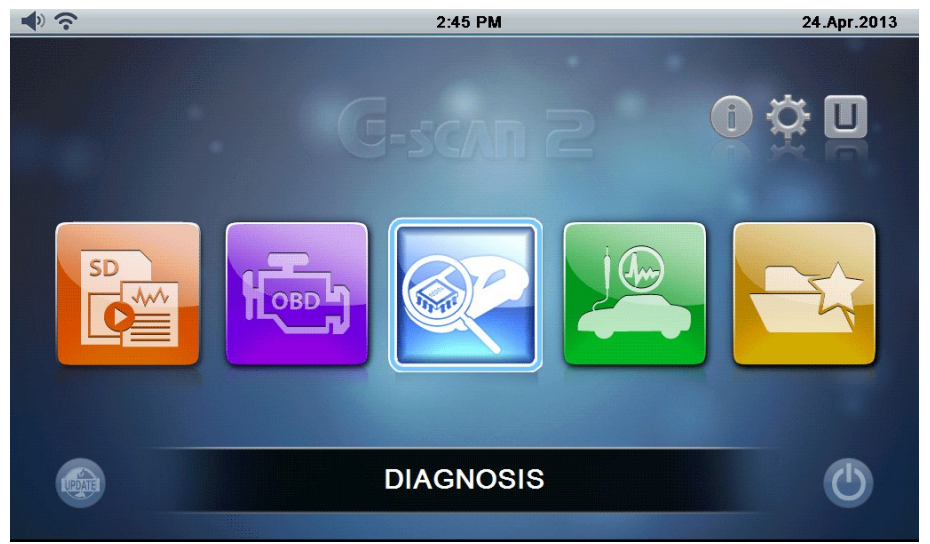

[4 секции основного меню]

#### Основное меню - Заголовок

Заголовок отображает различные типы информации и показатели в соответствии с выбранной функцией

| Иконка                | Название             | Описание                                                                                                    |
|-----------------------|----------------------|----------------------------------------------------------------------------------------------------|
| <b>I</b>              | Состояние<br>батареи | <ul> <li>Отражает состояние батареи</li> <li>Аккумуляторная батарея является расходным материалом, состояние которого ухудшается в течение многократных циклов перезарядки.</li> <li>Зарядка         <ul> <li>Полностью заряжена</li> <li>Состояние зарядки</li> <li>(запускается при использоании питания от батареи).</li> </ul> </li> </ul> |
| <b>4</b> 0 , <b>4</b> | Громкость            | Уровень громкости динамика                                                                                                    |
| (·                    | Состояние WiFi       | Указывает состояние соединения Wi-Fi (WLAN)                                                                                                    |
| 12:00 AM              | Время                | Отображает текущее время                                                                                                    |
| 13 Jul 2013           | Дата                 | Отображает текущую дату                                                                                                    |
|                       | Скриншот             | Делает скиншот текущего экрана и сохраняет на карту памяти SD.                                                                                                    |
| <b>L</b>              | Назад                | Возврат на шаг назад                                                                                                    |
| Â                     | Основное меню        | Возврат в основное меню                                                                                                    |

### G-scan2 Инструкция

### Основные функции

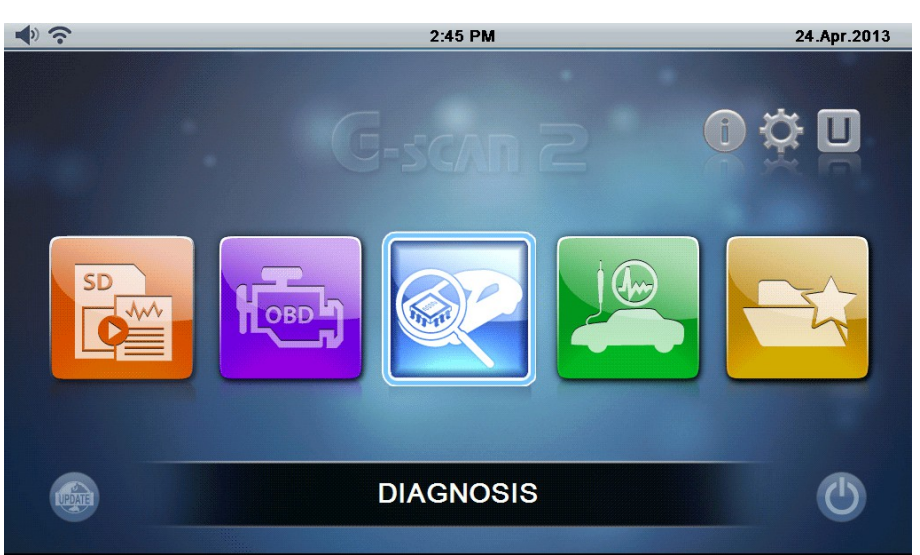

### [ Основные функции]

| Иконка  | Название      | Description                                                                                                    |
|---------|---------------|----------------------------------------------------------------------------------------------------|
| SD<br>C | Запись данных | Доступ к файлам, записанным на карте памяти SD,<br>включая записи данных, сохраненные осциллограммы и<br>скриншоты                                                                                                    |
| Hoeb    | OBD-II        | Диагностика по стандартам OBD2/EOBD, ISO9141-2,<br>ISO14230 (KWP2000) и ISO15765-4 (CAN-Bus)                                                                                                    |
|         | Диагностика   | Диагнстика по заводским протоколам, включая Коды<br>ошибок, Текущие параметры, Активации, Информаци о<br>блоках управления и различные специальные функции<br>производителей автомобилей.                                         |
|         | Измерение     | Функция измерения, включая осциллограф, цифровой<br>мультиметр и симуляцию.                                                                                                    |
|         | Избранное     | Открывает папку избранных функций, где часто<br>используемые функции, перечислены и организованы<br>пользователем. Перечисленные функции могут быть<br>использованы без необходимости перемещений по<br>несколькими уровням меню. |

#### Секция дополнительных функций

Включает в себя иконки дополнительных функций, которые можно выбрать непосредственно из главного меню, такие как: Краткое инструкция, Конфигурация и Дополнительно

| Иконка | Название              | Описание                                                                                                    |
|--------|-----------------------|----------------------------------------------------------------------------------------------------|
| i      | Краткая<br>инструкция | Открывает Краткую Инструкцию, содержащую<br>упрощенную версию. Для более подробной информации<br>обратитесь к инструкции, размещенной на CD.                             |
| ÷Č;    | Конфигурация          | Открывает меню конфигурации с информацией о версии<br>программного обеспечения, установке времени и даты,<br>выбора языка, и другие различные установки<br>пользователя. |
| U      | Дополнительно         | Вызывает различные дополнительные программы, такие как: "Vehicle Communication Line Check", "Unit Converter", "Calculator", "Special Function Calculator", и т.п.        |

#### 1. Краткая инструкция

Выбирете "Краткую инструкцию" в главном меню G-SCAN 2 среди иконок дополнительных функций, чтобы посмотреть упрощенную инструкцию для быстрого ознакомления с прибором.

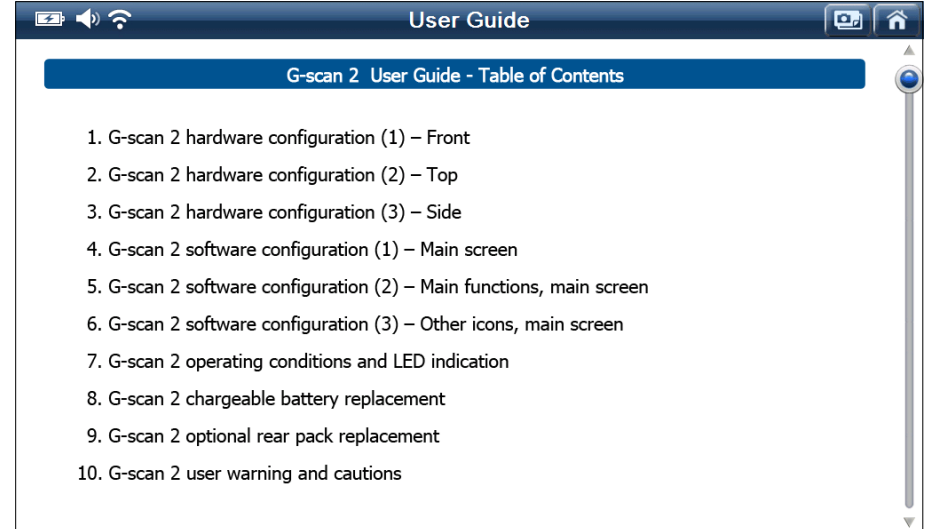

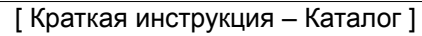

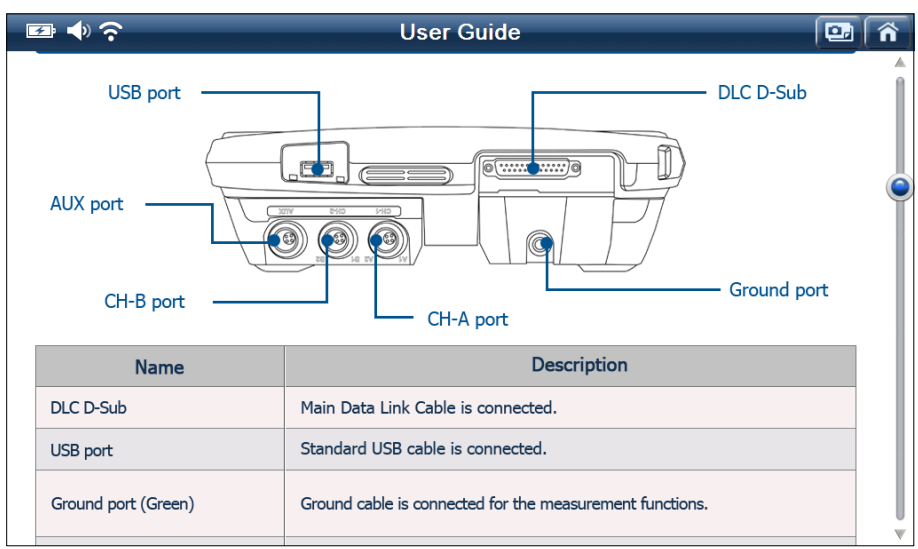

[Краткая инструкция – Сканер]

#### 2. Конфигурация

Выберите "Конфигурация" из «Дополнительных Функций» для проверки версии программы среди иконок дополнительных функций для проверки версии программного обеспечения, создания Wi-Fi подключения, проведения самодиагностики, тестирования клавиатуры или калибровки тачскрина, или изменения различных настроек пользователя, таких как режим ожидания, яркость, звук, информация о пользователях.

#### 2-1. Версия программ

В этой вкладке можно проверить серийный номер G-Scan2, номер версии операционной системы и отдельных диагностических программ.

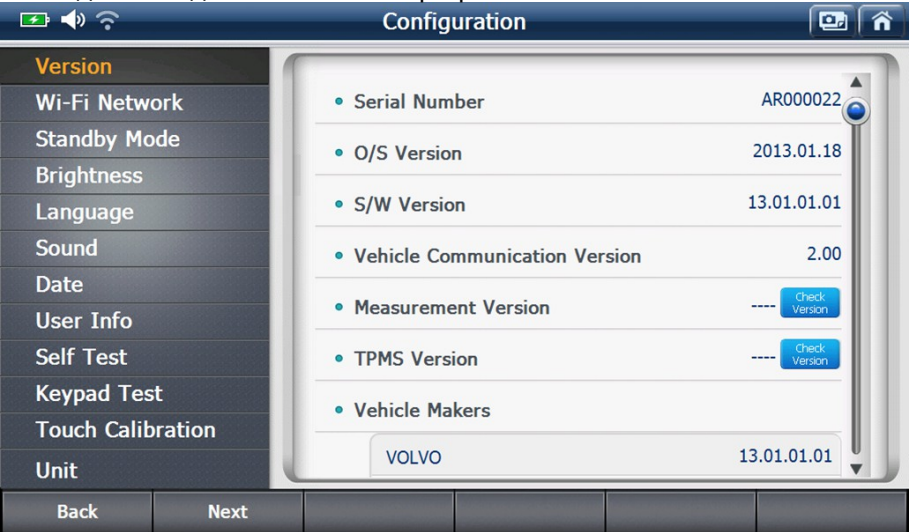

[G-scan 2 Конфигурация- Версия программ]

#### 2-2. Беспроводные сети

В этом меню можно проверить состояние беспроводной сети. Настройка беспроводной сети можно осуществлять из меню конфигурации Программы для PC (PC Utility).

| 🖙 🔶 😒       |         | Configuration              |             |  |
|-------------|---------|----------------------------|-------------|--|
| Version     | 1       |                            |             |  |
| Wi-Fi Netw  | ork     | • Wi-Fi(00:0B:5D:C1:00:B6) | ON OFF      |  |
| Standby Mo  | de      | C Refresh                  | Management  |  |
| Brightness  |         |                            |             |  |
| Language    |         | EZDS_G2_TES1               |             |  |
| Sound       |         | PCScanAp5                  | Ô?          |  |
| Date        |         | EZDS_802                   | Connected â |  |
| User Info   |         | DIRECT-1IML-2160_Wifi      | ô ?         |  |
| Self Test   |         | U+ACN                      | ô ?         |  |
| Keypad Tes  | t       | FREE U+zone                | 2           |  |
| Touch Calib | oration |                            | <u> </u>    |  |
| Unit        | U.      | U+zone                     |             |  |
| Back        | Next    |                            |             |  |

[G-scan 2 Configuration - Wireless Network Status]

#### 2-3. Настройки Режима ожидания

Автоматическое выключение G-Scan2, когда он находится в Режиме ожидания, можно выбрать из всплывающего меню при питании от внешнего источника или встроенного аккумулятора.

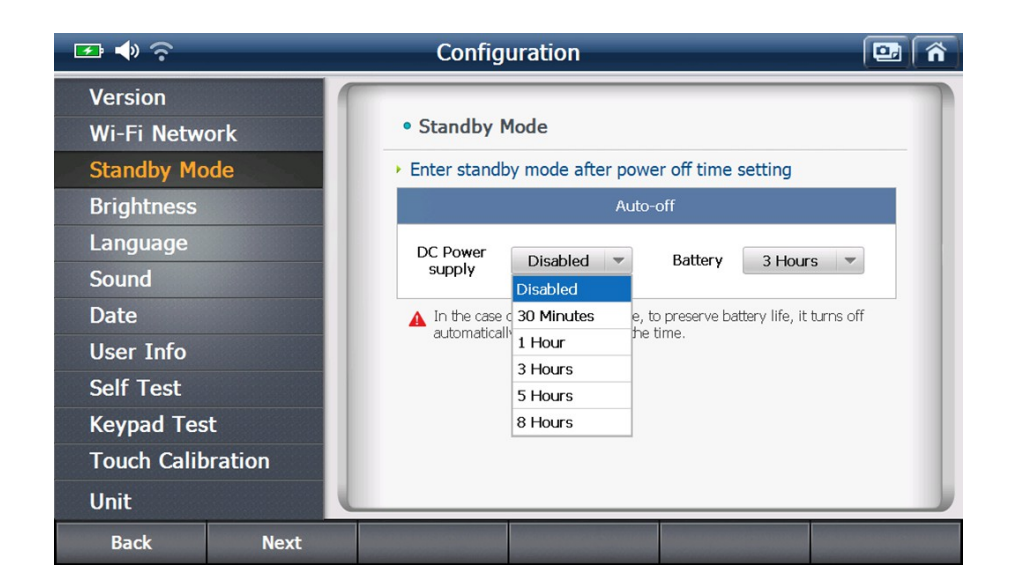

#### 2-4. Яркость экрана

Яркость экрана настраивается в этом меню

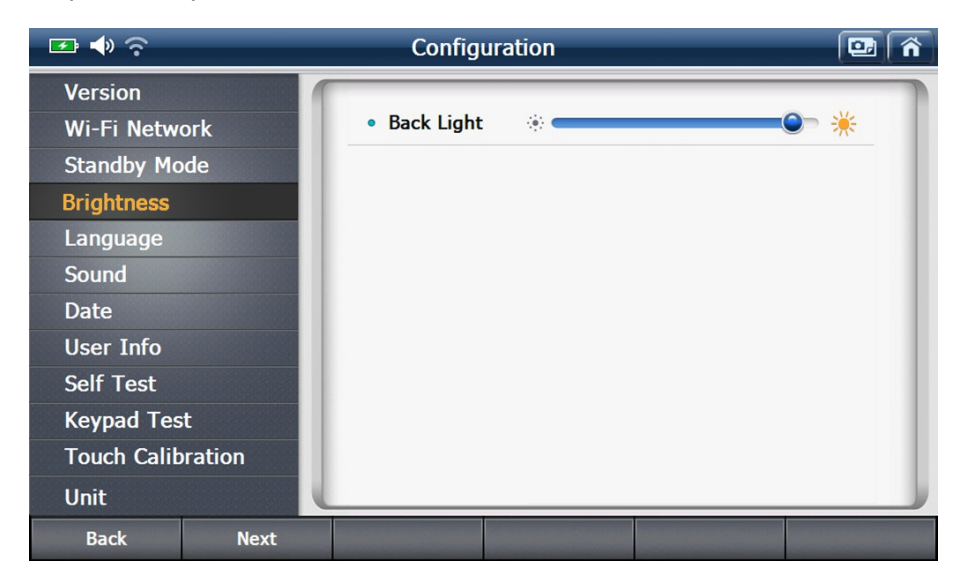

#### 2-5. Язык

Выберите нужный язык в списке поддерживаемых языков (если доступно). Обычно английский язык является основным языком, местный язык поддерживается как вторичный.

### G-scan2 Инструкция

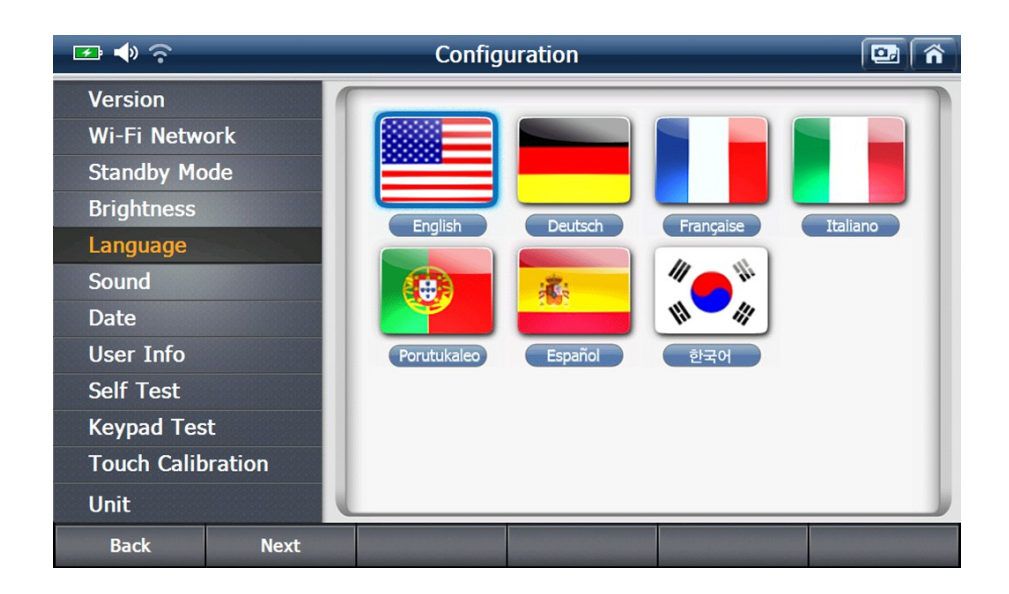

#### 2-6. Звук

В этом меню можно регулировать громкость звука внутреннего динамика. При выборе самого низкого уровня, звук воспроизводится не будет.

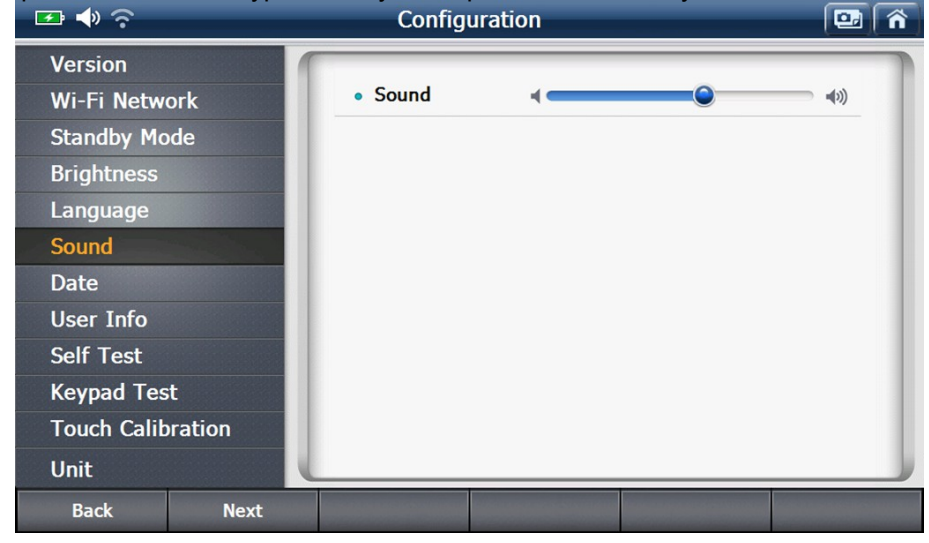

#### 2-7. Дата

В этом меню устанавливается и меняется время и дата.

| 🕶 🔶 🗢       | _      | Configuration         | <b>e</b> î |
|-------------|--------|-----------------------|------------|
| Version     | 1      |                       |            |
| Wi-Fi Netwo | ork    | • Date                |            |
| Standby Mo  | de     | • Year / Month / Date |            |
| Brightness  |        |                       |            |
| Language    |        |                       |            |
| Sound       |        |                       |            |
| Date        |        |                       |            |
| User Info   |        | · Hour / Minute       |            |
| Self Test   |        |                       |            |
| Keypad Test | t      |                       |            |
| Touch Calib | ration |                       |            |
| Unit        |        |                       |            |
| Back        | Next   |                       |            |

#### 2-8. Информация о пользователе

В этом меню выводится информация о пользователе G-Scan2.

Информация о пользователе может быть просмотрена и изменена в меню конфигурации Программы для PC ( PC Utility).

| 🖙 🔷 📀                 |           | Configuration | 🖭 🕋 |
|-----------------------|-----------|---------------|-----|
| Version<br>Wi-Fi Netw | ork       | • Name        |     |
| Standby Mo            | ode       | • Trade name  |     |
| Brightness            |           | • Telephone   |     |
| Language              |           | • E-mail      |     |
| Sound                 |           | • Address     |     |
| Date                  |           |               |     |
| User Info             | Section 1 |               |     |
| Self Test             |           | Save          |     |
| Keypad Tes            | st 👘      |               |     |
| Touch Calib           | oration   |               |     |
| Unit                  |           |               |     |
| Back                  | Next      |               |     |

#### 2-9. Самодиагностика

Внимание

В случае, если G-Scan2 не выполненяет свои диагностические функции должным образом, функция Самодиагностики помогает пользователю определить, были ли проблемы со связью вызваны дефектом основного кабеля или сбоя в работе базового блока. (Эта функция не показывает какая часть G-Scan2 неисправна).

Самодиагностика разработана на основе системы "Обратной петли», G-Scan2 отсылает сигналы от базового блока через кабель DLC и самотестирующий адаптер возвращает сигнал обратно в базовый блок. По посылке сигналов с разных каналов и линий, и проверки правильности каждого сигнала при возврате из этой петли связи определяется где возник сбой.

Тест "обратной петли" не поддерживается в некоторых автомобилях с высокоскоростной и низкоскоростной шиной CAN и протоколом SAE J1708.
 Самодиагностика может быть использована только с разъемами OBD-II/EOBD. И не может быть использована на автомобилях с нестандартными разъемами.

Самодиагностика состоит из 2-х шагов: Шаг-А и Шаг-В. Соблюдайте и следуйте инструкциям на экране сканера во время теста.

Адаптер для Самопроверки используется для обоих шагов.

- Шаг-А : Проверка цепей управления связи в основном блоке G-Scan2
- Шаг-В : Проверяет передачу по сигнальной цепи основного кабеля

#### G-scan2 Инструкция

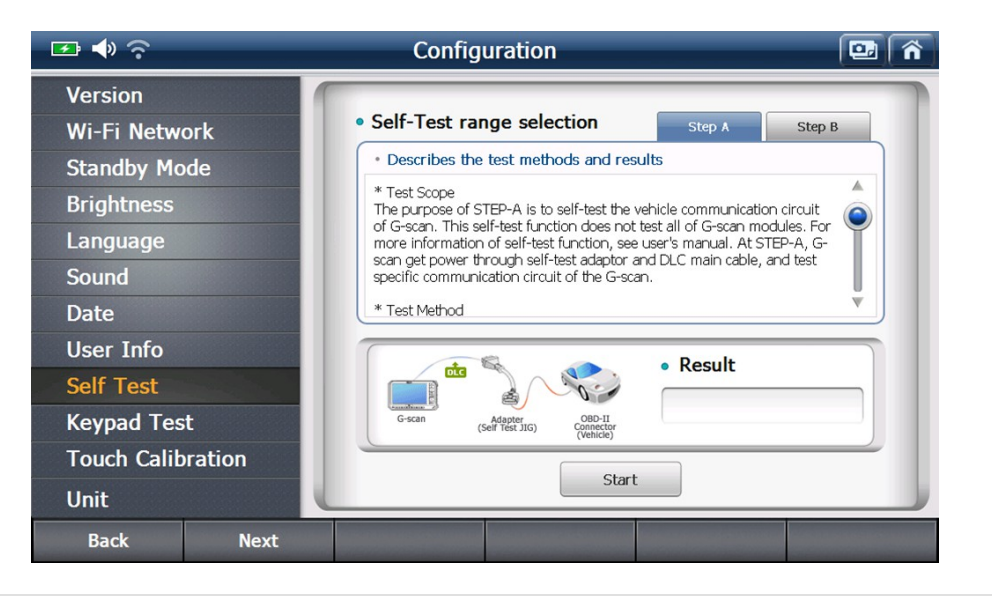

## Внимание

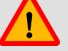

Пожалуйста, не забудьте подключить адаптер для самодиагностики к диагностическому разъему автомобиля перед запуском процесса самодиагностики. Адаптер представляет собой специальный кабель, который используется только для самодиагностики. Никогда не используйте этот адаптер для диагностики автомобилей, так как это может привести к серьезным повреждениям автомобиля и сканера G-Scan2.

#### 2-10. Тест клавиатуры

Кнопки клавиатуры могут быть проверены путем наблюдения за реакцией G-Scan2 при их нажатии. Переключите кнопку "ON/OFF" на экране в положение "ON", чтобы начать проверку клавиатуры.

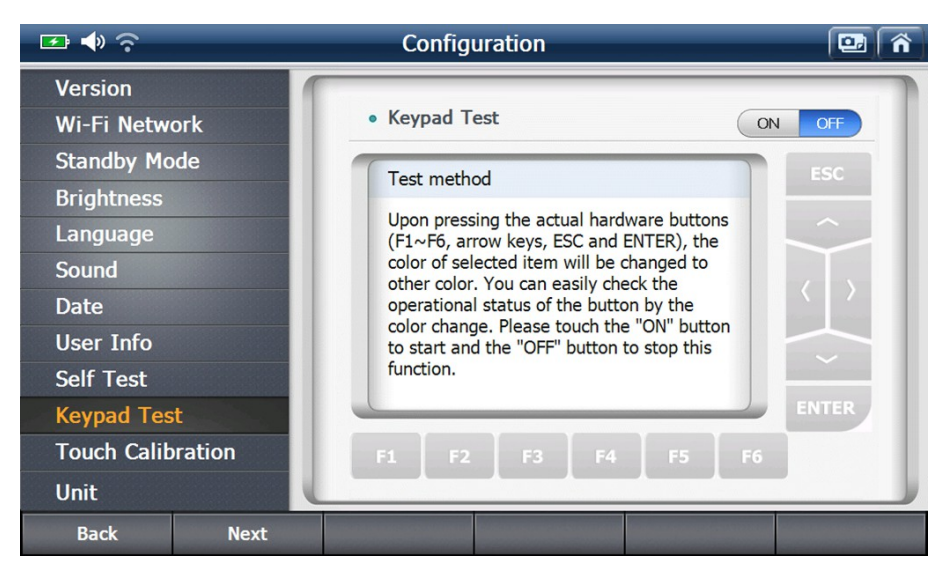

#### 2-11. Калибровка тачскрина

G-Scan2 может активировать неправильный пункт меню или параметр, если тачскрин не откалиброван должным образом. Тачскрину нужна калибровка, если фактическое положение точки косания не соответствует точке на экране G-Scan2.

А. Выберите "Калибровка тачскрина" в меню Настройки и выберите "Пуск"

| 🖙 🌗 🤶                  |      | Configuration 💷 🕋                                                                                               |  |  |
|------------------------|------|----------------------------------------------------------------------------------------------------|--|--|
| Version<br>Wi-Fi Netwo | ork  | Touch Calibration                                                                                               |  |  |
| Standby Mo             | de   |                                                                                                    |  |  |
| Brightness             |      | Use calibration of touch screen when the location of<br>touch and the location of recognition are not the       |  |  |
| Language               |      | same. To perform a calibration of the touch of the                                                              |  |  |
| Sound                  |      |                                                                                                    |  |  |
| Date                   |      | [Caution]<br>Press the accurate calibration coordinates exactly that                                            |  |  |
| User Info              |      | is displayed on the screen using the supplied stylus<br>pen.                                                    |  |  |
| Self Test              |      |                                                                                                    |  |  |
| Keypad Test            | t    |                                                                                                    |  |  |
| Touch Calibration      |      | Start                                                                                                    |  |  |
| Unit                   | l    |                                                                                                    |  |  |
| Back                   | Next | Ensteinisten ander Steinisten einen Bereinisten einen Bereinisten ander Bereinisten einen Bereinisten ander Ber |  |  |

В. Нажмите на центр перекрестия на экране один за другим, как показано ниже.

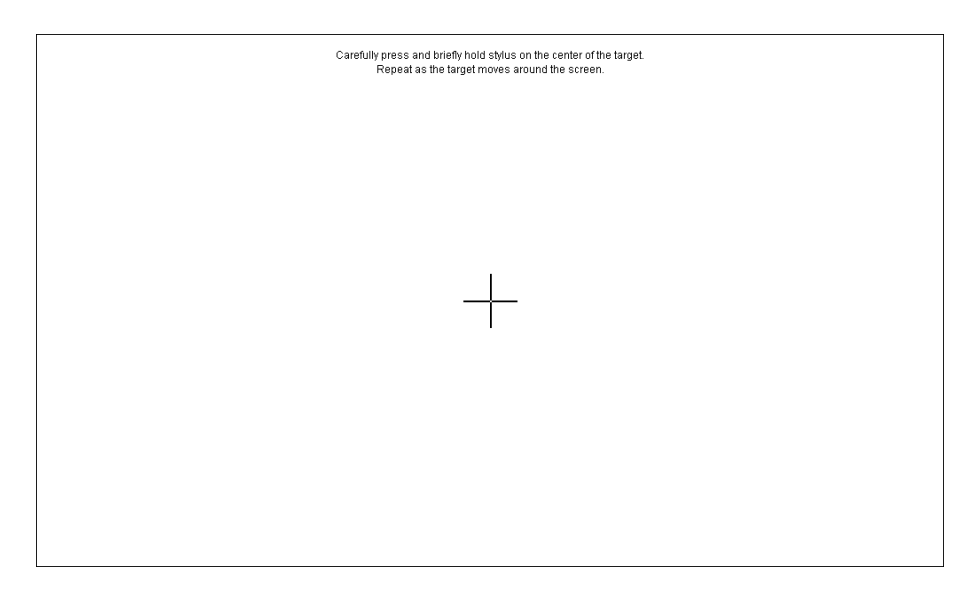

С. Нажмите в любое место на экране, чтобы завершить процесс. После этого вы увидите сообщение "Калибровка завершена", как показано ниже. Если вы хотите отменить калибровку, подождите 30 секунд, пока таймер обратного отсчета не дойдет до 0.

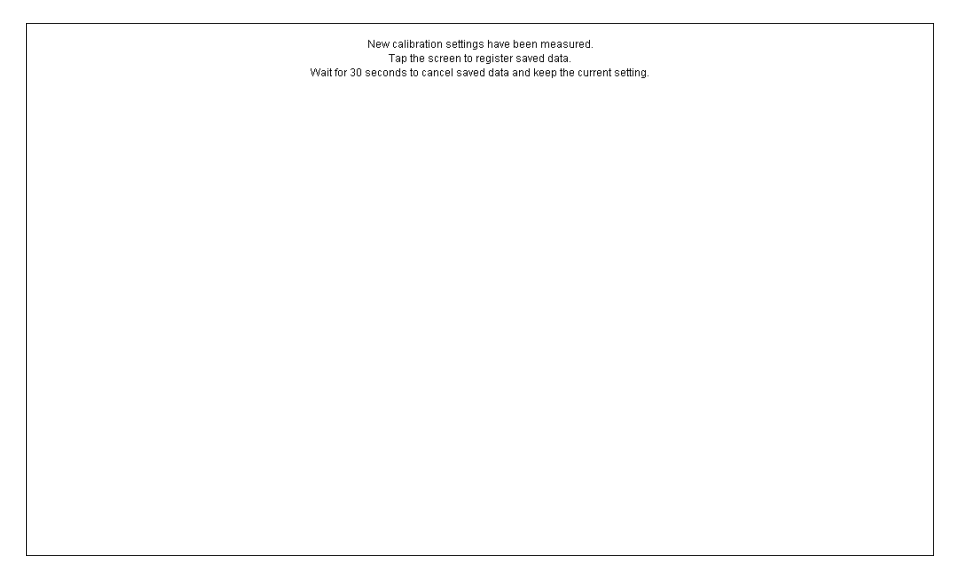

#### 2-12. Велечины

G-Scan2 показывает значения параметров и единицы измерения так же, как запрограммировано в электронном блоке управления автомобиля. Тем не менее, различные единицы измерения являются предпочтительными, в этом меню можно выбрать предпочтительные варианты отображения.

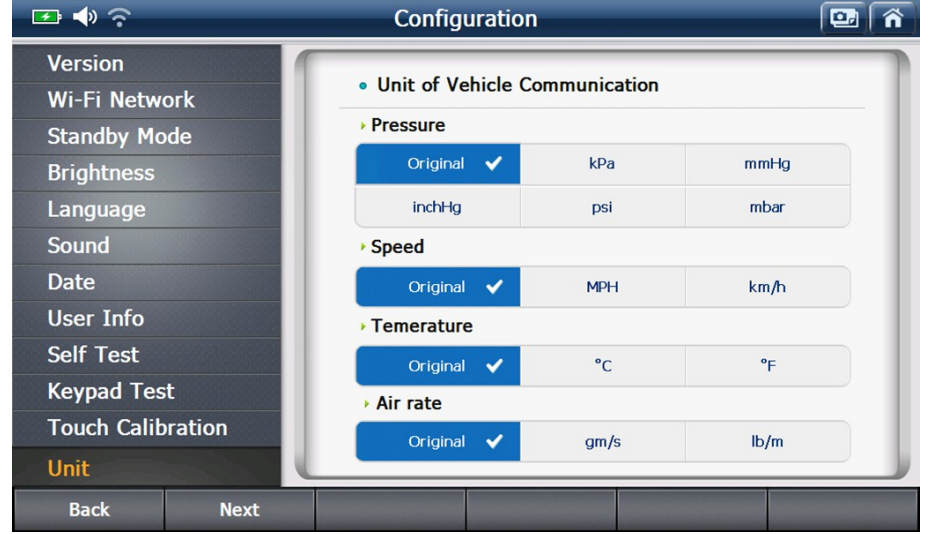

[По умолчанию единицы измерения запрограммированы в ЭБУ автомобиля]

#### 3. Дополнительно

G-Scan2 предлагает множество полезных функций для удобства пользователя.

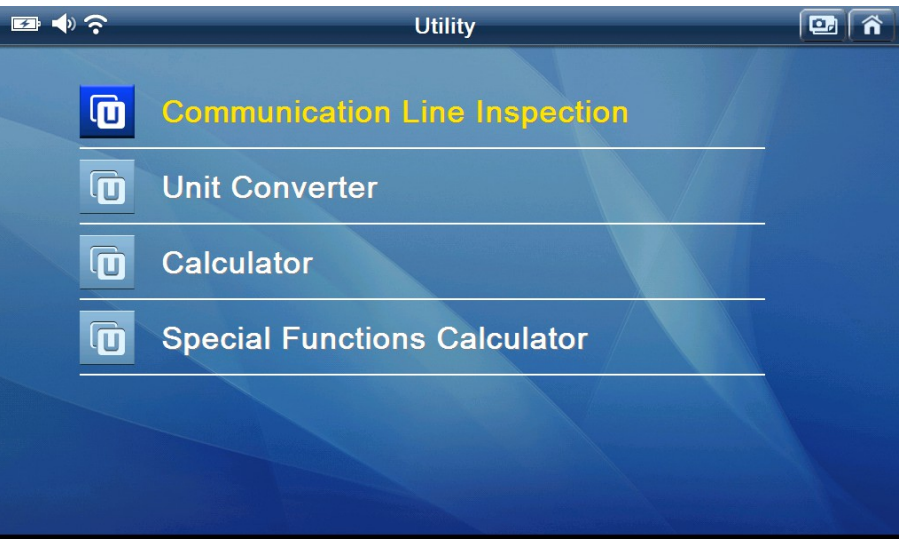

[Дополнительные функции]

#### 3-1. Проверка линии связи

Электронные системы управления, установленные в автомобилях, разработаны в соответствии с конкретными протоколами связи, а также электронные блоки управления взаимодействуют с G-Scan2 на основе протокола, через диагностический разъем, в основном через OBD2.

| ₽ ♦ ? | Communication Line Inspection |
|-------|-------------------------------|
| O     | High Speed CAN                |
| 0     | Middle Speed CAN              |
|       | Low Speed CAN                 |
| O     | Single CAN                    |
|       | J1850 (PWM)                   |
|       |                               |

Эта функция помогает пользователю выяснить, происходит ли обмен данными между электроннми блоками управления автомобиля должным образом или нет, при помощи индикации лампы включения-выключения, которое присходит при изменении напряжения на контактах диагностического разъема.

Тест поддерживает 5 типов протоколов связи, включая высокоскоростной, среднескоростной , низкоскоростной и одно проводной CAN, а также SAE J1850 (PWM).

Такая же процедура применяется для всех протоколов. Поэтому обратитесь к следующему примеру, основанному на тестировании высокоскоростной шины CAN, при тестировании других протоколов связи процедура будет аналогичная.

А. Прочтите 'Уведомление' всплывающие на экране и выберите "ОК", чтобы продолжить.

В соответствии с инструкцией, убедитесь, что зажигание включено

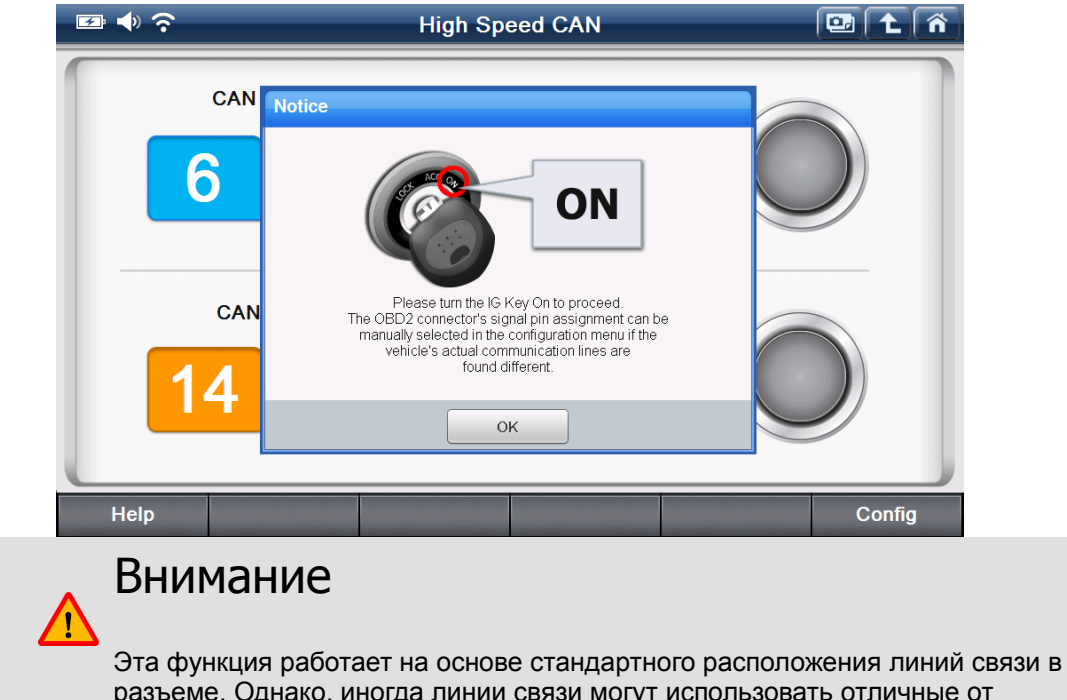

разъеме. Однако, иногда линии связи могут использовать отличные от стандартного контакты разъема OBD2/EBOD из-за специфического дизайна производителей автомобилей.

Пожалуйста, обратитесь к электросхемам автомобиля и проверьте контакты линий связи, если функция завершается ошибкой из-за отсутствия входного сигнала. Если линии связи находятся на других контактах разъема, выберите кнопку "Конфигурация" в правом нижнем углу, и измените соответствующие настройки.

В. Выберите "ОК", когда в разъеме OBD2 на указанных номерах контактов передаются данные "Световые Индикаторы" включаются.

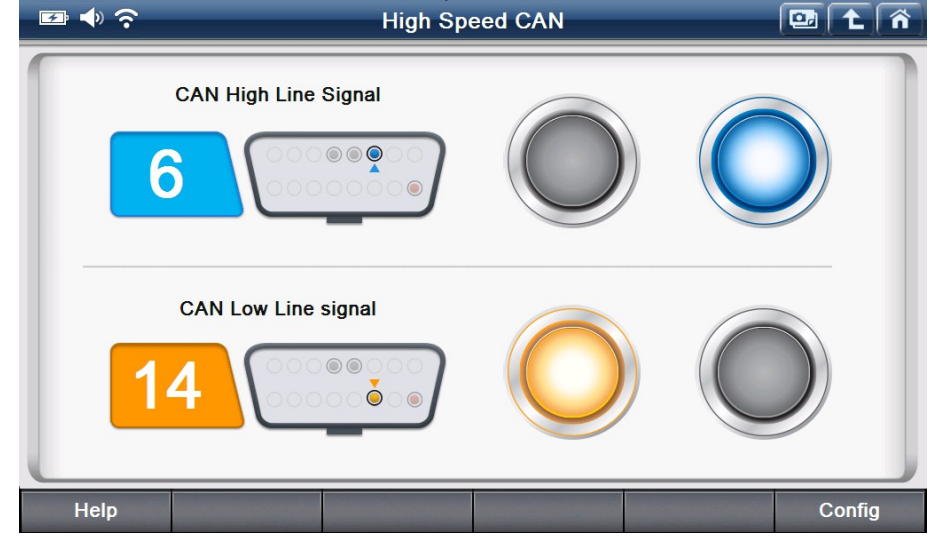

Когда загорается "Световой Индикатор" это указывает, что в настоящее время изменяется напряжение в используемой линии связи, как показано ниже.

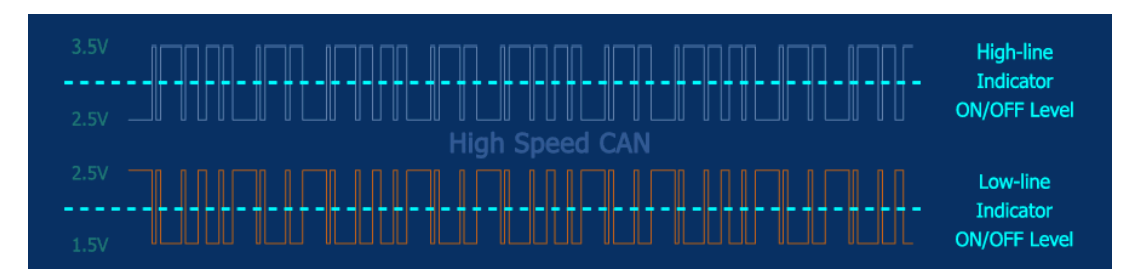

Если лампочки не мигают, проверьте, что зажигание включено и контакты разъема OBD2 указаны верно, а затем проверьте цепь более внимательно.

Эта функция предлагает возможность проверки связи системы управления автомобиля лишь косвенно. Обратите внимание, что результат этой функции может отличаться от прямого считывания из линий связи, потому что эта функция не измеряет напряжение на линии связи, а лишь косвенно определяетколебания напряжения через OBD2 разъем.

Кроме того, мигание индикатора просто указывает, что сигналы связи обнаруживаются, и не сообщает об их «правильности» или нет, мигание - лишь визуальное обозначение наличия сигнала.

Выберите "Подсказки", чтобы получить дополнительную информацию о функции, как показано ниже.

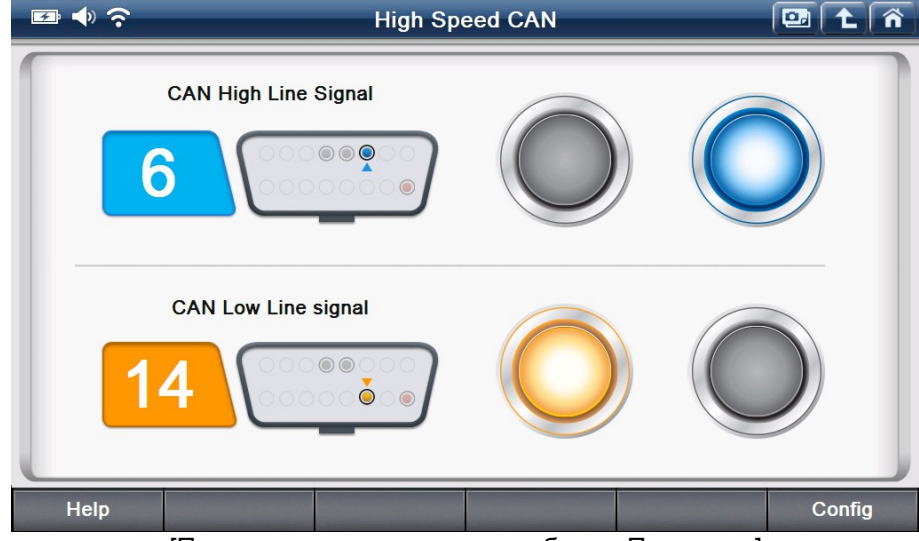

[Проверка линии связиавтомобиля - Подсказки]

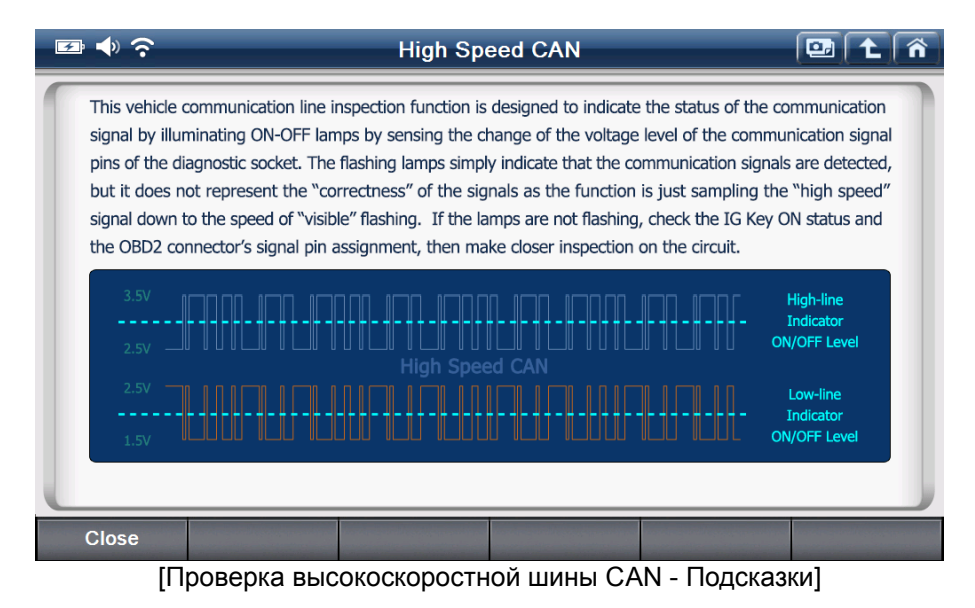

54

C. В соответствии со стандартом CAN шины, по умолчанию, высокоскоростная шина использует для связи контакт №6, низкоскоростная шина использует для связи контакт №14 разъема OBD2.

Если автомобиль не соответствует стандарту, фактические линиям связи могут использовать другие контакты разъема, выберите «Настройки» и измените настройки соответствующим образом.

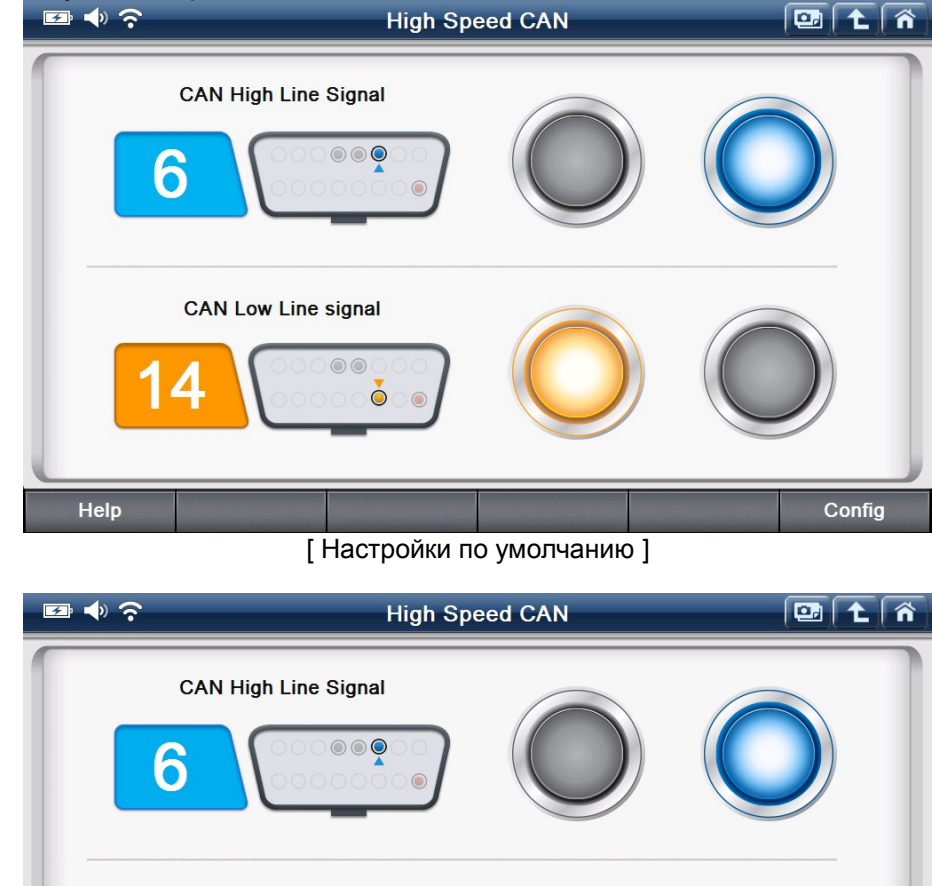

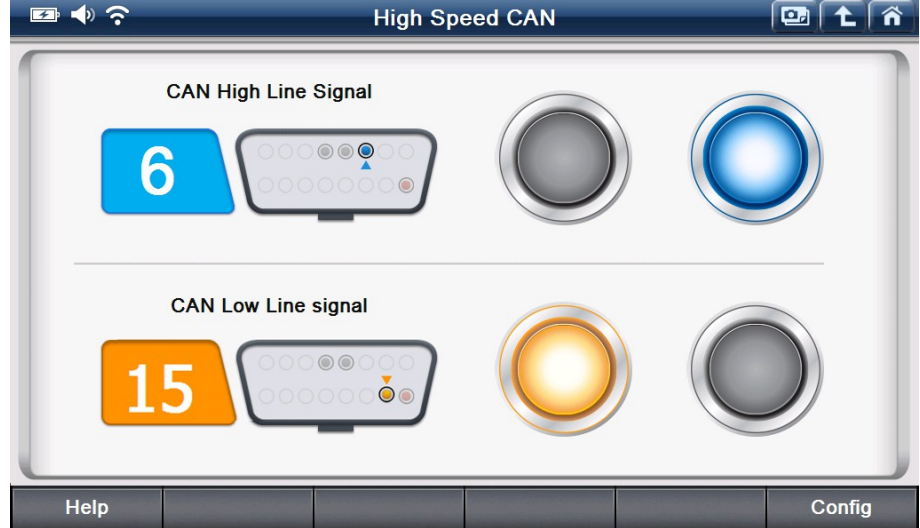

[Настройки изменены: низкоскоростнаяшина CAN на 15 контакте]

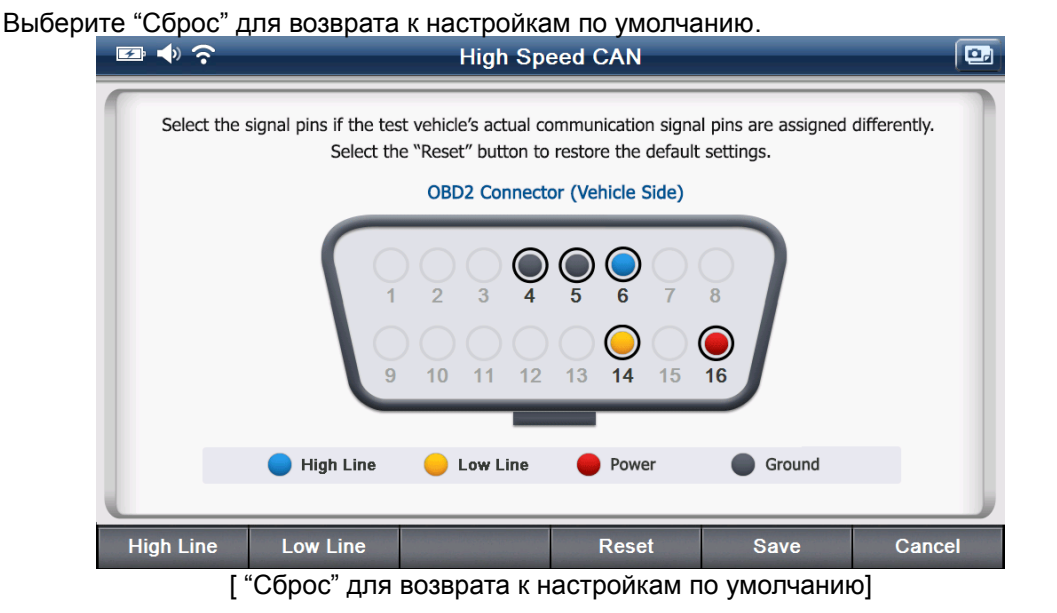

D. Интерактивное меню для изменения настроек появляется, когда нажата кнопка "Конфигурация", как показано ниже. Выберите "High Line", чтобы выбрать контакт, предназначенный для высокоскоростной линии связи.

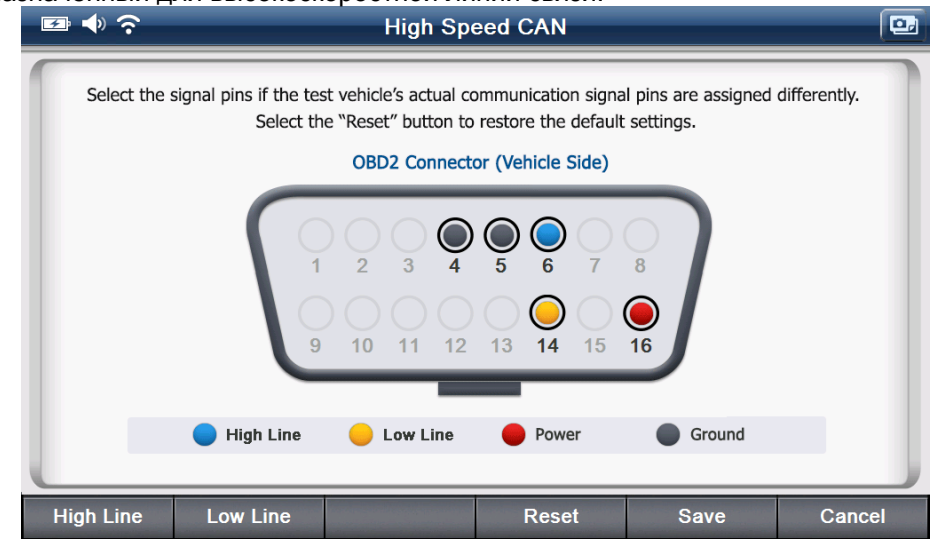

Когда назначение контактов будет завершено, выберите «Сохранить», чтобы сохранить изменения.

#### 3-2. Перевод величин

Это дополнительная функция, используется для преобразования длины, веса, объема, давления, скорости и температуры в различные единицы измерения.

| œ ♦ ?  |                     | Unit Co | onverter                 |          |                          |
|--------|---------------------|---------|--------------------------|----------|--------------------------|
| Length | Weight              | Volume  | Pressure                 | Velocity | Temp.                    |
|        | mm<br>cm<br>m<br>km |         | inch<br>ft<br>yd<br>mile |          | 3 9<br>5 6<br>2 3<br>. X |
|        |                     |         |                          |          | Clear                    |

[Меню перевода величин]

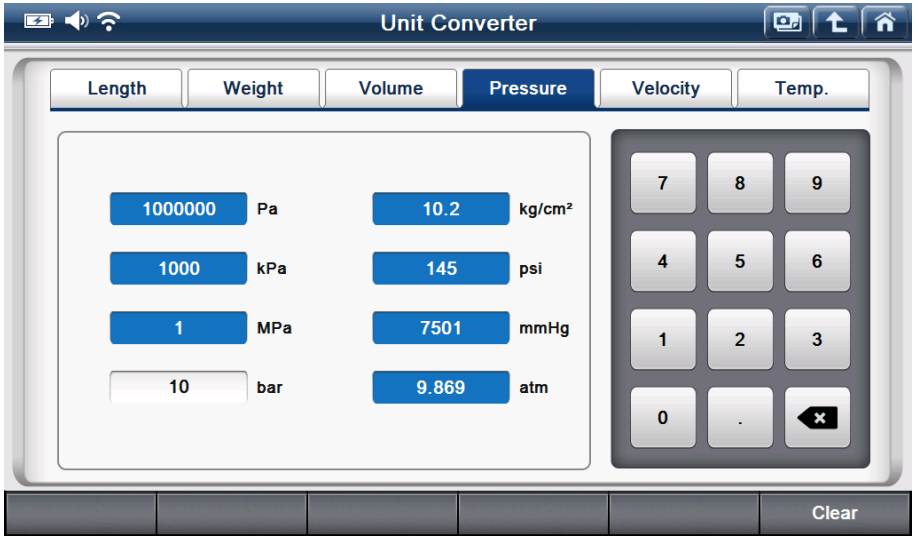

[Перевод велечин – Давление 10 bar в различных единицах измерения]

#### 3-3. Калькулятор

Это дополнительная функция работает как простой калькулятор

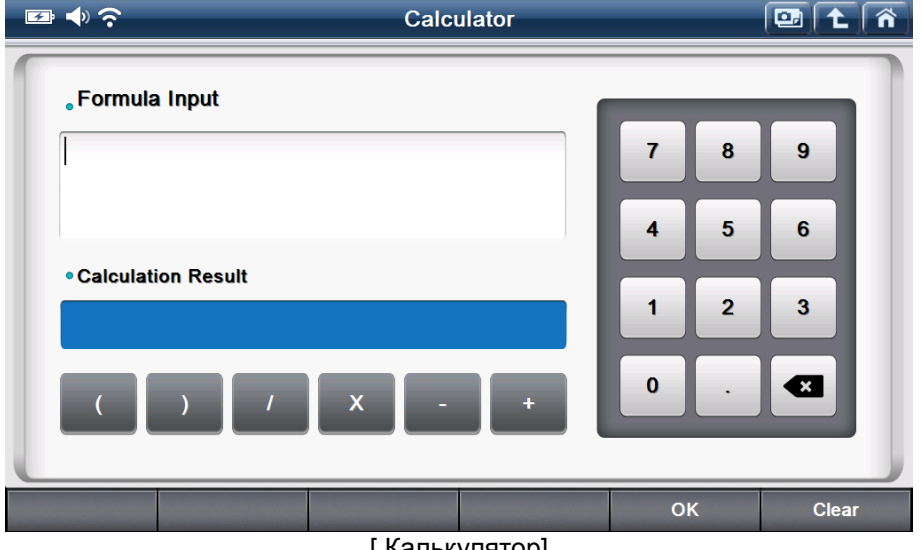

[Калькулятор]

Отличием от обычного калькулятора является то, что вы можете вводить длинные формулы.

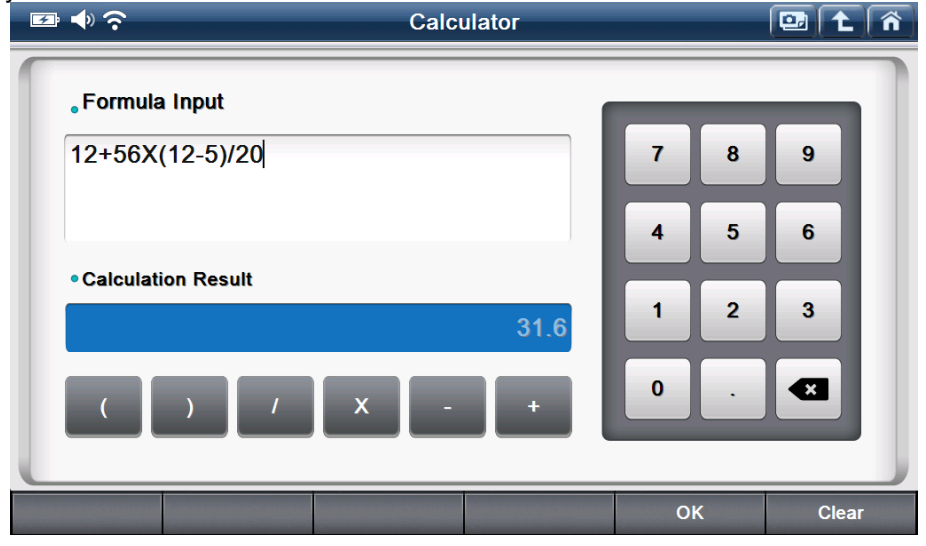

#### 3-4. Специальные функции калькулятора

Это дополнение, которое предоставляет набор функций, которые часто используются в автосервисах, в том числе закон Ома, параллельное сопротивление, частота / скважность, расстояние за оборот и расчет процентов

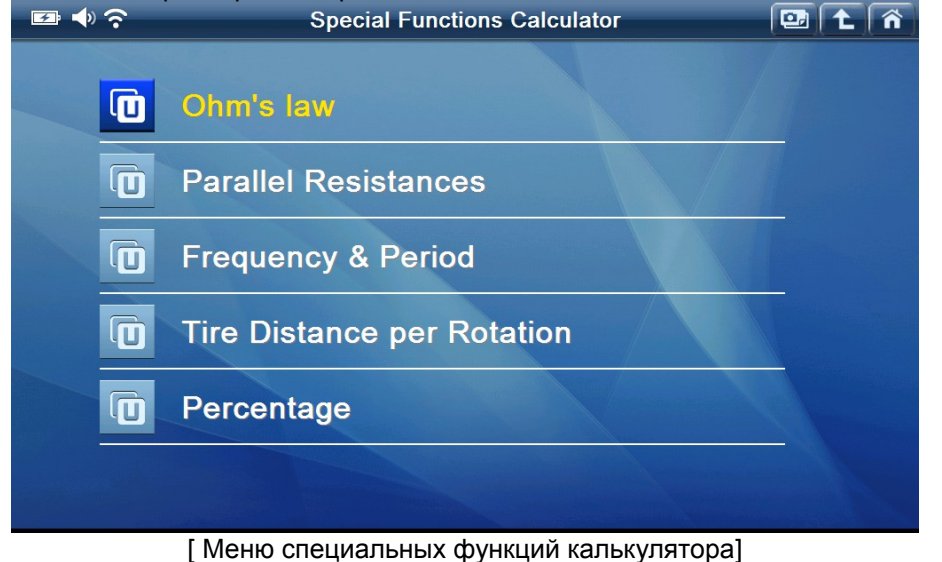

#### А. Закон Ома

Эта функция позволяет получить необходимое значение из введенных данных (сила тока, напряжение, сопротивление и мощность) в соответствии с законом Ома.

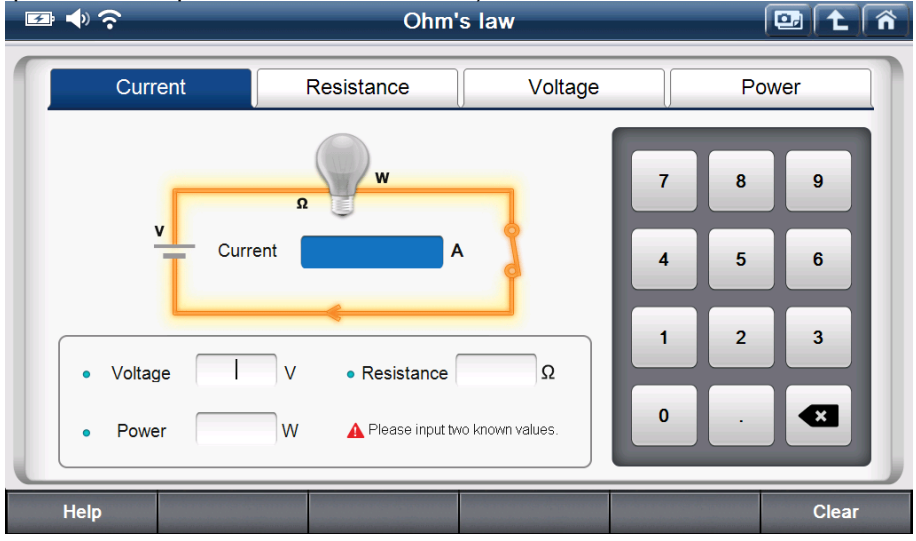

#### а. Сила тока

Введите любые два известных значения: напряжения, сопротивления или мощности и сила тока будет рассчитана автоматически.

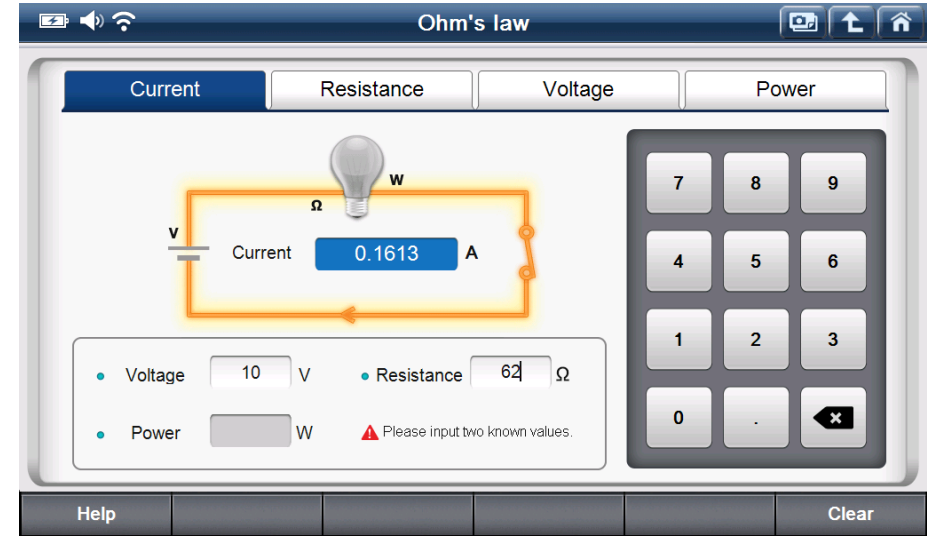

[Пример. Расчет силы тока]

#### **b.** Сопротивление

Введите любые два известных значения: напряжения, силы тока или мощности и сопротивление будет рассчитано автоматически.

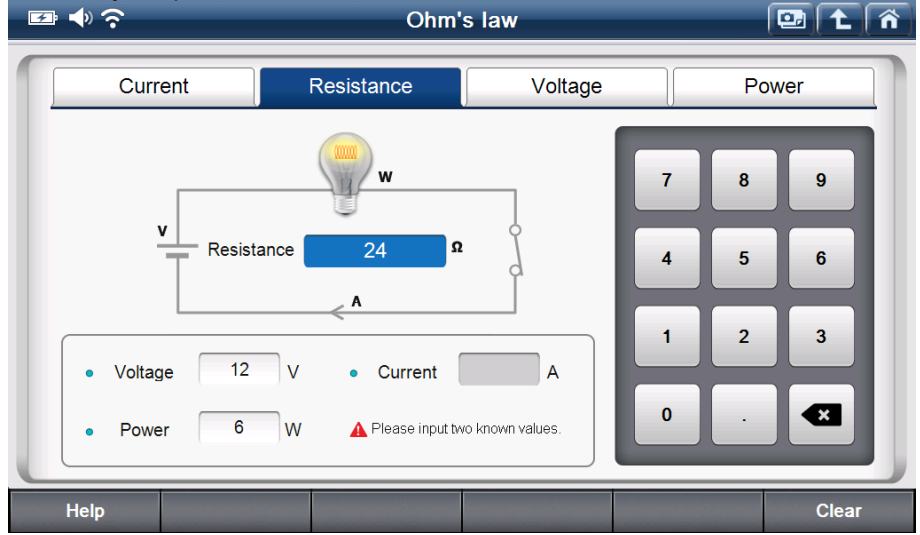

[Пример. Расчет сопротивления]

- с. Напряжение
  - Введите любые два известных значения: сопротивления, силы тока или мощности и напряжение будет рассчитано автоматически.

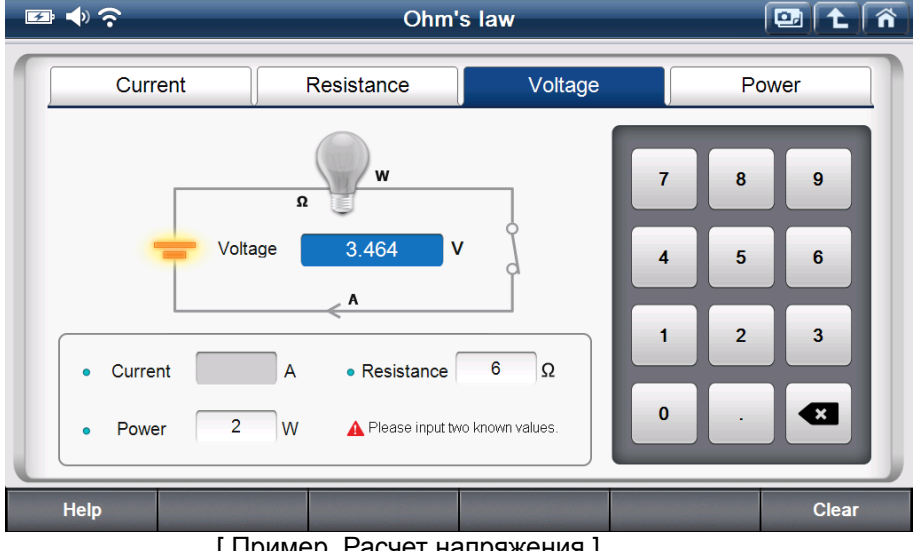

[Пример. Расчет напряжения]

d. Мощность

Введите любые два известных значения: напряжения, сопротивления или силы тока и мощностьбудет рассчитано автоматически.

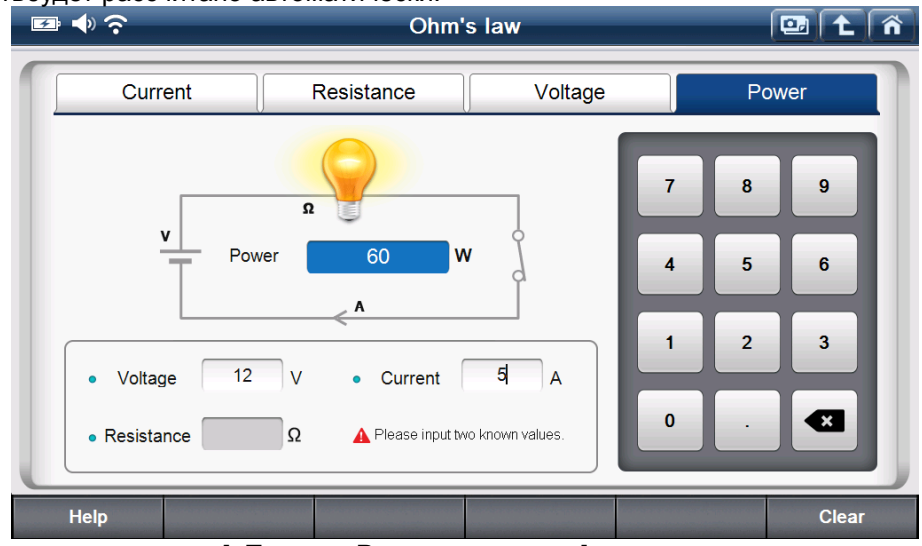

[ Пример. Расчет мощности ]

#### G-scan2 Инструкция

#### В. Параллельное сопротивление

Эта функция позволяет пользователю вычислить суммарное сопротивление всех резисторов, соединенных в цепи параллельно.

Функция параллельного сопротивления рассчитывает общее значение сопротивления при вводе значений до 4 резисторов, если резисторы имеют разные сопротивления и соединены параллельно. Если резисторов больше чем 5, пожалуйста, получите результат общего параллельного сопротивления первых 4 резисторов, а затем введите этот результат и оставщиеся значения сопротивления, чтобы получить окончательный результат.

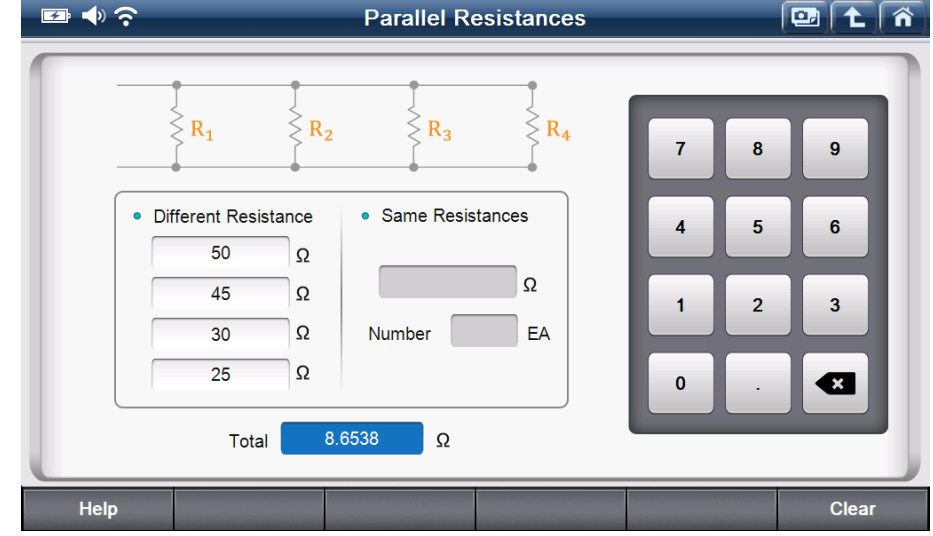

[Параллельное сопротивление – ввод отдельных значений сопротивления]

Если резисторы имеют одинаковое значение сопротивления, введите значение и укажите количество резисторов для расчета общего сопротивления.

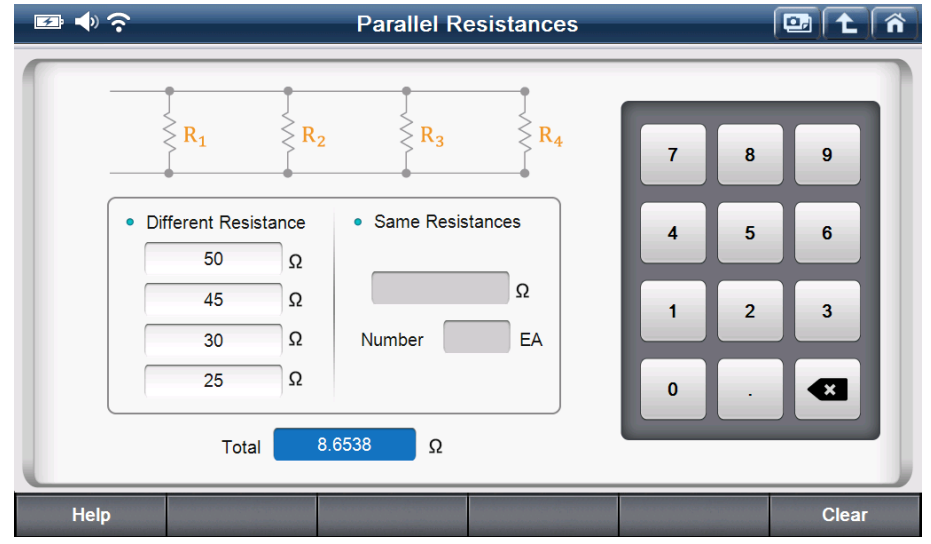

[Параллельное сопротивление – резисторы с одним и тем же сопротивлением]

#### С. Частота и скважность

Эта функция позволяет пользователю вычислить продолжительность одного цикла в зависимости от частоты и скважности. Если частота означает "число срабатываний в секунду", то эта функция преобразует его в "продолжительность каждого срабатывания».

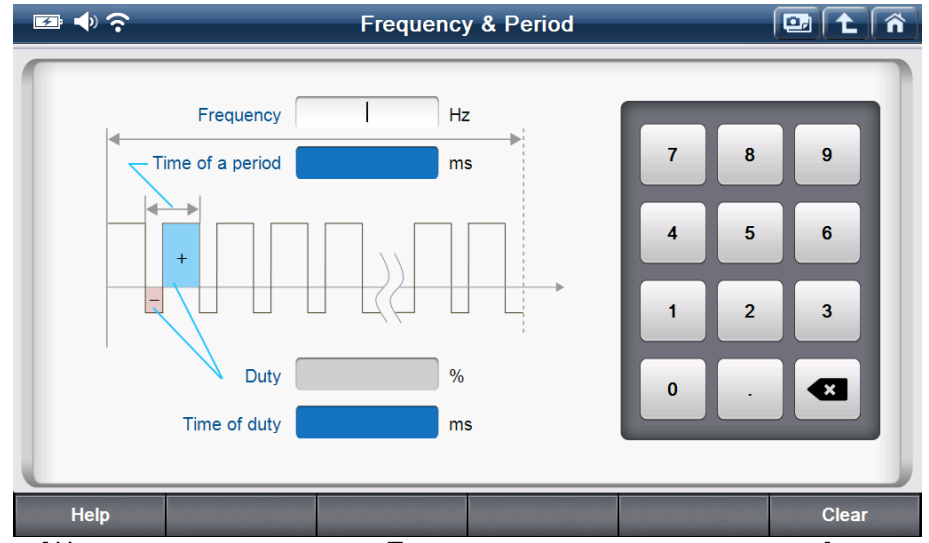

[Частота и периодичность. Пример продолжительности цикла]

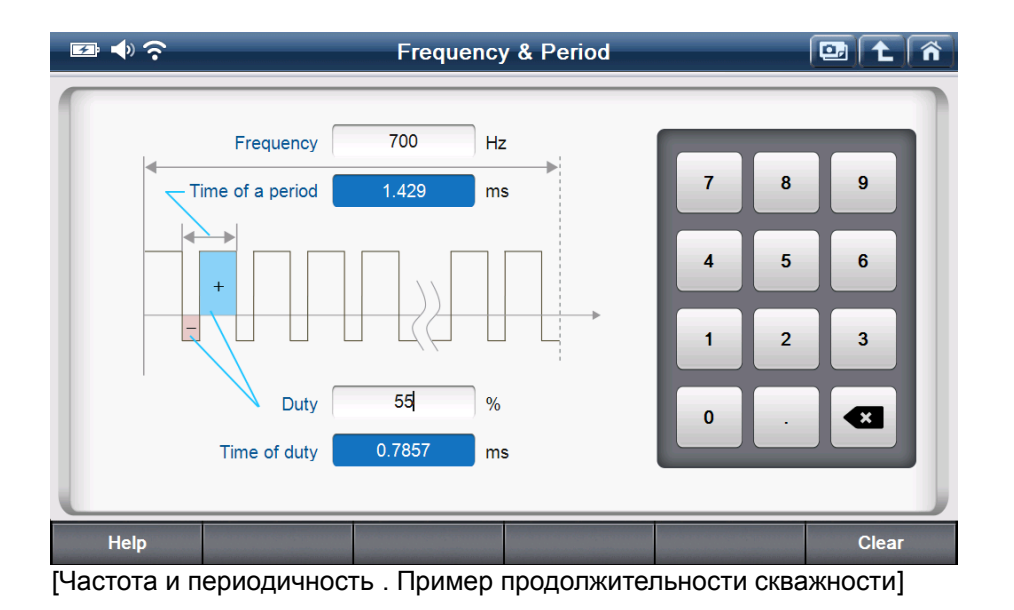

#### D. Расстояние за оборот

Эта функция используется для расчета пройденного расстояния за один оборот шины, в зависимости от ее ширины, высоты профиля и внутреннего диаметра, которые можно найти на ее боковине.

| <u>205</u> /<br>Ширина                                                                                                    | <u>60</u> R <u>15</u><br>Высота<br>профиля диамет                                                                                                    | іний<br>р                |             |
|----------------------------------------------------------------------------------------------------|----------------------------------------------------------------------------------------------------|--------------------------|-------------|
| 🔤 📣 🔶                                                                                                    | Tire Distance per Rotation                                                                                                    |                          |             |
| The second second | Width       205       mm         Aspect       60       %         Diameter       15       inch         ▲       Please input all items for calculation.         mce / rotation       1.96878       m | 7 8<br>4 5<br>1 2<br>0 . | 9<br>6<br>3 |
| Help                                                                                                    |                                                                                                    |                          | Clear       |

[Расстояние за один оборот колеса]

#### Е. Расчет процентов

This function calculates the one out of the other two input variables among Total Value, Percentage and Partial Value.

Эта функция вычисляет значение на основании двух других введенных значений, среди: целого значения, его части и процентов.

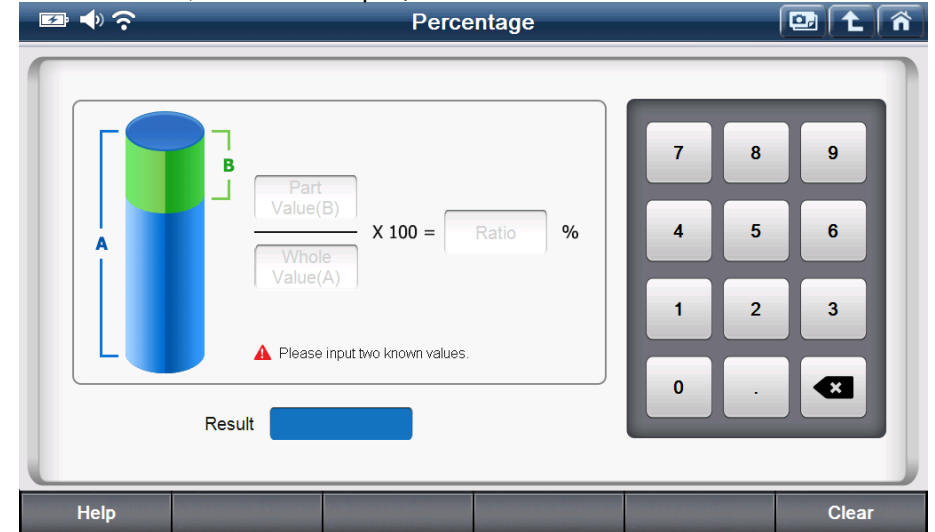

[Расчет процентов]

|       | Percentage                                                                              |                                                   |         |
|-------|-----------------------------------------------------------------------------------------|---------------------------------------------------|---------|
|       |                                                                                         |                                                   |         |
| A     | B 35 X 100 = Rato %                                                                     | 7 8<br>4 5                                        | 9       |
|       | Please input two known values.  Result 46.67                                            | 0.                                                | 3       |
| Help  |                                                                                         |                                                   | Clear   |
| 📼 🌢 🔶 | Percentage                                                                              |                                                   | 💷 主 👘   |
|       |                                                                                         |                                                   |         |
|       |                                                                                         |                                                   |         |
| Ą     | B<br>Value(D)<br>236<br>X 100 = 80 %                                                    | 7 8<br>4 5                                        | 9       |
|       | B Part<br>Value(5)<br>236 X 100 = 80 %<br>Pease input two known values.<br>Result 188.8 | 7     8       4     5       1     2       0     . | 9 6 3 4 |

#### Нижнее меню

Нижнее меню включает в себя кнопки для обновления через Интернет и управления питанием.

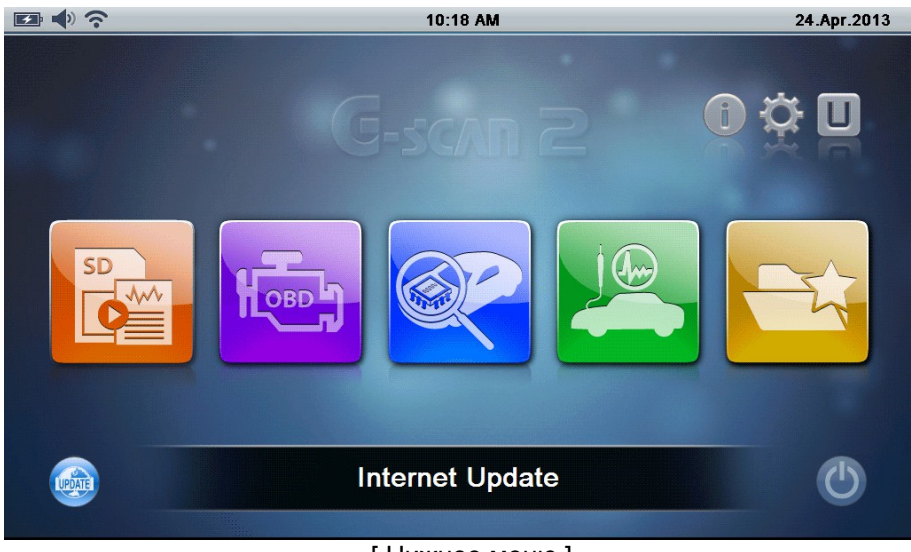

[Нижнее меню]

| Иконка | Название                        | Описание                                                                                                    |
|--------|---------------------------------|----------------------------------------------------------------------------------------------------|
| UPDATE | Обновление<br>через<br>Интернет | Активация функции Быстрого обновления через Интернет<br>G-scan2 должен быть зарегистрирован на сервере GIT<br>перед использованием этой функции и подключен к<br>Интренет через сеть Wi-Fi.<br>Программное обеспечение для одной марки может быть<br>загружен через функцию быстрого обновления. Для<br>обновления нескольких марок рекомендуется использовать<br>Программу для PC (PC Utility ). |
| C      | Управление<br>питанием          | Выключатель режима готовности после 5 секунд                                                                                                    |

#### 1. Обновление через Интернет

G-Scan2 обновление программного обеспечения выпускаются каждые 3 месяца, а незначительные изменения могут происходить по мере необходимости, в ответ на пожелания пользователей. G-Scan2 нуждается в регулярном обновлении своего программного обеспечения, чтобы добавлялись новые возможности, расширялся охват по маркам, моделям и функциям, а также улучшалась работа прибора.

Обновление G-scan2 можно сделать двумя способами:

- Скачать напрямую в прибор через Wi-Fi
- Скачать через программу для PC (PC Utility)

#### 1. Обновление напрямую через сеть Wi-Fi

Использование установленного модуля Wi-Fi в G-Scan2 поможет получить доступ к серверу обновлений GIT непосредственно через Интернет, проверять доступные обновления и выбирать и загружать файлы обновлений. Все эти операции могут быть сделаны на базовом блоке G-Scan2.

A. Убедитесь, что G-Scan2 подключен к интернету через сеть Wi-Fi. Выберите значок Обновление через Интернет в левом нижнем углу главного меню, функция обновления через Интернет запустится.

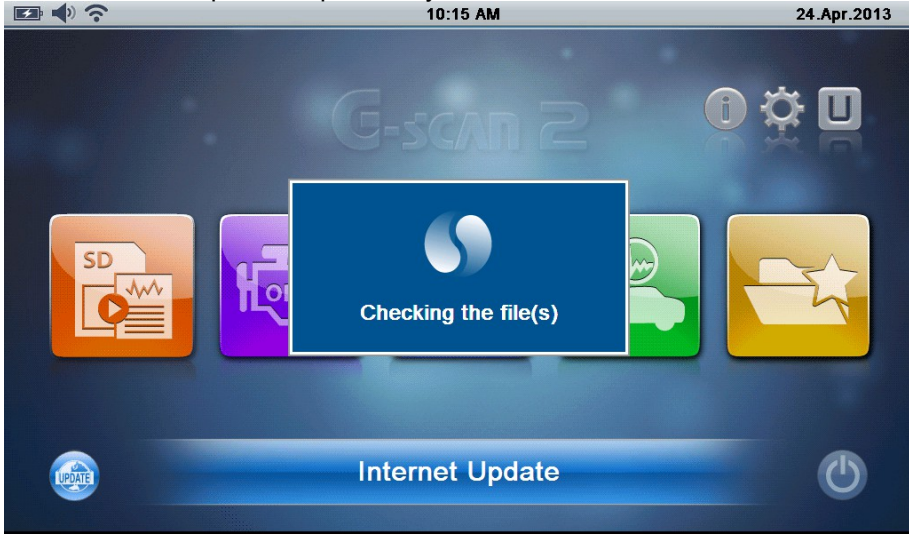

В. Проверить наличие новых обновлений.

Значок "NEW" означает, что новое обновление доступно для данной марки.

| □●                             | SoftwareUpda    | 🖭   🛍   🏠        |                       |
|--------------------------------|-----------------|------------------|-----------------------|
| Update History                 |                 | Until 23.11.2013 | Request for Extension |
| Maker                          | SD Card Version | Update Version   | Size(MB)              |
| MainProgram1                   | 13.04.01.01     | 13.04.01.01      | 81.2                  |
| AUDI/SEAT/SKODA/V<br>OLKSWAGEN | 13.01.01.01     | 13.04.01.01 -    | 13.9                  |
| MERCEDES BENZ                  | 13.01.01.01     | 13.04.01.01 👻    | 29.0                  |
| BMW/MINI                       | 13.04.01.01     | 13.04.01.01 -    | 31.6                  |
| CHERY                          | 13.04.01.01     | 13.04.01.01 👻    | 3.2                   |
| CHEVROLET/GMDAEWOO             | 13.04.01.01     | 13.04.01.01 -    | 44.8                  |
| CHRYSLER/DODGE/JEEP            | 13.04.01.01     | 13.04.01.01 -    | 7.7                   |
| DAIHATSU                       | 13.04.01.01     | 13.04.01.01 -    | 4.7                   |
| DEMO                           | 13.04.01.01     | 13.04.01.01 👻    | 2.5                   |
| Update Close                   |                 |                  |                       |

Если срок подписки на обновление истек, модели производителей не будут перечислены.

В этом случае, проверьте дату окончания подписки представленную в верхней правой части экрана и обратитесь к местному дистрибьютору для возобновления или продления подписки на обновления G-Scan2. Или, просто выберите "Запрос о продлении" кнопку в правом верхнем углу, заполните всплывающее окно вашей контактной информацией и выберите "Подтвердить", запрос будет выслан на местного дистрибьютора автоматически.

| ≝●奈                                 | SoftwareUpdate(Online) 🛛 🔛 🕇 🖍                                    |  |  |  |  |  |
|-------------------------------------|-------------------------------------------------------------------|--|--|--|--|--|
| Update History                      | Request for Extension Request for Extension                       |  |  |  |  |  |
| Maker                               | For update subscription and support, please contact your Size(MB) |  |  |  |  |  |
| MainProgram1                        | 81.2                                                              |  |  |  |  |  |
| AUDI/SEAT/SKODA/VOL<br>WAGEN        | Name 13.9                                                         |  |  |  |  |  |
| MERCEDES BENZ                       | Contact 29.0                                                      |  |  |  |  |  |
| BMW/MINI                            | Email Address 31.6                                                |  |  |  |  |  |
| CHERY                               | Workshop 3.2 -                                                    |  |  |  |  |  |
| CHEVROLET/GMDAEWO                   | Address 44.8                                                      |  |  |  |  |  |
| CHR 0 1 2<br>DAII 5 6 7<br>DEM - () | 3 4 qwertyuiop<br>8 9 asdfghjkl<br>• zxcvbnmuTab                  |  |  |  |  |  |
| Update Clo                          | se se se se se se se se se se se se se s                          |  |  |  |  |  |

Сервер предлагает на выбор несколько версий для каждого производителя, поэтому Вы можете также выбрать старую версию, на случай, если новая версия вас не устраивает.

| □●                             | SoftwareUpda    |                  |                       |
|--------------------------------|-----------------|------------------|-----------------------|
| Update History                 |                 | Until 23.11.2013 | Request for Extension |
| Maker                          | SD Card Version | Update Version   | Size(MB)              |
| MainProgram1                   | 13.04.01.01     | 13.04.01.01      | 81.2                  |
| AUDI/SEAT/SKODA/V<br>OLKSWAGEN | 13.01.01.01     | 13.04.01.01 -    | 13.9                  |
| MERCEDES BENZ                  | 13.01.01.01     | 13.04.01.01 👻    | 29.0                  |
| BMW/MINI                       | 13.04.01.01     | 13.04.01.01      | 31.6                  |
| CHERY                          | 13.04.01.01     | Uninstall        | 3.2                   |
| CHEVROLET/GMDAEWOO             | 13.04.01.01     | 13.04.01.01 -    | 44.8                  |
| CHRYSLER/DODGE/JEEP            | 13.04.01.01     | 13.04.01.01 -    | 7.7                   |
| DAIHATSU                       | 13.04.01.01     | 13.04.01.01 -    | 4.7                   |
| DEMO                           | 13.04.01.01     | 13.04.01.01 -    | 2.5                   |
| Update Close                   |                 |                  |                       |

С. Выберите производителя, отметив его галочкой.

| □●?                            | SoftwareUpda    |                  |                       |
|--------------------------------|-----------------|------------------|-----------------------|
| Update History                 |                 | Until 23.11.2013 | Request for Extension |
| Maker                          | SD Card Version | Update Version   | Size(MB)              |
| MainProgram1                   | 13.04.01.01     | 13.04.01.01      | 81.2                  |
| AUDI/SEAT/SKODA/VOLKS<br>WAGEN | 13.04.01.01     | 13.01.01.01 -    | 13.9                  |
| MERCEDES BENZ                  | 13.01.01.01     | 13.04.01.01 -    | 29.0                  |
| BMW/MINI                       | 13.04.01.01     | 13.04.01.01 -    | 31.6                  |
| CHERY                          | 13.04.01.01     | 13.04.01.01 -    | 3.2                   |
| CHEVROLET/GMDAEWOO             | 13.04.01.01     | 13.04.01.01 -    | 44.8                  |
| CHRYSLER/DODGE/JEEP            | 13.04.01.01     | 13.04.01.01 -    | 7.7                   |
| DAIHATSU                       | 13.04.01.01     | 13.04.01.01 -    | 4.7                   |
| DEMO                           | 13.04.01.01     | 13.04.01.01 -    | 2.5                   |
| Update Close                   |                 |                  |                       |

D. Хотя G-Scan2 работает на новейшей системе Windows CE, по сравнению с системами для ПК, он показывает относительно ограниченную стабильность и производительность при проведении сложных операций, таких как загрузка, извлечение, удаление и копирование файлов большого размера.

Прямая загрузка через Wi-Fi разрешена для скачивания программы по одну марку автомобиля за один раз, а когда выбирается 2-й производитель в меню, появляется предупреждающее сообщение, как показано ниже.

Пожалуйста, воспользуйтесь Программой для ПК (PC Utility), когда делаете он-лайн обновление программ более 2 производителей.

| ₽ ♦ ?                        | SoftwareUpdate(Online)                                                                                      |                                                                       |         |                       |          | ñ |
|------------------------------|----------------------------------------------------------------------------------------------------|-----------------------------------------------------------------------|---------|-----------------------|----------|---|
| Update History               | Until 23.11.2013                                                                                            |                                                                       |         | Request for Extension |          |   |
| Maker                        |                                                                                                    | SD Card Version                                                       | Update  | Version               | Size(MB) |   |
| MainProgram1                 | Undat                                                                                                    | e(Online)                                                             |         | 81.2                  |          |   |
| AUDI/SEAT/SKODA/VOI<br>WAGEN | Due                                                                                                    | Due to Windows PC operating system<br>stability and speed we strongly |         |                       | 13.9     |   |
| MERCEDES BENZ                | stabi                                                                                                    |                                                                       |         |                       | 29.0     |   |
| BMW/MINI                     | recommend using the PC Utility<br>program when doing on-line updates<br>and two or more vehicle brands have |                                                                       |         | 31.6                  |          |   |
| CHERY                        |                                                                                                    |                                                                       |         | 3.2                   | -        |   |
| CHEVROLET/GMDAEW             | been                                                                                                    | been selected                                                         |         |                       | 44.8     | ▼ |
| CHRYSLER/DODGE/JEI           |                                                                                                    | Confi                                                                 | rm      |                       | 7.7      |   |
| DAIHATSU                     |                                                                                                    | 13.04.01.01                                                           | 13.04.0 | 1.01 🗸 🗸              | 4.7      | ¥ |
| DEMO                         |                                                                                                    | 13.04.01.01                                                           | 13.04.0 | 1.01 🗸 🗸              | 2.5      | - |
| Update Clo                   | se                                                                                                    |                                                                       |         |                       |          |   |

E. Нажмите кнопку "Обновить" в левом нижнем углу, затем G-Scan2 начнет загружать выбранные файлы с сервера. Обновление состоит из 4 шагов - загрузка, удаление, копирование и проверка, ход процесса обновления показан ниже.

| ₽ ♦?                          | SoftwareUpdat    |               | Â |                       |   |
|-------------------------------|------------------|---------------|---|-----------------------|---|
| Update History                | Until 23.11.2013 |               |   | Request for Extension |   |
| Maker                         | SD Card Version  | Update Versio | n | Size(MB)              |   |
| MainProgram1                  | 13.04.01.01      | 13.04.01.01   |   | 49.2                  |   |
| AUDI/SEAT/SKODA/VOLKS<br>AGEN | Update(Online)   |               |   | 10.3                  |   |
| MERCEDES BENZ                 | Completed        |               |   | 19.4                  |   |
| MINI BMW/MINI                 |                  |               |   | 19.7                  |   |
| CHERY                         | 4/4              |               |   | 3.2                   |   |
| CHEVROLET/GMDAEWOO            | Close            |               | - | 44.7                  | ▼ |
| CHRYSLER/DODGE/JEEP           | 13.04.01.01      | 13.04.01.01   | - | 7.7                   |   |
| DAIHATSU                      | 13.04.01.01      | 13.04.01.01   | - | 4.0                   | ¥ |
| DEMO                          | 13.04.01.01      | 13.04.01.01   | - | 2.5                   | • |
| Update Close                  |                  |               |   |                       |   |

F. Нажмите кнопку "Закрыть" когда обновления программного обеспечения будет завершено.

В большинстве случаев G-Scan2 необходимо перезапустить, чтобы новые обновления вступили в силу.

Нажмите кнопку "Подтвердить", чтобы G-Scan2 перезагрузил свою систему.

| ₽ ♥?                        | SoftwareUpdate(Online) |                                                                       |            |                       | 💷 主      | Â |
|-----------------------------|------------------------|-----------------------------------------------------------------------|------------|-----------------------|----------|---|
| Update History              | Until 23.11.2013       |                                                                       |            | Request for Extension |          |   |
| Maker                       |                        | SD Card Version                                                       | Update Ve  | ersion                | Size(MB) |   |
| MainProgram1                |                        | 13.04.01.01                                                           | 13.04.01.0 | )1                    | 49.2     |   |
| AUDI/SEAT/SKODA/VOL<br>AGEN | Upd                    | Update(Online)                                                        |            |                       | 10.3     |   |
| MERCEDES BENZ               | G-s                    | G-scan restarts because the major<br>system files have been modified. |            |                       | 19.4     |   |
| BMW/MINI                    | sys                    |                                                                       |            |                       | 19.7     |   |
| CHERY                       |                        |                                                                       |            |                       | 3.2      |   |
| CHEVROLET/GMDAEWO           |                        |                                                                       |            |                       | 44.7     | ▼ |
| CHRYSLER/DODGE/JEEP         |                        | 13.04.01.01 13.04.01.01                                               |            | )1 🚽                  | 7.7      |   |
| DAIHATSU                    |                        | 13.04.01.01 <b>13.04.01.01</b>                                        |            |                       | 4.0      | ¥ |
| DEMO                        |                        | 13.04.01.01                                                           | 13.04.01.0 | )1 🚽                  | 2.5      | - |
| Update Clo                  | se                     |                                                                       |            |                       |          |   |

#### 2. Обновление через Программу для ПК (PC Utility)

В случае, если сеть Wi-Fi недоступна или загружается более двух файлов обновлений требуется Программа для ПК.

Пожалуйста, обратитесь к 4-ой главе данного руководства G-Scan2 для более подробной информации.

### G-scan2 Инструкция

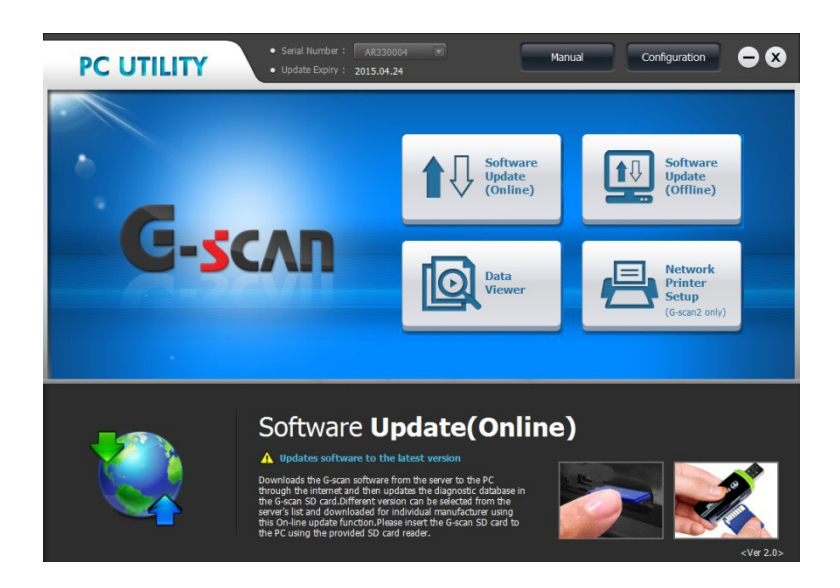

#### 2. Управление питанием

Выбор этой кнопки работает в основном так же, как нажатие кнопки [POWER]. При нажатии этой кнопки откроется окно, предлагающее на выбор - Режим сна или полного выключения питания.

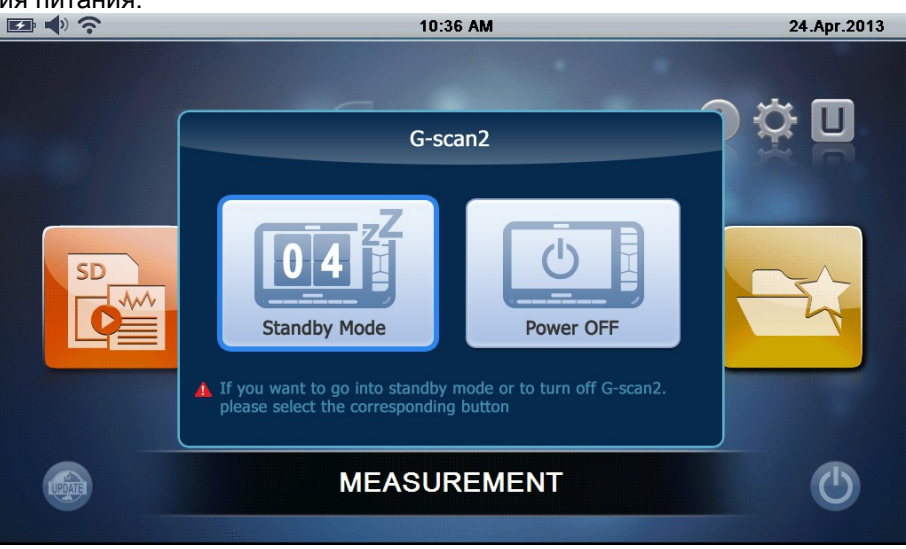

Кнопка выбора ждущего режима, переводит G-Scan2 в режим ожидания, это позволяет нажатием клавиши или экрана, запустить G-Scan2 без загрузки.

Выберите кнопку выключения питания, чтобы включить G-Scan2 полностью. Посдле нажатия кнопки [Power] G-Scan2 совершит полный цикл загрузки
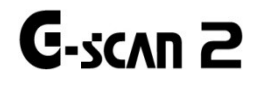

# 2. Запись данных

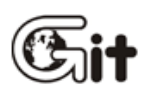

## Основные функции G-scan2

АА-3-2. Запись данных

#### Функция Записи данных

При выборе этой функции будут загружены сохраненные снимки экранов, записанные данные и осциллограмы для просмотра.

Выбирите "Запись данных" в основном меню и нажмите ENTER (или дважды нажмите на экране).

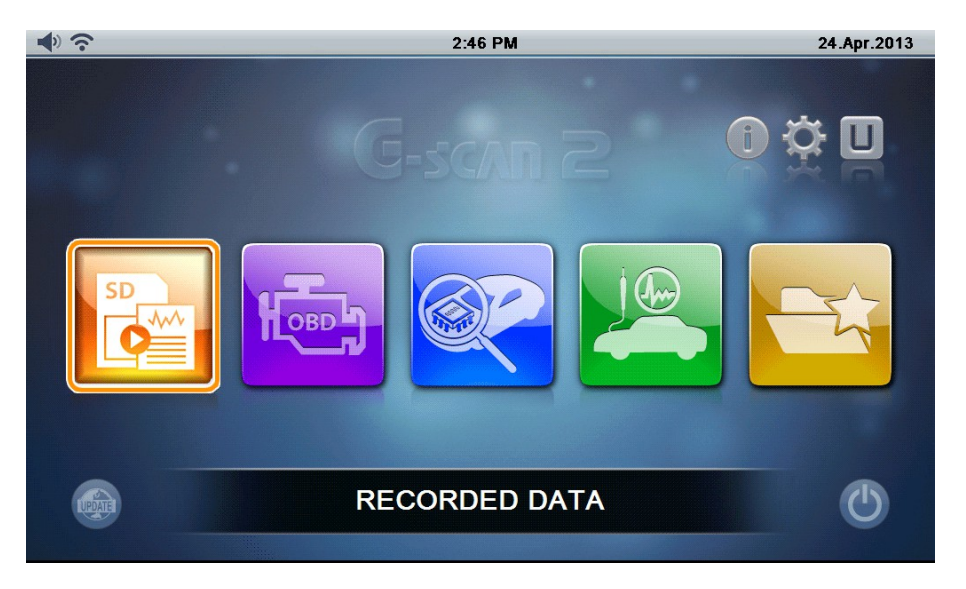

#### Тип данных

При выборе Записанных данных в главном меню откроется список файлов, содержащихся на карте SD прибора G-Scan2.

Тип записанных данных указан в правой части экрана.

- Изображение: Сохраненные снимки экранов.
- Датчики: Файлы Записи данных сохраненные с помощью функции диагностики..
- Осциллограммы: Воспроизведение файла с осцилограммой, сохраненного с помощью измерительной функции

| <b>◆</b> ?                    | RECORDED DATA           |         |                |      |        |   |
|-------------------------------|-------------------------|---------|----------------|------|--------|---|
|                               | Nan                     | e       |                |      | Туре   |   |
| DEMO_Test C                   | ar_Passenger Car_TCCS(E | ngineAT | )_20130424_163 | 6029 | Scope  |   |
| ScreenCapture                 | _20130424_162959        |         |                |      | Image  | * |
| DEMO_Test C                   | ar_Passenger Car_TCCS(E | ngine A | T)_20130424_04 | 1629 | Sensor |   |
| ScreenCapture                 | _20130424_155022        |         |                |      | Image  |   |
| ScreenCapture                 | _20130424_154827        |         |                |      | Image  |   |
| ScreenCapture_20130424_144613 |                         |         |                |      |        |   |
| ScreenCapture_20130424_144603 |                         |         |                |      | Image  | ¥ |
| ScreenCapture_20130424_144550 |                         |         |                |      |        | - |
| Run                           | Name 👻 Typ              | e 🔻     |                |      | Delete |   |

#### Просмотор Изображения

Выберите тип файла «Изображение» и нажмите кнопку "Запуск" в нижней части экрана. Когда Изображение активировано, вы можете просмотреть его, для перехода к следующему или предыдущему изображению, содержащимуся на карте SD, нажмите стрелку вправо или влево.

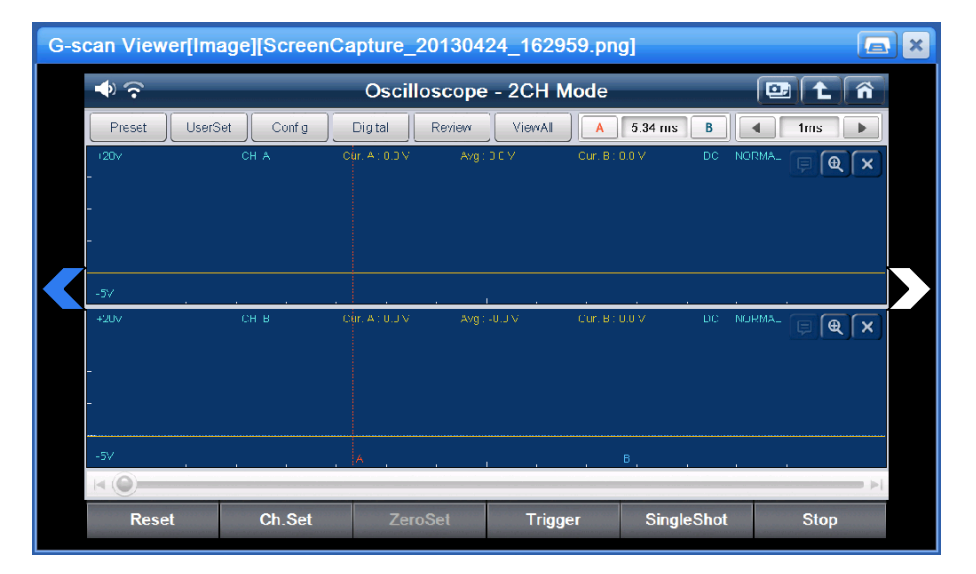

## Просмотр Записанных данных

## 1. Текстовый режим

Выберите тип файла "Датчик" и нажмите кнопку "Запуск" для просмотра записанных данных в цифровом или графическом виде, как показано ниже..

| Flight Science Flight Science Flight | Flight Record Review |        |      |       |            |   |
|----------------------------------------------------------------------------------------------------|----------------------|--------|------|-------|------------|---|
| Item(1/130)                                                                                                    |                      | Value  | Unit | Min   | Max        | _ |
| Check Engine Lamp                                                                                                    |                      | ON     |      |       |            |   |
| F/B Execution Status B1                                                                                                    |                      | ****** |      | -     | -          |   |
| Engine Load Value                                                                                                    |                      | 10.6   | %    | 10.6  | 10.6       |   |
| Engine Coolant Temperature                                                                                                    |                      | 58     | 'C   | 58    | 58         |   |
| Air Fuel Ratio F/B Value B1                                                                                                    |                      | -37.5  | %    | -37.5 | -37.5      |   |
| Air Fuel Ratio F/B Learning B1                                                                                                    |                      | 32.8   | %    | 32.8  | 32.8       |   |
| Engine RPM                                                                                                    |                      | 8257   | rpm  | 8257  | 8257       |   |
| Vehicle Speed                                                                                                    |                      | 22     | km/h | 22    | 22         |   |
| Ignition Timing (#1)                                                                                                    |                      | 47.0   | 1    | 47.0  | 47.0       | * |
| Intake Air Temperature                                                                                                    |                      | 21     | 'C   | 21    | 21         |   |
| <b ↓ ► / ■                                                                                                    |                      |        | Grap | h     | Select Ite |   |

## Кнопки управления

| 📼 📣 🔶 🛛 Fligh                  | eview |        |      |       | ñ          |    |
|--------------------------------|-------|--------|------|-------|------------|----|
| Item(1/130)                    |       | Value  | Unit | Min   | Max        |    |
| Check Engine Lamp              |       | ON     |      |       |            |    |
| F/B Execution Status B1        |       | ****** |      | -     | -          | \$ |
| Engine Load Value              |       | 10.6   | %    | 10.6  | 10.6       |    |
| Engine Coolant Temperature     |       | 58     | 'C   | 58    | 58         |    |
| Air Fuel Ratio F/B Value B1    |       | -37.5  | %    | -37.5 | -37.5      |    |
| Air Fuel Ratio F/B Learning B1 |       | 32.8   | %    | 32.8  | 32.8       |    |
| Engine RPM                     |       | 8257   | rpm  | 8257  | 8257       |    |
| Vehicle Speed                  |       | 22     | km/h | 22    | 22         |    |
| Ignition Timing (#1)           |       | 47.0   | 1    | 47.0  | 47.0       | ₹  |
| Intake Air Temperature         |       | 21     | 'C   | 21    | 21         | -  |
| <b ■ ► / ■                     |       |        | Grap | h     | Select Ite |    |

Перемотка записи вперед и назад

Graph

Переход в графический режим отображения

2. Графический режим

| 🖙 📣 🛜 Flight Record Review |                 | ñ |
|----------------------------|-----------------|---|
|                            |                 |   |
| AYANA ALAAYAYA NA ALAAYA A | ON              |   |
|                            |                 |   |
| P/b Execution status B1    |                 |   |
|                            | ******          |   |
|                            |                 |   |
|                            | MAX : 98.4      |   |
|                            | 10.6 %          |   |
|                            | MIN: 2.0        |   |
|                            | MAX : 207       | ₹ |
|                            | 58 'C           |   |
| -40 Cursor A: 0'00"00      | MIN : -38       | - |
| ◄ / ■ 5px Line 4           | Text Select Ite | m |

### Кнопки управления

| 📼 🔷 🔶 🛛 Flight F               | Flight Record Review |         |       |       | ñ |
|--------------------------------|----------------------|---------|-------|-------|---|
| Item(1/130)                    | Value                | Unit    | Min   | Max   |   |
| Check Engine Lamp              |                      | N       |       |       |   |
| F/B Execution Status B1        | ******               | юк      | -     | -     | * |
| Engine Load Value              | 10                   | .6 %    | 10.6  | 10.6  | _ |
| Engine Coolant Temperature     |                      | 58 'C   | 58    | 58    |   |
| Air Fuel Ratio F/B Value B1    | -37                  | .5 %    | -37.5 | -37.5 |   |
| Air Fuel Ratio F/B Learning B1 | 32                   | .8 %    | 32.8  | 32.8  |   |
| Engine RPM                     | 82                   | 57 rpm  | 8257  | 8257  | ▼ |
| Vehicle Speed                  | :                    | 22 km/h | 22    | 22    | - |
| Ignition Timing (#1)           | 47                   | .0 '    | 47.0  | 47.0  | ¥ |
| Intake Air Temperature         | :                    | 21 'C   | 21    | 21    | - |
| <b>∢/</b> ∎                    |                      | Gra     | ph    |       |   |

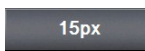

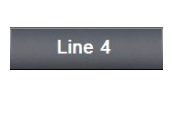

Text

Описание

Перемотка записи вперед и назад также используется и в графическом виде

Размер графиков можно регулировать путем выбора пикселей на кадр (1 пиксель -> 5 пикселей -> 15 пикселей). Чем больше пикселей на кадр тем графики больше и наоборот.

Количество графиков показанных на экране. Может быть выбрано 1, 2, 3 или 4 графика.

Переход в текстовый режим отображения

## Просмотр осциллограм

Выберите тип файла «Осциллограма» и нажмите кнопку "Запуск" для воспроизведения записанных осциллограм.

| [DEMO_ | Test Ca | ar_Passen | ger Car_       | TCCS(E | EngineA | T)_20 <sup>-</sup> | 130424_ | _16302 <b>Ç</b> | 92) î 🔓   |
|--------|---------|-----------|----------------|--------|---------|--------------------|---------|-----------------|-----------|
| Save   | UserSet | Config    | Digital        | Review | ViewAll | A                  | 5.34 ms | В               | 1ms       |
| +20V   |         | CH. A     | Cur. A : 0.0 V | Avg :  | 0.0 V   | Cur. B : I         | 0.0 V   | DC NORM4        |           |
|        |         |           |                |        |         |                    |         |                 |           |
|        |         |           |                |        |         |                    |         |                 |           |
|        |         |           |                |        |         |                    |         |                 |           |
| -5∨    |         |           |                | . 1    |         |                    |         |                 |           |
| +20V   |         | CH. B     | Cur. A : 0.0 V | Avg :  | 0.0 V   | Cur. B : I         | D.O V   | DC NORM4        |           |
| -      |         |           |                |        |         |                    |         |                 |           |
|        |         |           |                |        |         |                    |         |                 |           |
|        |         |           |                |        |         |                    |         |                 |           |
| -5V    |         |           | А              |        |         |                    | в, ,    |                 |           |
|        |         |           |                |        |         |                    |         |                 |           |
| I44    |         | ••        |                |        | ••      |                    | ••      |                 | File List |

Кнопки управления

Описание

| ∢∢        | Перейти к первому кадру записанных данных    |
|-----------|----------------------------------------------|
| 44        | Отмотать данные назад                        |
|           | Остановить                                   |
| **        | Промотать данные вперед                      |
| ►►        | Перейти к последнему кадру записанных данных |
| File List | Возврат в меню выбора фаилов                 |

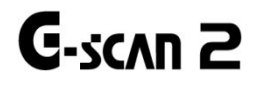

## 3. OBD-II

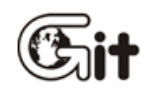

Основные функции G-scan2

AA-3-3. OBD-II

#### Функция OBD-II

Функция OBD-II для диагностики автомобилей поддерживающих стандарт OBD-II или EOBD включая стандартные протоколы: ISO9141-2, ISO14230-4 <KWP2000>, SAE J1850 VPW, SAE J1850 PWM и ISO15765-4 (CAN)

Подключите основной кабель DLC к автомобилю и выберите иконку "OBD-II".

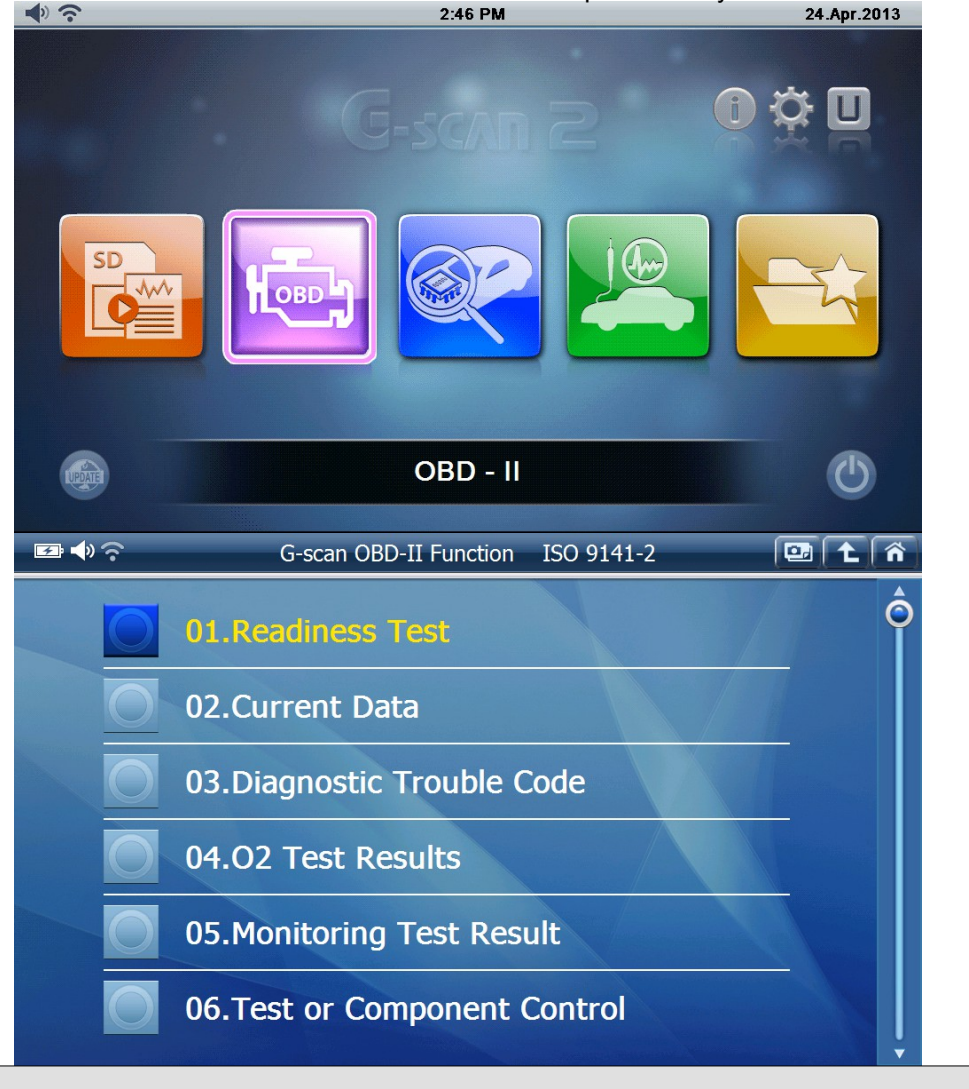

## **OBD-II**

Стандарт OBD был разработан в целях контроля и определения неисправности в системе управления выбросами отработанных газов автомобиля. Зажигаясь, на приборной панели, контрольная лампа OBD системы предупреждает водителя о неисправности системы контроля за выбросами и позволяет понять, что вызывает эту неисправность, путем использования надлежащего диагностического устройства.

OBD-II был введен в качестве обновления протокола OBD на пути повышения эффективности системы по стандартизации. Благодаря этим стандартам механик может

получить информацию о коде неисправности и текущих данные по всем автомобилям, которые поддерживают промвшленные стандарты ISO и SAE вне зависимости от марки и модели автомобиля.

Недостатком стандарта является малый объем информации, который вы можете получить, основанный на концепции "что часто встречается во всех автомобилях".

#### Коды неисправностей OBD-II

Промышленные стандарты SAE и ISO определяют OBD-II и EOBD коды несиправности как трехзначный цифровой код с предшествующим буквенно-цифровым обозначением.

Буквенно-цифровыми обозначения являются "P0 ~ P3", "B0 ~ B3", "C0 ~ C3" и "U0 ~ U3" и соответствуют приводу, кузову, шасси и сети.

| Коды          | Система | Включенные подсистемы (примеры)     |
|---------------|---------|-------------------------------------|
| P0*** ~ P3*** | Привод  | Двигатель, Коробка передач          |
| C0*** ~ C3*** | Шасси   | ABS, Подвеска, Система стабилизации |
| B0*** ~ B3*** | Кузов   | Подушки, Кондиционер, Свет          |
| U0*** ~ U3*** | Сеть    | CAN, Внутрисистемные связь          |

#### Специальные коды неисправности производителей

Не все коды неисправностей были стандартизированы. Коды неисправностей, которые могут быть широко применены к любому двигателю внутреннего сгорания автомобилей были определены как стандартные коды. Они также называются "Общие коды" или "Основные коды".

Большая часть кодов не была стандартизирована из-за большого количества различий в системах, конструкциях и принципах диагностики производителей автомобилей. Коды, которые зарезервированы для собственного использования каждого автопроизводителя называют "Расширенные коды" или "Нестандартные коды"

С0 \*\*\* и \*\*\* В0 коды также определяются как "Основные Коды". Однако фактический список стандартных кодов для систем Кузова и Шасси еще не был выпущен публично. Таким образом, предполагается, что не существует никаких известных "Общих Кодов" для этих систем.

Функция [Generic OBD2 / EOBD] имеет в базе данных доступ только к Общим Кодам. Любые Расширенные Коды (или Нестандартные коды) обнаруженые диагностическим прибором будут показаны как "Неопределенные" или "Неизвестные коды", потому что значение этих кодов определяется по-разному, в зависимоси от производителя автомобиля.

Расширенные Коды можно корректно прочитать по заводским протоколам, для этого, пожалуйста, выберите [Диагностика] в главном меню и следуйте процедуре выбора модели.

#### Проверка EOBD и OBD-II

#### Версия 1996

Общие (стандартные) коды были изначально определены по SAE (Общество Автомобильных Инженеров) документ J2012 опубликован в 1992 году.

На момент публикации документа, Р2\*\*\* и Р3\*\*\* коды были зарезервированы для использования в будущем и не включены в стандартные коды.

Пересмотрение в 2002 году, после внедрения EOBD

Когда EOBD был введен в 2001 году, Общие коды EOBD были предложены в соответствии со стнадартами ISO/DIS15031-6 и оригинальный Американских SAE J2012 был также пересмотрен для стандартизации, чтобы сформировать единый международный стандарт.

Коды Р2\*\*\* и Р3\*\*\* были включены в перечень стандартных кодов в пересмотренных документах..

## OBD-II / ЕОВD коды неисправностей

После пересмотра, диапазон общих (стандартных) и расширенных (нестандартных) кодов теперь можно классифицировать как показано ниже::

| Номер кода    | Идентификация системы                          |
|---------------|------------------------------------------------|
| P00XX         | Топливо, Воздух и Вредные выбросы              |
| P01XX ~ P02XX | Топливо и Воздух                               |
| P03XX         | Система зажигания или Пропуски воспламенения   |
| P04XX         | Управление вредными выбросами                  |
| P05XX         | Скорость, Холостой ход и Доп. Входящие сигналы |
| P06XX         | ЭБУ и Доп. Входящие сигналы                    |
| P07XX ~ P09XX | Трансмиссия                                    |
| P0AXX         | Гибридная часть                                |
| P0BXX ~ P0FXX | Резерв (для Стандартных Кодов)                 |
| P1XXX         | Производитель (Расширенные Коды)               |
| P20XX         | Топливо, Воздух и Вредные выбросы              |
| P21XX ~ P22XX | Топливо и Воздух                               |
| P23XX         | Система зажигания или Пропуски воспламенения   |
| P24XX         | Управление вредными выбросами                  |
| P25XX         | Скорость, Холостой ход и Доп. Входящие сигналы |
| P26XX         | ЭБУ и Доп. Входящие сигналы                    |
| P27XX ~ P29XX | Трансмиссия                                    |
| P30XX ~ P33XX | Производитель (Расширенные Коды)               |
| P34XX         | Деактивация Цилиндров                          |
| P35XX ~ P39XX | Резерв (для Стандартных Кодов)                 |
| U00XX         | Сеть (электрические неисправности)             |
| U01XX ~ U02XX | Свзь в сети                                    |
| U03XX         | ПО в сети                                      |
| U04XX         | Данные в сети                                  |

## OBD-II / EOBD Текущие параметры

Когда [2. Текущие параметры] выбраны в меню OBD-II/EOBD, то отображаются реальные значения параметров датчиков как показано ниже:

| 🖙 📣 充 Currer                           | nt Data |           | •• 主 | ñ |
|----------------------------------------|---------|-----------|------|---|
| Item(1/15)                             | MID     | Value     | Unit |   |
| Fuel System Status-Bank1               | 00      | O.L (DRV) | -    |   |
| Fuel System Status-Bank2               | 00      | -         | -    |   |
| Calculated Load Value                  | 00      | 0.0       | %    |   |
| Engine Coolant Temperature Sensor      | 00      | -40       | 'C   |   |
| Short Term Fuel Trim-Bank1             | 00      | 0.0       | %    |   |
| Long Term Fuel Trim-Bank1              | 00      | 0.0       | %    |   |
| Engine Speed                           | 00      | 0         | RPM  | ▼ |
| Vehicle Speed Sensor                   | 00      | 0         | km/h |   |
| Ignition Timing Advance for 1 Cylinder | 00      | 61        | •    | ¥ |
| Intake Air Temperature Sensor          | 00      | -40       | 'C   | - |
| Full                                   | Graph   |           |      |   |

Внимание

 Когда была выбрана в меню функция OBD-II, результат может быть таким - «не поддерживается», как показано ниже, это означает, что выбранная функция не поддерживается на диагностируемом автомобиле.

| 🖅 🔷 🙃         | In-Use Performance Tra | [[  | •• ( 🕇 ) | ñ    |   |
|---------------|------------------------|-----|----------|------|---|
| Item          | (1/1)                  | MID | Value    | Unit |   |
| Not Supported |                        |     |          |      |   |
|               |                        |     |          |      |   |
|               |                        |     |          |      |   |
|               |                        |     |          |      |   |
|               |                        |     |          |      |   |
|               |                        |     |          |      |   |
|               |                        |     |          |      |   |
|               |                        |     |          |      |   |
|               |                        |     |          |      | ₹ |
|               |                        |     |          |      | - |
| Full          | Grap                   | h   |          |      |   |

# G-scan2 Инструкция

Для просмотра текущих параметров в графическом виде, нажмите кнопку "График" внизу экрана. И нажмите "Текст", чтобы переключится на цифровой режим.

| 🕶 🔷 📀     | Current Data |                      |       |  |             |       | ñ |
|-----------|--------------|----------------------|-------|--|-------------|-------|---|
| OPEN LOOP | Fue          | System Status-Bank1  |       |  | Max : O.L ( | (DRV) |   |
| —         |              |                      |       |  | O.L         | (DRV) |   |
| -         |              |                      |       |  | Min:O.L(    | DRV)  |   |
| OPEN LOOP | Fue          | System Status-Bank2  |       |  | Max : -     |       |   |
|           |              |                      |       |  |             | -     |   |
| -         |              |                      |       |  | Min : -     |       |   |
| 100.0     | Ca           | alculated Load Value |       |  | Max : 0.0   |       |   |
|           |              |                      |       |  | 0           | .0 %  | ▼ |
| مم        |              |                      |       |  | Min : 0.0   |       |   |
| 215       | Engine C     | oolant Temperature S | ensor |  | Max : -40   |       | - |
|           |              |                      |       |  | _4          | 10 'C |   |
| 40        |              |                      |       |  | Min : -40   |       |   |
|           | Full         |                      | Text  |  |             |       |   |

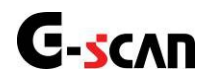

# 4. Диагностика автомобиля

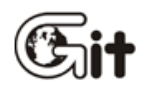

## Основные функции G-scan2

АА-3-4. Диагностика автомобиля

#### Диагностика по Производителю

Нестандартная диагностика по протоколам производителей со специфическими функциями, такими как: Анализ DTC, Анализ текущих параметров, Активационные тесты, а так же Специальные функции, включая Сброс или Кодировку представлены в меню "Диагностика". Выберите иконку "Лиагностика" в главном меню G-scan2

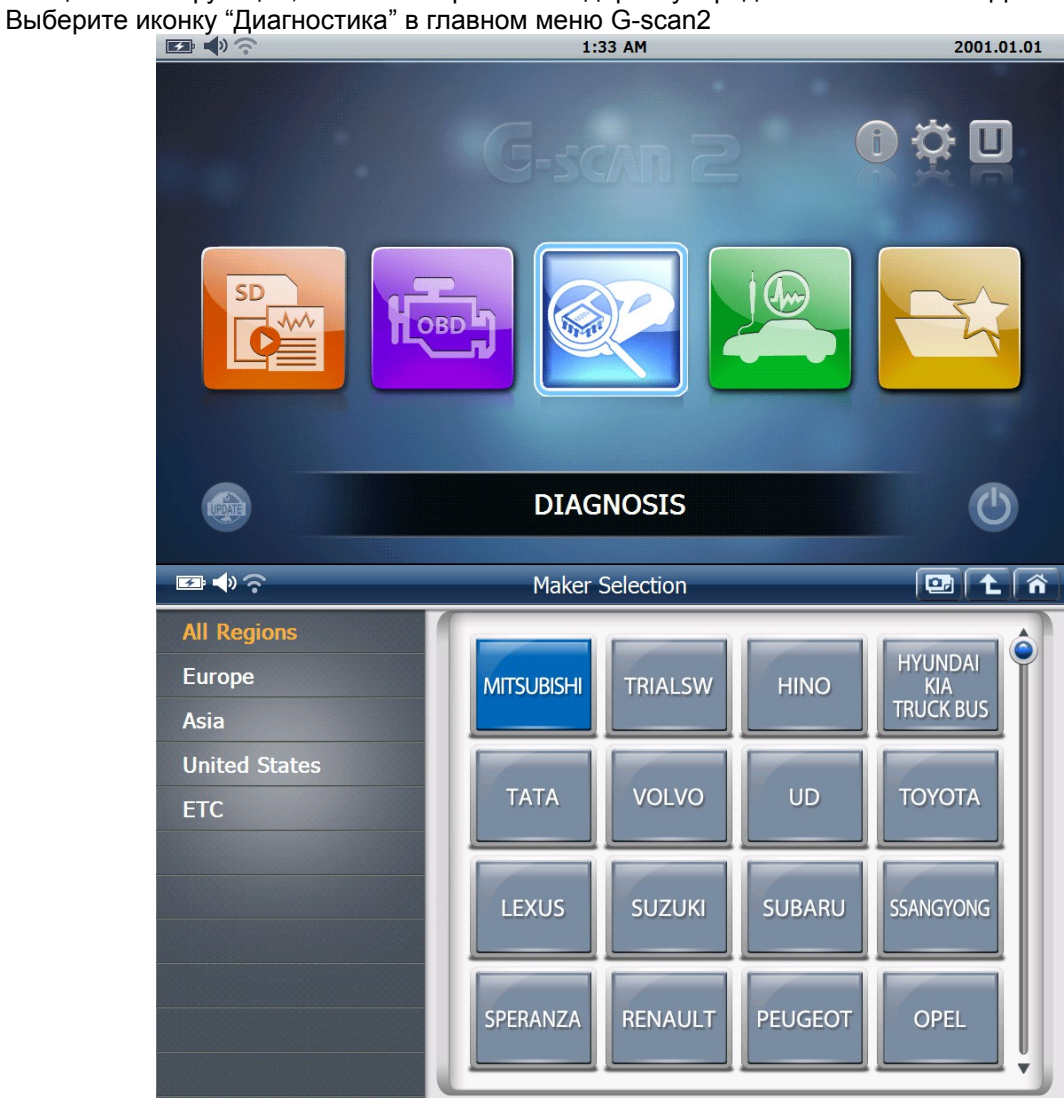

## Функции Диагностики

С исключениями, следующие диагностические функции предусмотрены для большинства производителей, которые поддерживает G-Scan2. Для получения дополнительной информации, пожалуйста, обратитесь к карте покрытия, которая публикуется, когда выходят новые обновления.

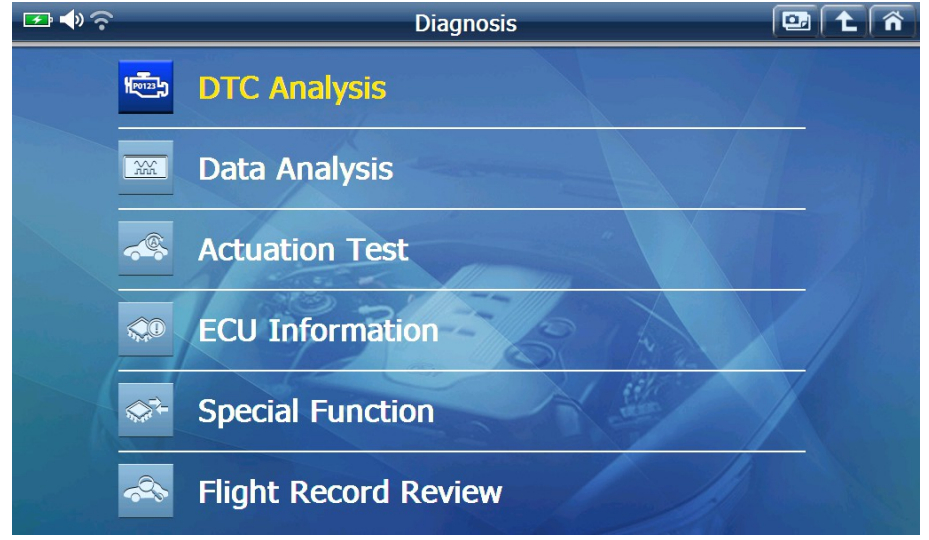

## 1. Анализ Кодов Ошибок

1. Коды Ошибок Чтение и Стирание

Основная диагностическая функция используется для чтения и удаления Кодов Ошибок из электронного блока управления.

| 💽 📣 🗟 | DTC Analysis(Normal Mode)                                                                             |       | ñ |
|-------|----------------------------------------------------------------------------------------------------|-------|---|
| Code  | Description(10/21)                                                                                    | State |   |
| P0095 | Intake Temperature Sensor System (Intake Manifold)                                                    |       |   |
| P0607 | ECU Internal Abnormal 2[STP Input Circuit System] ECU Internal Abnormal 2[Cancel<br>Circuit Abnormal] |       |   |
| P0005 | Regulator Cut Valve System                                                                            |       |   |
| P0006 | Cut Valve System (Low)                                                                                |       |   |
| P0007 | Cut Valve System (High)                                                                               |       |   |
| P000A | VVT Functional Check                                                                                  |       |   |
| P000B | VVT 2 Functional Check                                                                                |       |   |
| P0010 | VVT OCV System                                                                                        |       |   |
| P0011 | VVT Control Advanced Angle Abnormal                                                                   |       | ¥ |
| P0012 | VVT Control Retarded Angle Abnormal                                                                   |       | - |
|       | Mode Erase Freeze Frame                                                                               |       |   |

Нажмите кнопку "Стереть", чтобы удалить Коды ошибок из памяти блока управления.

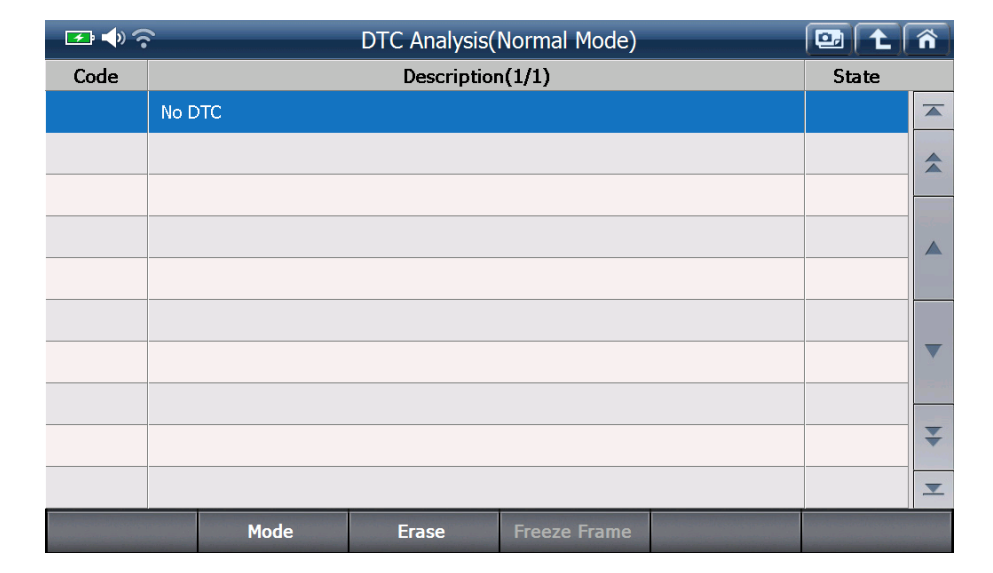

#### 2. Данные Стоп-кадра

Чтобы помочь механику лучше понять то, что случилось с системой управления автомобилем до и после того как был записан Код Ошибки, система сохраняет текущие параметры в момент появления Кода Ошибки и его записи в память блока управления. Нажмите кнопку "Стоп-кадр" для просмотра списка текущих параметров, записанных в памяти блока управления.

| 🗠 🎝 🤅 | DTC Ana                                                     | alysis(Normal Mode)            |                      | 🖭 主   | ñ |  |  |
|-------|-------------------------------------------------------------|--------------------------------|----------------------|-------|---|--|--|
| Code  | Descr                                                       | iption(10/21)                  |                      | State |   |  |  |
| P0095 | Intake Temperature Sensor System                            | (Intake Manifold)              |                      |       |   |  |  |
| P0607 | ECU Internal Abnormal 2[STP Input Circ<br>Circuit Abnormal] |                                |                      |       |   |  |  |
| P0005 | Fr                                                          | Freeze Frame Selection         |                      |       |   |  |  |
| P0006 | P0095 Intake Temperature Sensor Sy                          | vstem (Intake Manifold)        |                      |       |   |  |  |
| P0007 |                                                             |                                |                      |       |   |  |  |
| P000A | P0607 ECU Internal Abnormal 2[STP                           | Input Circuit System] ECU Inte | ernal Abnormal 2[Can |       |   |  |  |
| P000B |                                                             | Close                          |                      |       |   |  |  |
| P0010 | VVT OCV System                                              |                                |                      |       |   |  |  |
| P0011 | VVT Control Advanced Angle Abnor                            | mal                            |                      |       | ¥ |  |  |
| P0012 | VVT Control Retarded Angle Abnorr                           | nal                            |                      |       | ≖ |  |  |
|       | Mode Erase                                                  | e Freeze Frame                 |                      |       |   |  |  |

Выберите Стоп-кадр из списка, затем выбранные данные стоп-кадра извлекается из памяти блока управления..

| 🖙 🐠 🛜 DTC Analysis(Normal Mode) > Freeze Frame 🚺 |                  |                    |            |      |   |  |  |
|--------------------------------------------------|------------------|--------------------|------------|------|---|--|--|
| P0607 ECU Internal Abnormal 2                    | it System] ECU I | nternal Abnormal 2 | 2[Cancel ( | Cir  |   |  |  |
| Check Engine Lamp                                | OFF              |                    |            |      |   |  |  |
| F/B Execution Status B1                          |                  |                    | *****      |      |   |  |  |
| Engine Load Value                                |                  |                    | 9.4        | %    |   |  |  |
| Engine Coolant Temperature                       |                  |                    | 103        | 'C   |   |  |  |
| Air Fuel Ratio F/B Value B1                      |                  |                    | -90.6      | %    |   |  |  |
| Air Fuel Ratio F/B Learning B1                   |                  |                    | 15.6       | %    |   |  |  |
| Engine RPM                                       |                  |                    | 2198       | rpm  |   |  |  |
| Vehicle Speed                                    |                  |                    | 184        | Km/h |   |  |  |
| Ignition Timing (#1)                             |                  |                    | -28.0      | 1    | * |  |  |
| Intake Air Temperature                           | 129              | 'C                 |            |      |   |  |  |
| Back Mode                                        | Erase            | Freeze Frame       |            |      |   |  |  |

#### 3. Ручное чтение и стирание для старых автомобилей

Чтение и удаление кодов на старых автомобилях 1980-х и начале 1990-х годов с использованием G-Scan2 или других диагностических приборов может быть не возможным, так как старые системы управления не поддерживают двухстороннюю связь. Возможно только ручное чтение и удаление кодов ошибок.

#### 4. Расширенные функции по Кодам Ошибок для новых автомобилей

Последние модели автомобилей обеспечивают разнообразную информацию через функцию анализа Кодов Ошибок.

Например автомобилей Toyota поддерживает переключение в режим проверки (Check Mode), при котором устройство относится узкий учетом признания вины код, чтобы проверить возможные коды неисправностей с дефектами предельного уровня.

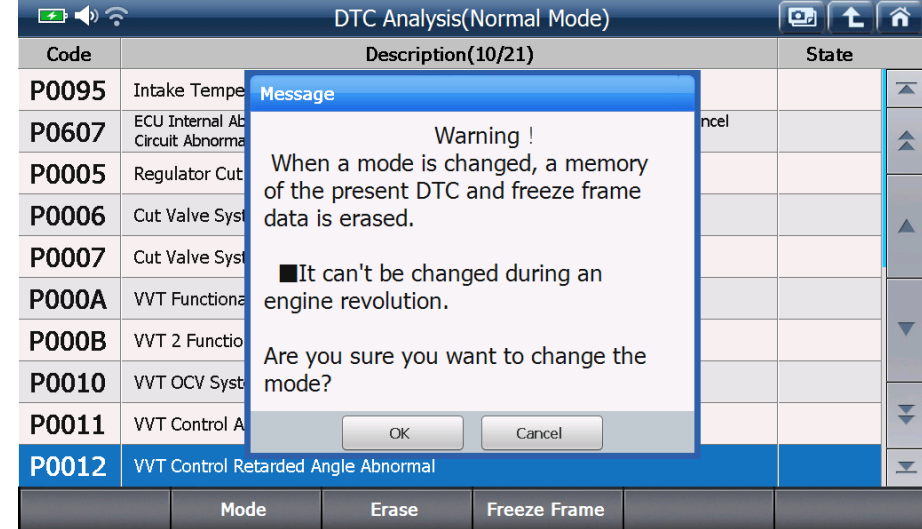

Некоторые системы ABS поддерживают режим Test Mode, который перечисляет все Коды Ошибок, предназначенные для этой системы и имеете возможность одновременно проводить функцию калибровки. Каждый производитель поддерживает различные дополнительные Коды Ошибок, каждый по своему, поэтому будьте готовы, что возможно придется проводить разные процедуры и условия во время проведения анализа Кодов Ошибок от различных производителей.

## 2. Текущие параметры

#### 1. Текущие параметры

Текущие параметры также называют Список параметров, Поток данных или Текущие Данные и это одна из основных функций диагностики, которая показывает значения данных входных и выходных сигналов блока управления

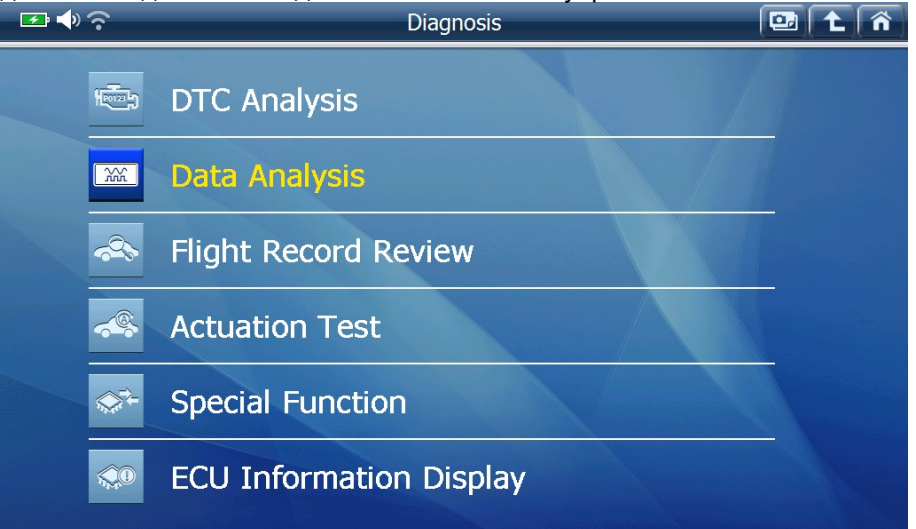

Выберите "Текущие параметры" в меню, и увидите список параметров как показано ниже.

## G-scan2 Инструкция

| 🕶 📣 📀                          | Data          | Analys | is(All Items)                        |               | - 🖸 🕇    | . <b>^</b> |
|--------------------------------|---------------|--------|--------------------------------------|---------------|----------|------------|
| Item(P.1/13)                   | Value         | Unit   | Item(P.2                             | /13)          | Value    | Unit       |
| Check Engine Lamp              | OFF           |        | Intake Air Quantity                  | r             | 5.39     | gm/s       |
| F/B Execution Status B1        | 4 Rear Sensor |        | Throttle No.1 Sens                   | or Opening    | 17.6     | %          |
| Engine Load Value              | 49.4          | %      | O2 Sensor Voltage                    | B1S2          | 0.000    | v          |
| Engine Coolant Temperature     | 78            | 'C     | Time After An Engi                   | ine Start     | 85       | s          |
| Air Fuel Ratio F/B Value B1    | 0.0           | %      | A/F Target Air Fuel                  | Ratio B1S1    | 0.994    |            |
| Air Fuel Ratio F/B Learning B1 | -3.1          | %      | A/F Sensor Voltage                   | e B1S1        | 3.257    | v          |
| Engine RPM                     | 730           | rpm    | Purge VSV Duty Ra                    | itio          | 0.0      | %          |
| Vehicle Speed                  | 6             | Km/h   | IG Frequency After D                 | G Eliminating | 48       | Times      |
| Ignition Timing (#1)           | 6.5           | ı      | Driving Distance Afte<br>Eliminating | r DG          | 446      | Km         |
| Intake Air Temperature         | 46            | 'C     | Supplemental Device<br>Voltage       | Battery       | 13.22    | v          |
| Function Details               |               |        |                                      | Record        | Select 1 | item       |

## 2. Подробно

Выберите кнопку "Подробно" в нижней части, чтобы переключить отображение данных на полную страницу в режим "Подробно", в котором перечислены до 10 параметров с большим количеством места для отображения длинных названий параметров. Выберите "Обычно", чтобы вернуться в нормальный режим, который показывает до 20 параметров в разделенном экране.

| 🗠 🔶 🗢                    | Data Analys            | sis(All Items) |        | • ( <b>t</b> ( | ñ |
|--------------------------|------------------------|----------------|--------|----------------|---|
|                          | Item(1/130)            |                |        | Unit           |   |
| Check Engine Lamp        | Check Engine Lamp      |                |        |                |   |
| F/B Execution Status B:  | 4 Rear Sensor          |                |        |                |   |
| Engine Load Value        |                        |                | 42.7   | %              |   |
| Engine Coolant Temper    | rature                 |                | 82     | 'C             |   |
| Air Fuel Ratio F/B Value | e B1                   |                | 0.0    | %              |   |
| Air Fuel Ratio F/B Learr | ning B1                |                | -3.1   | %              |   |
| Engine RPM               |                        |                | 802    | rpm            |   |
| Vehicle Speed            |                        |                | 8      | Km/h           |   |
| Ignition Timing (#1)     | Ignition Timing (#1)   |                |        | 1              | * |
| Intake Air Temperature   | Intake Air Temperature |                |        | 'C             | ≖ |
| Function Norm            | al                     | Graph          | Record | Select Ite     |   |

## 3. Функции

А. Нажмите кнопку "Функция", чтобы добавить, удалить или сбросить информацию о мин/макс значениях.

| 🖙 🔷 🛜 🛛 🗖 Data Analysis(All Items)                                                                                                    |                                  |                                                                                                    |                                                                                                    |                                                                                                    | •                                                                                                    | <u>L</u> [ | î |
|----------------------------------------------------------------------------------------------------|----------------------------------|----------------------------------------------------------------------------------------------------|----------------------------------------------------------------------------------------------------|----------------------------------------------------------------------------------------------------|----------------------------------------------------------------------------------------------------|------------|---|
|                                                                                                    | Item(1/130)                      |                                                                                                    | ٦                                                                                                    | Value                                                                                                    | Uni                                                                                                    | t          |   |
| Check Engine Lamp                                                                                                    |                                  |                                                                                                    |                                                                                                    | OF                                                                                                    | F                                                                                                    |            |   |
| F/B Execution Status                                                                                                    | B1                               |                                                                                                    | 4                                                                                                    | Rear Senso                                                                                                    | r                                                                                                    |            |   |
| Engine Load Value                                                                                                    |                                  |                                                                                                    |                                                                                                    | 34.9                                                                                                    | 9 %                                                                                                    | -          |   |
| Engine Coolant Tem                                                                                                    | MinMax Display                   |                                                                                                    |                                                                                                    | 8                                                                                                    | 8 'C                                                                                                    |            |   |
| Air Fuel Ratio F/B Va                                                                                                    | lu Reset MinMax                  |                                                                                                    |                                                                                                    | 0.1                                                                                                    | 3 %                                                                                                    |            |   |
| Air Fuel Ratio F/B Le                                                                                                    | TC Terminal : ON                 |                                                                                                    |                                                                                                    | -3.:                                                                                                    | 1 %                                                                                                    |            |   |
| Engine RPM                                                                                                    |                                  |                                                                                                    |                                                                                                    | 75                                                                                                    | 5 rpm                                                                                                    |            | • |
| Vehicle Speed                                                                                                    |                                  | Close                                                                                                    |                                                                                                    |                                                                                                    | 0 Km/h                                                                                                    |            | - |
| Ignition Timing (#1)                                                                                                    |                                  |                                                                                                    |                                                                                                    | 11.0                                                                                                    | י כ                                                                                                    |            | ¥ |
| Intake Air Temperat                                                                                                    | ıre                              |                                                                                                    |                                                                                                    | 4                                                                                                    | 7 'C                                                                                                    |            | • |
| Function No                                                                                                    | rmal                             | Graph                                                                                                    | Re                                                                                                    | cord                                                                                                    | Select                                                                                                    | Iten       | 1 |
|                                                                                                    |                                  |                                                                                                    |                                                                                                    |                                                                                                    |                                                                                                    |            |   |
|                                                                                                    | Data Analysis(                   | (All Items)                                                                                                    |                                                                                                    | <u>e</u>                                                                                                    | LL                                                                                                    | î)         |   |
| Item(1/1                                                                                                    | Data Analysis(<br>30)            | (All Items)<br>Value                                                                                                    | Unit                                                                                                    | Min                                                                                                    | l <b>L</b>  <br>Max                                                                                                    | î          |   |
| Check Engine Lamp                                                                                                    | Data Analysis(<br>30)            | (All Items)<br>Value<br>OFF                                                                                                    | Unit                                                                                                    | Min I                                                                                                    | Max<br>-                                                                                                    |            |   |
| Item(1/1 Check Engine Lamp F/B Execution Status B1                                                                                                    | Data Analysis(<br>30)            | (All Items)<br>Value<br>OFF<br>4 Rear Sensor                                                                                                    | Unit                                                                                                    | Min I                                                                                                    | Max<br>-                                                                                                    |            |   |
| Item(1/1 Check Engine Lamp F/B Execution Status B1 Engine Load Value                                                                                                    | Data Analysis(<br>30)            | All Items) Value OFF 4 Rear Sensor 38.0                                                                                                    | Unit Contract of the second second se                                                                                                    | Min         I           -         -         -           32.9         -         -                                                                                                    | Max<br>-<br>-<br>82.4                                                                                                    |            |   |
| Item(1/1         Check Engine Lamp         F/B Execution Status B1         Engine Load Value         Engine Coolant Temperature                                                                                                    | Data Analysis(<br>30)<br>e       | All Items) Value OFF 4 Rear Sensor 38.0 68                                                                                                    | Unit<br>Value<br>Value | Min 1<br>- 32.9<br>68                                                                                                    | Max<br>-<br>-<br>82.4<br>89                                                                                                    |            |   |
| Item(1/1<br>Check Engine Lamp<br>F/B Execution Status B1<br>Engine Load Value<br>Engine Coolant Temperatur<br>Air Fuel Ratio F/B Value B1                                                                                                    | Data Analysis(<br>30)<br>e       | All Items) Value OFF 4 Rear Sensor 38.0 68 6.3                                                                                                    | Unit         I           0         1           0         1           0         1           0         1           0         1           0         1           0         1           0         1           0         1           0         1           0         1                                                                                                    | Min /<br>- 2<br>32.9<br>68<br>-5.5                                                                                                    | Max<br>-<br>82.4<br>89<br>6.3                                                                                                    |            |   |
| Item(1/1         Check Engine Lamp         F/B Execution Status B1         Engine Load Value         Engine Coolant Temperature         Air Fuel Ratio F/B Value B1         Air Fuel Ratio F/B Value B1                                                                                                    | Data Analysis(<br>30)<br>e<br>B1 | All Items) Value Value 4 Rear Sensor 38.0 68 68 6.3 7.7.8                                                                                                    | Unit         I           0         1           0         1           0         1           0         1           0         1           0         1           0         1           0         1           0         1           0         1                                                                                                    | Min         I                                                                                                    | Max<br>-<br>82.4<br>89<br>6.3<br>-3.1                                                                                                    |            |   |
| Item(1/1<br>Check Engine Lamp<br>F/B Execution Status B1<br>Engine Load Value<br>Engine Coolant Temperatur<br>Air Fuel Ratio F/B Value B1<br>Air Fuel Ratio F/B Learning<br>Engine RPM                                                                                                    | Data Analysis(<br>30)<br>e<br>B1 | Value           Value           0FF           4 Rear Sensor           38.0           68           -7.8           833                                         | Unit         I           0         0           0         0           0         0           0         0           0         0           0         0           0         0           0         0           0         0           0         0           0         0           0         0           0         0           0         0                                                                                                    | Min     I       1     1       32.9     1       35.9     1       -5.5     1       -7.8     1       724     1                                                                                                    | Max<br>-<br>82.4<br>89<br>6.3<br>-3.1<br>1625                                                                                                |            |   |
| Item(1/1         Check Engine Lamp         F/B Execution Status B1         Engine Load Value         Engine Coolant Temperature         Air Fuel Ratio F/B Value B1         Air Fuel Ratio F/B Value B1         Engine RPM         Vehicle Speed                                                                                                 | Data Analysis(<br>30)<br>e<br>B1 | Value           Value           4 Rear Sensor           38.0           68           -7.8           833           0                                           | Unit         I           0         1           0         1           0         1           0         1           0         1           0         1           0         1           0         1           0         1           0         1           0         1           0         1           0         1           0         1           0         1           0         1           0         1           0         1           0         1           0         1           0         1           0         1           0         1           0         1           0         1           0         1           0         1           0         1                                                                                                    | Min         I                                                                                                    | Max<br>-<br>82.4<br>89<br>6.3<br>-3.1<br>1625<br>21                                                                                          |            |   |
| Item(1/1         Check Engine Lamp         F/B Execution Status B1         Engine Load Value         Engine Coolant Temperature         Air Fuel Ratio F/B Value B1         Air Fuel Ratio F/B Value B1         Engine RPM         Vehicle Speed         Ignition Timing (#1)                                                                    | Data Analysis(<br>30)<br>e<br>B1 | Value           Value           0FF           4 Rear Sensor           38.0           68           -7.8           833           0           12.5              | Unit         I           0         0           0         0           0         0           0         0           0         0           0         0           0         0           0         0           0         0           0         0           0         0           0         0           0         0           0         0           0         0           0         0           0         0           0         0           0         0           0         0           0         0           0         0           0         0           0         0           0         0           0         0           0         0           0         0                                                                                                    | Min     I                                                                                                    | L           -           -           82.4           89           6.3           -3.1           1625           21           18.0                |            |   |
| Item(1/1         Check Engine Lamp         F/B Execution Status B1         Engine Load Value         Engine Coolant Temperature         Air Fuel Ratio F/B Value B1         Air Fuel Ratio F/B Value B1         Air Fuel Ratio F/B Learning         Engine RPM         Vehicle Speed         Ignition Timing (#1)         Intake Air Temperature | Data Analysis(<br>30)<br>e<br>B1 | Value           Value           4 Rear Sensor           38.0           68           6.3           -7.8           833           0           12.5           46 | Unit         I           0         1           %         1           %         1           %         1           %         1           %         1           %         1           %         1           %         1           %         1           %         1           %         1           %         1           %         1           %         1           %         1           %         1           %         1           %         1           %         1           %         1           %         1           %         1           %         1           %         1           %         1           %         1           %         1                                                                                                    | Min         I           1         1           32.9         1           35.5         1           -5.5         1           -7.8         1           -7.5         1           -7.5         1           -7.5         1           -7.5         1           -7.5         1           -7.5         1           -7.5         1 | L           Max           -           82.4           89           6.3           -3.1           1625           21           18.0           47 |            |   |

## 4. Старые автомобили

Текущие параметры на старых автомобилях 1980-х и начале 1990-х годов с использованием G-Scan2 или других диагностических средств не всегда возможно,так как старые системы управления не поддерживают двухстороннюю связь.

### 5. Графический режим

Когда нажата кнопка "График" в нижней части, текущие параметры из текстового отображения переходят в графическое.

| - <b>-</b>   |                                        | Data Analys              | is(All Items) |    |            |            | ñ |
|--------------|----------------------------------------|--------------------------|---------------|----|------------|------------|---|
| 8000         |                                        | ★ Engine RPM             |               |    | Max : 162  | 5          |   |
|              |                                        |                          |               |    | 74         | 3 rpm      |   |
| ~ <u>_</u>   |                                        |                          |               |    | Min: 724   |            |   |
| 200          |                                        | ★ Vehicle Speed          |               |    | Max : 21   |            |   |
|              |                                        |                          |               |    | 0          | Km/h       |   |
| <u>~</u>     |                                        |                          |               |    | Min: 0     |            |   |
| 63.5         |                                        | ★ Ignition Timing (#1)   |               |    | Max : 18.0 | )          |   |
|              | ~~~~~~~~~~~~~~~~~~~~~~~~~~~~~~~~~~~~~~ |                          |               |    | 6          | 5.0 '      | ▼ |
| -64.0        |                                        |                          |               |    | Min : -5.5 |            |   |
| 150          | *                                      | r Intake Air Temperature | )             |    | Max : 47   |            | Ŧ |
|              |                                        |                          |               |    | 4          | 46 'C      |   |
| -40          |                                        |                          |               |    | Min: 46    |            | - |
| Reset MinMax | ★ AutoScale                            | Line 3                   | Back          | Re | ecord      | Select Ite | m |

А. \* Автомасштаб

Автоматически настраивает вертикальное разрешение графика, чтобы вписаться в доступное пространство значение сигнала на основе минимального / максимального значения.

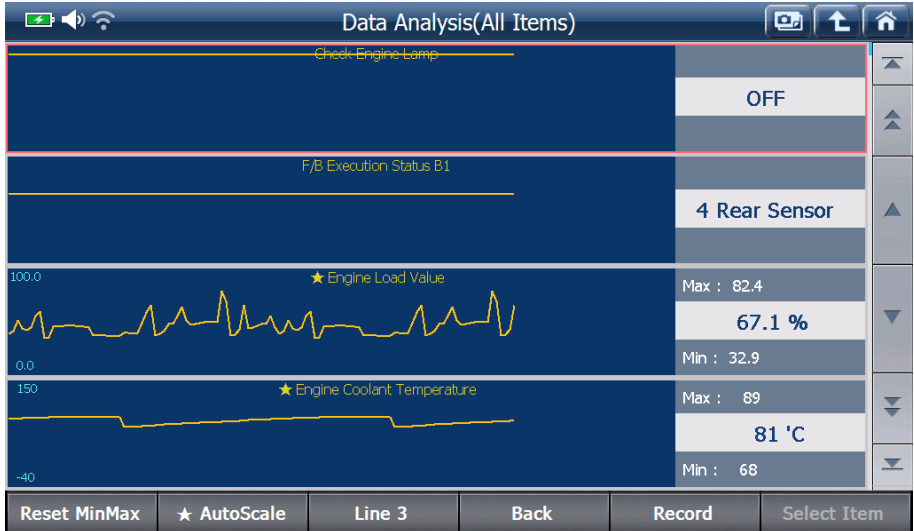

#### В. Линия 3

Контролирует количество графических параметров, которые отоброжаются на экране — Меняется в пределах 4> 3> 2> 1 при нажатии кнопки.

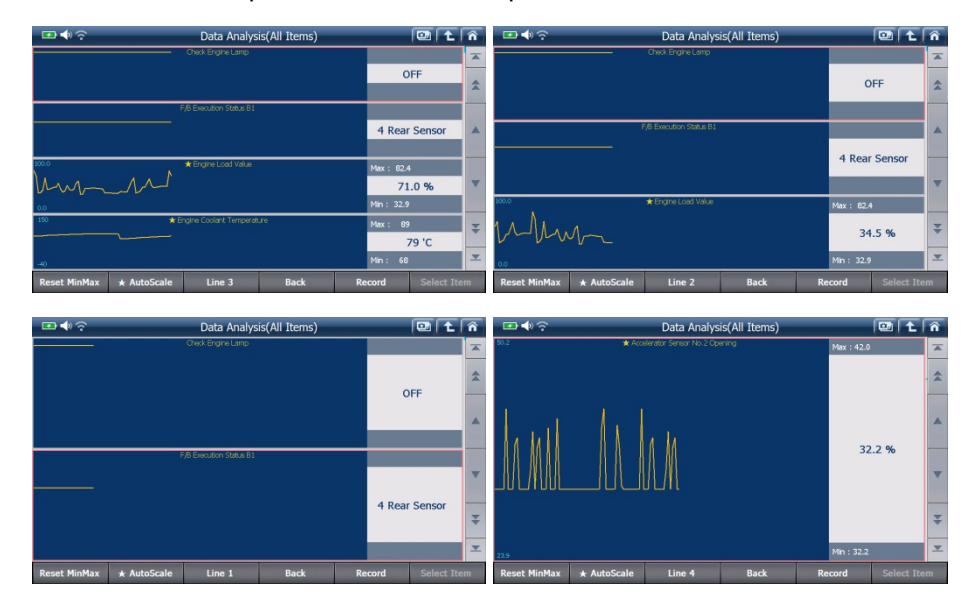

#### С. Назад

Возврат в текстовый режим отображения данных..

#### D. Запись

Запускает функцию Записи Данных - пожалуйста, обратитесь к следующему разделу.

## 6. Запись Данных

#### А. Запись данных

Нажмите кнопку "Запись", чтобы начать запись текущих параметров, а затем выберите: Одиночная запись или несколько Последовательных записей, как показано ниже.

|                         | Data Anal          | ysis(All Items) |    | E           |            | ñ |
|-------------------------|--------------------|-----------------|----|-------------|------------|---|
|                         | Item(1/130)        |                 |    | /alue       | Unit       |   |
| Oheck Engine Lamp       |                    |                 |    | OFF         |            |   |
| F/B Execution Status B  | 1                  |                 | 4  | Rear Sensor |            |   |
| Engine Load Value       |                    |                 |    | 41.2        | %          |   |
| Engine Coolant Tempe    | Single Record      |                 |    | 86          | 'C         |   |
| Air Fuel Ratio F/B Valu | Consecutive Record |                 |    | -1.6        | %          |   |
| Air Fuel Ratio F/B Lear |                    |                 |    | -3.1        | %          |   |
| Engine RPM              |                    | Close           |    | 820         | rpm        |   |
| Vehicle Speed           |                    |                 |    | 10          | Km/h       |   |
| Ignition Timing (#1)    |                    |                 |    | 11.0        |            | * |
| Intake Air Temperature  |                    |                 |    | 46          | 'C         |   |
| Function Norm           | nal                | Graph           | Re | cord        | Select Ite |   |

#### а. Одиночая запись

Записывается только один выбранный кадр

b. Последовательная запись

Последовательная запись несколько кадров, до тех пор пока не будет остановлена пользователем.

| 🖙 🗣 🛜 Recording Time: 00 :            | 15 Sample : 1 | .4    | Ç   | ▣ ( 1 ) | ñ |
|---------------------------------------|---------------|-------|-----|---------|---|
| Item(16/130)                          | Value         | Unit  | Min | Max     |   |
| A/F Sensor Voltage B1S1               | 5.474         | v     | -   | -       |   |
| Purge VSV Duty Ratio                  | 2.0           | %     | -   | -       |   |
| IG Frequency After DG Eliminating     | 83            | Times | -   | -       |   |
| Driving Distance After DG Eliminating | 65375         | Km    | -   | -       |   |
| Supplemental Device Battery Voltage   | 55.17         | v     | -   | -       |   |
| Target Air Fuel Ratio                 | 1.706         |       | -   | -       |   |
| Throttle Position (ECU Value)         | 73.7          | %     | -   | -       |   |
| Throttle Sensor No.2 Opening          | 37.6          | %     | -   | -       |   |
| Accelerator Sensor No.1 Opening       | 59.6          | %     | -   | -       | * |
| Accelerator Sensor No.2 Opening       | 52.9          | %     | -   | -       | ≖ |
| Close Trigger                         |               |       |     |         |   |

Нажмите "Триггер", чтобы отметить важный момент, который отметите для последующего рассмотрения.

Нажмите "Закрыть", чтобы остановить запись данных и нажмите "Да" для окончания, тогда данные сохранятся в разделе Запись данных на SD карте G-Scan2.

| 🖅 📣 🋜 G-scan Basic Function    |                           |              |      |      | D) 主 ( | ñ |
|--------------------------------|---------------------------|--------------|------|------|--------|---|
| Iten                           | Item(7/130)               |              |      | Min  | Max    |   |
| Engine RPM                     |                           | 11044        | rpm  | 724  | 1625   |   |
| Vehicle Speed                  |                           | 210          | Km/h | 0    | 21     |   |
| Ignition Timing (#1)           | Consecutive Record        |              |      | -5.5 | 18.0   |   |
| Intake Air Temperatu           | Flight Record saving is s | stopped.     |      | 46   | 47     |   |
| Intake Air Quantity            | Do you want to save all   | vour present |      | 3.71 | 22.09  |   |
| Throttle No.1 Sensor           | data?                     | your present |      | 16.5 | 25.1   |   |
| O2 Sensor Voltage B1           | Yes                       | No           |      | -    | -      |   |
| Time After An Engine           | Start                     | 36633        | S    | -    | -      |   |
| A/F Target Air Fuel Ratio B1S1 |                           |              |      | -    | -      | ¥ |
| A/F Sensor Voltage B1S1        |                           | 5.594        | v    | -    | -      | ≖ |
| Close Trig                     | ger                       |              |      |      |        |   |

#### В. Просмотр Данных

Записанные данные могут быть просмотрены и воспроизведены, для этого выбирите функцию «Записанные Данные» в главном меню G-Scan2 или "Запись данных" в меню диагностических функций.

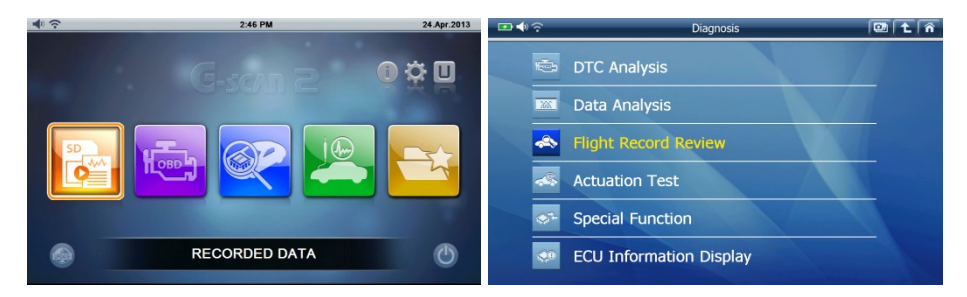

## 7. Выбор параметров

### А. Большой список параметров

Последние модели автомобилей поддерживают большой набор параметров, иногда и более сотни. Большое количество параметров содержится в списке и это осложняет их контроль и анализ, особенно когда их нужно сопостовлять, а они расположены на разных страницах.

#### В. Выбор параметров

Переключитесь в режим Подробно и выберите нужные параметры из списка, отметив их галочкой в начале имени. Нажмите "Выбранные объекты" в нижнем правом углу и на экране будут отображены только выбранные параметры, как показано ниже.

| 🕶 🔷 📀          |                     | Data Analys | is(All Items) |        | • 主 (      | ñ |
|----------------|---------------------|-------------|---------------|--------|------------|---|
|                | Item(1              | 6/130)      |               | Value  | Unit       |   |
| Engine RPM     |                     |             |               | 839    | rpm        |   |
| Vehicle Speed  |                     |             |               | 0      | Km/h       |   |
| Ignition Tim   | ing (#1)            |             |               | 11.0   | ı.         |   |
| 🔘 Intake Air T | emperature          |             |               | 46     | 'C         |   |
| Intake Air Q   | uantity             |             |               | 4.78   | gm/s       |   |
| Throttle No.   | 1 Sensor Opening    |             |               | 17.3   | %          |   |
| O2 Sensor V    | oltage B1S2         |             |               | 0.000  | ۷          |   |
| Time After A   | An Engine Start     |             |               | 41     | s          |   |
| A/F Target A   | Air Fuel Ratio B1S1 |             |               | 0.993  |            | ¥ |
| A/F Sensor \   | /oltage B1S1        |             |               | 3.248  | v          | ≖ |
| Function       | Normal              |             | Graph         | Record | Select Ite | m |

| - 🕶 🔷 ົ                  |         | Data Analysis | (Select Item) | Ģ      |          | ñ |
|--------------------------|---------|---------------|---------------|--------|----------|---|
|                          | Item    | (1/7)         |               | Value  | Unit     |   |
| Engine RPM               |         |               |               | 820    | rpm      |   |
| Vehicle Speed            |         | 10            | Km/h          |        |          |   |
| Ignition Timing (#1)     |         |               |               | 11.5   | 1        |   |
| Intake Air Temperature   | 5       |               |               | 46     | 'C       |   |
| O2 Sensor Voltage B1S2   | 2       |               |               | 0.000  | v        |   |
| A/F Target Air Fuel Rati | io B1S1 |               |               | 0.947  |          |   |
| A/F Sensor Voltage B1S   | 51      |               |               | 2.961  | v        |   |
|                          |         |               |               |        |          |   |
|                          |         |               |               |        |          | ₹ |
|                          |         |               |               |        |          | - |
| Function                 | Normal  |               | Graph         | Record | All Item | s |

Так как G-Scan2 необходимо получать данные для меньшего числа параметров из блока управления, скорость обновления значений параметров значительно возрастает, чем при выводе всех параметров.

#### С. Все объекты

Нажмите "Все объекты", чтобы вернуться в режим полного списка.

#### 3. Просмотр Записанных данных

Просмотр и функция записанных данных работает так же, как и «Запись данных» в основном меню G-SCAN2. Пожалуйста, обратитесь к [Глава 3-2 Записанные данные] в данном руководстве для уточнения деталей.

#### 4. Активационный тест

Активационный тест является функцией, которая приводит в действие исполнительные элементы на выходе из блока управления, таких как форсунки, вентиляторы, клапаны, и тестирует работу испольнительных элементов и соответствующих схем.

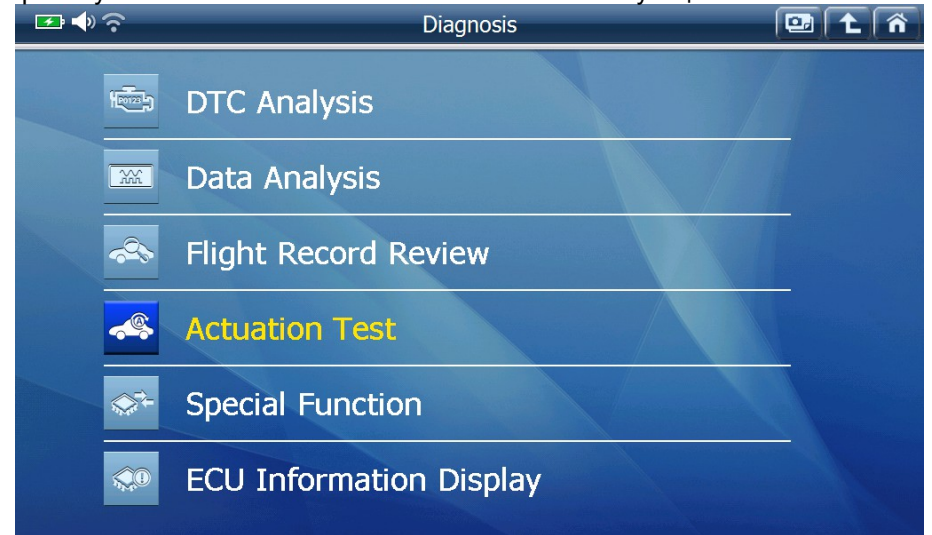

Выберите элемент для проверки из верхнего левого окна, ознакомьтесь с условиями проведения теста из правого верхнего окна и выполните эти условия на автомобиле, а затем, нажмите кнопку "Выбор" в нижней части экрана или нажмите кнопку [F1].

|                         | Actuation Test |        |               |             |      | ñ  |
|-------------------------|----------------|--------|---------------|-------------|------|----|
| Item(1/47)              | Item(1/47)     |        | Dan't Drive   |             |      |    |
| Fuel Injection Quantity |                | *      | • Don't Drive | ! •         |      |    |
| EGR Step Quantity       |                |        |               | on Quantity |      |    |
| Intake Control VSV      |                | ▼      |               |             |      |    |
| FP Relay                |                | -      | ·             |             |      |    |
|                         | Da             | ita Ar | nalysis       |             |      |    |
| Item(0/                 | D)             |        |               | Value       | Unit |    |
|                         |                |        |               |             |      | \$ |
|                         |                |        |               |             |      |    |
|                         |                |        |               |             |      |    |
|                         |                |        |               |             |      | *  |
| Select Cancel           |                |        |               |             |      |    |

Кнопка включения/выключения или настройка значений осуществляется клавишами или кнопками, реакция блока управления и исполнительных элементов, а так же изменение параметров представлено в нижней половине экрана.

| 🖅 🗣 🤶 🗛                            |               | ▣  <b>1</b> | Â    |    |  |  |  |  |  |
|------------------------------------|---------------|-------------|------|----|--|--|--|--|--|
| Item(1/47) Fuel Injection Quantity | • Don't Drive | ! .         |      |    |  |  |  |  |  |
| EGR Step Quantity                  |               | on Quantity |      |    |  |  |  |  |  |
| Intake Control VSV                 | ▼             |             |      |    |  |  |  |  |  |
| FP Relay                           | ₹ 0.6 %       | Testing     |      |    |  |  |  |  |  |
| Da                                 | Data Analysis |             |      |    |  |  |  |  |  |
| Item(1/130)                        |               | Value       | Unit |    |  |  |  |  |  |
| Check Engine Lamp                  |               | OFF         | =    | \$ |  |  |  |  |  |
| F/B Execution Status B1            | 4 Rear Senso  | r           |      |    |  |  |  |  |  |
| Engine Load Value                  | 44.3          | 3 %         |      |    |  |  |  |  |  |
| Engine Coolant Temperature         | 88            | 3 'C        | -    |    |  |  |  |  |  |
| Select Cancel •                    |               |             | ••   |    |  |  |  |  |  |

Нажмиите кнопку "Отмена" или нажмите клавишу [F2], чтобы остановить активационный тест по выбранному элементу.

#### 4-1. Поддержка различных параметров

Не все исполнительные элементы блока управления поддерживают эту функцию. Список этих элементов, доступных для активации предопределен производителями, поэтому различные элементы поддерживаются в зависимости от марки и модели автомобиля.

#### 2. Условия Теста

Пожалуйста, соблюдайте условия проведения активации и подготовьте автомобиль до начала активации, как указано в правом верхнем углу окна, в противном случае функция не будет выполнена.

### 5. Специальные функции

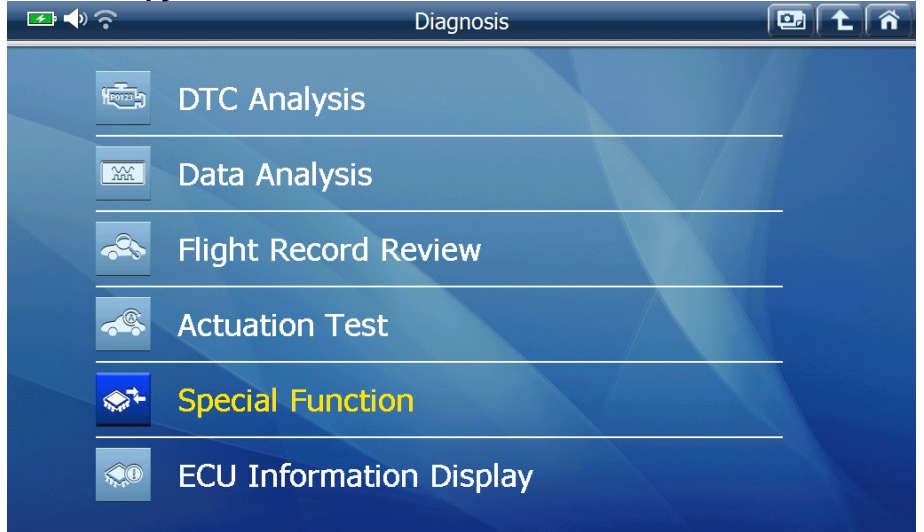

Анализ Кодов Ошибок, Анализ Текущих Параметров, Активационный Тест и Функции информации считаются основными операциями, которые обычно поддерживаются практически во всех системах, почти всеми производителями, однако имеются дополнительные операции, необходимые для сервисного обслуживания, такие как Кодировка, Перезагрузка, Калибровка, Инициализация, Адаптация — такие дополнительные операции называются «Специальные Функции».

Нажмите "Специальные функции" из диагностического меню, откроется список специальных функций доступных для автомобиля, как показано ниже:

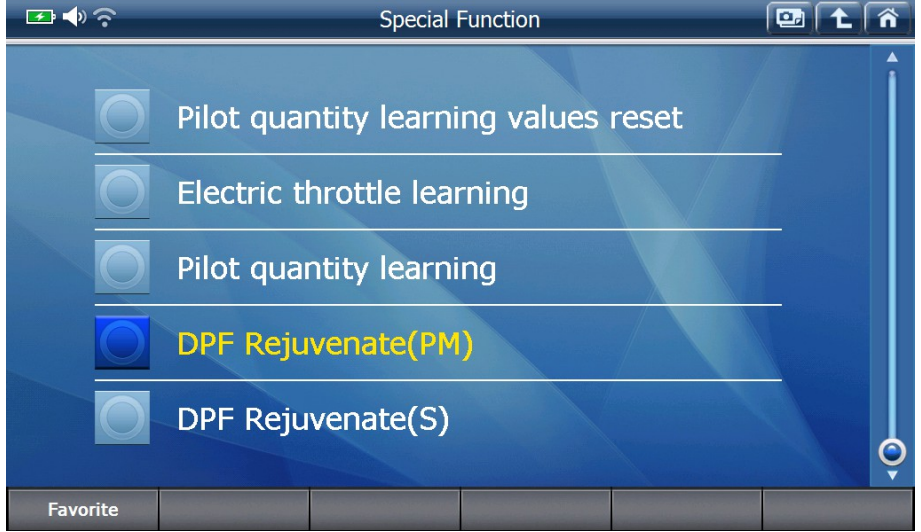

Найдите и выберите нужную специальную функцию из списка, ознакомьтесь с инструкцией на экране и нажмите кнопку "Пуск" или нажмите клавишу [F1], чтобы начать.

## G-scan2 Инструкция

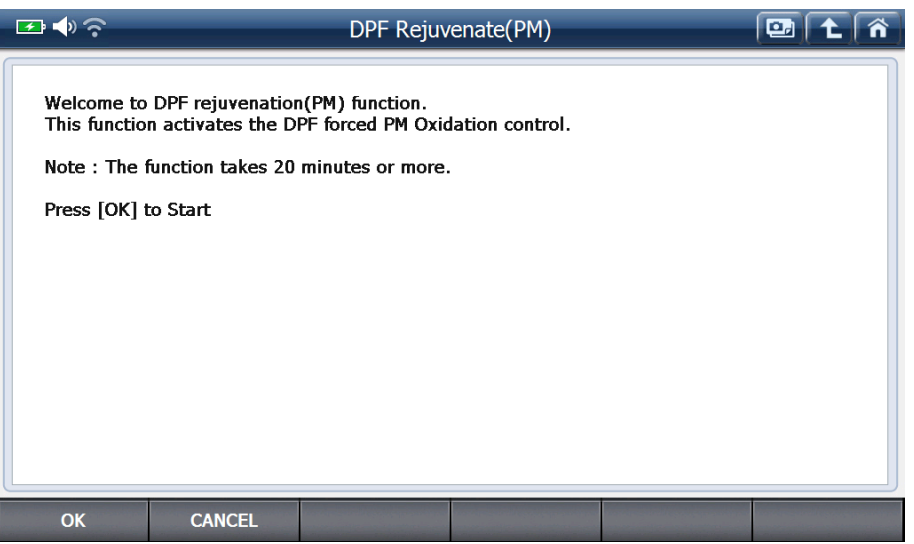

Прервать функцию можно нажав "CANCEL" или клавишу [F2].

#### 5-1. Ибранное

Пожалуйста, обратитесь к [Глава 3.6 Избранное] в данном руководстве для получения дополнительной информации.

#### 5-2. Поддержка различных функций

Список специальных функций, доступных в выбранном автомобиле заранее определяется производителем, поэтому, пожалуйста имейте ввиду, что различные специальные функции поддерживаются в зависимости от марки и модели.

#### 5-3. Условия теста

Даже небольшое невыполнение условия, такое как смещенный руль, не прогретый двигатель или не отпущенный стояночный тормоз может привести к ошибке во время исполнения функции, поэтому, пожалуйста, соблюдайте условия испытания и подготовьте автомобиль в соответствии с инструкциями на экране перед запуском функции, в противном случае функция не будет выполнена.

## 6. Отоброжение информации о ЭБУ

Номер блока управления и другая информация, необходимая для идентификации блока управления реализована как одна из диагностических функций.

Пожалуйста помните, что информация предоставляется в соответствии с производителями автомобилей и может отличаться у разных производителей.

| 🔤 🔷 🛜     | Diagnosis               | ▣╡੯╡⋒ |
|-----------|-------------------------|-------|
| 1         | DTC Analysis            |       |
| <b>**</b> | Data Analysis           |       |
|           | Flight Record Review    |       |
| ~         | Actuation Test          |       |
|           | Special Function        |       |
|           | ECU Information Display |       |
|           |                         |       |

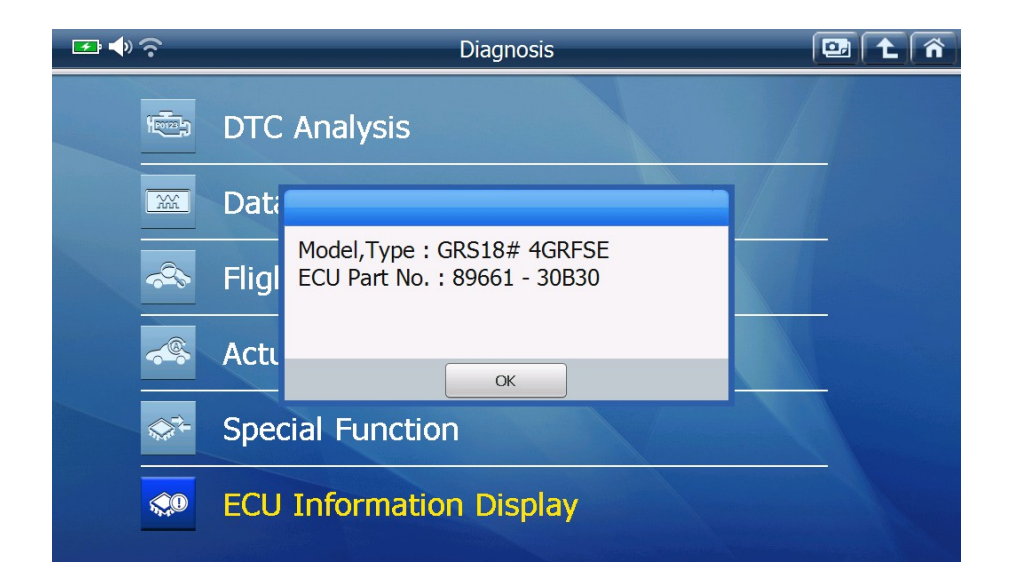

#### Выбор производителя

Выберите производителя автомобилей в меню, чтобы начать диагностику по протоколам производителя.

#### 1. Все регионы

Когда выбрана "Диагностика" в главном меню, G-Scan2 отображает все марки автомобилей, которые он поддерживает. Это первый шаг для выбора производителя автомобиля, он показан ниже:

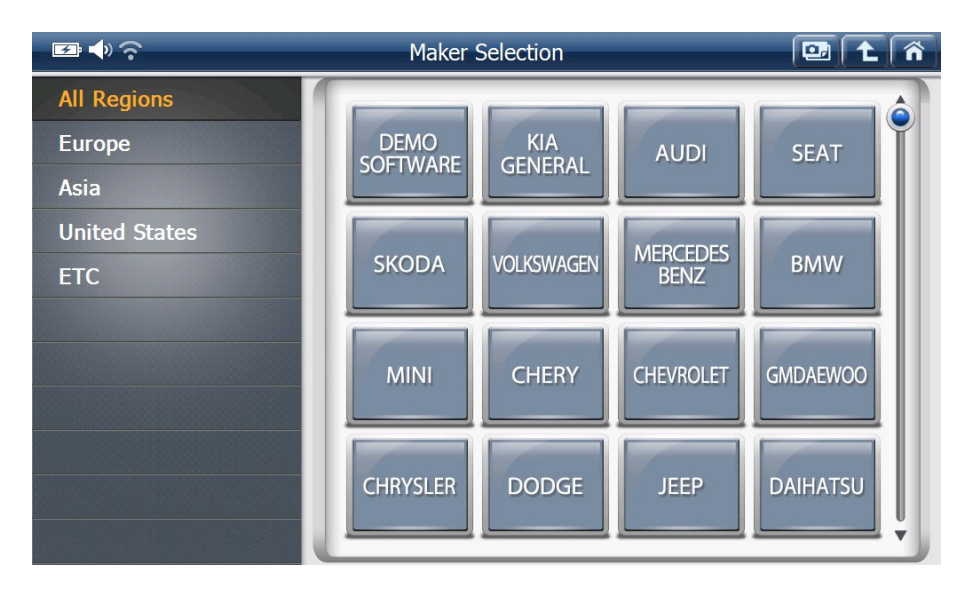

Марка автомобиля, который недавно диагностировался помещается в верхную часть списка. Применяя такую сортировку, автомобили, которые чаще обсуживаются распологаются на первых страницах списка, а редко используемые - перемещаются в его нижнюю часть.

## 2. Категории регионов

Понимая, что трудно найти нужную марку среди многих десятков производителей, G-Scan2 предлагает распределение марок по 4-м регионам, чтобы помочь производить выбор быстрее и легче.

Выбрав категорию региона производителей, вы получите следующий список:

#### 1. Европа

Европейские автомобили, включающие в себя: Mercedes Benz, BMW ,VAG (Volkswagen, Audi, Seat, Skoda), Renault, Peugeot, Mini, Ford Europe, Opel/Vauxhall, Dacia, Volvo по состоянию на июнь 2013года и другие производители, которые будут появляться по мере создания новых программ.

#### 2. Азия

Азия включает: Acura, Chery, Chevrolet (Корея), Daihatsu, Fuso, GM Daewoo, Great Wall, Hino, Honda, Hyundai General, Hyundai USA, Infiniti, Isuzu, Kia General, Kia USA, Lexus, Lifan, Mahindra, Maruti, Mazda, Mitsubishi, Nissan, Proton, Speranza, Ssangyong, Subaru, Suzuki, Tata, Toyota иUD (Nissan Truck) по состоянию на Июнь 2013.

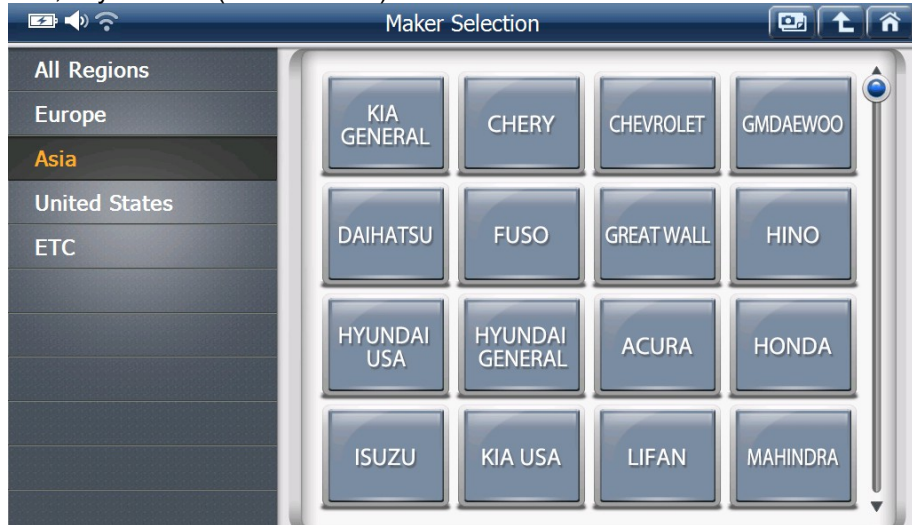

Ожидается дополнение новыми брендами, по мере их добавления будут добавлены и дополнительные категории: по странам или сегментам (пассажирские / коммерческие).

## 3. США

Американские автомобили, такие как Chrysler, Dodge, Jeep и FORD USA, включены в эту категорию по состоянию на июнь 2013.

## G-scan2 Инструкция

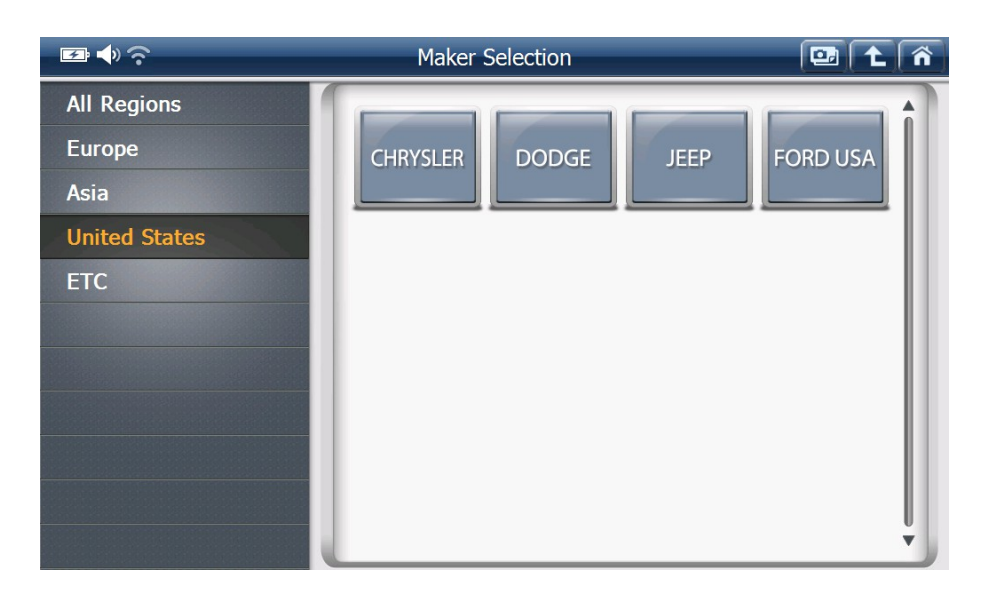

#### 4. Другие

Пробные программы или демо-версии, которые не были официально выпущены, следовательно, не могут быть квалифицированы на конкретный регион, находятся в этой категории.

Кроме того, местные бренды, которые поставляются исключительно на определенные страны, включены в эту категорию, такие как: Австралийский Holden и Ford, которые доступны исключительно для Австралии, Ирана Khodro и Saipa, которые являются исключительными для Ирана.

| I III         | Maker Selection      | 🖾 🕇 🏠      |
|---------------|----------------------|------------|
| All Regions   |                      |            |
| Europe        | SOFTWARE CARS VERSIO | NS GAZ/UAZ |
| Asia          |                      |            |
| United States |                      |            |
| ETC           |                      |            |
|               |                      |            |
|               |                      |            |
|               |                      |            |
|               |                      |            |
|               |                      |            |
|               |                      | U<br>T     |
|               |                      |            |

## Японские автомобили

## 1. Внутренний и международные рынки Японии

Выберите Япоского производителя "Toyota", "Nissan", "Honda", "Mitsubishi", "Mazda", "Daihatsu" или "Suzuki" в меню выбора производителя, появится особенное меню для Японских машин как показано ниже:

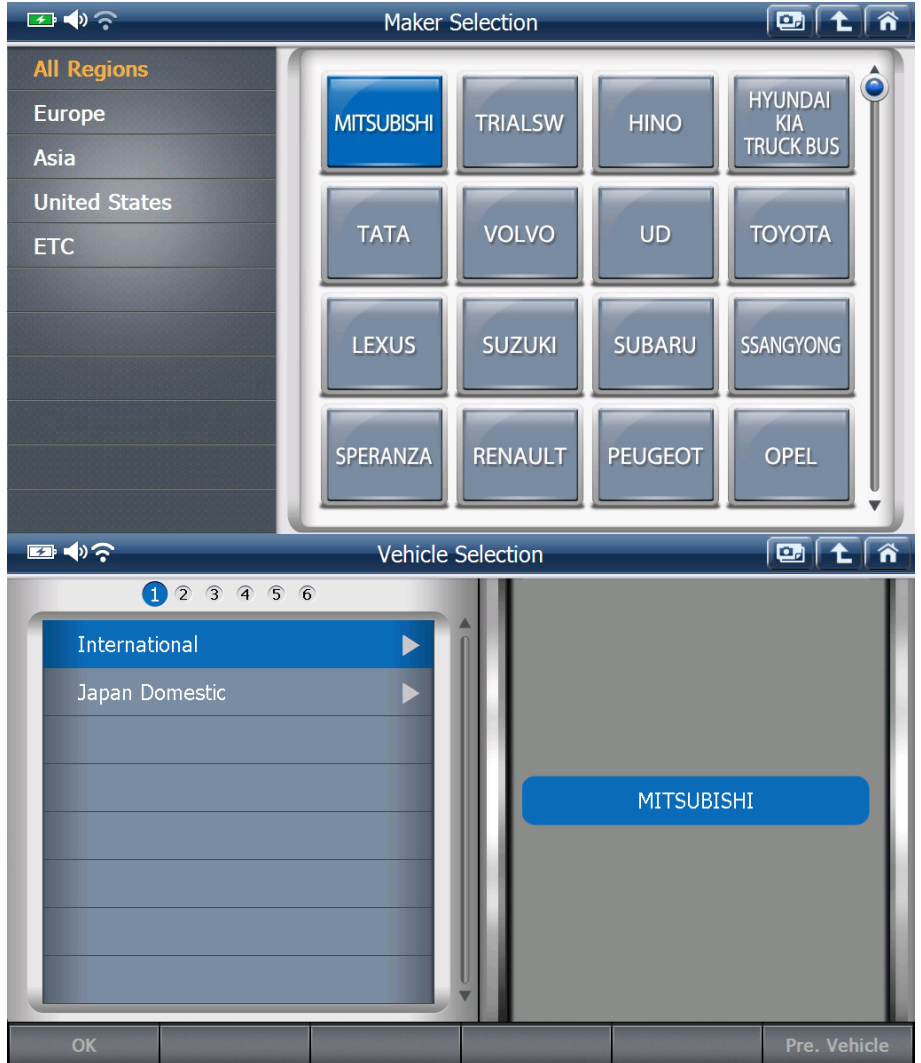

#### 1. Внутренний рынок

Программное обеспечение для Японии в G-Scan2 было разработано в Японии японскими инженерами, а база данных была построена в соответствии с требованием японских механиков, которые предпочитают конкретный выбор автомобиля, чтобы получить максим диагностической информацию. G-Scan2 предлагает для выбора имя модели и подробную процедуру отбора для японских пользователей на автомобилях, проданных на японском внутреннем рынке.

Внутренний рынок Японии не рекомендуется международных пользователей. Выбирайте внутренний рынок Японии только при тестировании японских автомобили первоначально проданых в Японии и ввозимых в качестве подержанных автомобилей.

Названия моделей и дальнейшая информация, указанная в меню для внутреннего рынка включает только функции для внутрияпонского рынка, поэтому экспортные модели местной или иностранной сборки могут не поддерживаться, если аналогичные модели не продаются в Японии.

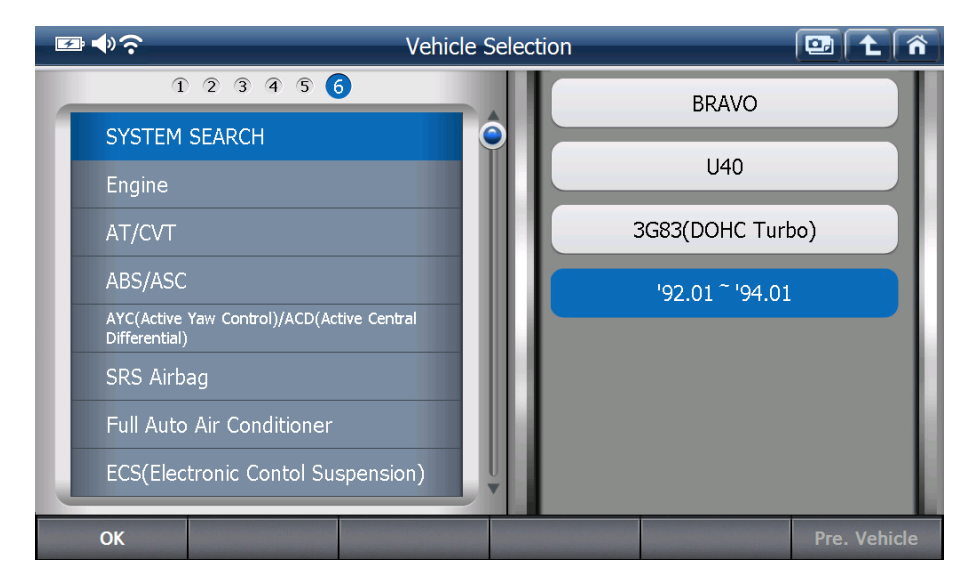

### 2. Международный рынок

Меню Внутреннего рынка Японии традиционное и следовательно, может быть более привычное. Тем не менее, оно не применяется за пределами Японии. За приделами Японии автомобили называются по-разному, и есть огромное разнообразие моделей и различных версий, которые не встречаются в Японии Международный рынок встроен в категорию Все регионы для каждого Японского производителя.

Поэтому убедитесь, что выбран Международной рынок, за исключением подержанных автомобилей импортированных из Японии..

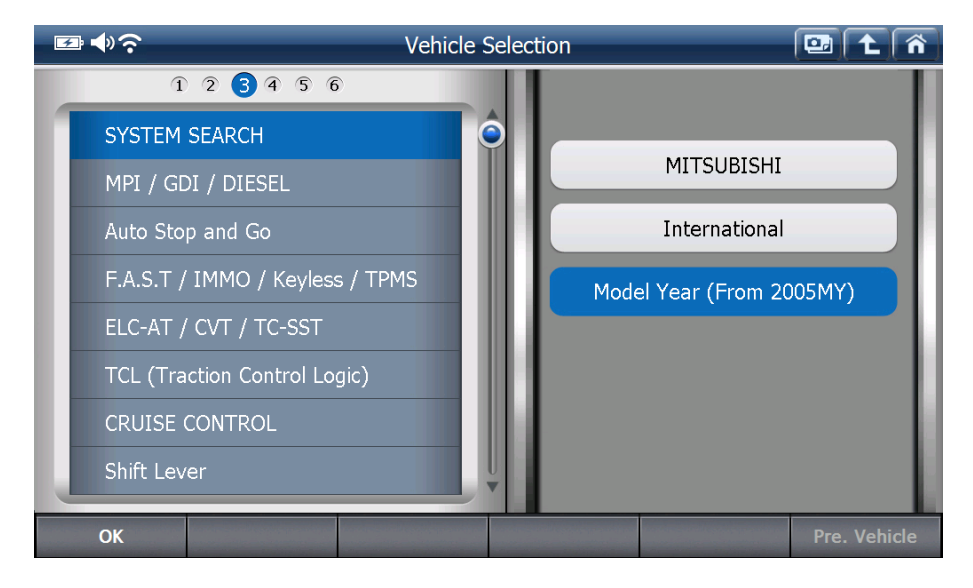

В Международном меню просто выбирается тип диагностического разъема и следом за ним система, выбор осуществляется без необходимости указания названия модели, кода модели, типа или выбора модельного года. Международная программа обеспечивает полную поддержку диагностических

функций как и при работе с программой для Внутреннего рынка с указанием всей информации об автомобиле.

## 2. Поиск систем

#### 1. Автоматический поиск систем

Для японских автомобилей, за исключением Isuzu, выбрав пункт "Поиск Систем" в меню выбора системы активируется процедура автоматической проверки всех систем. G-Scan2 пытается установить связь со всеми возможными системами, установленными в автомобиле, перебирая их друг за другом, а затем предоставляет общий отчет о диагностическе систем на экране..

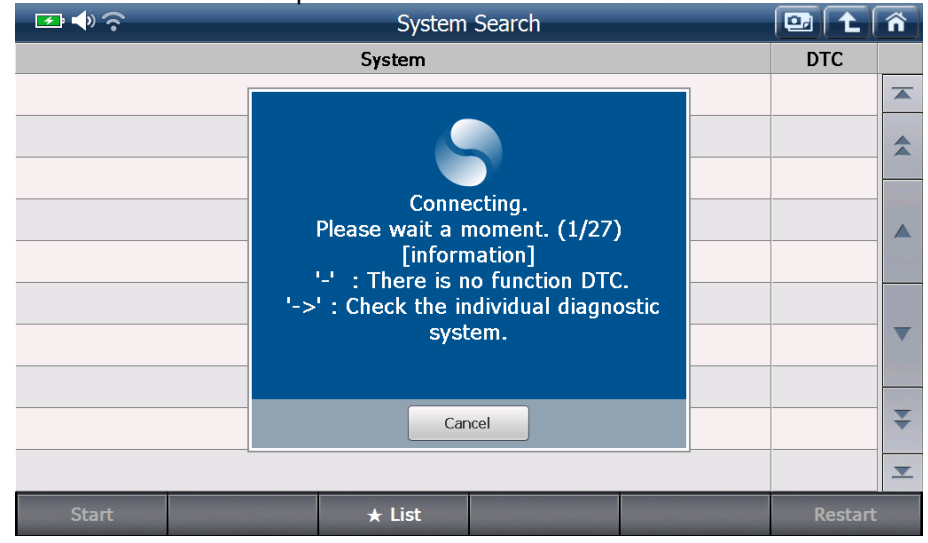

#### 2. Количество кодов ошибок

G-Scan2 считывает диагностические коды неисправностей из блоков управления автомобилем при проведении функции поиска систем и указывает количество кодов неисправностей в каждой системе..

| 🖅 🔷 📀             |   | System      | Search |        | Â |
|-------------------|---|-------------|--------|--------|---|
|                   |   | System(1/5) |        | DTC    |   |
| ★ TCCS(Engine/AT) | ) |             |        | 21     |   |
| ABS/VSC/ARS       |   |             |        | 0      |   |
| SRS Airbag        |   |             |        | 0      |   |
| ★Immobiliser      |   |             |        | 21     |   |
| Combination meter |   |             |        | 0      |   |
|                   |   |             |        |        |   |
|                   |   |             |        |        |   |
|                   |   |             |        |        |   |
|                   |   |             |        |        | * |
|                   |   |             |        |        | ▼ |
| Start             |   | ★ List      |        | Restar | E |

Однако, некоторые из блоков управления, такие как SRS, IMMO или BCM могут не поддерживать чтение и удаление Кодов Неисправностей. Некоторые блоки управления могут потребовать G-Scan2 подключиться в них напрямую для чтения DTC.

В обоих случаях, G-Scan2 не может показать количество кодов неисправностей, в общем списке поиска систем, не из-за особенностей своей программы, а потому что система автомобиля спроектирована таким образом.

Во избежание недоразумений, G-Scan2 указывает такие исключительные случаи символами "-" и "->".

| Символ | Описание                                                                                                    |
|--------|----------------------------------------------------------------------------------------------------|
| _      | Система не поддерживает функцию чтения DTC.                                                                  |
| ->     | Система должна быть продиагностирована индивидуально<br>Пожалуйста, выберите систему в меню и проверьте DTC. |

## 3. Наличие Специальных функций

В зависимости от автомобиля, если обнаруженая система поддерживает «Специальные функции», то G-Scan2 покажет это пометив систему звездочкой.

| 🕶 🔶 📀             |   | System      | Search |       | . <b>î</b> |
|-------------------|---|-------------|--------|-------|------------|
|                   |   | System(1/5) |        | DTC   |            |
| ★ TCCS(Engine/AT) | ) |             |        | 21    |            |
| ABS/VSC/ARS       |   |             |        | 0     |            |
| SRS Airbag        |   |             |        | 0     |            |
| ★Immobiliser      |   |             |        | 21    |            |
| Combination meter |   |             |        | 0     |            |
|                   |   |             |        |       |            |
|                   |   |             |        |       |            |
|                   |   |             |        |       |            |
|                   |   |             |        | <br>  | *          |
|                   |   |             |        |       |            |
| Start             |   | ★ List      |        | Resta | art        |

Нажмите кнопку внизу и G-Scan2 покажет подробную информацию о специальных

функциях, доступных на обнаруженных системах.

| 🖙 📣 📀                                           | Sys    | Search 🛄 主 | Â                                 |   |  |  |  |
|-------------------------------------------------|--------|------------|-----------------------------------|---|--|--|--|
| System(1/9)                                     | DTC    |            | Special Function                  |   |  |  |  |
| ★ MPI / GDI / DIESEL                            | 0      |            | ★MPI / GDI / DIESEL               |   |  |  |  |
| ★F.A.S.T / IMMO / Keyless / TPMS                | 0      | \$         | Test                              |   |  |  |  |
| ★ABS/ASC/ASTC/WSS                               | 0      |            | Learning                          |   |  |  |  |
| SRS-AIR BAG                                     | 0      |            | Initialization                    |   |  |  |  |
| Air Conditioner                                 | 0      |            | Injector ID Code Registration     |   |  |  |  |
| $\star$ ETACS (Electronic Time and Alarm Contro | 0      |            | DPF Regeneration                  |   |  |  |  |
| ★Meter                                          | 0      |            | VIN Writing                       |   |  |  |  |
| ★Steering Angle Sensor                          | 0      |            | → F.A.S.T / IMMO / Keγless / TPMS |   |  |  |  |
| CORNER SENSOR/BACK SENSOR                       |        | ¥          | Key amp; F.A.S.T key Reg.         | ¥ |  |  |  |
|                                                 |        | -          | Steering lock unit Reg.           | ≖ |  |  |  |
| Start                                           | ★ List |            | Restart                           | t |  |  |  |

## Корейские автомобили (Hyundai и Kia)

Выберите "Диагностика" в главном меню, за этим откроется список «Выбор Производителей Автомобилей".

Есть несколько доступных версий программ Hyundai и Kia, такие как:

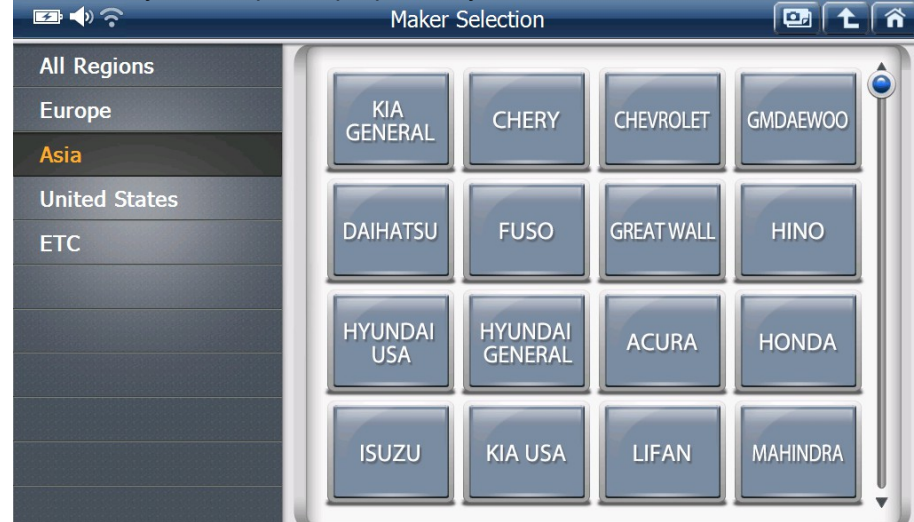

- Hyundai General: автомобили Hyundai, проданные по всему миру, кроме Северной Америки.
- Hyundai USA: автомобили Hyundai проданные в Северной Америке.
- Kia General: автомобили Kia, проданные по всему миру, кроме Северной Америки.
- Kia USA: автомобили Кіа проданные в Северной Америке.
- Hyundai and Kia Truck / Bus: Hyundai и Kia коммерческие автомобили (грузовики и автобусы).

Некоторые из этих версий могут быть включены или нет в Ваш G-Scan2 в зависимости от Вашего региона.

## 1. Точный выбор автомобиля

Обратите внимание, что GIT является поставщиком оригинального диагностического оборудования для Hyundai и Kia, а сканер G-Scan2 также сделан на основе оригинальной базы данных. Поэтому требуется точный выбор модели и других данных для корректной работы диагностической программы.

#### 1. Быстрый выбор

Названия моделей Hyundai / Кіа автомобилей перечислены в алфавитном порядке. Для быстрого выбора используйте клавиатуру, представленную в правом нижнем углу, - просто наберите первую букву названия модели и в меню появятся модели, чьи названия начинаются с выбранной буквы.

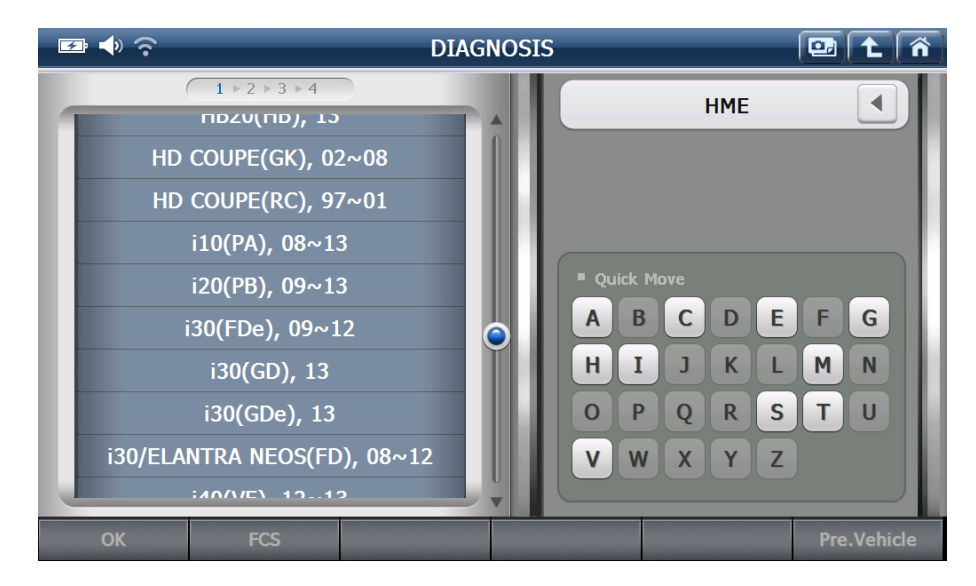

## 2. Модельный год

Выбор модельного года является оченьважным для автомобилей Hyundai и Kia неправильный выбор модельного года может привести к ошибкам связи или ошибкам в диагностических функциях.

Автомобили, которые были произведены близко к периоду смены модели может привести к путанице. Поэтому, если нет связи с выбранным годом модели, повторите попытку выбрав различные года той же модели.

Пожалуйста имейте ввиду, что модельный год определяется не регистрацией или ввозом автомобиля, а датой производства, как указано в VIN. Название проекта и модельный год так же представлены в конце каждого названия модели, пожалуйста, убедитесь, что сделали правильный выбор.

#### 3. Дополнительные детали

Выберите систему, затем укажите подробную информацию об автомобиле. Необходимо точно выбрать, среди предлагаемых пунктов: тип двигателя и объем, вид топлива и другие спецификации параметры. Пожалуйста, убедитесь, что сделали правильный выбор на всех этапах, чтобы избежать ошибок при подключении. Когда все настройки сделаны, кнопка "ОК" в левой нижней части экрана станет активной. Пожалуйста, нажмите кнопку "ОК" или нажмите клавишу [F1], чтобы начать соединение с выбранной системой.

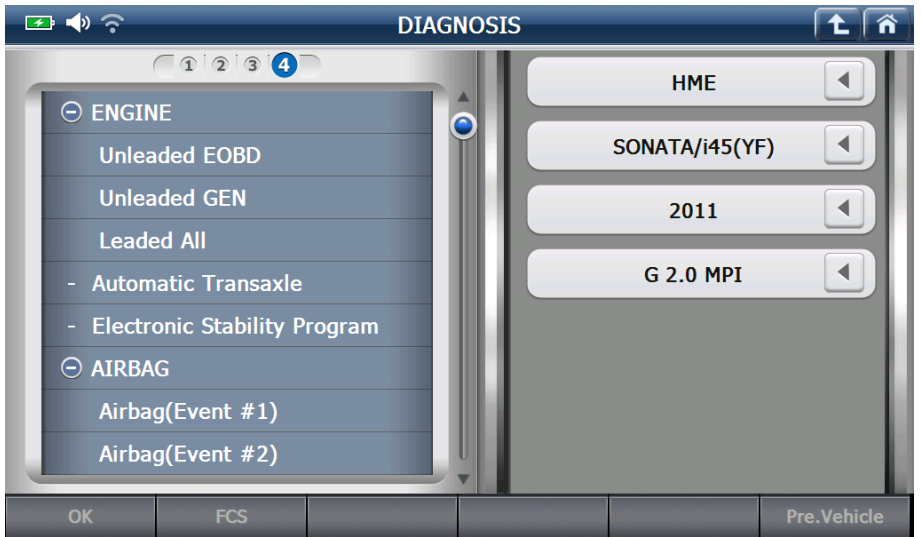

## 4. Предыдуший автомобиль

G-Scan2 запоминает выбранную спецификацию последнего автомобиля с которым установил связь. При тестировании автомобиля повторно, просто выберите "Pre.Vehicle", данные автомобиля будут загружены автоматически.

## 2. FCS (Поиск Кода Неисправности)

Когда все параметры автомобиля выбраны, в правом нижнем углу активируется кнопка "FCS". Нажмите "FCS" или клавишу [F2], чтобы начать поиск кодов неисправностей.

Сделайте окончательный выбор деталей по системам автомобиля и G-Scan2 начнет установку связи с ними.

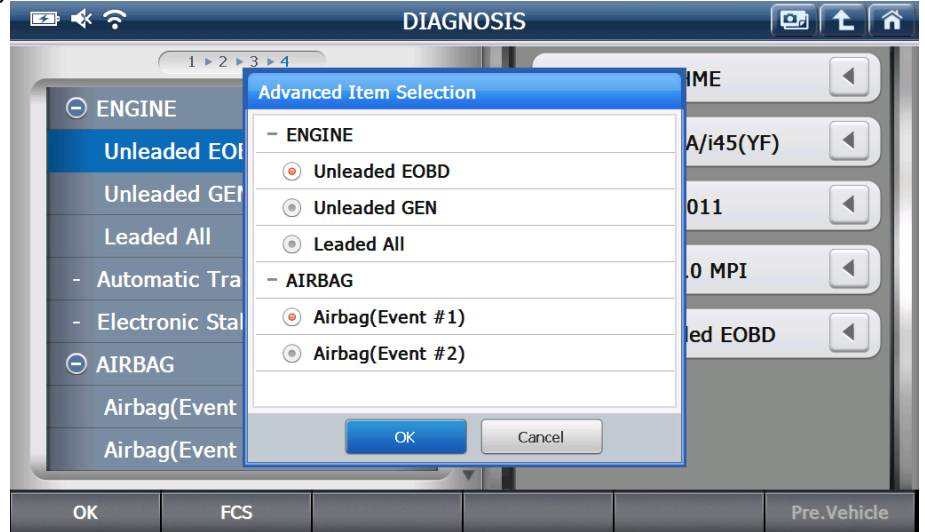

G-Scan2 пытается установить связь со всеми возможными системами в автомобиле друг за другом, а затем выводит результат диагностики, как показано ниже

| ₽ ♦ ?                               |           | Fault Code Searching                        |                                                                                     |                    |     |       |   |  |  |
|-------------------------------------|-----------|---------------------------------------------|-------------------------------------------------------------------------------------|--------------------|-----|-------|---|--|--|
| System                              | Code      |                                             | Description                                                                         |                    |     |       |   |  |  |
| ENGINE-Unleaded<br>EOBD             | P0011     | "A(Intake)" Camsha<br>System Performance    | A(Intake)" Camshaft Position-Timing Over-Advanced or<br>System Performance (Bank 1) |                    |     |       |   |  |  |
| ENGINE-Unleaded<br>EOBD             | P0741     | Torque Converter C                          | Torque Converter Clutch Circuit Performance or Stuck Off                            |                    |     |       |   |  |  |
| AT-Automatic<br>Transaxle           | P0011     | "A" Camshaft Position<br>Performance Bank 1 | on - Timing Over-A                                                                  | dvanced or System  | His | tory  |   |  |  |
| AT-Automatic<br>Transaxle           | P0741     | Torque Converter C                          | lutch Circuit Perfor                                                                | mance or Stuck Off | His | tory  |   |  |  |
| ESP-Electronic<br>Stability Program | P0011     | "A" Camshaft Position<br>Performance Bank 1 | 'A" Camshaft Position - Timing Over-Advanced or System<br>Performance Bank 1        |                    |     |       |   |  |  |
| ESP-Electronic<br>Stability Program | P0741     | Torque Converter C                          | lutch Circuit Perfor                                                                | mance or Stuck Off | His | tory  |   |  |  |
| AIRBAG-<br>Airbag(Event #1)         |           | The DTC code sear                           | The DTC code search was not properly performed.                                     |                    |     |       |   |  |  |
| AIRCON-Air                          |           | Communication Fail                          | / Check whether s                                                                   | ystem is installed |     |       |   |  |  |
| Conditioner                         |           | or not. Check the IC                        | 5 key and DLC.                                                                      |                    |     |       | _ |  |  |
| BCM-Body Control<br>Module          |           | or not. Check the IC                        |                                                                                     |                    | Ť   |       |   |  |  |
| BCM-Cluster                         |           | Communication Fail                          | / Check whether s                                                                   | ystem is installed |     |       | _ |  |  |
| riodule                             |           | or not. Check the IC                        | s key and DLC.                                                                      |                    |     |       |   |  |  |
| Goto DTC                            | Goto Data | Goto Data Retry All Erase Stop              |                                                                                     |                    |     | Close |   |  |  |

| Кнопка    | Описание                                                       |
|-----------|----------------------------------------------------------------|
| Goto DTC  | Переход к Кодам Неисправностей                                 |
| Goto Data | Переход к Текущим параметрам                                   |
| Retry     | Перезапуск функции поиска Кодов неисправностей                 |
| All Erase | Стереть все найденые Коды Неисправностей                       |
| Stop      | Отмена функции поиска Кодов Неисправностей, когда она запущена |
| Close     | Выход из функции "FCS" и возврат в меню выбора системы         |

## 3. Режим «Двойной экран»

Программы Hyundai и Kia в G-scan2 поддерживают режим «Двойного экрана», в котором возможно одновременно запускать две диагностические функции.

Нажмите "Функции" или клавишу [F6] в меню Коды ошибок или Текущие параметры и увидите экран представленный ниже:

| ፼ ♦ 奈 |            |                 | DTC      | Analysis  |          |                | - 🖭 主   | Â |
|-------|------------|-----------------|----------|-----------|----------|----------------|---------|---|
| Code  |            |                 | Descr    | iption    |          |                | State   |   |
| P0011 | "A(<br>Pei | Menu Select     |          |           |          | -              | History |   |
| P0741 | То         |                 | Function | D         | ual Mode | History        |         |   |
|       |            | Record          | Text/    | 'Graph    |          | DTC + Data     |         |   |
|       |            | Go to Trigge    | Recorded | Data Info | Dat      | ta + Actuation |         |   |
|       |            | Reset MinMa     | Two c    | ursor A   | Dat      | a + Simulation |         | - |
|       |            | Item List       | Two c    | ursor B   | Data     | a + Multimeter |         | - |
|       |            | Data Group Sele | ction    |           |          |                |         | - |
|       | -          |                 |          | Close     |          |                |         | * |
|       |            |                 |          |           |          |                |         |   |
|       |            |                 |          |           |          |                |         | - |
| Tips  |            | Rescan          | Erase    | Free      | eze      | Status         | Functio | n |

## 1. Коды ошибок + Текущие параметры (DTC+Data)

G-scan2 отображает Коды ошибок и Текущие параметры одновременно.

| <b>₽</b> ♦ ?        |                                                                                      |             |         |       | Â   |        |   |
|---------------------|--------------------------------------------------------------------------------------|-------------|---------|-------|-----|--------|---|
|                     | Sensor                                                                               | r Name      |         | Value |     | Uni    | t |
| Battery Vol         | tage                                                                                 |             |         |       | 0.0 | v      |   |
| Battery Vol         | tage after IG Key                                                                    |             |         |       | 0.0 | v      |   |
| Actual Engine Speed |                                                                                      |             |         |       |     | RPM    | - |
| Target Idle RPM     |                                                                                      |             |         |       |     | RPM    | ₹ |
| DTC Analysis        |                                                                                      |             |         |       |     |        | × |
| Code                |                                                                                      | Description |         |       |     |        |   |
| P0011               | "A(Intake)" Camshaft Position-Timing Over-Advanced or System<br>Performance (Bank 1) |             |         |       |     | istory |   |
| P0741               | Torque Converter Clutch Circuit Performance or Stuck Off                             |             |         |       |     | istory |   |
|                     |                                                                                      |             |         |       |     |        | - |
|                     |                                                                                      |             |         |       |     |        | ₹ |
| Tips                | Fix                                                                                  |             | Functio | n     |     |        |   |

## 2. Текущие параметры и Активация (Data + Actuation)

G-scan2 запускает Активацию и отображает Текущие параметры одновременно.
| 📼 帐 🙃 🛛 Da                   |       | 97 主        | Â                 |         |   |
|------------------------------|-------|-------------|-------------------|---------|---|
| Sensor Name                  | Value | Uni         | Unit              |         |   |
| Battery Voltage              |       |             | 0.                | 0 V     |   |
| Battery Voltage after IG Key | 0.    | 0 V         |                   |         |   |
| Actual Engine Speed          |       | 0 RPM       | -                 |         |   |
| Target Idle RPM              |       | 0 RPM       | ₹                 |         |   |
| Act                          | Test  |             |                   | ×       |   |
| Test Items                   |       |             |                   |         |   |
| Engine Check Lamp(MIL)       |       | · Duration  | Until Stop Button |         |   |
| Fuel Pump Relay              |       | · Condition | IG. ON/ENG.OFF    |         |   |
| A/C Compressor Relay         | -     | · Result    |                   |         |   |
| Immobilizer Lamp(Option)     | ₹     |             |                   |         |   |
| Tips Fix Full                |       | Graph       | Stop              | Functio | n |

### 3. Текущие параметры и Симуляция

G-Scan2 запускает функцию симуляции электрических сигналов датчиков или исполнительных механизмов одновременно показывая список Текущих параметров для анализа.

| ₽ ♦ ?                        |             | Data Analysis |             |  |            |       | <b>t</b> | ñ |
|------------------------------|-------------|---------------|-------------|--|------------|-------|----------|---|
| Sensor Name                  |             |               |             |  | Value      |       | Uni      | t |
| Battery Voltage              |             |               |             |  |            | 0.0 V |          |   |
| Battery Voltage after IG Key |             |               |             |  |            | 0.0 V |          |   |
| Actual Engine                | e Speed     |               |             |  |            | 0 R   | PM       | • |
| Target Idle R                | RPM         |               |             |  |            | 0 R   | PM       | ₹ |
|                              |             | Si            | imulation   |  |            |       |          | X |
| Voltage Outpu                | it Pulse Ou | ıtput         | Duty Output |  |            |       |          |   |
| Voltage Out                  | tput        |               |             |  |            |       |          |   |
|                              |             |               |             |  |            |       |          |   |
| Tips                         | Fix         | Full          | Graph       |  | Stop Funct |       | inctior  | ו |

### 4. Текущие параметры + Мультиметр

G-Scan2 показывает значение измеренное при помощи мультиметра и текущие параметры системы, полученные из блока управления с помощью функции чтения текущих параметров, и позволяет непосредственно сравнить фактическое значение с данными в блоке управления.

| 🖾 🚸 📀         |            | Data A     |           |              | ñ          |   |
|---------------|------------|------------|-----------|--------------|------------|---|
|               | Value Uni  |            | t         |              |            |   |
| Battery Volta | 0.0        | V          |           |              |            |   |
| Battery Volta | 0.0        | v          |           |              |            |   |
| Actual Engine | e Speed    |            |           | C            | RPM        | - |
| Target Idle R | C          | RPM        | ₹         |              |            |   |
| _             |            |            | ×         |              |            |   |
| Voltage       | Resistance | Continuity | Frequency | Duty 🕑 / 🕞 / | ulse 🕕     | 0 |
| Volt          |            | ~          | >         | MAX :        | 0.1 V      |   |
|               |            |            |           | MIN :        | <b>0</b> V |   |
| <b>—</b>      |            |            |           | P P :        | 0.1 V      |   |
|               |            |            |           | AVG :        | 0 \        |   |
| Tips          | Fix        | Full       | Graph     | Stop         | Function   |   |

### 4. Запись данных (режим триггера)

### 1. Выбор параметров

Для записи текущих параметров необходимо выбрать один или несколько параметров, отметив их в начале названия.

| 🖙 🚸 📀               |                        |       |      | 1   | ñ       |            |   |
|---------------------|------------------------|-------|------|-----|---------|------------|---|
|                     | Sensor Name            |       |      |     |         | Unit       |   |
| Battery Voltag      | (                      | 0.0 V |      |     |         |            |   |
| Battery Voltag      | (                      | 0.0 V |      |     |         |            |   |
| Actual Engine       |                        | 0 RF  | PM   |     |         |            |   |
| Target Idle RI      |                        | 0 RF  | M    |     |         |            |   |
| O Pressure Sens     | 0.0 V                  |       |      |     |         |            |   |
| Intake Manifo       | ld Pressure            |       |      | (   | ).0 hF  | <b>'</b> a |   |
| Water Temper        | rature Voltage         |       |      | (   | 0.0 V   |            |   |
| Water Tempe         | rature                 |       |      | -48 | 3.0 'C  |            |   |
| Intake Air Ter      | 0.0                    |       |      | ¥   |         |            |   |
| Intake Air Ter      | Intake Air Temperature |       |      |     | 3.0 'C  |            | - |
| Tips Fix Full Graph |                        |       | Stop | Fu  | Inction | 1          |   |

| 📼 🔹 🙃 🛛 🗖 Data Analysis             | 0     |          | ۲) |
|-------------------------------------|-------|----------|----|
| Sensor Name                         | Value | Unit     |    |
| Battery Voltage                     | 0.0   | V 3      |    |
| Battery Voltage after IG Key        | 0.0   | V        |    |
| Actual Engine Speed                 | 0     | RPM -    | -  |
| Target Idle RPM                     | 0     | RPM 3    | ¥  |
| Pressure Sensor(MAP) Signal Voltage |       | V        |    |
| Intake Manifold Pressure            |       | hPa 💈    |    |
| Water Temperature Voltage           |       | V        |    |
| Water Temperature                   |       | 'C       | -  |
| Intake Air Temperature Voltage      |       | V        | ¥  |
| Intake Air Temperature              |       | 'C       | -  |
| Tips Fix Full Graph                 | Stop  | Function |    |

### 2. Запись данных

Нажмите "Функции" или клавишу [F6] в списка отображения текущих параметров, а затем нажмите кнопку [Record] в списке функций.

| _ III ◆ ?       | Data Analysis        |              |             |              |     |         | Â  |
|-----------------|----------------------|--------------|-------------|--------------|-----|---------|----|
|                 | Sensor Name          |              |             |              | e   | Uni     | t  |
| Battery Volta   | Menu Select          |              |             |              | 0.0 | v       | \$ |
| Battery Volta   | Fur                  | nction       | Du          | al Mode      | 0.0 | v       |    |
| Actual Engine   | Record               | Text/Grap    | h DT        | C + Data     | 0   | RPM     | -  |
| Target Idle R   | Go to Trigger        | Recorded Dat | a Info Data | + Actuation  | 0   | RPM     | ₹  |
| Pressure Sen:   | Reset MinMax         | Two curso    | Data +      | + Simulation |     | v       |    |
| 🔘 Intake Manifo | Item List            | Two curso    | B Data 4    | + Multimeter |     | hPa     | \$ |
| Water Tempe     | Data Group Selection |              |             |              |     | v       | -  |
| Water Tempe     |                      |              |             |              |     | 'C      | -  |
| Intake Air Te   |                      | Clos         | e           |              |     | v       | ₹  |
| Intake Air Tem  | perature             |              |             |              |     | 'C      | -  |
| Tips            | Fix                  | Full         | Graph       | Stop         |     | Functio | n  |

### 3. Режим Триггера

Выберите Режим Триггера: запись вручную или запись кодов неисправностей. Кнопка Описание

| Ручной режим | Запись начнется после нажатия кнопки "Trigger" вручную |  |
|--------------|--------------------------------------------------------|--|
|              | пользователем.                                         |  |
|              |                                                        |  |

**Запись Кодов** Запись начнется автоматически, когда G-Scan2 считает код неисправности из блока управления.

В этом же диалоговом окне можно выбрать количество регистрируемых параметров: "Выбрать параметры" или "Все параметры".

| ◆   ?                                                                                                    |                                                | Data A                |                         | 0    |     | ñ       |   |
|----------------------------------------------------------------------------------------------------|------------------------------------------------|-----------------------|-------------------------|------|-----|---------|---|
|                                                                                                    | Sensor Name Valu                               |                       |                         |      | lue | Unit    |   |
| Battery Voltage                                                                                                    | Record Co                                      | ndition               |                         |      | 0.0 | v       |   |
| Battery Voltage af                                                                                                    | • Trigge                                       | r setting             |                         |      | 0.0 | v       |   |
| Actual Engine Spee                                                                                                    |                                                | Record                |                         |      | 0   | RPM     | - |
| Target Idle RPM                                                                                                    | O DTC RE                                       |                       |                         |      | 0   | RPM     | ₹ |
| Pressure Sensor(M                                                                                                    | Record                                         | ling Item             |                         |      |     | ۷       |   |
| Intake Manifold Provide Manifold Provide Manifold Prov | <ul> <li>Selected</li> <li>All Item</li> </ul> | l Item<br>Is          |                         |      |     | hPa     |   |
| Water Temperatur                                                                                                    | - Cha                                          | osing "All Items" red | uces the recording fran | ne.  |     | v       |   |
| Water Temperatur                                                                                                    |                                                |                       |                         |      |     | 'C      | - |
| Intake Air Tempera                                                                                                    |                                                | ОК                    | Cancel                  |      |     | v       | ₹ |
| Intake Air Tempera                                                                                                    | Intake Air Temperature                         |                       |                         |      |     | 'C      | - |
| Tips                                                                                                    | Fix                                            | Full                  | Graph                   | Stop |     | Functio | n |

Помните, что при выборе «все параметры» будет использоваться больший объем памяти, поэтому уменьшится количество записываемых экранов с заданным объемом памяти.

Когда будет нажата кнопка «ОК» начнется запись данных. Обратите внимание на красную точку "Запись" в верхнем правом углу.

| ■ ◆ ?         | 📼 🛠 🔶 Data Analysis |     |  |     |     |    |  |
|---------------|---------------------|-----|--|-----|-----|----|--|
|               | Sensor Name         |     |  |     | Uni | it |  |
| Battery Volt  | age                 |     |  | 0.0 | v v |    |  |
| Battery Volt  | 0.0                 | v v |  |     |     |    |  |
| Actual Engine | Actual Engine Speed |     |  |     |     |    |  |
| Target Idle   | RPM                 |     |  | (   | RPM |    |  |
|               |                     |     |  |     |     |    |  |
|               |                     |     |  |     |     |    |  |
|               |                     |     |  |     |     |    |  |
|               |                     |     |  |     |     |    |  |
|               |                     |     |  |     |     | ¥  |  |
|               |                     |     |  |     |     | _  |  |
| Stop          | Trigger             |     |  |     |     |    |  |

Если выбран ручной режим, то нажмите кнопку "Триггер" или клавишу [F2], чтобы начать запись данных вручную.

Если выбрана запись по коду неисправности, запись начинается автоматически при обнаружении кода. Если код неисправности обнаружен не был во время записи, выберите либо сохранить записанные данные в любом случае или отменить и повторить.

| - ● ◆ ?                  | Data Analysis                                                      |  |      |     |   |
|--------------------------|--------------------------------------------------------------------|--|------|-----|---|
| Sensor Name              |                                                                    |  | alue | Uni | t |
| Battery Voltage          |                                                                    |  | 0.0  | v   |   |
| Battery Voltage after IG | Кеу                                                                |  | 0.0  | v   |   |
| Actual Engine Speed      | Notice                                                             |  | 0    | RPM |   |
| Target Idle RPM          |                                                                    |  | 0    | RPM |   |
|                          | DTC is NOT detected.<br>Do you want to save all your present data? |  |      |     |   |
|                          |                                                                    |  |      |     |   |
|                          | OK Cancel                                                          |  |      |     |   |
|                          |                                                                    |  |      |     |   |
|                          |                                                                    |  |      |     | ₹ |
|                          |                                                                    |  |      |     | - |
| Stop Trigge              | r                                                                  |  |      |     |   |

### 4. Просмотр записанных данных

Записанные данные могут быть просмотрены в меню Просмотр Записанных Данных. Выберите файл и нажмите кнопку "Старт" или клавишу "F1" для загрузки записанных данных..

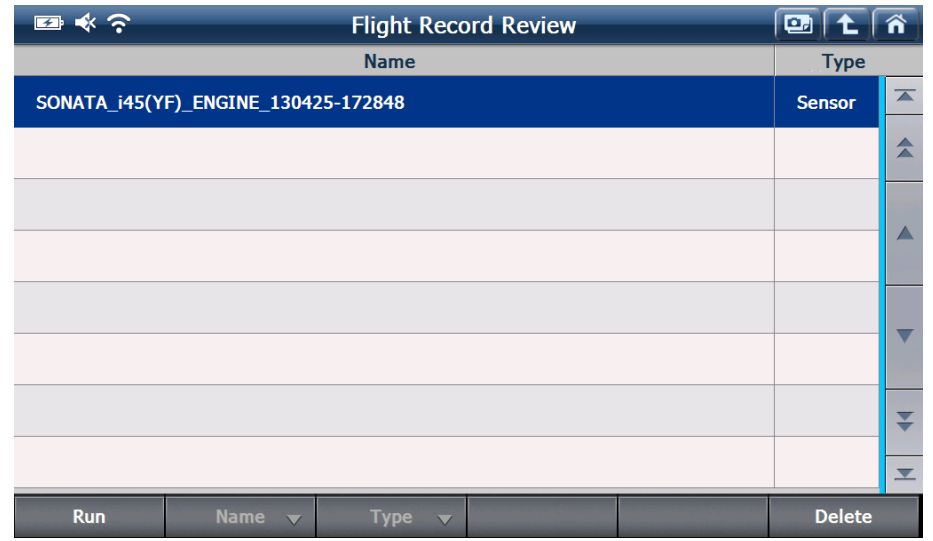

Записанные данные могут быть воспроизведены вперед и назад с помощью кнопок управления проигрывателем в нижней части экрана или соответствующими клавишами F1 ~ F4.

| [SONATA_i45(YF)_ENGINE_130425-172848.GS                                            | R]          |           |       | ] 1 [   | î |
|------------------------------------------------------------------------------------|-------------|-----------|-------|---------|---|
| Sensor Name                                                                        | Value       |           | Unit  | :       |   |
| Battery Voltage                                                                    |             |           | 0.0 \ | /       |   |
| Battery Voltage after IG Key                                                       |             |           | 0.0   | /       |   |
| Actual Engine Speed                                                                |             |           | 0 F   | RPM     | • |
| Target Idle RPM                                                                    |             |           | 0 F   | RPM     | ₹ |
|                                                                                    |             |           |       |         |   |
|                                                                                    |             |           |       |         |   |
|                                                                                    |             |           |       |         |   |
|                                                                                    |             |           |       |         | • |
|                                                                                    |             |           |       |         | ₹ |
|                                                                                    |             | <b>→</b>  | ·     |         |   |
| </td <th><b>∢</b>-▶</th> <td>File List</td> <td>F</td> <td>unction</td> <td>1</td> | <b>∢</b> -▶ | File List | F     | unction | 1 |

Нажмите кнопку "Функция" или клавишу F6, чтобы открыть меню управления дополнительными функциями.

| [SONATA_i45(YF)_ | ENGINE_130425        | 5-172848.GSR | 1           |           |              | 0   |         | Â  |
|------------------|----------------------|--------------|-------------|-----------|--------------|-----|---------|----|
|                  | Sensor Name          |              |             |           | Valu         | Je  | Uni     | t  |
| Battery Voltag   | Menu Select          |              |             |           |              | 0.0 | v       | *  |
| Battery Voltag   | F                    | Function     |             | Dual Mode |              | 0.0 | v       |    |
| Actual Engine    | Record               | Text/Gr      | aph         | DT        | FC + Data    | 0   | RPM     | -  |
| Target Idle RP   | Go to Trigger        | Recorded D   | ata Info    | Data      | + Actuation  | 0   | RPM     | ₹  |
|                  | Reset MinMax         | Two cur      | sor A       | Data      | + Simulation |     |         |    |
|                  | Item List            | Two curs     | sor B       | Data      | + Multimeter |     |         | \$ |
|                  | Data Group Selection |              |             |           |              |     |         |    |
|                  |                      |              |             |           |              |     |         | -  |
|                  |                      | Cle          | ose         |           |              |     |         | ₹  |
|                  |                      |              |             |           | <b>→</b>     |     |         |    |
| ◀ / ■            | ▶ / ■                | <b>∢+</b> ▶  | <b>∢-</b> ► |           | File Lis     | t   | Functio | n  |

### А. Текст/График

Переключение режима отображения информации между текстом и графиком.

В. Перейти к Триггеру
 Перемещение курсора А к точке Триггера.

| [SONATA_i45(YF)_ENGINE_: | 130425-172848.GS    | R]          |      | ļ         | 9) t (1    | ĩ  |
|--------------------------|---------------------|-------------|------|-----------|------------|----|
| 6000 Actual Engine Speed |                     |             |      | Max: 3106 | [          | ×  |
|                          |                     |             |      | 310       | 6RPM       | \$ |
|                          |                     |             |      | Min: 0    |            | Ð  |
| Engine Check Lamp (MII   |                     |             |      | Max : OFF |            | ×  |
|                          |                     |             |      | 0         | FF         |    |
|                          |                     |             |      | Min : OFF |            | €  |
| A/C Compressor Relay     |                     |             |      | Max : OFF |            | ×  |
|                          |                     |             |      | 0         | FF         |    |
|                          |                     |             |      | Min : OFF |            | €  |
| Fuel Pump Relay          |                     |             |      | Max : ON  |            | ×  |
|                          |                     |             |      | C         | N          |    |
|                          |                     |             |      | Min : OFF |            | Ð  |
|                          |                     |             |      | Cursor    | A: 2'34"21 |    |
| <b ■ ►/■                 | <b>∢</b> + <b>▶</b> | <b>∢-</b> ► | File | List      | Function   |    |

- С. Информация о записанных данных
  - Показывает информацию о файле с записанными данными, который отображается в данный момент.

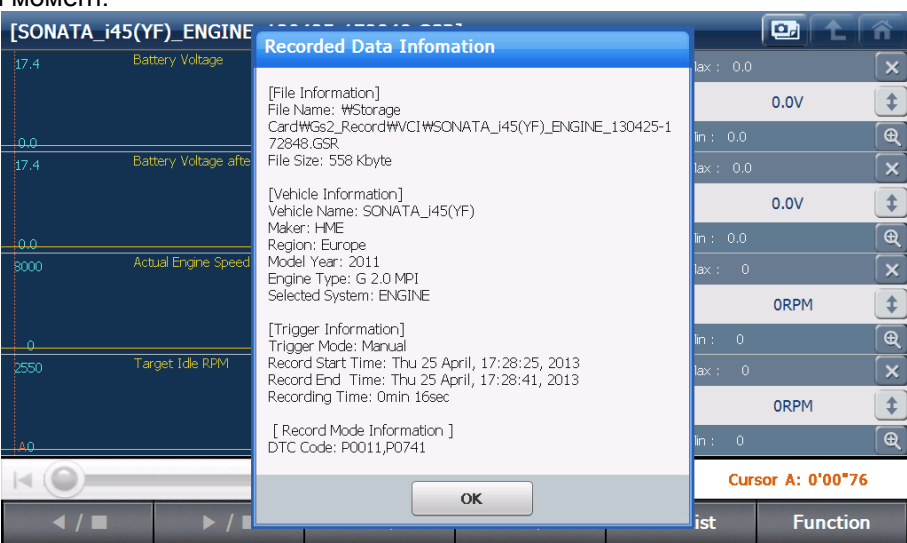

D. Список параметров

Функция Просмотра Записанных Данных в G-Scan2 для Hyundai и Кia может показать до 4-х параметров одновременно. Если вы записали более 4-х параметров и хотите выбрать другие параметры, которые будут отображены в графическом виде, вы можете выбрать необходимые параметры в списке "Название датчика", как показано ниже..

| [SONATA_i45(YI   | F)_ENGINE_1304            | 425-172848.GSR                      | ]                |           |                | Â |  |  |
|------------------|---------------------------|-------------------------------------|------------------|-----------|----------------|---|--|--|
| 17.4 Batt        | tery Voltage              |                                     | Sensor           | Name      |                |   |  |  |
|                  |                           | Battery Volta                       | age              |           |                | * |  |  |
| 0.0<br>17.4 Batt | tery Voltage after IG Key | Battery Volta                       | age after IG Key |           |                |   |  |  |
|                  |                           | Actual Engin                        | e Speed          |           |                | - |  |  |
| 0.0              |                           | Target Idle I                       | RPM              |           |                | ₹ |  |  |
| 8000 Actı.       | ual Engine Speed          | Pressure Sensor(MAP) Signal Voltage |                  |           |                |   |  |  |
|                  |                           | Intake Manif                        | old Pressure     |           |                |   |  |  |
| 0<br>2550 Tar    | get Idle RPM              | Water Temp                          | erature Voltage  |           |                |   |  |  |
|                  |                           | Water Temp                          | erature          |           |                | ▼ |  |  |
| A. 0             |                           | Intake Air Te                       | emperature Volta | ge        |                | ₹ |  |  |
|                  |                           |                                     |                  | ⇒ >i Cur  | sor A: 0'00"51 | L |  |  |
| ∢ / ■            | ▶ / ■                     | <b>∢+</b> ▶                         | <b>∢-</b> ▶      | File List | Function       | ı |  |  |

Е. Курсоры А и В

Курсор А представляет собой вертикальную красную линию, значение параметров в правой части экрана показаны в момент выделенный курсором А.

Кроме того, время, прошедшее от начальной точки до позиции курсора А указывается в правом нижнем углу..

| [SONATA_i4 | 5(YF)_ENGINE_130        | )425-172848.GSF     | <b>k]</b>   |      |            | 🖭 主 🗋 🏠      |
|------------|-------------------------|---------------------|-------------|------|------------|--------------|
| 6000       | Actual Engine Speed     |                     |             |      | Max : 3106 | >            |
|            |                         | /\A                 |             |      | 310        | DGRPM        |
| 0          | /                       |                     |             |      | Min: 0     | e            |
|            | Engine Check Lamp (MIL) |                     |             |      | Max : OFF  | >            |
|            |                         |                     |             |      | C          | DFF          |
|            |                         |                     |             |      | Min : OFF  | Œ            |
|            | A/C Compressor Relay    |                     |             |      | Max : OFF  | >            |
|            |                         |                     |             |      | C          | DFF          |
|            |                         |                     |             |      | Min : OFF  | Œ            |
|            | Fuel Pump Relay         |                     |             |      | Max : ON   | >            |
|            |                         |                     |             |      |            | ON           |
|            |                         |                     |             |      | Min : OFF  | Œ            |
|            | (                       | 0                   |             |      | Curso      | r A: 2'34"21 |
| ◀ / ■      | ▶ / ■                   | <b>∢</b> + <b>▶</b> | <b>∢-</b> ► | File | List       | Function     |

### F. Курсоры А и В

Курсор В активирован и выглядит как вертикальная зеленая линия, как показано ниже. Минимальное и максимальное значения между положением курсора А и В приведены в правой части экрана.

Кроме того, разница во времени между курсором А и В указана в правом нижнем углу.

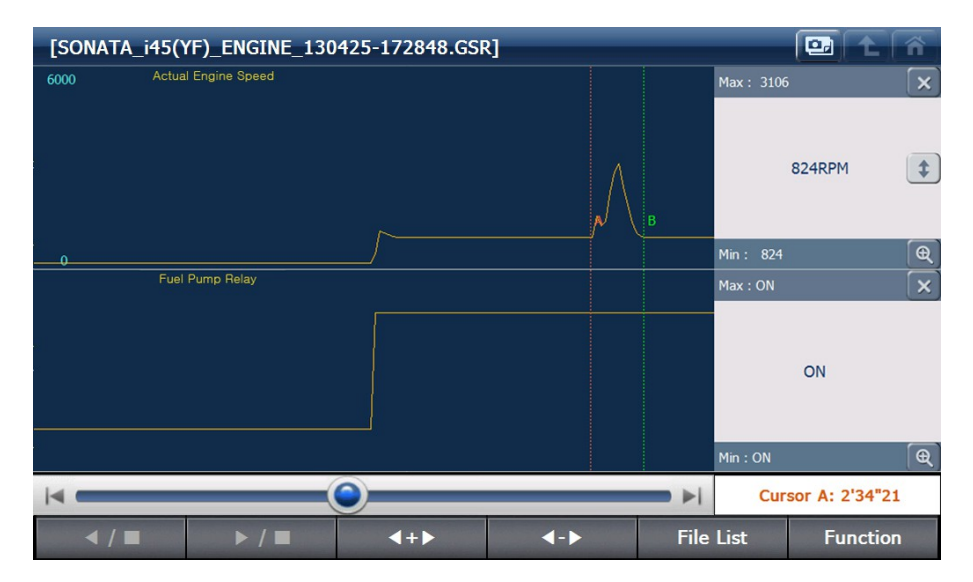

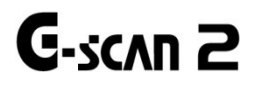

### 5. Измерения

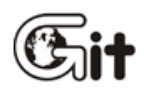

### G-scan2 Основные функции

АА-3-5. Измерение

### Функция Измерения

Используя VMI (Vehicle Measurement Interface) модуль, G-Scan2 предоставляет возможности осциллографа, мультиметра и симулятора сигналов, которые используются для измерения электрических сигналов напрямую.

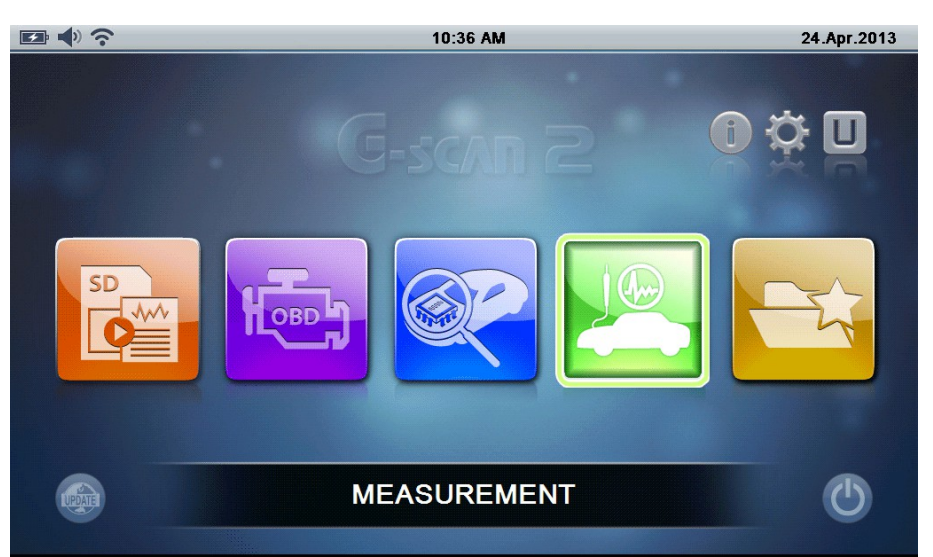

Нажмите иконку [Измерения] в Основном меню для запуска функции Измерения, когда функция запустится появится экран представленный ниже.

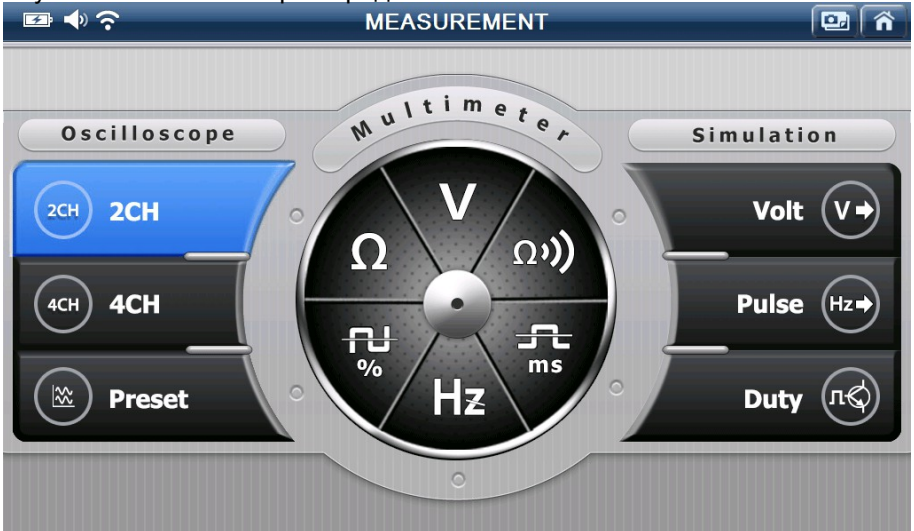

### Функция Осциллографа

Измерение напряжения или колебания силы тока в цепи датчика или испонительного механизма автомобиля с высокой частотой дискретизации и визуальным отоброжением сигнала в графической форме.

Измерение компрессии в цилиндрах возможно при использовании дополнительного датчика давления..

Различные входы VMI модуля G-Scan2 отвечают за различные функции измерения. Для справки, пожалуйста, обратитесь к следующей таблице.

| Функция Измерения        | Используемый вход                                                                                            |
|--------------------------|----------------------------------------------------------------------------------------------------|
| Осциллограф (напряжение) | СНА (красный) и СНВ (желтый) входы                                                                           |
| Осциллограф (сила тока)  | СН Aux (синий) вход                                                                                          |
| Compression Pattern      | СН В вход                                                                                                    |
| Функция мультиметра      | СН В вход                                                                                                    |
| Симулятор сигналов       | Выходное напряжение: СН В вход<br>Выходной импульс: СН В вход<br>Управление Исполнит. механизмами: СН А вход |

\* Пожалуйста, обратите внимание, что токовые клещи для измерения малой и большой силы тока и датчик давления поставляются в качестве опции.

Нажмите кнопку 2СН, 4СН или Предустановка для запуска функции Осциллографа.

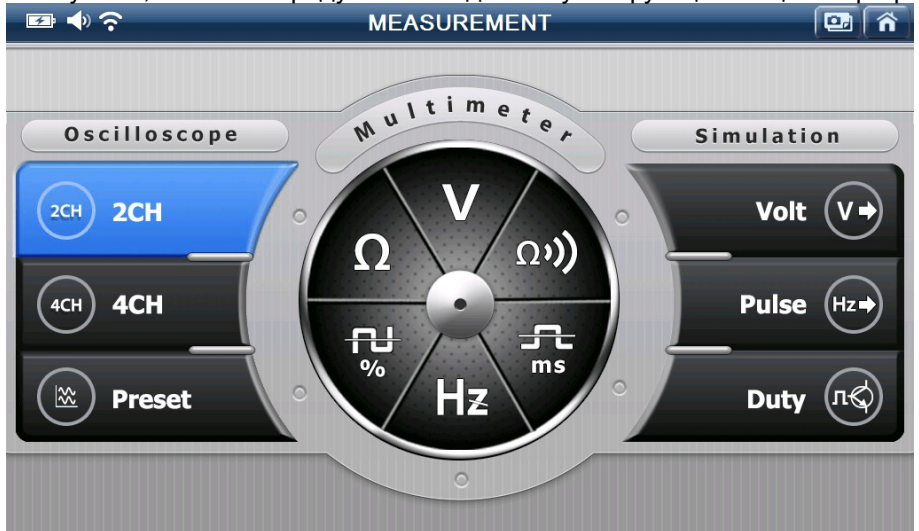

### 1. Осциллограф. Верхний раздел меню управления

Когда выбран [2СН] в меню функции Измерения, Осциллограф запускается в 2-х канальном режиме, как показано ниже.

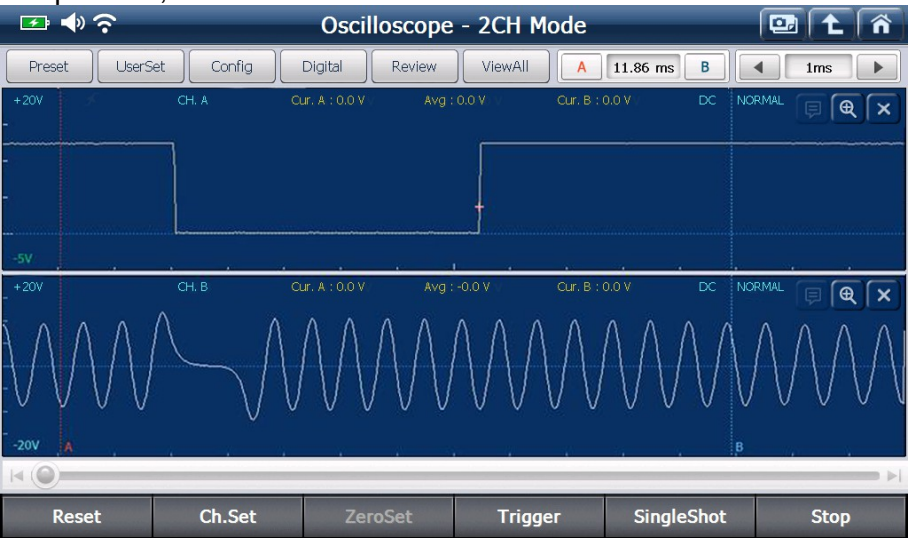

Preset

: Перечислены датчики и исполнительные элементы двигателя и трансмиссии с

ОПТИМ

оптимальными настройками напряжения и временного интервала для каждого элемента в качестве заданных значений, которые часто используются в работе. Просто выберите датчик или исполнительный механизм из списка, никаких ручных настроек напряжения и временного интервала не потребуется.

| 🖅 🔶 🔁        |       |         | Oscilloscope                           | - 2CH Mode                                         |                         |         | 🖭 主 🛯 | ñ    |
|--------------|-------|---------|----------------------------------------|----------------------------------------------------|-------------------------|---------|-------|------|
| Preset UserS | et    | Preset  |                                        |                                                    |                         | B       | 1ms   |      |
| +20V<br>-    | CH. A | Senso   | r                                      | Theme                                              |                         | DC NORM |       | ×    |
| -            |       | System  | Transmission 💌                         |                                                    | <ul> <li>4СН</li> </ul> |         |       |      |
| -5V          |       | 🗸 СН. В | NONE                                   | NONE                                               |                         |         |       |      |
|              | CH. E | CH. AUX | Input/Turbine Spe<br>Input/Turbine Spe | ed Sensor(PG - A) - Ha<br>ed Sensor(PG - A) - In   | all Ty                  | DC NORM |       | ×    |
|              |       |         | Output Speed Sen<br>Output Speed Sen   | sor(PG - B) - Hall Type<br>sor(PG - B) - Inductive | e<br>Tyr                |         |       |      |
| -5V          |       |         |                                        |                                                    |                         |         |       |      |
|              |       |         | ОК                                     | Cancel                                             |                         |         |       | n  ⊳ |
| Reset        | C     | h.Set   |                                        | Trigger                                            | SingleSl                | hot     | Stop  |      |

Иконка [Подсказка] становится активной, когда элемент выбран в меню [Предустановка], в котором описывается выбранный датчик / исполнительный элемент, а также приведено руководство по анализу сигнала и эталон сигнала.

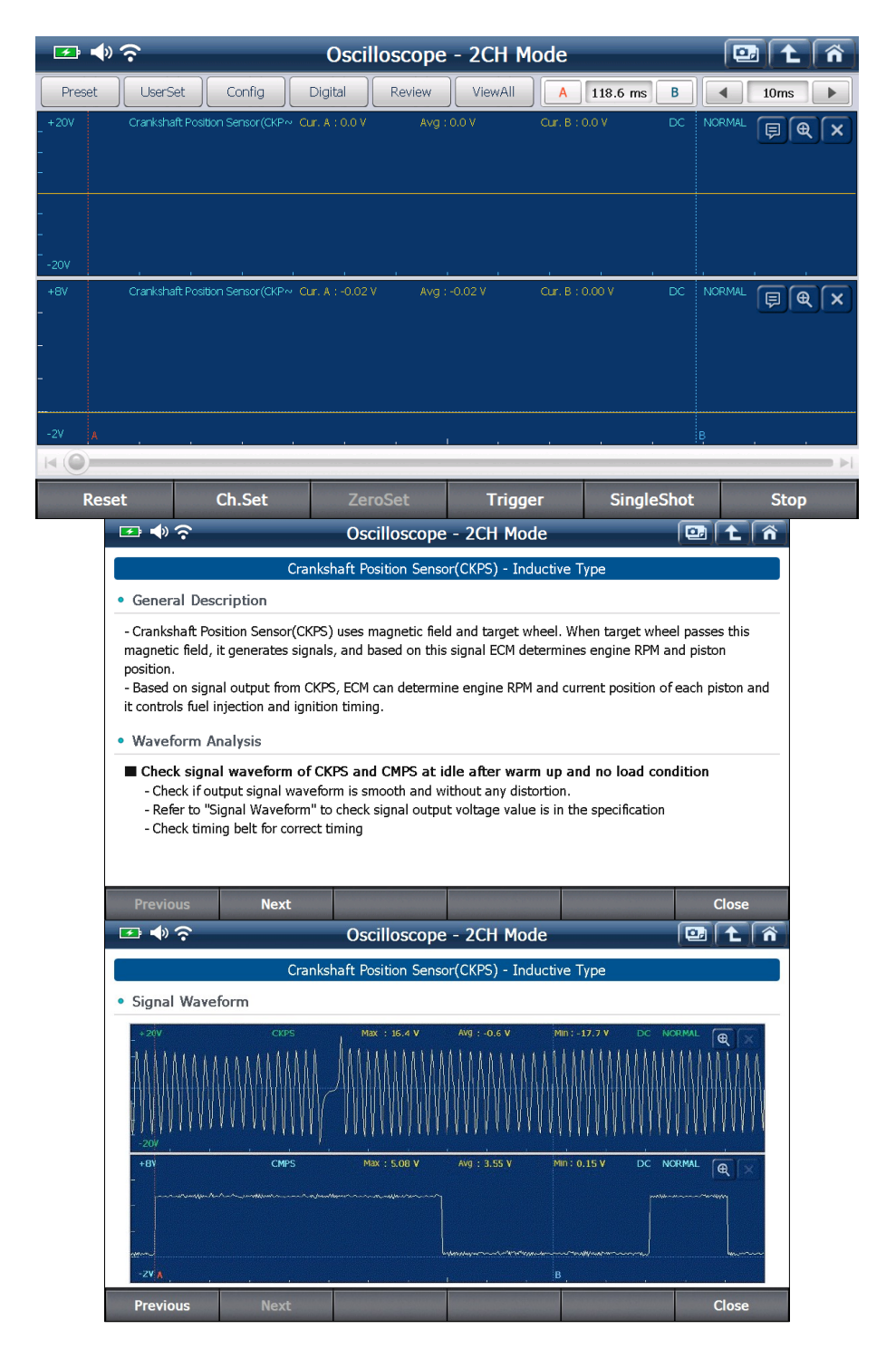

UserSet

: Открывает меню пользователя, где настраиваются вручную канал, порог и

serSet

дисплей.

А. Настройка канала

Сохраняет текущие настройки пользователя (время и напряжене). Сохраненные настройки можно запросить в меню, которое имеется в настройках осциллографа, это позволяет легко и быстро начать работу с похожими датчиками.

Введите имя файла, а также его описание и данные по каналам для использования в будущем при помощи виртуальной клавиатуры на экране.

| 🖅 🔷 📀                   | Oscilloscope - 2CH Mode                                            | 📴 主 🏠       |
|-------------------------|--------------------------------------------------------------------|-------------|
| Preset UserSet          | User Setting                                                       | B A 2ms >   |
| +400V Ignition<br>-     | Ch.Configuration Threshold Setup Display Setup Save Open           |             |
| -<br>-100V              | File Name Ignition and TR Base Signal     MUS     File Description |             |
| +8V TR Base (<br>-<br>- | Channel Name CH. A Ignition Col CH. B TR Base Signal CH. AUX       | x Normal FR |
|                         | 34 qwertyuio                                                       |             |
| -2V 5 6 7               | 89 asdfghjk<br>'. AzxcvbnmL                                        |             |
| Reset                   | Ch.Set ZeroSet Trigger Single                                      | Shot Stop   |

### В. Настройка порогового уровня

Пороговый уровень, который используется в качестве опорного для измерения частоты и скважности может быть выбран из "50%" или "Ручной" установки.

Если «Настройка порогового уровня" установлена в положение "Вкл", G-Scan2 имеряет частоту и скважность с порогового уровня на 50% от значения оси Y.

Если частота или скважность не корректно измерены, в таких случаях, как измерение Главного соленоида нагрузки на автомобилях с LPG, пороговое значение должно быть настроено вручную. В этом случае, установите "Настройка порогового значения" в положение "Выкл", а затем установите пороговый уровень как Вам нужно.

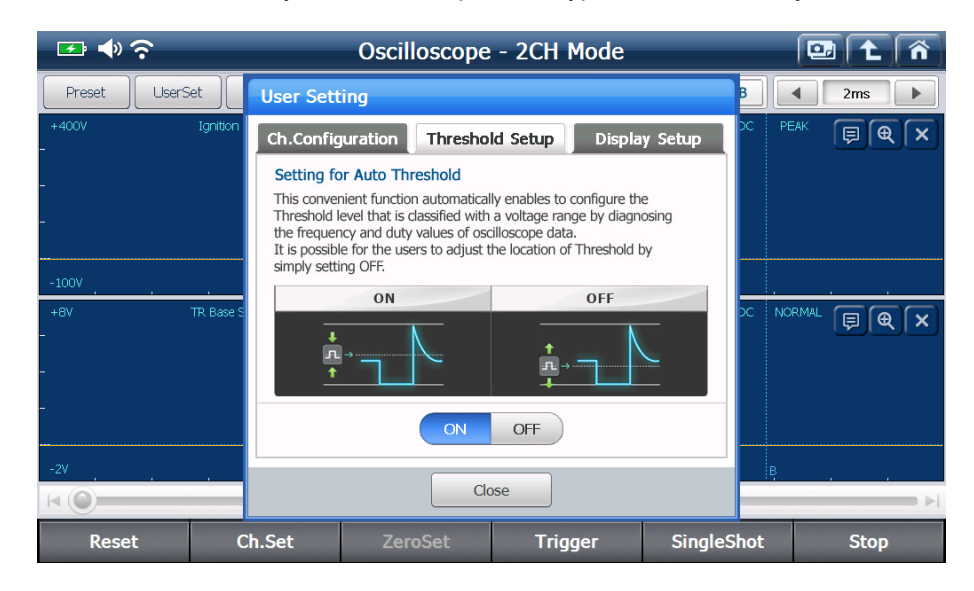

На приведенном ниже примере, отображаются два одинаковых сигнала, канал A и B, однако, пожалуйста, обратите внимание, что частота и скважность сигнала на канале B не указана, потому что "Пороговый уровень" установлен вне диапазона сигнала канала B.

Пороговое значение должно находиться в пределах допустимого диапазона значений сигнала для того, чтобы можно было измерить частоту и скважность.

| 🖙 🔷 📀                               |                                 | Oscilloscope   | - 2CH Mode    |           |                                                                                  |                                                                           | Â |
|-------------------------------------|---------------------------------|----------------|---------------|-----------|----------------------------------------------------------------------------------|---------------------------------------------------------------------------|---|
| Preset                              | UserSet Config                  | Digital Review | ViewAll       | 528.0 ms  | B                                                                                | 50ms                                                                      |   |
| +800mV Ма<br>-<br>-<br>-<br>- 800mV | inifold Absolute Pressure Sens~ |                | d normal (F)  | € ×<br>₩₩ | Cur. A :<br>Cur. B :<br>Max :<br>Min :<br>Avg :<br>Freq. :<br>Duty+ :<br>Duty- : | -48 mV<br>58 mV<br>188 mV<br>-211 mV<br>-10 mV<br>60.0 Hz<br>34 %<br>66 % |   |
| +800mV<br>                          | Throttle Position Sensor (TPS)  | www.ww         | DC NORMAL (F) | € ×<br>₩₩ | Cur. A :<br>Cur. B :<br>Max :<br>Min :<br>Avg :<br>Freq. :<br>Duty+ :<br>Duty- : | -44 mV<br>62 mV<br>189 mV<br>-207 mV<br>-7 mV<br>-<br>-                   |   |
| Reset                               | Ch.Set                          | ZeroSet        | Trigger       | Singl     | eShot                                                                            | Stop                                                                      |   |

С. Настройки экрана

В этом меню можно настроить толщину линии сигнала и отображение названия канала / считываемых значений.

### Толщина линии

Можно выбрать толщину линии сигнала между 1-й точкой или 2-я точками.

### Название канала / Считываемые значения

Название канала, отображается в верхней части каждого окна канала, и считываемые значения, отображаются в правой части экрана, могут быть включены или выключены.

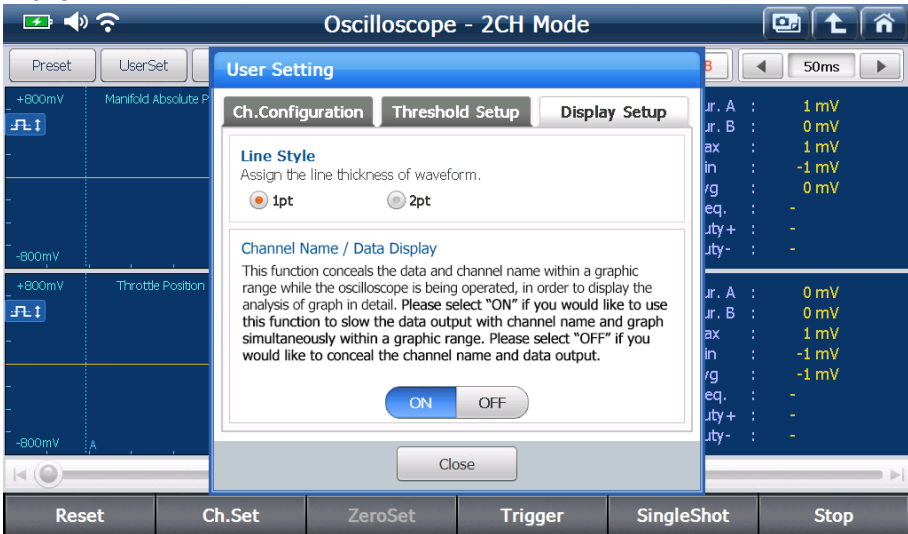

| 🕶 📣    | <b>?</b> |      |        |     | Oscilloscope - 2CH Mode |        |      |        |       |      | <b>.</b> |        | Â      |            |      |
|--------|----------|------|--------|-----|-------------------------|--------|------|--------|-------|------|----------|--------|--------|------------|------|
| Preset | UserS    | et ) | Config |     | Digital                 | Rev    | iew  | ViewAl |       | A 10 | ).60 m   | s B    |        | 1ms        |      |
| +20V   |          |      |        |     |                         |        |      |        |       |      |          | DC     | NORMAL | ₽ <b>⊕</b> | ×    |
| _      |          |      |        |     |                         |        |      |        |       |      |          |        |        |            |      |
| _      |          |      |        |     |                         |        |      |        |       |      |          |        |        |            |      |
| JFL 1  |          |      |        |     |                         |        |      |        |       |      |          |        |        |            |      |
| -5V    |          |      |        |     |                         |        |      |        |       |      |          |        |        |            |      |
| +20V   |          |      |        |     |                         |        |      |        |       |      |          |        | NORMAL | Ð          | ×    |
| _      |          |      |        |     |                         |        |      |        |       |      |          |        |        |            |      |
| _      |          |      |        |     |                         |        |      |        |       |      |          |        |        |            |      |
| :FL:1  |          |      |        |     |                         |        |      |        |       |      |          |        |        |            |      |
| -5V A  |          |      |        |     |                         |        |      |        |       | ,    |          | в      |        |            |      |
|        |          |      |        |     |                         |        |      |        |       |      |          |        |        |            | - >l |
| Rese   | t        |      | Ch.Set |     | Ze                      | eroSet |      | Trig   | jger  |      | Sing     | leShot |        | Stop       |      |
|        | ]        | Ha   | звани  | ека | анала                   | аис    | ЧИТЬ | ываем  | лые : | знач | ени      | 1я вь  | ключ   | ены]       |      |

Config

: Изменение настроек для каждого канала

Вы можете включить или выключить каждый канал отдельно, а также изменить диапазон сигнала и настройки для каждого канала..

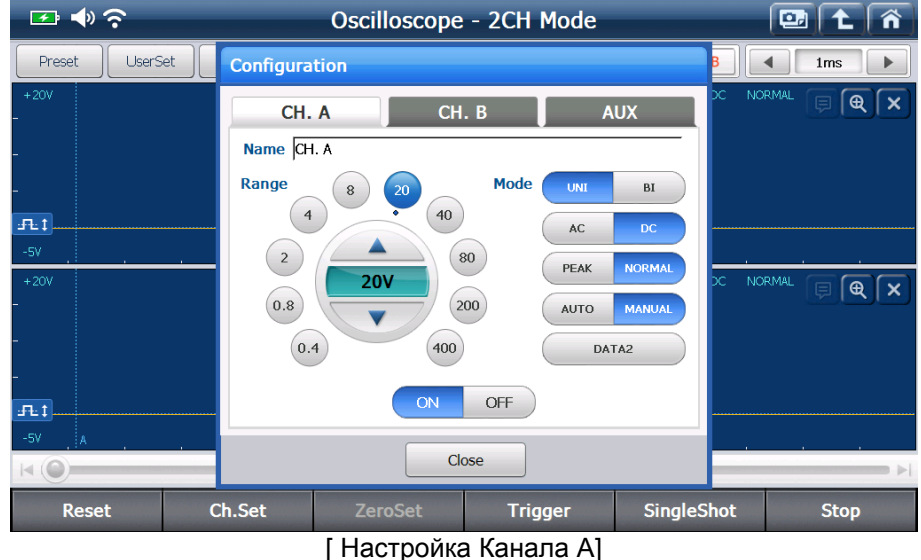

💶 🔶 🤶 Oscilloscope - 2CH Mode 💷 主 ñ 1.5ms Preset UserSet Configuration **\** CH. A CH. B AUX Name CH. B -FL İ Range Mode BI 8 20 -F.1 ( 4 ) 40 **\** AC DC 2 80 PEAK NORMA 400m 0.8 200 MANUAL AUTO 400 DATA2 **\** ON OFF FL ‡ Close Reset Ch.Set ZeroSet Trigger SingleShot Stop

[Настройка Канала В]

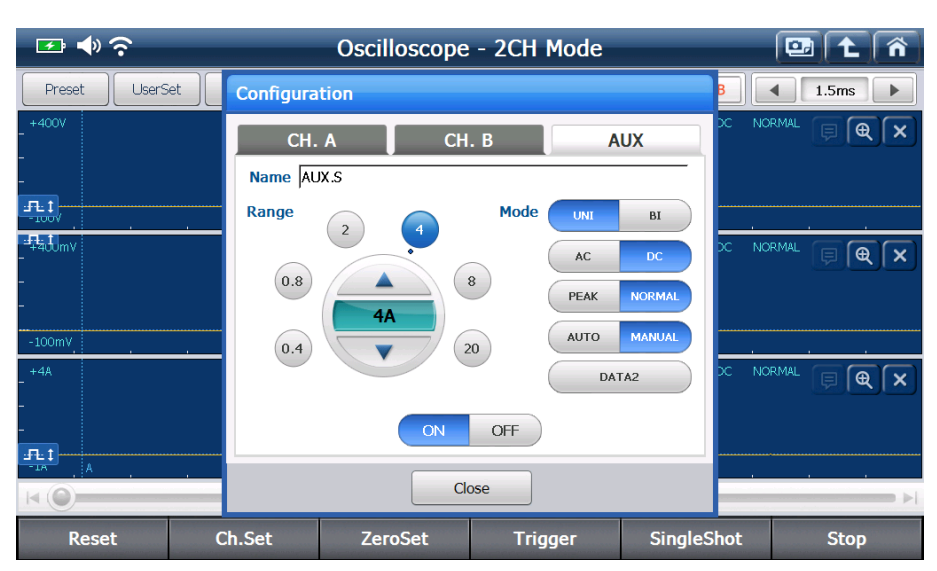

|                      | [ Настройка Канала AUX ]                                                                                                    |
|----------------------|----------------------------------------------------------------------------------------------------|
| Настройка<br>режимов | Описание                                                                                                    |
| UNI                  | По центру на уровне 0, сигнал выводится как в поле (+), так и в поле(-).                                                                                          |
| BI                   | По центру на уровне 0, сигнал отображается в только в поле (+).                                                                                                   |
| AC                   | Используется для измерения напряжения переменного тока (АС)                                                                                                    |
| DC                   | Используется для измерения напряжения постоянного тока (DC)                                                                                                    |
| Peak                 | Определяет и отображает скачки напряжения, когда измеряются<br>элементы включающие в себя катушки, таки как: катушки зажигания,<br>форсунки и соленоидные клапана |
| Normal               | Отображает сигнал в соответствии с настройками.                                                                                                    |
| Auto                 | Автоматическая регулировка уровня сигнала и отображение его в режиме UNI, в соответствии со входным сигналом                                                      |
| Manual               | Уровень сигнала можно настраивать вручную                                                                                                    |

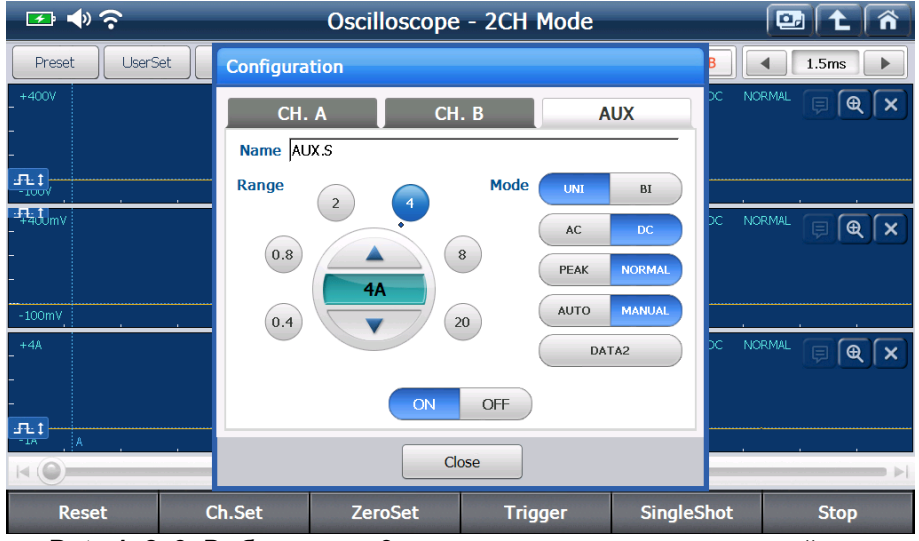

Data 1, 2, 3: Выбор между 3-мя группами считанных значений указанных в верхней части каждого окна канала.

Data 1: Частота, Скважность "+" и Скважность "-" Data 2: Курсор А, Среднее значение и Курсор В Data 3: Максимум, Среднее значение и Минимум

| 🖙 🔷 📀        |           | Oscilloscope        | - 2CH Mode      |            |          |
|--------------|-----------|---------------------|-----------------|------------|----------|
| Preset UserS | et Config | Digital Review      | ViewAll         | 119.4 ms B | ▲ 15ms ► |
| _ +400V      | CH. A I   | Freq. : Duty        | + : Duty- :     | DC N       |          |
| -            |           |                     |                 |            |          |
|              |           |                     |                 |            |          |
| -F400mv      | СН. В (   | Cur. A : O mV Avg : | 0 mV Cur. B : 0 | DC N       |          |
| -            |           |                     |                 |            |          |
| -            |           |                     |                 |            |          |
| -100mV       |           |                     | <u> </u>        |            |          |
| - +4A        |           | Max : 24 mA Avg :   |                 |            |          |
| -            |           |                     |                 |            |          |
| <u></u>      |           |                     |                 | R          |          |
| K ()         |           |                     |                 |            |          |
| Reset        | Ch.Set    | ZeroSet             | Trigger         | SingleShot | Stop     |

Digital

: Включение/выключение цифровых значений в правой части экрана..

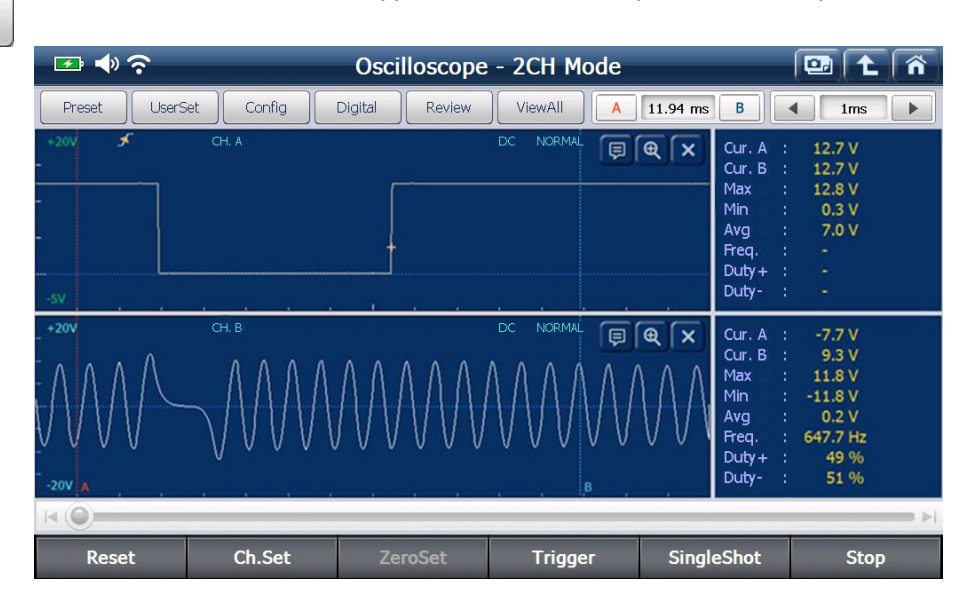

- Более простой способ активации "Цифровых значений"
  - Прикоснитесь к области желтого круга на экране и перетащите его влево. Тогда окно цифровых значений будет вытащено от края экрана.

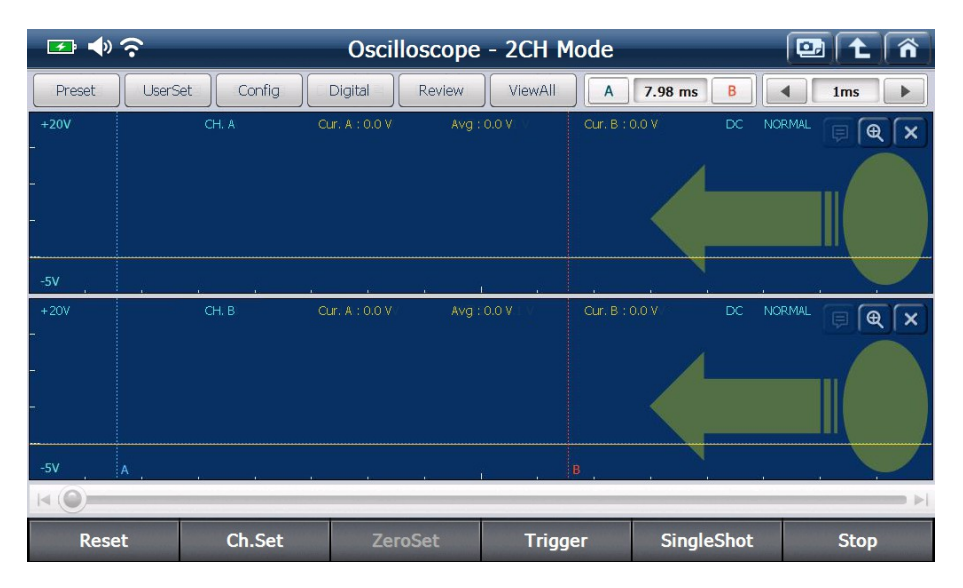

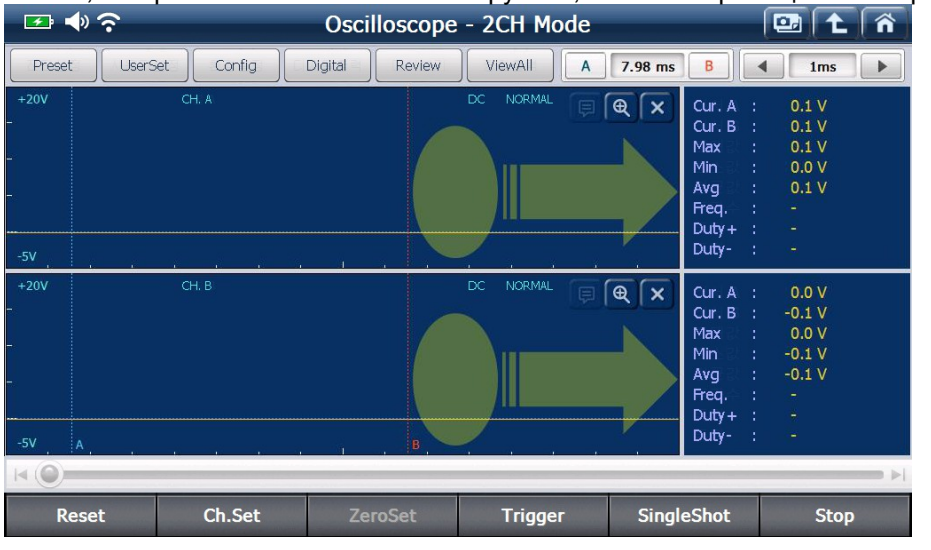

И наоборот, можно скрыть цифровые значения, прикоснувшись к центральной области, которая обозначена желтыми кругами, и затем перетащить ее вправо.

Review

: Сохраненные осциллограмы можно выбрать и просмотреть

| 🕶 🔷 📀              |           | Oscilloscope           | - 2CH Mode |                                                                                                    |                                                                                                    |
|--------------------|-----------|------------------------|------------|----------------------------------------------------------------------------------------------------|----------------------------------------------------------------------------------------------------|
| Preset UserS       | et Rev    | riew                   |            | В                                                                                                   |                                                                                                    |
| +20V<br>-<br>-<br> | CH. A Soo | pe_20000108_062845.VSF | Cancel     | r r<br>as<br>r<br>r<br>r<br>r<br>r<br>r<br>r<br>r<br>r<br>r<br>r<br>r<br>r<br>r<br>r<br>r<br>r<br>r | . A : 0.0 V<br>. B : 0.0 V<br>. 0.1 V<br>. 0.0 V<br>. 0.0 V<br><br>. A : 0.0 V<br><br>. A : 0.0 V<br>. B : 0.0 V<br>. B : 0.0 V<br>. C : 0.0 V<br><br>. A : 0.0 V<br><br>. A : 0.0 V<br><br>. A : 0.0 V<br><br>. A : 0.0 V<br><br>. A : 0.0 V<br><br>. A : 0.0 V<br><br>. A : 0.0 V<br><br> |
| Reset              | Ch.Se     | ZeroSet                | Trigger    | SingleSh                                                                                            | ot Stop                                                                                                    |

ViewAll

: Показывает сигналы всех каналов в одном окне, накладывая сигналы друг на

друга, может быть использовано для проверки отсутствия сигнала или синхронизации сигналов..

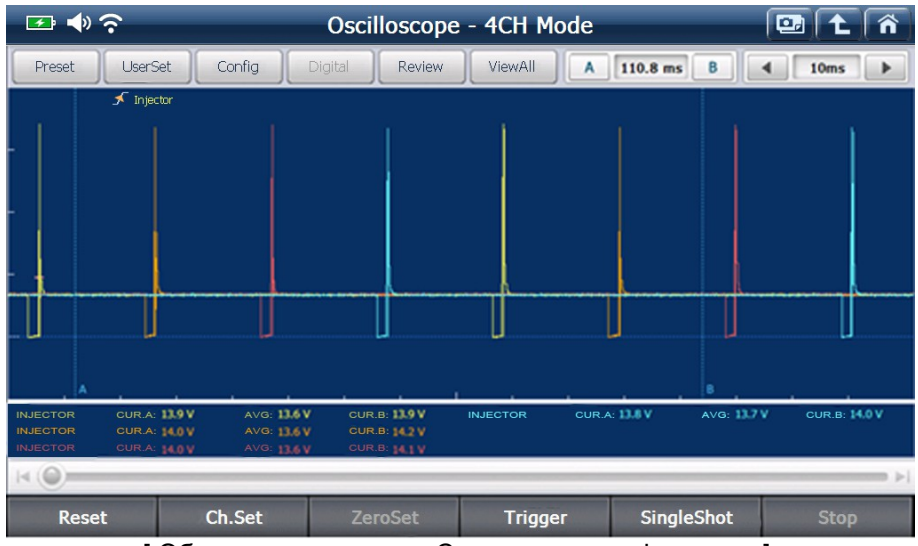

[Обзор всех каналов – Синхронизация форсунок]

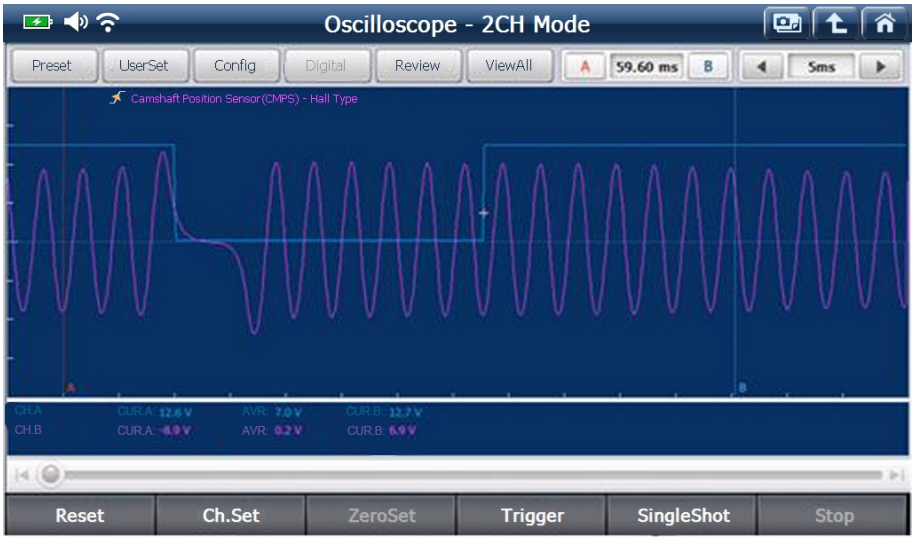

[Обзор всех каналов – Синхронизация ДПКВ+ДПРВ]

Α

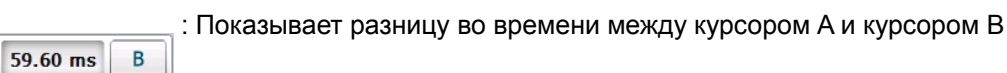

Нажмите кнопку 'А' или 'В', когда курсор будет выбран, его цвет поменяется на красный и он может быть перемещен в требуемое место.

: Временной промежуток может быть изменен кнопками вправо / влево.

|     |                | ; : Вре  | меннои        | промежут          | ок может     | оыть из       | менен кно   | опками    | вправ | o /  |
|-----|----------------|----------|---------------|-------------------|--------------|---------------|-------------|-----------|-------|------|
| 5ms |                |          |               |                   |              |               |             |           |       |      |
|     | 🛃 🕩            | <b>?</b> | _             | Oscillo           | oscope - 2   | CH Mode       | _           |           |       | ñ    |
|     | Preset         | UserSe   | t Config      | Digital           | Review Vi    | ewAll         | 11.88 ms B  |           | 1ms   |      |
|     | +80V<br>-<br>- |          | Injector      | Cursor A : 0,7V   | Average:0.2  | V Cursor B    | : 0,4V D    | C Peak    |       | ×    |
|     | -20V           |          |               |                   |              |               |             |           |       |      |
|     | +2A ;          | £        | Small Current | Cursor A : -36 mA | Average : 49 | 2 mA Cursor E | 3: 698 mA 🔹 | C General | PQ    | ×    |
|     |                |          |               |                   |              |               |             |           |       |      |
|     | -500mA         |          |               | A                 | <u> </u>     |               |             |           |       |      |
|     | 14 ()          |          |               |                   |              |               | -           |           |       | i ⊳i |
|     | Rese           | et       | Ch.Set        | Zero              | Set          | Trigger       | SingleSh    | ot        | Stop  |      |

### 2. Осциллограф. Нижний раздел меню управления

| 🗲 📣         | Ŷ       | -         | Oscillo             | scope -              | 2CH Mo            | de                |                  |      |             | t             | Â |
|-------------|---------|-----------|---------------------|----------------------|-------------------|-------------------|------------------|------|-------------|---------------|---|
| Preset      | UserSet |           | Digital             | Review               | ViewAll           | A [11             | .88 ms           | В    | •           | 1ms           | • |
| +20V        | ×       | CH. A     | Cur. A : 0.0 V      | Avg : 0.0            | V                 | Cur. B : 0.0      | V /              | DC N | IORMAL      | ₽ €           | × |
|             |         |           |                     |                      | [ <b></b>         |                   |                  |      |             |               |   |
|             |         |           |                     |                      |                   |                   |                  |      |             |               |   |
|             |         |           |                     |                      |                   |                   |                  |      |             |               |   |
| -5V<br>+20V |         | сн. в     | Cur. A : 0.0 V      | . I<br>Avg : 0.0     | v                 | Cur. B : 0.0      | v                | DC N | IORMAL      |               | · |
|             | Δ Δ     | ٨         | ^ ^ ^               |                      | Δ Δ               | Δ Δ               | ^ ^              |      |             |               | × |
| \ /\\ /     | (/)/    |           | $\Lambda \Lambda I$ | $ \land \land \land$ | $\Lambda \Lambda$ | $\Lambda \Lambda$ | $\Lambda \Gamma$ |      | $\bigwedge$ | $\land \land$ | ſ |
| VV          | VV      |           | $I \cup V$          | VV                   | M                 | $/ \vee $         | JV               | VI   | /           | V             | V |
| -201/ 4     |         | V         |                     |                      |                   |                   |                  |      |             |               |   |
| 14 (0)      |         |           |                     |                      |                   |                   |                  | .0   |             |               | - |
| Rese        | et      | Ch.Set    | Zeros               | Set                  | Trigger           |                   | Singles          | Shot |             | Stop          |   |
|             | : Отм   | иена теку | цих нас             | троек и              | обнов             | ление             | е экра           | на.  |             |               |   |

Reset

: Переключение режима: 2 канала/4 канала.

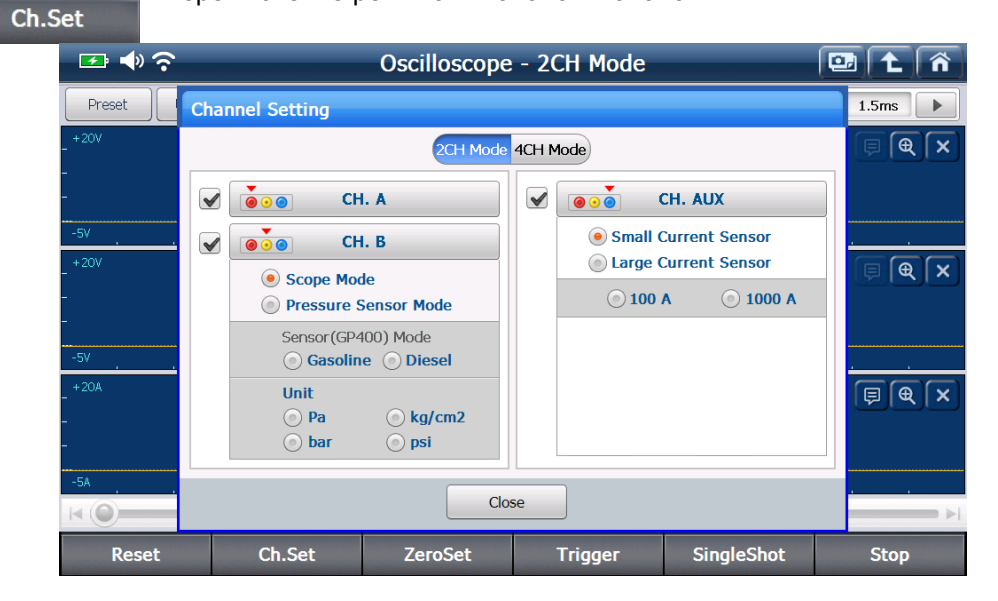

В режиме 2-х каналов, канал "В" может быть переключен в режим осциллографа или режим датчика давления..

| 🗠 🗣 🔁                  |     |                                             | Oscilloscop                     | e - 20 | CH Mode                                   |                           | 0 |              |
|------------------------|-----|---------------------------------------------|---------------------------------|--------|-------------------------------------------|---------------------------|---|--------------|
| Preset                 | Cha | nnel Setting                                |                                 |        |                                           |                           |   | 1.5ms        |
| - +20V                 |     |                                             | 2CH Mode                        | 4CH M  | lode                                      |                           |   | <b>BØ</b> ×  |
| -                      |     | <b>• • • •</b>                              | I. A                            |        | CH                                        | I. AUX                    |   |              |
| -5V                    |     | CH                                          | І. В                            |        | Small Cur                                 | rrent Sensor              |   |              |
| - <sup>+20V</sup><br>- |     | Scope Mod     Pressure S                    | de<br>Gensor Mode               |        | <ul><li>Large Cur</li><li>100 A</li></ul> | rrent Sensor<br>() 1000 A |   | ₽ <b>€</b> × |
| -<br>-5V               |     | Sensor(GP4                                  | 100) Mode<br>e () <b>Diesel</b> |        |                                           |                           |   |              |
| - +20A<br>-<br>-       |     | Unit<br><ul> <li>Pa</li> <li>bar</li> </ul> | ○ kg/cm2 ○ psi                  |        |                                           |                           |   | ₽ <b>€</b> × |
| -5A                    |     |                                             |                                 | 050    |                                           |                           |   |              |
|                        |     |                                             |                                 | 0.50   |                                           |                           |   |              |
| Reset                  |     | Ch.Set                                      | ZeroSet                         |        | Trigger                                   | SingleShot                |   | Stop         |

[Настройка канала – 2канала + режим AUX]

В обоих режимах (2 канала и 4 канала), Канал Aux может быть сконфигурирован для измерения силы тока, выбрав датчик для малого или большого тока.

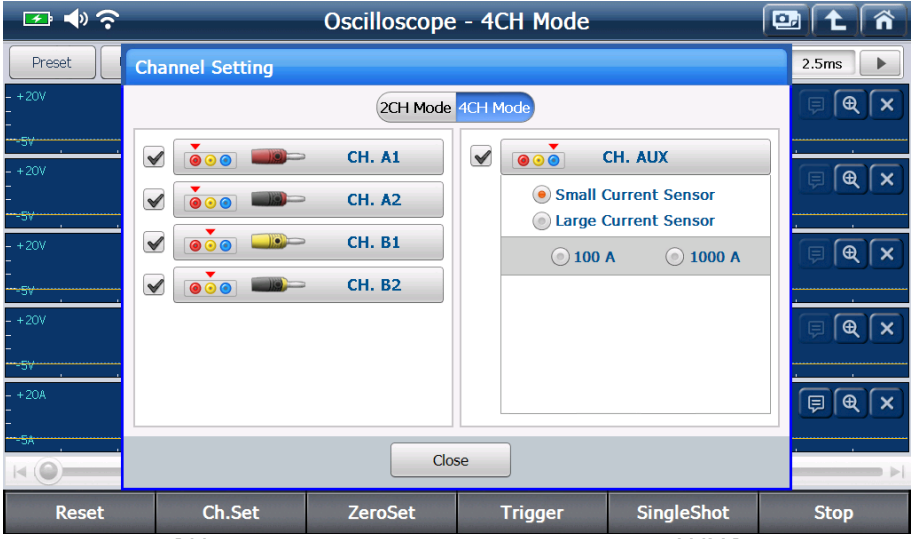

[Настройка канала – 4 канала + режим AUX]

| : Выг<br>ZeroSet | юлняется (           | обнуление для из                                                                                        | вмерения сопротив                                                                | тения, малого и большого |
|------------------|----------------------|----------------------------------------------------------------------------------------------------|----------------------------------------------------------------------------------|--------------------------|
|                  | а, а также д         | цавления<br>Oscilloscope                                                                                | e - 2CH Mode                                                                     |                          |
| Preset           | UserSet Con<br>CH. 4 | fin Dinital Review                                                                                      | ViewAll A 2.01 mc                                                                |                          |
| -                |                      | Pressure Sensor                                                                                         | Current Sensor                                                                   |                          |
|                  | . <u>.</u>           | Release any remained<br>pressure of the pressure<br>sensor coupling and adjust<br>the zero calibration. | Adjust the zero calibration<br>without pass in current at<br>the current sensor. |                          |
| -<br>-5V         |                      | Selected Sensor Type<br>No Select                                                                       | Selected Sensor Type Small Current Sensor                                        |                          |
| - + 20A<br>-     | AUX.S                | Start                                                                                                   | Start                                                                            | × NORMAL FR              |
|                  |                      | С                                                                                                    | lose                                                                             |                          |
| Reset            | Ch.S                 | et ZeroSet                                                                                              | Trigger Single                                                                   | Shot Stop                |

: Устанавливает режим для триггера: Подъем, падение или без триггера.

Trigger

[Примечание] Триггер "задерживает" полученный сигнал на короткое время, когда встречается заданное для его срабатывания условие.

SingleShot

: "Задерживает" отображение сигнала, когда встретилось условие для

срабатывания триггера, пока пользователь не отменит команду. Это полезно при измерении быстрых и не повторяющихся событий, таких как измерение датчика положения дросселя и кислородного датчика или напряжения аккумуляторной батареи при старте.

Stop

: Останавливает сигнал отображенный на экране.

Stop

Сигнал может быть более подробно проанализирован или сохранен для последующего анализа.

### Функция Мультиметра

G-scan2 можно использовать как мультиметр, при помощи модуля VMI, который позволяет измерять сопротивление, напряжение, частоту, скважность, длительность импульсов, а так же тест цепи на обрыв.

#### 1. Мультиметр. Верхний раздел меню управления

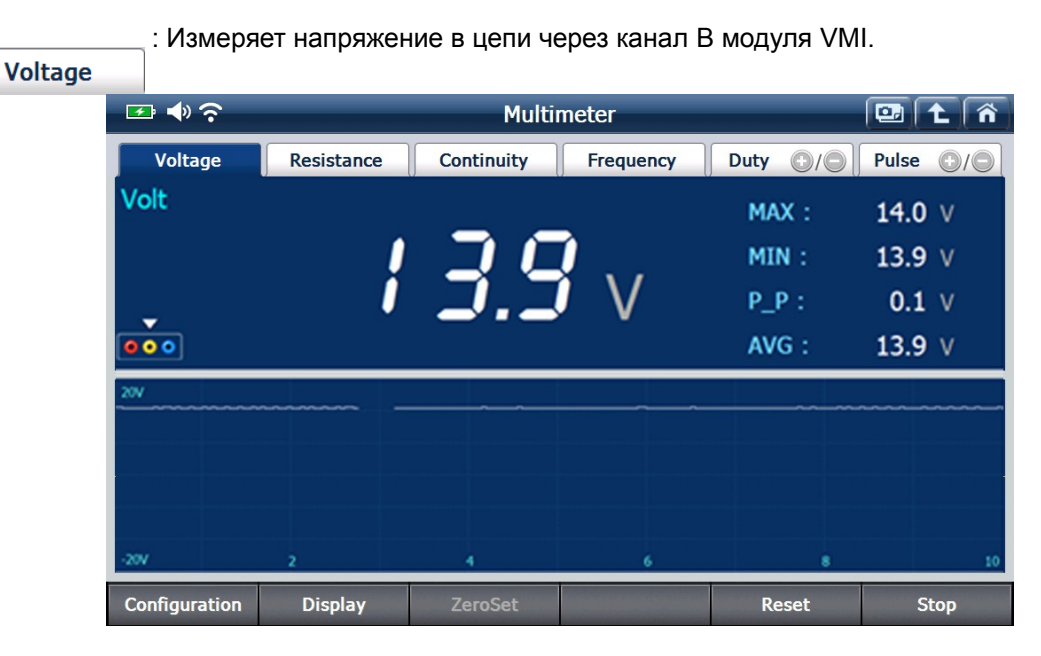

: Измеряет сопротивление в цепи через канал В модуля VMI.

| Resistance    |            |            |           |            |                       |
|---------------|------------|------------|-----------|------------|-----------------------|
| 📼 🔷 穼         |            | Multir     | neter     |            | 🖭 主 🏠                 |
| Voltage       | Resistance | Continuity | Frequency | Duty 💽 / 🔘 | Pulse )               |
| Resistance    |            |            |           | MAX :      | 1.5 ♀                 |
|               |            |            |           | MIN :      | 1.4 <b>Q</b>          |
| <u> </u>      |            |            | Ω         | P_P :      | <b>0.1</b> $^{\circ}$ |
| 000           |            |            |           | AVG :      | 1.4 º                 |
| 10 Q          |            |            |           |            |                       |
|               |            |            |           |            |                       |
|               |            |            |           |            |                       |
| 0             | 2          | 4          | 6         | -          | 10                    |
| Configuration | Display    | ZeroSet    |           | Reset      | Stop                  |

: Тест цепи на обрыв

Continuity

Если цепь цела и нет обрывов, то звучит сигнал высокой тональности, и отображается сопротивление.

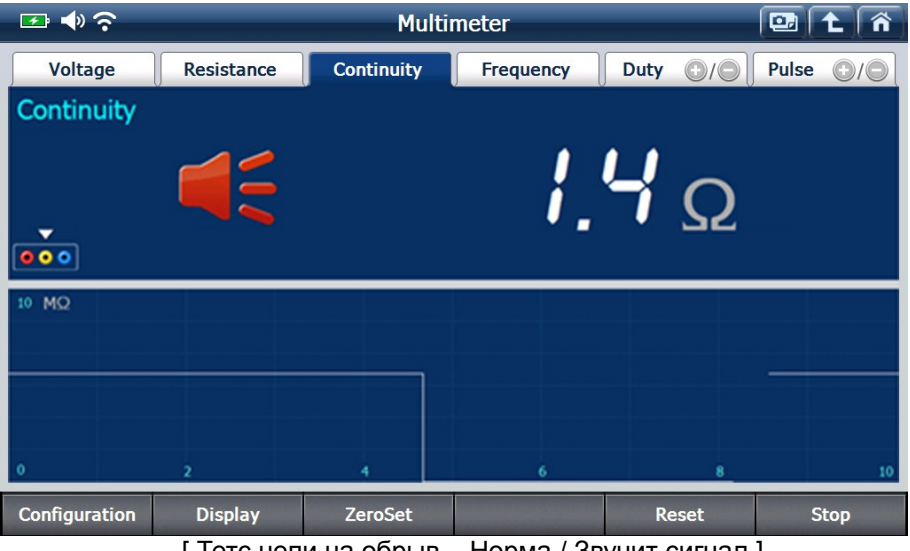

[Тетс цепи на обрыв – Норма / Звучит сигнал ]

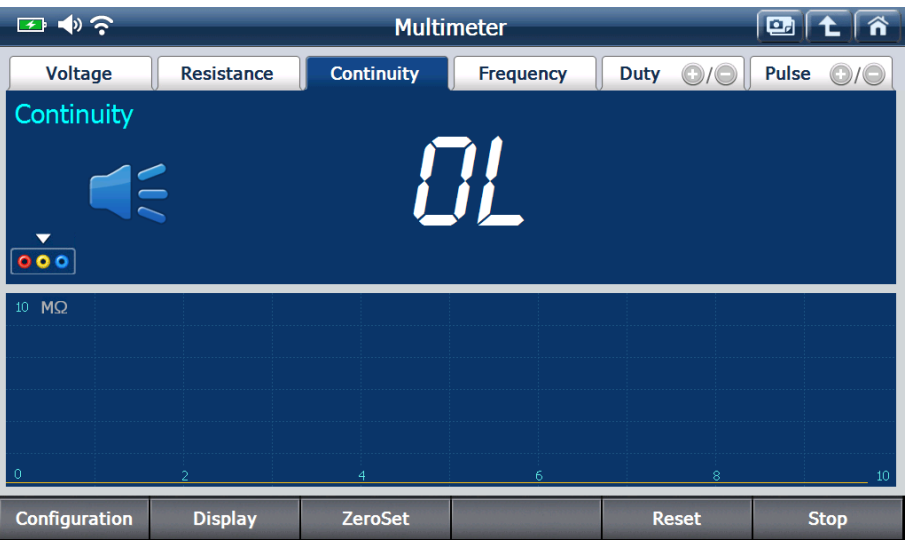

[ Тест цепи на обрыв – Обрыв в цепи / Сигнала нет ]

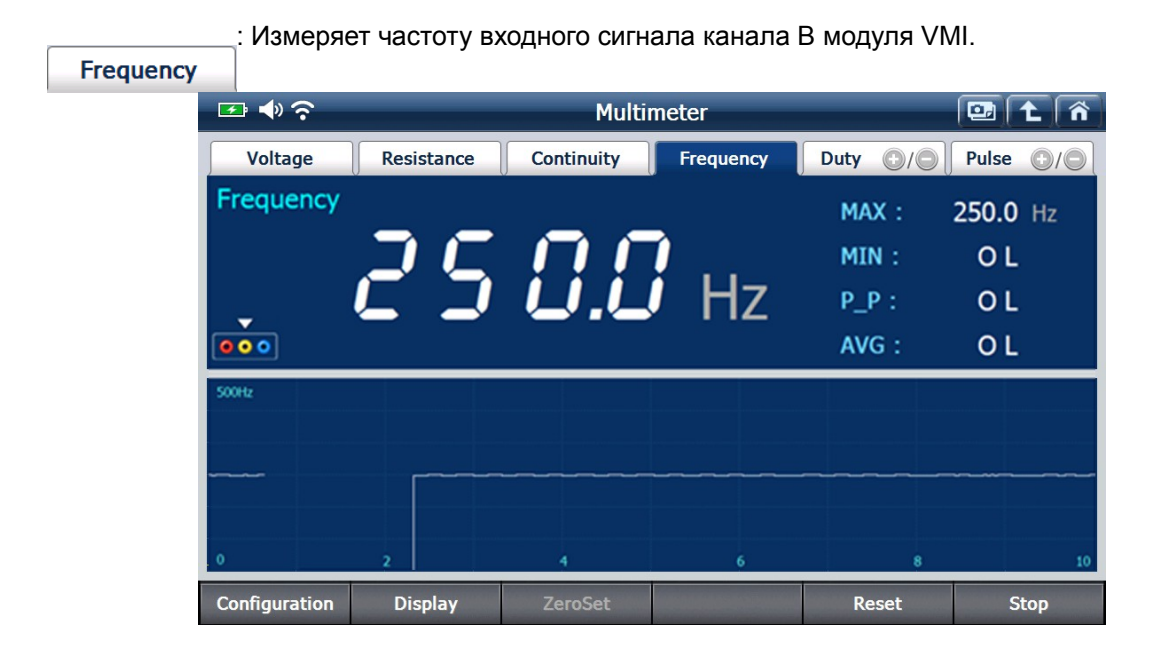

: Измеряет [+] и [-] скважность входного сигнала канала В модуля VMI.

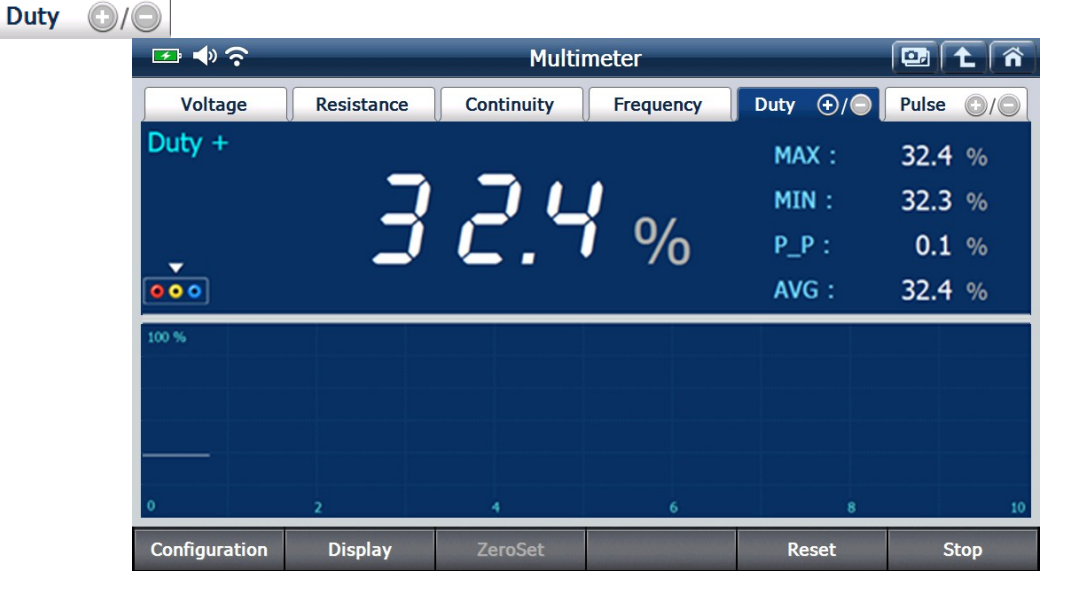

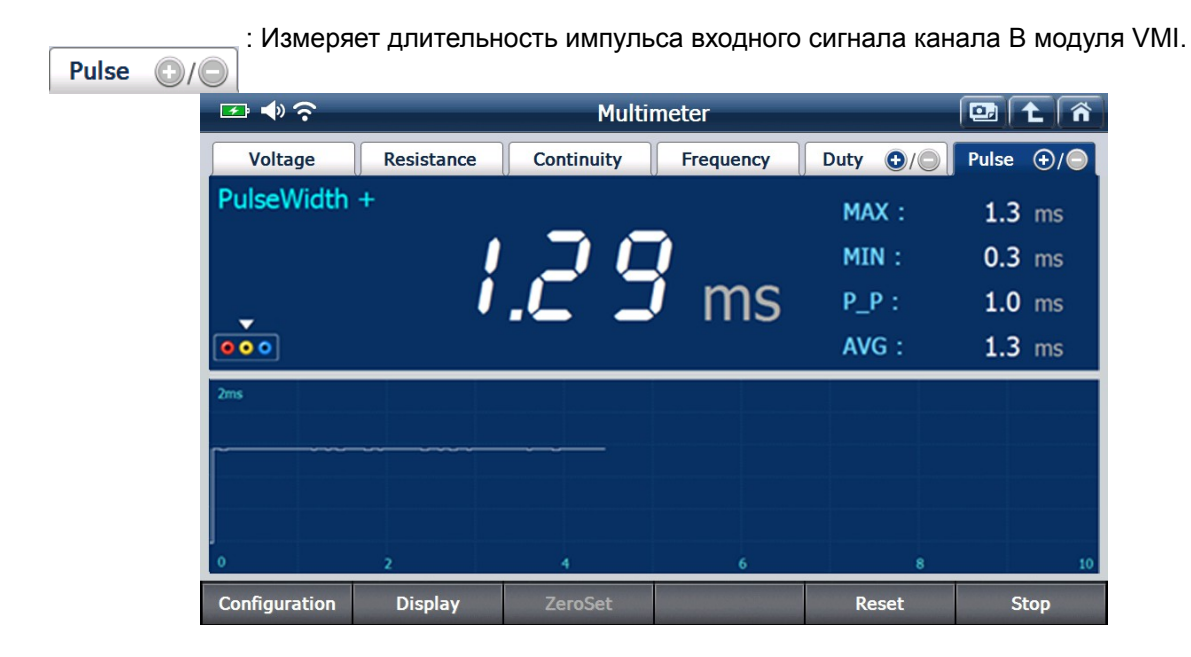

### 2. Мультиметр. Нижний раздел меню управления

Настройки функции Мультиметра могут быть изменены.

### Configuration

Руководство по калибровке измерителя сопротивления, сигнал теста цепи на обрыв, отображение данных при измерении частоты, скважности, импульса может быть включено или отключено. Кроме того, толщина линии графика, который представлен в нижней части экрана может быть выбран из 1, 2, 3 или 4 точки.

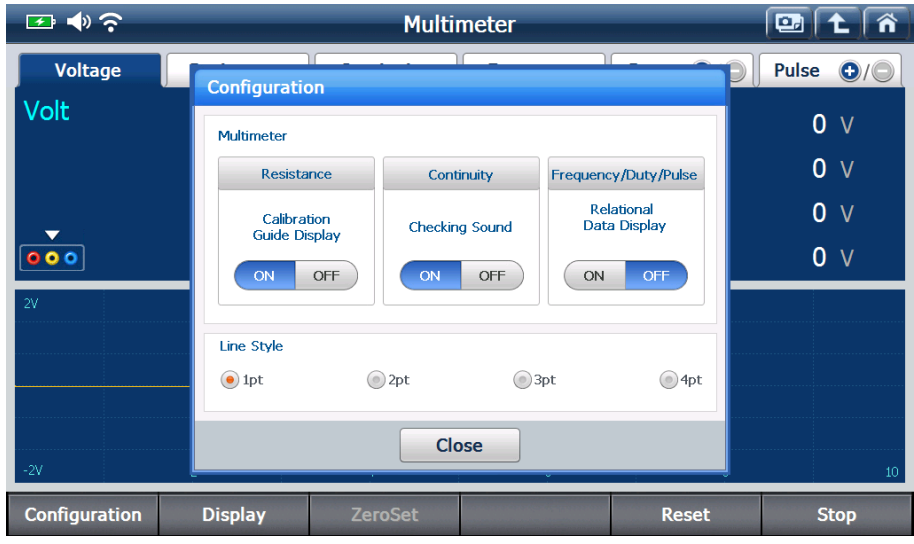

#### Display

: Цифровые значения измеренных данных, графическое отображение и

справочные данные, которые появляются на комбинированном дисплее могут быть выбраны в соответствии с предпочтениями пользователя..

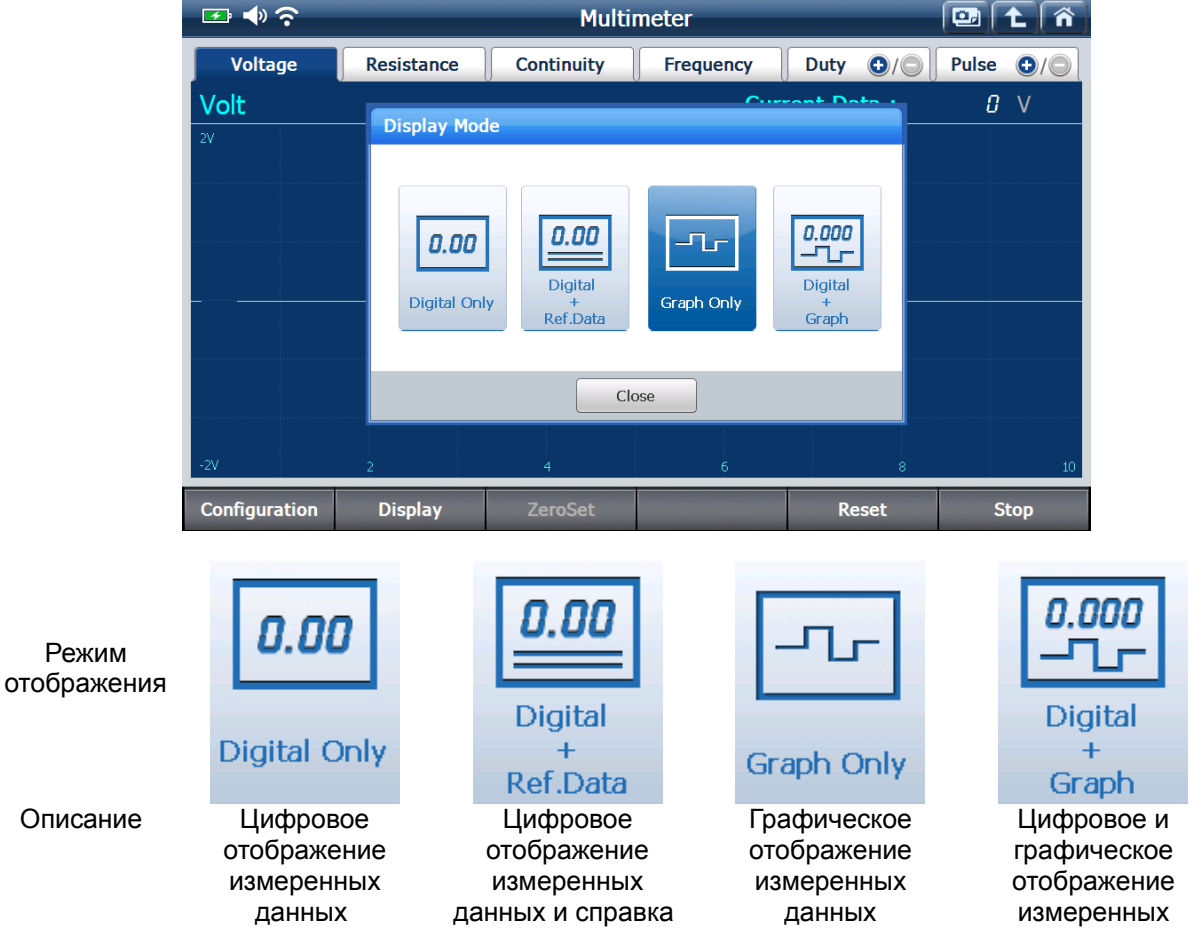

•

ZeroSet

### Проводит калибровку для измерения сопротивления.

Калибровку рекомендуется проводить перед измерением сопротивления, пожалуйста, следуйте инструкциям на экране сканера. Руководство по калибровке может быть отключено кнопкой в правом нижнем углу окна.

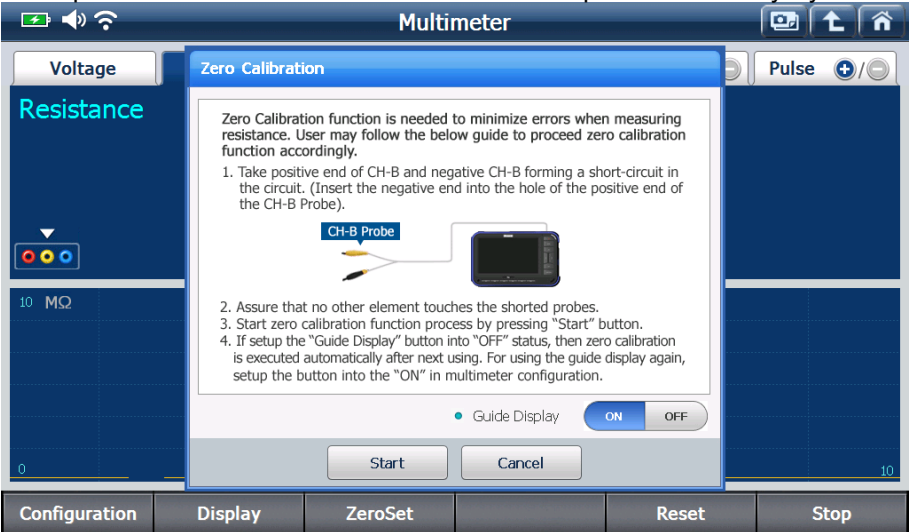

: Сброс измеренных значений, а также минимальных, максимальных и средних.

#### Reset

: Остановить измерение

Stop

### Функция Симуляции

G-Scan2 может посылать электрические сигналы датчиков или исполнительных элементов для углубленной диагностики.

### 1. Выходное напряжение

Посылает сигнал выходного напряжения в цепь через канал В модуля VMI, уровень напряжения можно изменять вручную пользователем. В основном используется для проверки линии сигнала датчика. Пожалуйста, соблюдайте инструкции отображенные в нижней половине экрана G-Scan2.

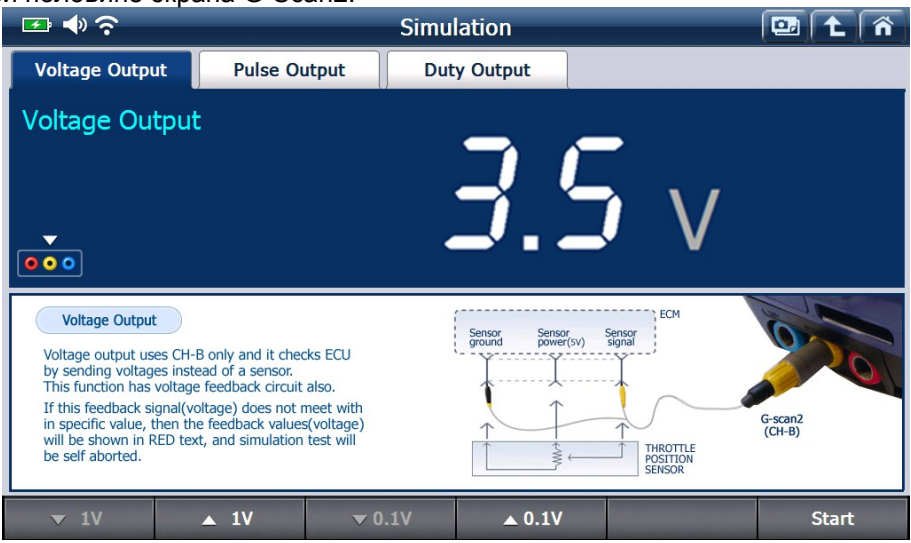

| << x 1V  | : Уменьшить выходное напряжение на 1 В   |
|----------|------------------------------------------|
| >> x 1V  | : Увеличить выходное напряжение на 1 В   |
| < x 0 1V | : Уменьшить выходное напряжение на 0,1 В |
| < X U.IV | : Увеличить выходное напряжение на 0,1 В |
| > x 0.1V | · Остановить процедуру                   |
| Stop     |                                          |

2. Выходной импульс

<< x 10Hz

Посылает импульсный сигнал напряжением 5В с изменяемой частотой до 1кГц (изменяемой пользователем) через канал В модуля VCI. В основном используется для проверки сигнала цифровых датчиков, таких как датчик скорости колеса..

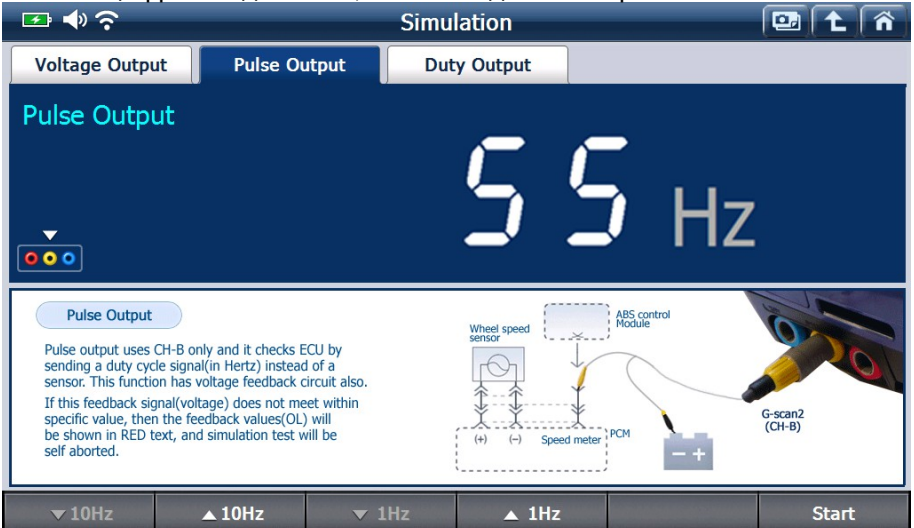

: Уменьшить частоту импульса на 10 Гц

### 3. Выходная нагрузка

<< x 10Hz

Проводит тест исполнительных элементов, таких как инжектора, посылая сигналы определенной частоты и скважности, которые задает пользователь, через канал А модуля VMI.

А. Частота «Гц»

Нажмите кнопку «Гц», чтобы отрегулировать частоту выходного сигнала.

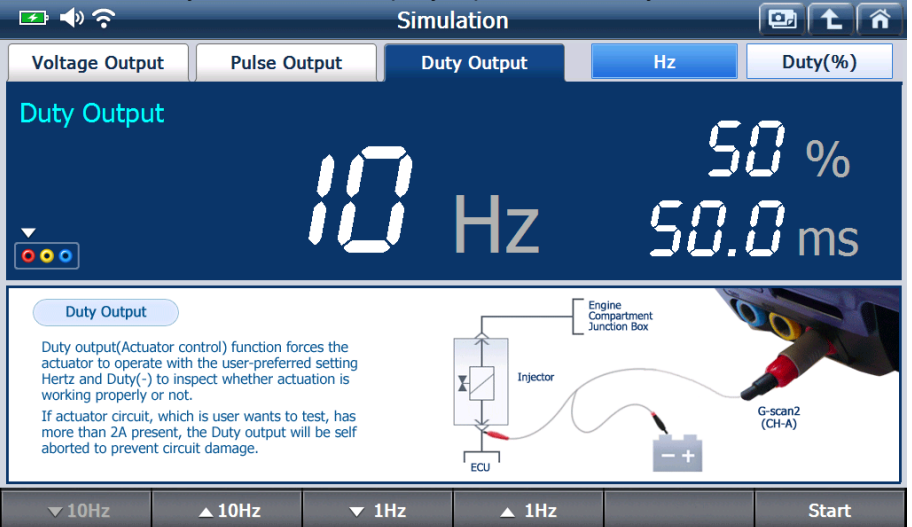

: Уменьшить частоту импульса на 10 Гц

|           | :<br>.: Увеличить частоту импульса на 10 Гц |
|-----------|---------------------------------------------|
| >> x 10Hz |                                             |
| 411       | : Уменьшить частоту импульса на 1 Гц        |
| < X 1HZ   |                                             |
| > x 1Hz   | . Увеличить частоту импульса на тт ц        |
|           | і<br>: Остановить процедуру                 |
| Stop      |                                             |

- В. Скважность "%"

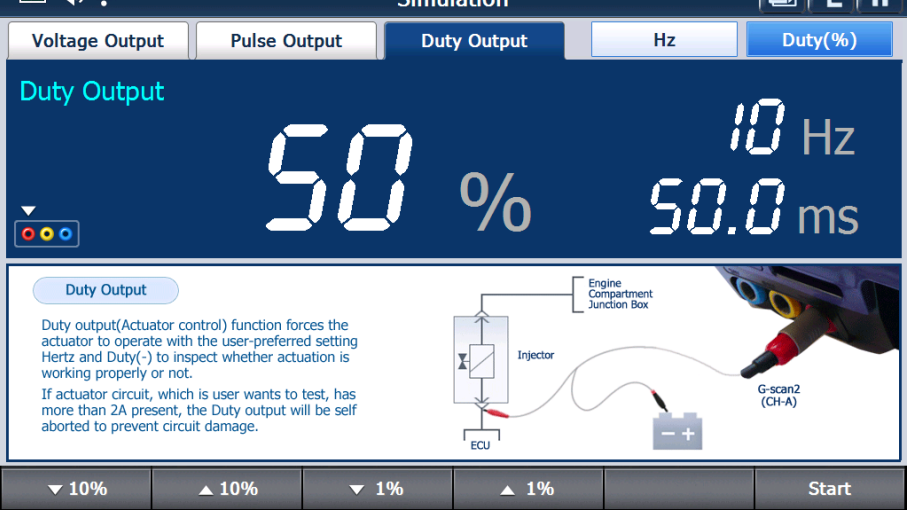

| << x 10% | : Уменьшить скважность сигнала на 10 % |
|----------|----------------------------------------|
| >> x 10% | : Увеличить скважность сигнала на 10 % |
| < x 1%   | : Уменьшить скважность сигнала на 1 %  |
| × 106    | : Увеличить скважность сигнала на 1 %  |
| Chan     | : Остановить процедуру                 |
| Stop     |                                        |

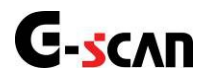

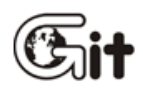

### G-scan2 Основные функции

АА-3-6. Избранное

### Избранное

Специальные функции моделей автомобилей, которые часто используются, могут быть добавлены в список избранных, где перечисленные функции могут быть быстро выполнены без необходимости выбора параметров автомобиля.

### 1. Добавление функции в список

Чтобы добавить специальную функцию в список избранных, нажмите кнопку "Избранное" или клавишу [F1] в меню специальных функций.

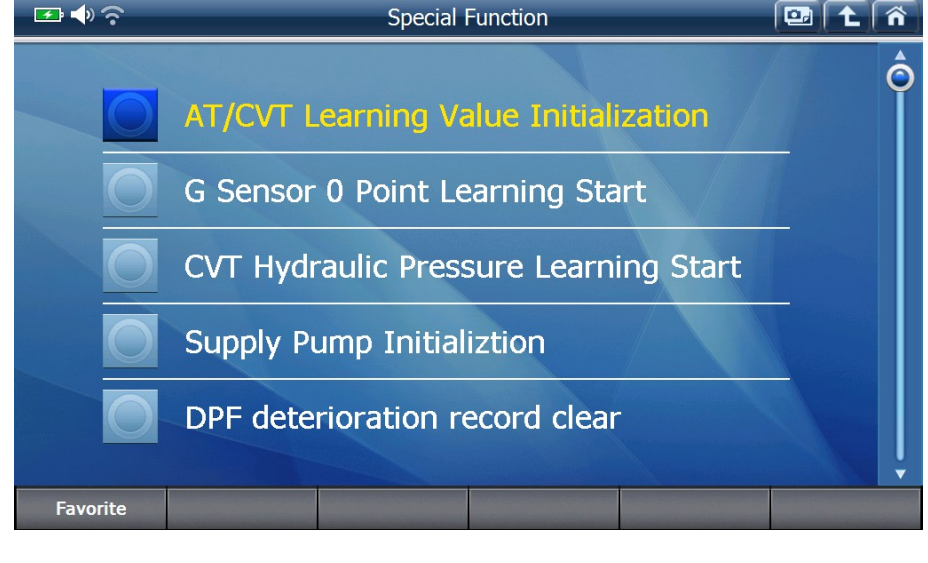

Имена функций отмеченные Звездочкой \_\_\_\_ и Звездочкой +

Отметка

Описание

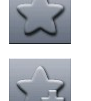

Специальная функция отсутствует в списке, и может быть добавлена в список избранных.

Специальная функция уже была добавлена в список избранных.
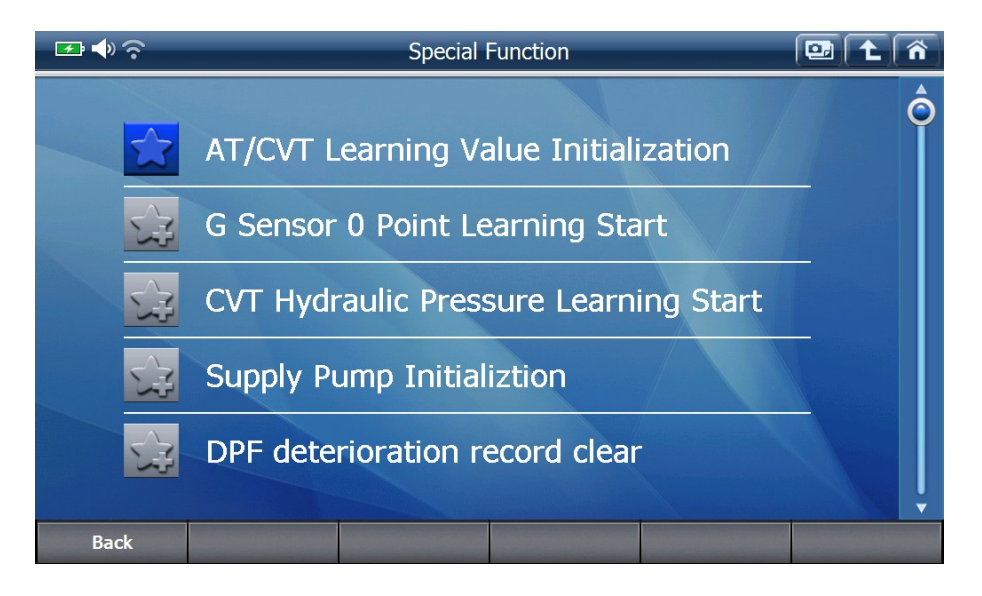

Выберите специальную функцию со значком \_\_\_\_, затем функция будет добавлена в

список избранных с вашего подтверждения.

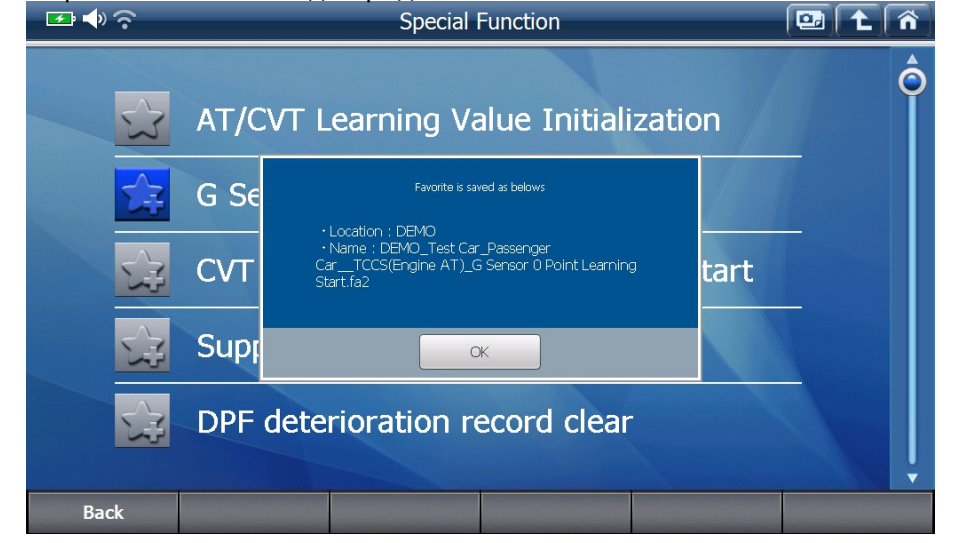

Когда закончите, выйдите из меню управления листа «Избранное», нажав кнопку "Назад" или клавишу [F1].

#### 2. Загрузка листа «Избранное»

SD M OBD Favorite 🕶 🔶 🤶 📴 🕋 Favorite Item Recents DEMO 📔 MAZDA OPEN A-Z ON DELETE Папка Описание Специальные функции, которые были недавно произведены Недавние добавляются автоматически. "Название Специальные функции, которые пользователь вручную добавляет в

качестве Избранных, приведены в папке производителя.

Нажмите иконку "Избранное" в главном меню, папки будут отображены как показано ниже.

бренда"

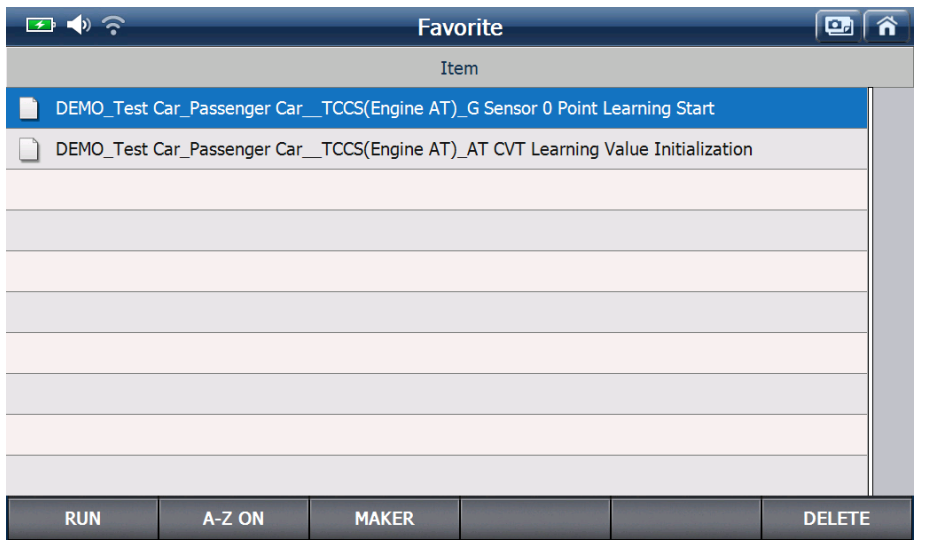

Выберите одну из функций в списке, и нажмите кнопку "Запустить" или клавишу [F1] для запуска функции.

Выбранная функция будет запущена непосредственно из этого списка без необходимости производить дальнейший выбор.

Нажмите кнопку "Производитель" или клавишу [F3], чтобы вернуться в меню выбора папки. Нажмите кнопку "Удалить" или клавишу [F6], чтобы удалить выбранную специальную функцию из списка.

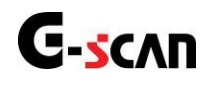

## 7. G-scan2 Блокировка системы

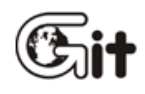

### G-scan2 Основные функции

АА-3-7.G-scan2 Блокировка системы

#### Защита от "Реверсного Инжиниринга"

Для защиты прав интеллектуальной собственности компании Git, которые воплощены в G-Scan2, продукт содержит функцию блокировки при "Реверсном Инжиниринге". При выполнении специальных функций более чем 20 раз подряд без отключения связи с блоком управления, без возвращения в основное меню, что не может иметь место при нормальных

условиях работы, будет рассматриваться как попытка "Реверсного Инжиниринга".

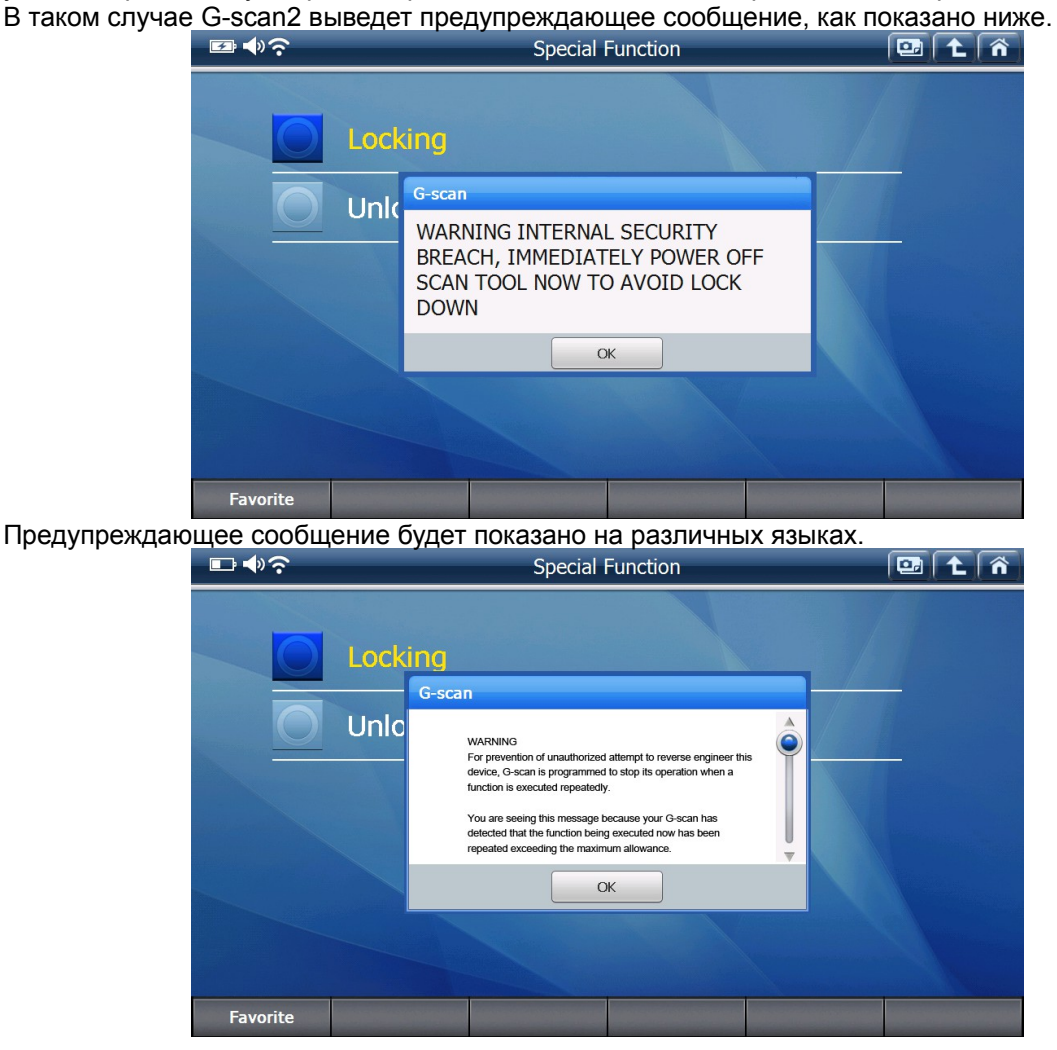

Если Вы прокрутите сообщение вниз, то оно будет повторяться на 9 различных языках.

#### WARNING

For prevention of unauthorized attempt to reverse engineer this device, G-scan is programmed to stop its operation when a function is executed repeatedly.

You are seeing this message because your G-scan has detected that the function being executed now has been repeated exceeding the maximum allowance.

If you keep trying to run the same function without resetting the communication, G-scan will be locked and become unusable.

Please restart G-scan now.

警告 为了防止未经授权而试图指挥设备工程的设置,如有不停地重复 操作,G-Scan会被自动封锁操作能力。这个信息是因为G-Scan 已经发现功能正在不断执行超过被限制次数。 如果不断地尝试去操作同一个功能而没有去重新启动,G-Scan会 被封锁而不可使用。

请重新启动 G-Scan

#### Amaran.

Amaran. Untuk mencegah percubaan yang tidak dibenarkan mengubah peralatan ini, G-Scan adalah digunakan untuk memperhentikan operasinay apabila terdapat satu fungsi yang sentiasa berfungsi. Kamu ternampak maklumat ini adalah desebabkan G-Scan mendapati fungsi tersebut bukan sahaja berfungsi, malah telah mendapiti berturgen perlahangan memlebihi had yang maksimum.

Oleh itu, jika kamu asyik memanipulasi fungsi yang sama tetapi tidak memasangkannya semula, G-Scan kamu akan dikunci dan tidak boleh digunakan lagi.

#### Sila restart G-Scan anda.

警告 为了防止未经损权而试图指挥设备工程的设置,如有不停地重复 操作,G-Scang去被自动封锁操作能力。这个信息是因为G-Scan 已经及现功能正在不断执行道过被限制次数。 如果不断地装试去操作同一个功能而没有去重新启动,G-Scan会 被封锁而不可使用。

#### 请重新启动 G-Scan

Amaran. Untakanancagah percubaan yang tidak dibenarkan mengubah Untuk memperhentikan operasinay apabila terdapat satu fungsi yang sentiasa bertungsi. Kamu ternampak maklumat ini adalah desebabkan O-Scan mendapat fungsi tersabut bukan sahaja bertungsi, malah telah mendapat fungsi tersabut bukan sahaja bertungsi, malah telah Oleh itu, jika kamu asyik memanipulasi fungsi yang sama tetapi tidak memasangkannya semula, O-Scan kamu akan dikunci dan tidak boleh digunakan tagi.

la restart G-Scan anda

#### ПРЕЛУПРЕЖЛЕНИЕ

В целях предотвращения копирования программного обеспечения производителями других сканеров,

в сканере G-SCAN есть защита на случай постоянного повторения проведения одних и тех же операций

на сканере большое количество раз.

Если Вы видите данное предупреждение, значит сработала функция защиты ПО сканера. Если Вы продолжите работу со сканером без его перезагрузки, то сканер будет заблокирован.

#### Немежленно перегрузите сканер!

لمنع محاولات عكس برمجية الجهاز غير المخولة, تم تصميم جي سكان لتوقيف كافة عملياته عند تكرار مذه ILASIA KG.

انت ترى مذه الرسالة لأننا اكتشفنا محاولة برمجة عكسية على هذا الجهاز, وقد تجاوزت العدد المسموح به من المحاولات.

اذا كنت لاتزال تحاول نفس المحاولات بدون إعادة تشغيل الجهاز أو إعادة اتصاله فسوف يغلق الجهاز نهائيا ويصبح عديم النفع.

الرجا؛ إعادة تشغيل الجهاز الآن.

تخطى جهازك من محاولة تشغيل غير معتمدة رجاء غلق الجهاز وإبلاغ الوكيل وعدم تكرار محاولة فتح الجهاز لعين إعادة برمجته. اخطار بسيار مهم

جى-اسكن مجهز به الكوريتمي هوشمند جهت جلو گيري از سو استفاده و

مهندسی معکوس نرم افزار این دستگاه است. در صور تیکه این پیغلم را مشاهده می

كنيد، برنامه شاهد الكويي غير عادي بوده است. اين الكو معمولا هنگام كيي برداري

از برنامه مشاهده میشود و خارج از حیطه ای است که عیب یابی خودرو به صورت معمول اقتضا می کند.

لطفا دستگاه حيب ياب ر ا كاملا خاموش كرده، و پس از 2 دقيقه مجددا روشن نماييد.

\*\* توجه: در صورتي كه دستگاه را خاموش نكنيد، دستگاه شما بلافاصله قفل و براي

همیشه کاملا از کار خواهد افتد. مسئولیت عواقب این امر و جبران خسارات وارده به

عهده خود شما خواهد بود و نیلی کار و جی أی تی هیچ مسئولیتی نسبت به این موضوع نخواهند داشت.

#### 藝告

本製品に対する無断解析を防ぐために、G-scanはひとつの機 能が繰り返して実行される場合、作動を止めるようになって います。最大許容回数を超過してひとつの機能が繰り返し続 けて実行されたのが探知されましたので、この警告メッセー ジを表示します。

もし、この警告メッセージの表示後にも、G-scanを再起動し なく、繰り返してひとつの機能を実行させる場合、G-scanは ロックされ、使えなくなります。

#### 今すぐG-scanを再起動してください。

#### ACHTUNG!

Ihr G-Scan hat festgestellt, dass die jetzt ausgeführte Operation maximale Anzahl an Zugriff überschritten hat. Um nicht autorisierten Zugriff des Reverse Engineerings zu verhindern ist das G-Scan so programmiert, dass mehrfach wiederholte Operation abgebrochen wird. Wenn Sie wieder versuchen dieselbe Operation auszuführen, ohne dass Kommunikation zurückzusetzen, wird Ihr G-Scan gesperrt und unbrauchbar.

Bitte starten Sie G-Scan jetzt neu.

#### คำเตือน

เพื่อป้องกันการลอกเลียนแบบ เครื่อง G-Scan จะหยุดทำงาน ถ้าหัวข้อการใช้งานใดถูกเรียกใช้อย่างช้ำ ๆ

ต่อเนื่องติดต่อกันอย่างผิดปกติ ถ้าท่านเห็นข้อความนี้ แสดงว่าเครื่อง G-Scan

กำลังได้รับการกระทำดังกล่าว กรณาปิดและเปิดเครื่องใหม่ทันที

มิฉะนั้นเครื่องจะถูกล๊อกโดยอัตโนมัติและจะไม่สามารถใช้งา นได้อีก

Как только Вы увидите это предупреждающее сообщение, пожалуйста, остановите использование специальной функции на G-Scan2, немедленно выключите его и перезапустите. Внутренний счетчик будет сброшен и предупреждающее сообщение не будет отображаться, пока условие его появления снова не повторится.

Если несмотря на такое предупреждение, Вы его проигнорируете и специальная функция снова будет использоваться несколько раз, G-Scan2 будет заблокирован и перестанет нормально работат, как показано ниже.

| ₽ <b>♦</b> ? | Spe                            | cial Function | 🖭 🕇 🐔 |
|--------------|--------------------------------|---------------|-------|
|              | Locking                        |               |       |
|              | Unk<br>G-scan<br>G-scan Locked |               |       |
|              |                                | ОК            |       |
| Favorite     |                                |               |       |

Если G-Scan2 заблокировался, то он может быть восстановлен только у Вашего местного дистрибьютора..

G-Scan2 необходимо изучить, а затем разблокировать, введя код разблокировки, который сообщает Штаб-квартира GIT в Корее. Данная операция не является гарантийным случаем. Если вы приобрели G-Scan2 из-за рубежа или/и если у вас нет официального дистрибьютора в Вашем регионе, вы будете обязаны отправить сканер обратно в Корею за свой счет.

| Input Code       Image: Contact your distributor and provide the Dealer Code below to generate the Input Code         Dealer Code       46C4-33F8-D556-B2A3         Input Code       9         Mode       0         Dealer Code       1         46C4-33F8-D556-B2A3       0         Input Code       0         Dealer Code       0         46C4-33F8-D556-B2A3       0         Dealer Code       0         46C4-33F8-D556-B2A3       0         Dealer Code       0         C       E         F       <-         Enter       0         C       D         E       F         C       D         E       F | <b>F</b> |                                                                                                    |       | 02.3 | lan.2001 |
|----------------------------------------------------------------------------------------------------|----------|----------------------------------------------------------------------------------------------------|-------|------|----------|
| This G-scan is locked for suspected abuse.         Contact your distributor and provide the Dealer Code below to generate the Input Code.         Type in the Input Code below to unlock it.         Dealer Code         #6C4-38F8-D556-B2A3         Input Code         O         Input Code         OK         Cancel                                                                                                    |          |                                                                                                    |       |      |          |
| Dealer Code       0       1       2         46C4-33F8-D556-B2A3       0       1       2         Input Code       6       7       8         OK       Cancel       0       1       2                                                                                                    |          | Input Code  This G-scan is locked for suspected abuse. Contact your distributor and provide the Dealer Code below to generate the Input Code. Type in the Input Code below to unlock it | КЕУВО | ÖARD |          |
| Dealer Code       3       4       5         #6C4-38F8-D556-B2A3       6       7       8         Input Code       9       A       B         C       D       E         F       <-                                                                                                    |          |                                                                                                    | 0     | 1    | 2        |
| Dealer Code 46C4-38F8-D556-B2A3 Input Code C D E F <- Enter OK Cancel                                                                                                    |          |                                                                                                    | 3     | 4    | 5        |
| Input Code<br>OK Cancel                                                                                                    |          | Dealer Code<br>46C4-38F8-D556-B2A3                                                                                                    | 6     | 7    | 8        |
| C D E<br>F <- Enter                                                                                                    |          | l<br>Innut Code                                                                                                    | 9     | A    | В        |
| Cancel F <- Enter                                                                                                    |          |                                                                                                    | С     | D    | E        |
| OK Cancel                                                                                                    |          |                                                                                                    | F     | <-   | Enter    |
|                                                                                                    | Ling     | OK Cancel                                                                                                    |       | (    | 0        |

#### Блокировка "Неправильный серийный номер"

Когда серийный номер, содержащийся в памяти главной платы G-Scan2 не соответствует серийному номеру, содержащемуся на карте SD, на экране G-Scan2 всплывает окно с предупреждением, как показанное ниже. Сканер блокируется и работать больше не будет. Единственный доступный вариант, когда G-Scan2 показывает это сообщение, выключить прибор, нажав кнопку «OK».

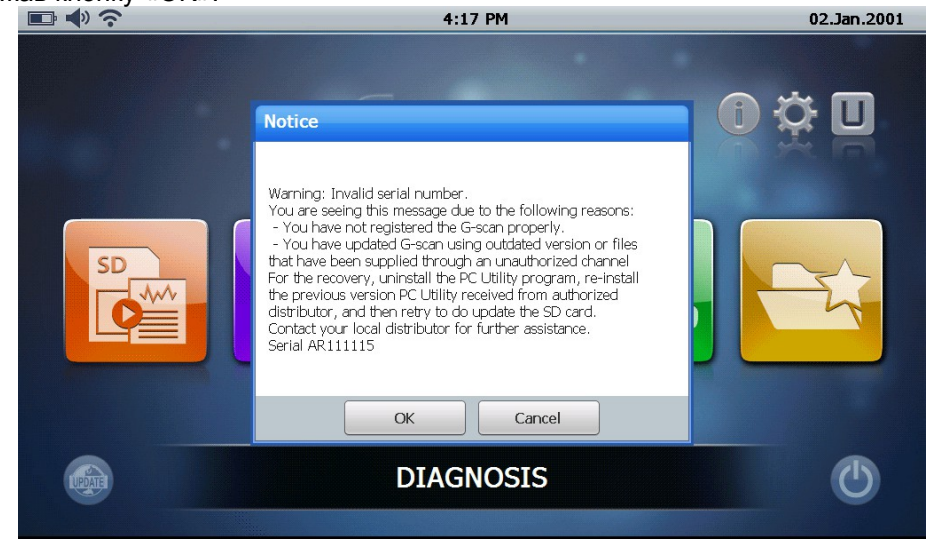

Всплывающее окно с предупреждением, как описано выше, может появится в следующих случаях:

- Серийный номер G-Scan2 не был зарегистрирован на сервере GIT, должным образом
- G-scan2 обновлен устаревшей версией программы для ПК
- G-scan2 обновлен программой для ПК предназначенной для других стран (региона).

Когда сталкиваетесь в G-Scan2 с проблемой блокировки из-за несоответствия серийного номера, обратитесь к местному дистрибьютору и проверьте, зарегистрирован ли серийный номер сканера на сервере GIT должным образом.

G-Scan2, который был однажды зарегистрирован не будет заблокирован ("Неправильный серийный номер"), даже когда истечет срок подписки обновления (см. детали в главе Обновление программного обеспечения в следующей главе). Только новые автопроизводители, системы и функции, которые были добавлены в обновлении, появятся в списоке со значком замка в меню, но G-Scan2 продолжит нормально работать с остальной частью меню.

Если подтвердится, что G-Scan2 был зарегистрирован как положено, рекомендуем сделать следующее:

1) Полностью удалите скомпьютера программу для ПК, которую вы использовали при последнем обновлении.

2) Получите последнюю версию программы для ПК и установите ее.

3) Загрузите последнюю версию программного обеспечения с сервера GIT с помощью онлайн обновления или, если данные уже доступны, с ПК с помощью функции оффлайн обновления. Пожалуйста, обратитесь к главе Обновление программного обеспечения в данном руководстве для более подробной информации.

## Блокировка "Изменение контента"

В G-Scan2 загружаются различными настройки и приложения в зависимости от страны. Поддерживаемые языки и покрытие автопроизводителей определяется в зависимости от региона. Это очень важно для удовлетворения пользователей из разных стран, которые требуют различных языков и карт покрытия.

Добавление любых языков, кроме тех, которые поддерживаются в оригинальной конфигурации, посредством копирования, замены или перезаписи файлов на карте SD не допускаются, и такая попытка приведет к блокировке и потере работоспособности G-Scan2.

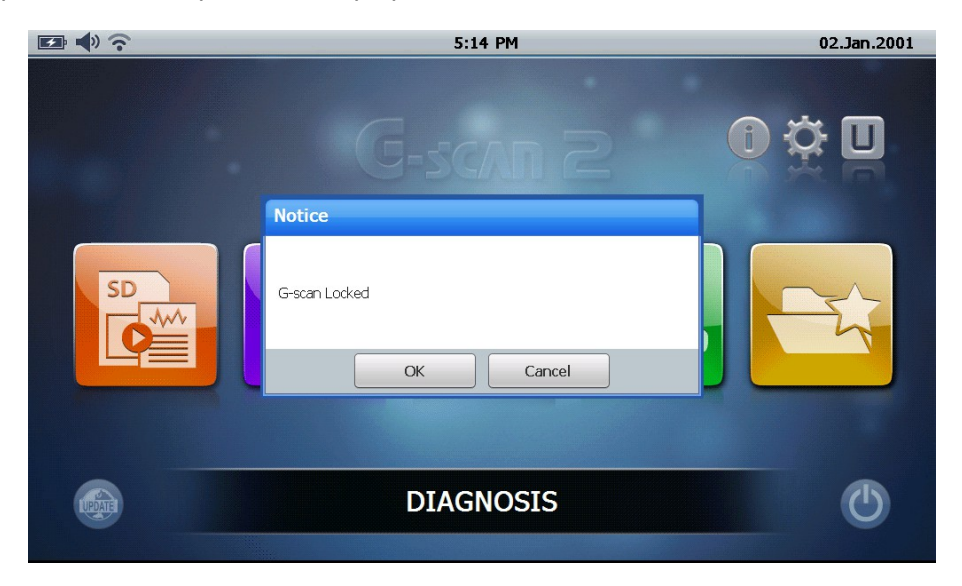

|                                                            | 6:13 PM                                                                                                    |       | 02.3 | lan.2001 |
|------------------------------------------------------------|----------------------------------------------------------------------------------------------------|-------|------|----------|
| Input Code<br>LANGUAGE N<br>Unauthorized<br>Serious altera | ANIPLLATION LOCK<br>attempt to manipulate the language settings has been detected.<br>tion of SD Card contents violating the GIT's policy has caused G-scan to stop | КЕУВС |      |          |
| operation.<br>This G-scan n<br>handling.                   | nust be returned to Korea for recovery and no warranty applies for the                                                                                              | 0     | 1    | 2        |
| Dealer Code                                                |                                                                                                    | 3     | 4    | 5        |
| 7E33-CCE4-E                                                | :8EA-577E                                                                                                    | 6     | 7    | 8        |
| Input Code                                                 |                                                                                                    | 9     | Α    | В        |
|                                                            |                                                                                                    | С     | D    | E        |
| ,                                                          |                                                                                                    | F     | <-   | Enter    |
|                                                            | OK Cancel                                                                                                    |       |      |          |

После того, как G-Scan2 заблокирован после изменения конетента, необходим код для разблокировки сканера. Без отправки основного блока в Штаб-квартиру в Корее получение кода не возможно. Данное восстановление не является гарантийным случаем.

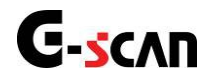

## 1. Установка и удаление

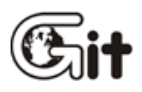

### G-scan2 Программа для ПК

АА-4-1. Установка и удаление

Программа для ПК для G-Scan позволяет онлайн и оффлайн обновления программного обеспечения, просмотр записанных данных / скриншотов и настройку сетевых функций принтера.

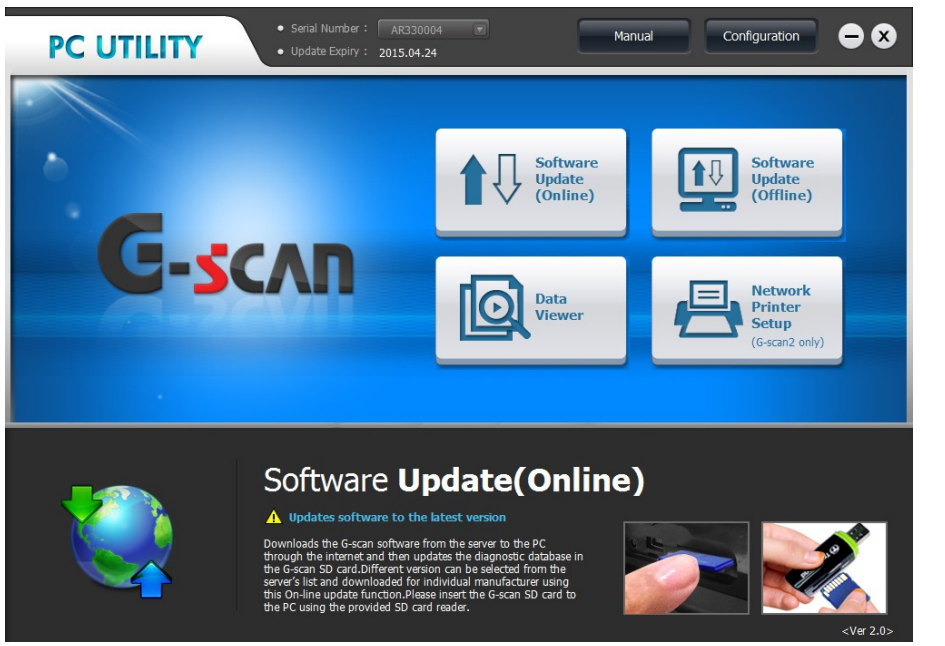

### Установка программы для ПК

Найдите и запустите установку программы для ПК с установочного диска или из папки на компьютер, скачанной из сети.

| 🚇 l ⊋ 🚯 = l                                        |                         |                                                                                                    | G-scan2    |                           |                    | - • × |
|----------------------------------------------------|-------------------------|----------------------------------------------------------------------------------------------------|------------|---------------------------|--------------------|-------|
| File Home Share View                               |                         |                                                                                                    |            |                           |                    | ^ 🔞   |
| Copy Paste Shortcut                                | Copy<br>to*             | New item •<br>Performance for the second second secon | Properties | Select all<br>Select none |                    |       |
| Clipboard                                          | Organize                | New                                                                                                    | Open       | Select                    |                    |       |
| ) 🔄 👻 ↑ 🎽 > Libraries > Docun                      | nents > G-scan2         |                                                                                                    |            |                           | v 🖒 Search G-scan2 | ٩     |
| ☆ Favorites                                        | Name                    |                                                                                                    |            | Date modified             | Туре               | Size  |
| E Desktop                                          | 🔄 G-scan PC Utility Ver | r 2.0_Setup                                                                                                    |            | 4/18/2013 1:44 PM         | Application        | 23,   |
| Downloads                                          |                         |                                                                                                    |            |                           |                    |       |
| <ul> <li>Kecent places</li> <li>KyDrive</li> </ul> |                         |                                                                                                    |            |                           |                    |       |
|                                                    |                         |                                                                                                    |            |                           |                    |       |
| 🕞 Libraries                                        |                         |                                                                                                    |            |                           |                    |       |
| Music                                              |                         |                                                                                                    |            |                           |                    |       |
| E Pictures                                         |                         |                                                                                                    |            |                           |                    |       |
| 😸 Videos                                           |                         |                                                                                                    |            |                           |                    |       |
| 🚜 Homearoup                                        |                         |                                                                                                    |            |                           |                    |       |
| Hoyle Kim                                          |                         |                                                                                                    |            |                           |                    |       |
|                                                    |                         |                                                                                                    |            |                           |                    |       |
| Windows (C:)                                       |                         |                                                                                                    |            |                           |                    |       |
| 🕞 Data (D:)                                        |                         |                                                                                                    |            |                           |                    |       |
| <b>Q</b> . 11. 1                                   |                         |                                                                                                    |            |                           |                    |       |
| Network                                            |                         |                                                                                                    |            |                           |                    |       |
|                                                    |                         |                                                                                                    |            |                           |                    |       |
|                                                    |                         |                                                                                                    |            |                           |                    |       |
| 1 item                                             | ¢                       |                                                                                                    |            |                           |                    |       |

## Поддерживаемые операционные системы:

- Windows XP Professional (SP3 или выше)
- Windows Vista
- Windows 7
- Windows 8

Мастер установки запускается и готовится к установке программы на ПК.

Изображения экранов процесса установки и удаления программы могут выглядеть по-разному в зависимости от операционной системы компьютера, и, пожалуйста, обратите внимание, что данное руководство приведено для установки программы на Windows 8.

| G-scan PC Utility - InstallShield Wizard                                                                                     | -          |        | x |
|----------------------------------------------------------------------------------------------------|------------|--------|---|
| Preparing Setup<br>Please wait while the InstallShield Wizard prepares the setup.                                            |            | 2      |   |
| G-scan PC Utility Setup is preparing the InstallShield Wizard, which will guide y<br>rest of the setup process. Please wait. | /ou throug | jh the |   |
|                                                                                                    |            |        |   |
|                                                                                                    |            |        |   |
| InstallShield                                                                                                    |            |        |   |
|                                                                                                    | C          | Cancel |   |

Нажмите "Next (N)" для начала установки.

| G-scan               | PC Utility - InstallShield Wizard                                                                                                    | × |  |  |
|----------------------|----------------------------------------------------------------------------------------------------|---|--|--|
|                      | Welcome to the InstallShield Wizard for G-scan<br>PC Utility<br>The InstallShield Wizard will install G-scan PC Utility on<br>your computer. To continue, click Next. |   |  |  |
| < Back Next > Cancel |                                                                                                    |   |  |  |

Нажмите [I accept the terms of the license agreement] и затем [Next>] для продолжения...

| G-scan PC Utility - InstallShield Wizard                                                                                                    | ×                      |
|----------------------------------------------------------------------------------------------------|------------------------|
| License Agreement Please read the following license agreement carefully.                                                                                                    | Z                      |
| G-scan is copyrighted 2000-2013 by GIT & EZDS Co Ltd.<br>All SW rights are reserved. Reverse engineering, alteration, use as a reference to<br>the purpose of developing a product with similar functionality, and re-distribution<br>form is totally prohibited.<br>Disdaimer: By downloading G-scan generic SW, you acknowledge and accept that<br>Program is provided "with all faults, defects and errors" and that all G-scan user's<br>the Program "as is" and at their own risk.<br>G-scan SW has been extensively tested, but we cannot guarantee that every up<br>will work correctly with every system in every car, truck or vehicle.<br>GIT/EZDS will always commit to fix any bugs and to enhance the program, but we | t this<br>use<br>pdate |
| I accept the terms of the license agreement     I do not accept the terms of the license agreement                                                                                                    | Print                  |
| < Back Next >                                                                                                    | Cancel                 |

Выберите папку, в которую будет установлено программное обеспечение и нажмите "Next (N)" для подтверждения. Рекомендуется установка программы в папку по умолчанию.

| G-scan PC Utility - InstallShield Wizard                                                                            | ×      |  |  |
|----------------------------------------------------------------------------------------------------|--------|--|--|
| Choose Destination Location<br>Select folder where setup will install files.                                        |        |  |  |
| Setup will install G-scan PC Utility in the following folder.                                                       |        |  |  |
| To install to this folder, click Next. To install to a different folder, click Browse and select<br>another folder. |        |  |  |
| - Dostination Folder                                                                                                |        |  |  |
|                                                                                                    | P      |  |  |
| U.V.                                                                                                    | DIOM26 |  |  |
| InstallShield                                                                                                    |        |  |  |
| < Back Next >                                                                                                    | Cancel |  |  |

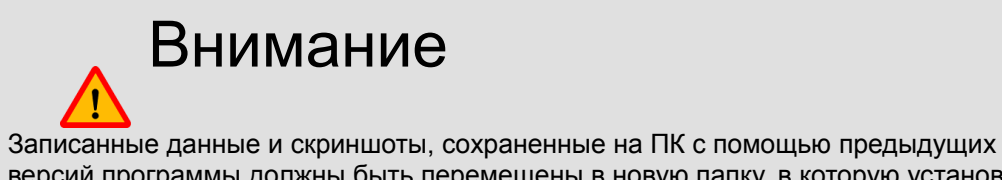

Записанные данные и скриншоты, сохраненные на ПК с помощью предыдущих версий программы должны быть перемещены в новую папку, в которую установлена программа, для того, чтобы загружать их с помощью новой программы для ПК.

Установка начнется при нажатии кнопки [Install]

| G-scan PC Utility - InstallShield Wizard                                                                        |
|----------------------------------------------------------------------------------------------------|
| Ready to Install the Program The wizard is ready to begin installation.                                         |
| Click Install to begin the installation.                                                                        |
| If you want to review or change any of your installation settings, click Back. Click Cancel to exit the wizard. |
|                                                                                                    |
| InstallShield                                                                                                   |
| < Back Install Cancel                                                                                           |
| G-scan PC Utility - InstallShield Wizard ×                                                                      |
| Setup Status                                                                                                    |
| The InstallShield Wizard is installing G-scan PC Utility                                                        |
|                                                                                                    |
| Installing                                                                                                    |
|                                                                                                    |
|                                                                                                    |
| InstallShield                                                                                                   |

Нажмите "Finish" для завершения установки программы.

Убедитесь, что ярлык для запуска программы создан на рабочем столе.

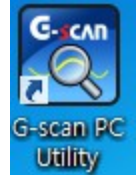

#### Удаление программы для ПК

Нажмите "Установка и Удаление программ" в Панели Управления для удаления программы с ПК.

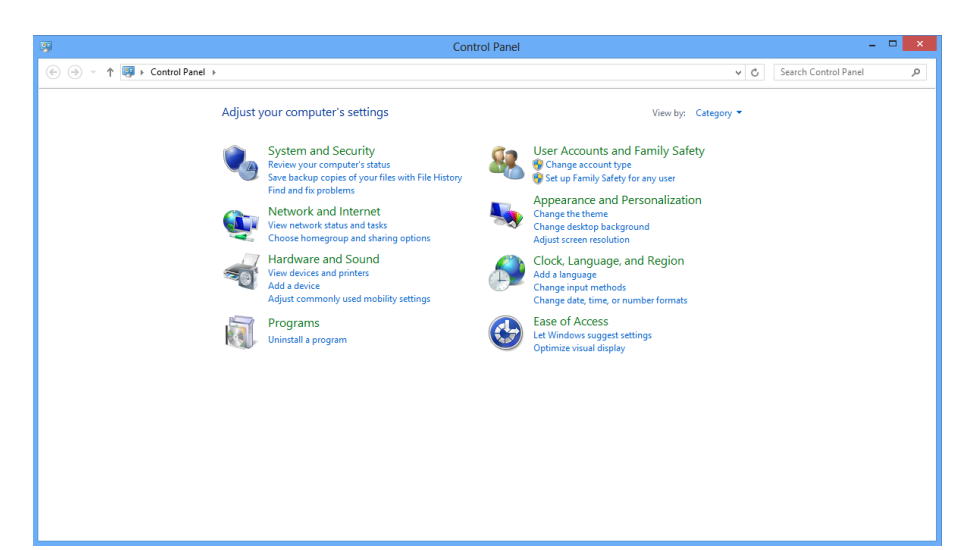

Программа, установленная на ПК находится в списке, выберите "G-Scan PC Utility" и нажмите кнопку "Удалить", чтобы удалить программу, или дважды щелкните мышкой на имени программы.

|                                                                                               | Programs and Features – 🗆 🗙                                               |                            |              |         |                 |   |   |
|-----------------------------------------------------------------------------------------------|---------------------------------------------------------------------------|----------------------------|--------------|---------|-----------------|---|---|
| 🛞 🕘 👻 ↑ 🧱 > Control Panel > Programs > Programs and Features 🗸 🖞 Search Programs and Features |                                                                           |                            |              |         |                 | P |   |
| Control Panel Home                                                                            | Uninstall or change a program                                             |                            |              |         |                 |   |   |
| View installed updates                                                                        | To uninstall a program, select it from the list and then click Ur         | ninstall Change or Repair. |              |         |                 |   |   |
| 😨 Turn Windows features on or                                                                 |                                                                           |                            |              |         |                 |   |   |
| off                                                                                           | Organize 👻                                                                |                            |              |         |                 |   | 0 |
|                                                                                               | Name                                                                      | Publisher                  | Installed On | Size    | Version         |   | ^ |
|                                                                                               | S AhnLab Online Security                                                  | AhnLab, Inc                | 4/15/2013    |         |                 |   |   |
|                                                                                               | ArcSoft WebCam 4 for LGE                                                  | ArcSoft                    | 1/23/2013    | 270 MB  | 4.0.49.486      |   |   |
|                                                                                               | Canon MF4500w Series                                                      | CANON INC.                 | 3/8/2013     |         | 3.9.0.0         |   |   |
|                                                                                               | Chrome                                                                    | Google Inc.                | 3/13/2013    |         | 26.0.1410.64    |   |   |
|                                                                                               | 🗊 Daum ActiveX 컨트롤 - Daum 메일 파일업로더                                        | Daum Communications Corp.  | 3/28/2013    |         |                 |   |   |
|                                                                                               | Daum 라이브 에이전트                                                             | Daum Communications Corp.  | 3/16/2013    |         |                 |   |   |
|                                                                                               | Daum 팟플레이어                                                                | Daum Communications Corp.  | 3/16/2013    |         |                 |   |   |
|                                                                                               | DHTML Editing Component                                                   | Microsoft Corporation      | 3/14/2013    | 554 KB  | 6.02.0001       |   |   |
|                                                                                               | EasyGuide                                                                 | LG Electronics Inc.        | 1/23/2013    |         |                 |   |   |
|                                                                                               | RETDWare PS/2-X64 11.9.5.4_WHQL                                           | ELAN Microelectronic Corp. | 1/23/2013    |         | 11.9.5.4        |   |   |
|                                                                                               | G-scan PC Utility                                                         | GIT                        | 4/26/2013    |         | 13.04.1802      |   |   |
|                                                                                               | INISafe SFilter 7.2 (SFilter v1.0)                                        |                            | 4/15/2013    |         |                 |   |   |
|                                                                                               | Intel(R) PROSet/Wireless for Bluetooth(R) + High Speed                    | Intel Corporation          | 1/22/2013    | 5.77 MB | 15.5.5.0480     |   |   |
|                                                                                               | Intel(R) PROSet/Wireless Software for Bluetooth(R) Technolo               | Intel Corporation          | 1/22/2013    | 90.1 MB | 2.6.1211.0294   |   |   |
|                                                                                               | 3 Intel(R) Rapid Start Technology                                         | Intel Corporation          | 1/23/2013    |         | 2.1.0.1002      |   |   |
|                                                                                               | Intel(R) Smart Connect Technology 3.0 x64                                 | Intel                      | 1/22/2013    | 21.3 MB | 3.0.42.1767     |   |   |
|                                                                                               | PIntel(R) WiDi                                                            | Intel Corporation          | 1/22/2013    | 121 MB  | 3.5.40.0        |   |   |
|                                                                                               | M Intel® HD Graphics Driver                                               | Intel Corporation          | 1/23/2013    | 74.2 MB | 9.17.10.2932    |   |   |
|                                                                                               | 3 Intel  Management Engine Components                                     | Intel Corporation          | 1/23/2013    | 20.4 MB | 8.1.0.1252      |   |   |
|                                                                                               | Intel® PROSet/Wireless WiFi Software                                      | Intel Corporation          | 1/22/2013    | 165 MB  | 15.05.7000.1709 |   |   |
|                                                                                               | Intel ® Rapid Storage Technology                                          | Intel Corporation          | 1/23/2013    | 18.4 MB | 11.6.0.1030     |   | ~ |
|                                                                                               | Currently installed programs Total size: 4.40 GB<br>75 programs installed |                            |              |         |                 |   |   |

Нажмите "Yes(Y)" для подтверждения удаления программы в появившемся окне, как показано ниже.

| 9   |                                                                                                    | User Account Control                                                                 |  |  |  |
|-----|----------------------------------------------------------------------------------------------------|--------------------------------------------------------------------------------------|--|--|--|
|     | Do you want to allow the following program from an<br>unknown publisher to make changes to this computer? |                                                                                      |  |  |  |
|     | Program name:<br>Publisher:<br>File origin:                                                               | G-scan PC Utility Ver 2.0_Setup.exe<br><b>Unknown</b><br>Hard drive on this computer |  |  |  |
| ي چ | show details                                                                                              | Yes No                                                                               |  |  |  |
| 6   |                                                                                                    | Change when these notifications appear                                               |  |  |  |

После подтверждения появится полоса состояния процесса удаления.

| Ø |                                                                             |                                                                                  | Progra                         | ams and Features                                                   |                                |                 |                    |            | × |
|---|-----------------------------------------------------------------------------|----------------------------------------------------------------------------------|--------------------------------|--------------------------------------------------------------------|--------------------------------|-----------------|--------------------|------------|---|
| ۲ | ) 🎯 👻 🕆 🧱 🕨 Control P.                                                      | anel > Programs > Programs and Features                                          |                                |                                                                    |                                | ~ ¢             | Search Programs ar | d Features | P |
|   | Control Panel Home<br>View installed updates<br>Turn Windows features on or | Uninstall or change a program<br>To uninstall a program, select it from the list | and then click Ur              | ninstall, Change, or Repair.                                       |                                |                 |                    |            |   |
|   | off                                                                         | Organize 🔻 Uninstall Change                                                      |                                |                                                                    |                                |                 |                    | §== •      | 0 |
|   |                                                                             | Name                                                                             |                                | Publisher                                                          | Installed On                   | Size            | Version            |            | ^ |
|   |                                                                             | AhnLab Online Security                                                           |                                | AhnLab, Inc                                                        | 4/15/2013                      | 270 MB          | 4 0 49 486         |            | 1 |
|   |                                                                             | Canon MF4500w Series                                                             |                                | G-scan PC Litility -                                               | InstallShield Wizard           | _ 🗆 🗙           | .0.0               |            |   |
|   |                                                                             | © Chrome<br>■ Daum ActiveX 컨트롤 - Daum 메일 파일업로                                    | Preparing Se<br>Please wait v  | etup<br>while the InstallShield Wizard prep                        | ares the setup.                | 22              | 0.1410.64          |            | ł |
|   |                                                                             | mg Daum 뒷물리이아<br>I DHTML Editing Component<br>같 EasyGuide                        | G-scan PC U<br>rest of the set | tility Setup is preparing the InstallS<br>up process. Please wait. | hield Wizard, which will guide | you through the | 2.0001             |            |   |
|   |                                                                             | ETDWare PS/2-X64 11.9.5.4_WHQL                                                   |                                |                                                                    |                                |                 | 9.5.4              |            |   |
|   |                                                                             | INISafe SFilter 7.2 (SFilter v1.0)                                               |                                |                                                                    |                                |                 | 04.1002            |            |   |
|   |                                                                             | Intel(R) PROSet/Wireless for Bluetooth(R) + H                                    |                                |                                                                    |                                |                 | 5.5.0480           |            |   |
|   |                                                                             | Intel(R) PROSet/Wireless Software for Bluetoc                                    |                                |                                                                    |                                |                 | .1211.0294         |            |   |
|   |                                                                             | 1 Intel(R) Rapid Start Technology                                                |                                |                                                                    |                                |                 | .0.1002            |            |   |
|   |                                                                             | Intel(R) Smart Connect Technology 3.0 x64                                        |                                |                                                                    |                                |                 | .42.1767           |            |   |
|   |                                                                             | Matel (R) WiDi                                                                   |                                |                                                                    |                                |                 | .40.0              |            |   |
|   |                                                                             | Mintel® Management Engine Components                                             |                                |                                                                    |                                |                 | .0.1252            |            |   |
|   |                                                                             | Intel® PROSet/Wireless WiFi Software                                             | InstallShield                  |                                                                    |                                |                 | 05.7000.1709       |            |   |
|   |                                                                             | Intel® Rapid Storage Technology                                                  |                                |                                                                    |                                | Cancel          | 6.0.1030           |            | ~ |
|   |                                                                             | GIT Product version: 13.04.1802                                                  |                                |                                                                    |                                | Juncor          |                    |            |   |

Нажмите [Yes] на дополнительные вопросы, если необходимо.

| Ø |                             | •                                                  | Programs and Features                             |                     |                |                    |             | ×  |
|---|-----------------------------|----------------------------------------------------|---------------------------------------------------|---------------------|----------------|--------------------|-------------|----|
| ۲ | ) 🎯 👻 🕆 🔯 🕨 Control P       | Panel > Programs > Programs and Features           |                                                   |                     | v ¢            | Search Programs an | id Features | ,P |
|   | Control Panel Home          | Uninstall or change a program                      |                                                   |                     |                |                    |             |    |
|   | View installed updates      | To uninstall a program, select it from the list ar | nd then click Uninstall. Change, or Repair,       |                     |                |                    |             |    |
|   | Turn Windows features on or | 1.5                                                |                                                   |                     |                |                    |             |    |
|   | off                         | Organize 👻                                         |                                                   |                     |                |                    | §== •       | 0  |
|   |                             | Name                                               | Publisher                                         | Installed On        | Size           | Version            |             | ^  |
|   |                             | AhnLab Online Security                             | AhnLab. Inc                                       | 4/15/2013           |                |                    |             | -  |
|   |                             | ArcSoft WebCam 4 for LGE                           | ArcSoft                                           | 1/23/2013           | 270 MB         | 4.0.49.486         |             |    |
|   |                             | Canon MF4500w Series                               | CANON INC.                                        | 3/8/2013            |                | 3.9.0.0            |             |    |
|   |                             | Chrome                                             | Google Inc.                                       | 3/13/2013           |                | 26.0.1410.64       |             |    |
|   |                             | Daum ActiveX 컨트롤 - Daum 메일 파일업로더                   | Daum Communications Corp.                         | 3/28/2013           |                |                    |             |    |
|   |                             | Daum 라이브 에이전트                                      | Daum Communications Corp.                         | 3/16/2013           |                |                    |             |    |
|   |                             | 🖬 Daum 팟플레이어                                       | Daum Communications Corp.                         | 3/16/2013           |                |                    |             |    |
|   |                             | DHTML Editing Component                            | Microsoft Corporation                             | 3/14/2013           | 554 KB         | 6.02.0001          |             |    |
|   |                             | asyGuide                                           | LG Electronics Inc.                               | 1/23/2013           |                |                    |             |    |
|   |                             | RETDWare PS/2-X64 11.9.5.4_WHQL                    | numero e a sec                                    | 1/22/2012           | _              | 11.9.5.4           |             |    |
|   |                             | G-scan PC Utility                                  | G-scan PC Utility - InstallS                      | hield Wizard        |                | 3.04.1802          |             |    |
|   |                             | INISafe SFilter 7.2 (SFilter v1.0)                 |                                                   |                     |                |                    |             |    |
|   |                             | Intel(R) PROSet/Wireless for Bluetooth(R) + Hig    | Do you want to completely remove the relected app | lication and all of | ite fasturae?  | 5.5.5.0480         |             |    |
|   |                             | Intel(R) PROSet/Wireless Software for Bluetooth    | bo you want to completely remove the selected upp |                     | its reactines. | 6.1211.0294        |             |    |
|   |                             | 38 Intel(R) Rapid Start Technology                 |                                                   |                     |                | 1.0.1002           |             |    |
|   |                             | [ Intel(R) Smart Connect Technology 3.0 x64        |                                                   | Ver                 | No             | 0.42.1767          |             |    |
|   |                             | 🚰 Intel(R) WiDi                                    |                                                   |                     |                | 5.40.0             |             |    |
|   |                             | 1 Intel  1 HD Graphics Driver                      | mer corporation                                   | 1/ 20/ 2010         | THE MID        | 17.10.2932         |             |    |
|   |                             | 35 Intel® Management Engine Components             | Intel Corporation                                 | 1/23/2013           | 20.4 MB        | 8.1.0.1252         |             |    |
|   |                             | 🛜 Intel @ PROSet/Wireless WiFi Software            | Intel Corporation                                 | 1/22/2013           | 165 MB         | 15.05.7000.1709    |             |    |
|   |                             | Intel® Rapid Storage Technology                    | Intel Corporation                                 | 1/23/2013           | 18.4 MB        | 11.6.0.1030        |             | ~  |
|   |                             | Currently installed programs Total                 | size: 4.40 GB                                     |                     |                |                    |             |    |
|   |                             | 75 programs installed                              |                                                   |                     |                |                    |             |    |
|   |                             | - Aller                                            |                                                   |                     |                |                    |             |    |

Нажмите "Finish" для окончания процесса удаления программы, как показано ниже.

| B |                             |                                                 | Programs and Fea                 | tures                          |                     |                    |                    |            | × |
|---|-----------------------------|-------------------------------------------------|----------------------------------|--------------------------------|---------------------|--------------------|--------------------|------------|---|
| 0 | 🖻 🍥 🔹 🕆 🛃 🕨 Control Pa      | anel > Programs > Programs and Features         |                                  |                                |                     | v ©                | Search Programs an | d Features | ρ |
|   | Control Panel Home          | Uninstall or change a program                   |                                  |                                |                     |                    |                    |            |   |
|   | View installed updates      | To uninstall a program, select it from the list | and then click Uninstall, Change | e, or Repair.                  |                     |                    |                    |            |   |
| 6 | Turn Windows features on or |                                                 |                                  |                                |                     |                    |                    |            |   |
|   | оп                          | Organize 🔻                                      |                                  |                                |                     |                    |                    | 8≡ ▼       | 0 |
|   |                             | Name                                            | Publisher                        |                                | Installed On        | Size               | Version            |            | ^ |
|   |                             | SAhnLab Online Security                         | AhnLab, Inc                      |                                | 4/15/2013           |                    |                    |            |   |
|   |                             | Second Second And A for LGE                     | ArcSoft                          |                                | 1/23/2013           | 270 MB             | 4.0.49.486         |            |   |
|   |                             | Canon MF4500w Series                            | CANON INC.                       |                                | 3/8/2013            |                    | 3.9.0.0            |            |   |
|   |                             | ♥ Children<br>■ Daum ActiveX 컨트롱 - Daum 메일 파일업로 | G-scar                           | PC Utility - InstallShi        | eld Wizard          |                    | 0.1410.04          |            |   |
|   |                             | 📾 Daum 라이브 에이전트                                 | 1000                             | Uninstall Complete             |                     |                    |                    |            |   |
|   |                             | 🖬 Daum 팟플레이어                                    | 2                                |                                |                     |                    |                    |            |   |
|   |                             | DHTML Editing Component                         |                                  | InstallShield Wizard has finis | shed uninstalling G | i-scan PC Utility. | 2.0001             |            |   |
|   |                             | Easyouide                                       | A                                |                                |                     |                    | 954                |            |   |
|   |                             | G-scan PC Utility                               |                                  |                                |                     |                    | 04,1802            |            |   |
|   |                             | INISafe SFilter 7.2 (SFilter v1.0)              |                                  |                                |                     |                    |                    |            |   |
|   |                             | Intel(R) PROSet/Wireless for Bluetooth(R) + H   |                                  |                                |                     |                    | 5.5.0480           |            |   |
|   |                             | Intel(R) PROSet/Wireless Software for Bluetoc   |                                  |                                |                     |                    | .1211.0294         |            |   |
|   |                             | M Intel(R) Rapid Start Technology               |                                  |                                |                     |                    | .0.1002            |            |   |
|   |                             | Intel(R) Smart Connect Technology 3.0 x04       |                                  |                                |                     |                    | 42.1767            |            |   |
|   |                             | M Intel® HD Graphics Driver                     |                                  |                                |                     |                    | 7.10.2932          |            |   |
|   |                             | 38 Intel® Management Engine Components          |                                  |                                |                     |                    | .0.1252            |            |   |
|   |                             | 🛜 Intel ® PROSet/Wireless WiFi Software         |                                  |                                |                     |                    | 05.7000.1709       |            |   |
|   |                             | Intel® Rapid Storage Technology                 |                                  |                                |                     |                    | 6.0.1030           |            | ~ |
|   |                             | Currently installed programs To                 |                                  | < Back                         | Finish              | Cancel             |                    |            |   |
|   |                             | ro programs installed                           |                                  |                                |                     |                    |                    |            |   |

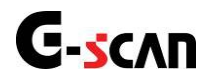

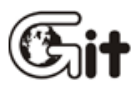

### G-scan2 Программа для ПК

АА-4-2. Главное меню

G-Scan и G-Scan2 используют одну и ту же программу. Запустите программу "G-scan PC Utility" дважды кликнув на ярлыке на рабочем столе, когда программа загрузится - появится основное меню.

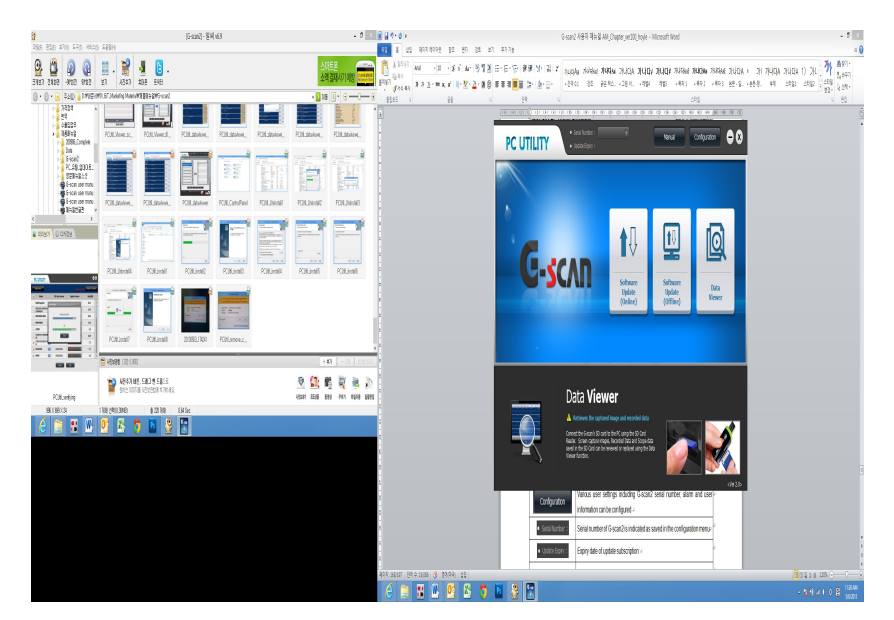

Три кнопки в основном меню типично для G-scan. И основное меню меняет структуру на 4 кнопки с дополнительными настройками сетевого принтера [Network Printer Setup], как показано ниже, когда вводится серийный номер G-scan2 в меню конфигурации или в процессе обновления.

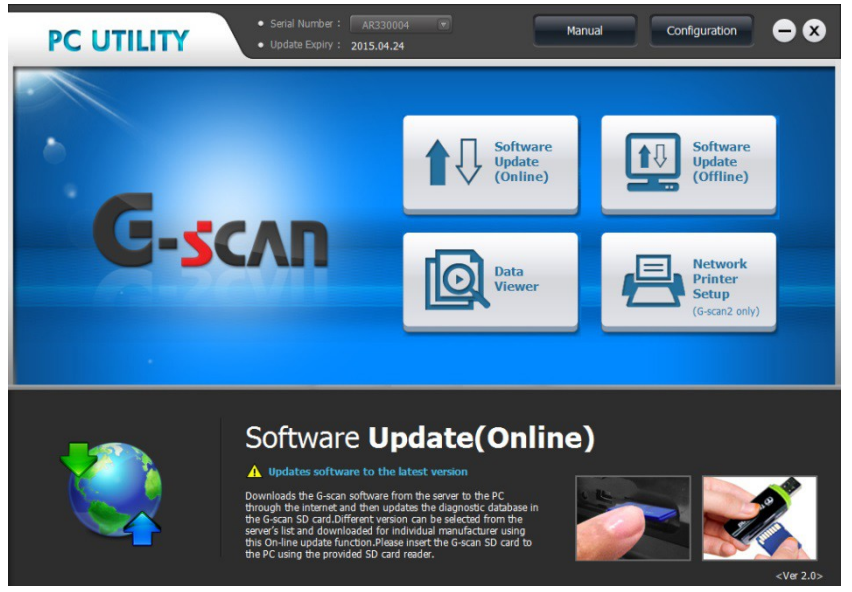

| Значок        | Описание                                                                                                    |
|---------------|----------------------------------------------------------------------------------------------------|
| Manual        | Загрузка на экран «Руководство пользователя» для справки                                                                                     |
| Configuration | Различные настройки пользователя, включая серийный номер G-<br>Scan2, сигнализацию и информации о пользователе, которые могут быть изменены. |

| • Serial Number:  | Показывает серийный номер G-Scan2, который сохранен в меню конфигурации.                                                                                                    |
|-------------------|----------------------------------------------------------------------------------------------------|
| • Update Expiry : | Дата окончания срока подписки на обновление                                                                                                    |
|                   | Выбор и загрузка программного обеспечения G-Scan2 с сервера на компьютер через Интернет, а затем обновление диагностических программ на SD карте G-Scan (онлайн).                               |
|                   | Обновление диагностических программ на SD карте G-scan,<br>используя обновления программного обеспечения, которые были<br>скопированы на компьютер при установке программы для ПК<br>(оффлайн). |
|                   | Обзор скриншотов, записанных данных и данных осциллографа, сохраненных на карте памяти или жестком диске ПК.                                                                                    |
|                   | Настройки сети для прямой печати с помощью принтера,<br>установленного на ПК.                                                                                                    |
| Close (X)         | Выход из программы                                                                                                    |

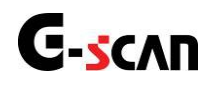

## 3. Обновление программы онлайн

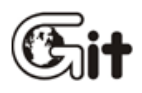

#### G-scan2 Программа для ПК

АА-4-3. Онлайн обновление

#### Подготовка

Загрузите программное обеспечение G-Scan2 с сервера GIT на ПК через Интернет, а затем загруженное программное обеспечение скпируйте на SD карту.

Перед началом загрузки программного обеспечения убедитесь, что SD карта G-Scan2 вставлена в ПК.

- 1. Выключите питание G-scan и вытащите SD карту из основного блока
- 2. Вставьте SD карту в карт-ридер из комплекта
- 3. Вставьте карт-ридер в USB порт ПК

Используйте SD карту, которая идет в комплекте со сканером, использование SD карт сторонних производителей или подключение SD карты в разъем SD карт ПК может привести к повреждению загруженных файлов.

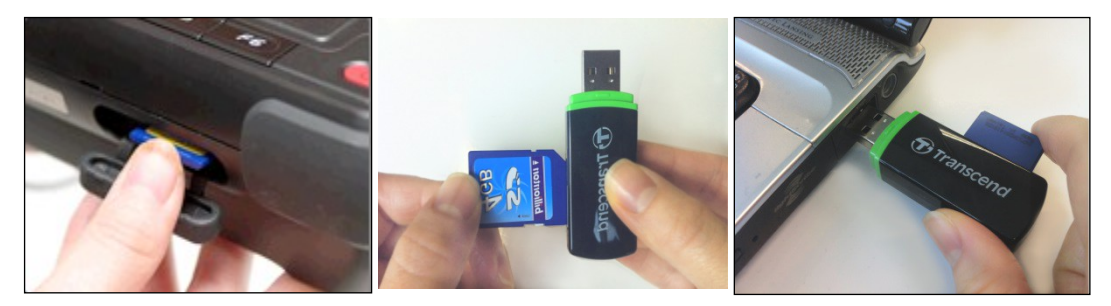

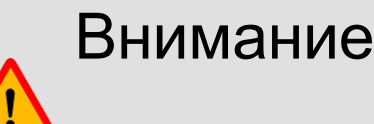

Убедитесь, что переключатель защиты от записи находится в положении «UNLOCK» перед тем как вставите карту в ПК.

Программа для ПК может работать неправильно, если переключатель защиты от записи стоит в положении «LOCK»

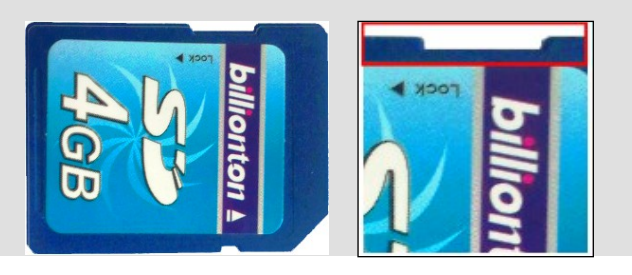

#### Обновление программного обечпечения (онлайн)

Когда SD карта будет правильно установлена в USB порт ПК, используя карт-ридер, нажмите кнопку [Software Update (Online)] для продолжения.

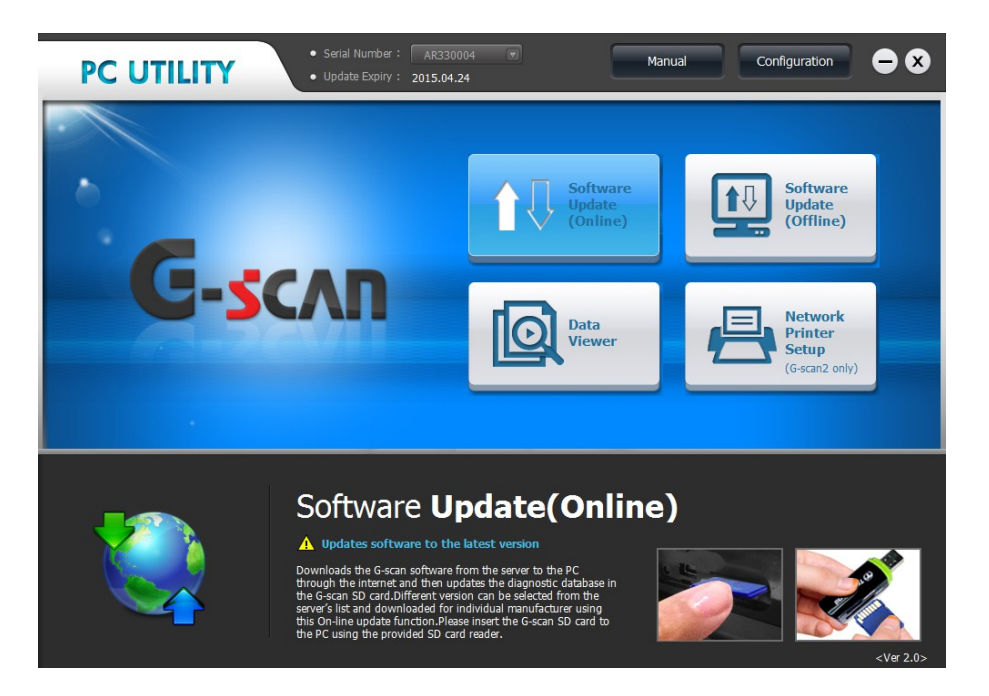

Выберите имя диска, которое назначено SD карте. SD-карта будет опознана как съемный диск в системе Windows, когда она всавлена в USB порт ПК. Проверьте имя диска, присвоенное SD карте с помощью Проводника Windows или Мой Компьютер.

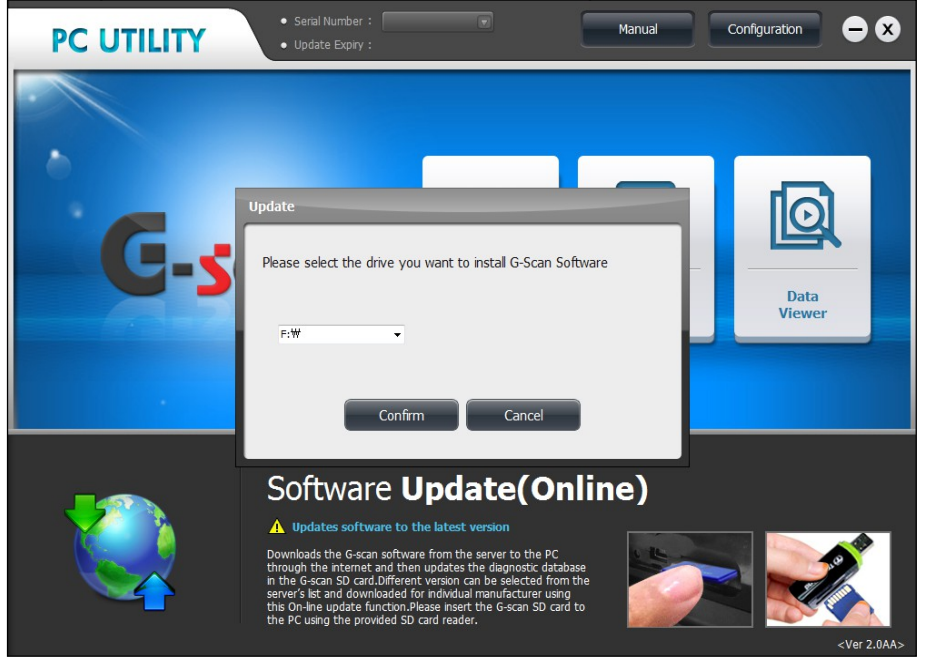

Введите серийный номер G-Scan2, затем Программа для ПК соеденится с сервером GIT и проверит действительность подписки, определит регион, а также приведет перечень марок автомобилей, которые можно загрузить.

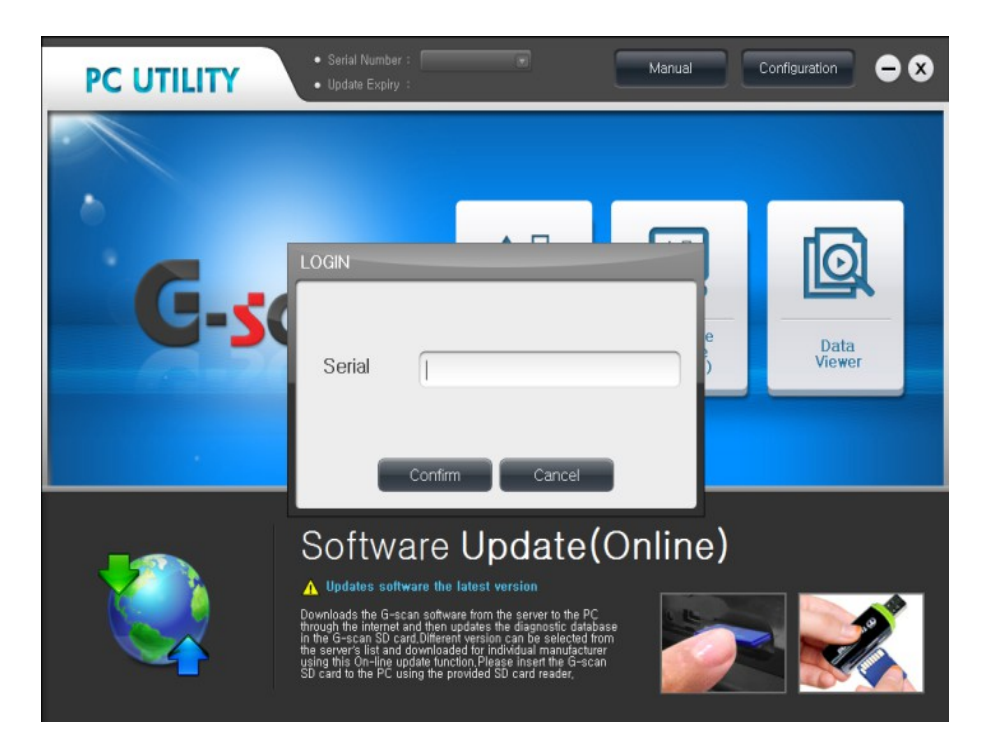

| Update History  | Update History Until 25.10.2013 Request for Extention |                 |                |          |  |  |  |
|-----------------|-------------------------------------------------------|-----------------|----------------|----------|--|--|--|
| Maker           |                                                       | SD Card Version | Update Version | Size(MB) |  |  |  |
| 🧹 MainProgram 1 | REW                                                   | 12.10.01.01     | 12.10.22.01    | 17.4     |  |  |  |
| MUDI            |                                                       | 12.10.01.01     | 12.10.22.01    | 7.7      |  |  |  |
| 🕑 BENZ          | HEW                                                   | 12.10.01.01     | 12.10.22.01 💌  | 14.7     |  |  |  |
| BMW             | NEW                                                   | 12.10.01.01     | 12,10,22,01    | 18.4     |  |  |  |
| CHEVROLET       | NEW                                                   | 12.10.01.01     | 12.14.22.01 💌  | 38.7     |  |  |  |
| CHRYSLER        | HEW                                                   | 12.10.01.01     | ic.fo.cc.ol    | 6.6      |  |  |  |
| 📝 DAIHATSU      | NEW                                                   | 12.10.01.01     | 12,10,22,01    | 2.7      |  |  |  |
| DEMO            | NEW                                                   | No Data         | 12,10,22,01    | 0.9      |  |  |  |
| FORDAU          | NEW                                                   | 12.10.01.01     | 16.10.02.01 💌  | 31.5 💌   |  |  |  |
|                 |                                                       | Update          | Close          |          |  |  |  |

При обновлении определяется соответствие региона серийному номеру. Если веденный серийный номер не будет соответствовать региону - сработает защита программ GIT и в списке не будет перечислено ни одного производители, как показано ниже. Поэтому будет не возможно загрузить обновления программного обеспечения

| PC UTILITY     |                 |                                          | €⊗       |  |  |  |  |
|----------------|-----------------|------------------------------------------|----------|--|--|--|--|
| Update History |                 | Until 24, 10, 2012 Request for Extention |          |  |  |  |  |
| Maker          | SD Card Version | Update Version                           | Size(MB) |  |  |  |  |
|                |                 |                                          |          |  |  |  |  |
|                |                 |                                          |          |  |  |  |  |
|                |                 |                                          |          |  |  |  |  |
|                |                 |                                          |          |  |  |  |  |
|                |                 |                                          |          |  |  |  |  |
|                |                 |                                          |          |  |  |  |  |
|                |                 |                                          |          |  |  |  |  |
|                |                 |                                          |          |  |  |  |  |
|                | Update          | Close                                    |          |  |  |  |  |

Если введенный серийный номер не зарегистрирован или некорректной, сервер GIT ответит сообщением об ошибке, как показано ниже..

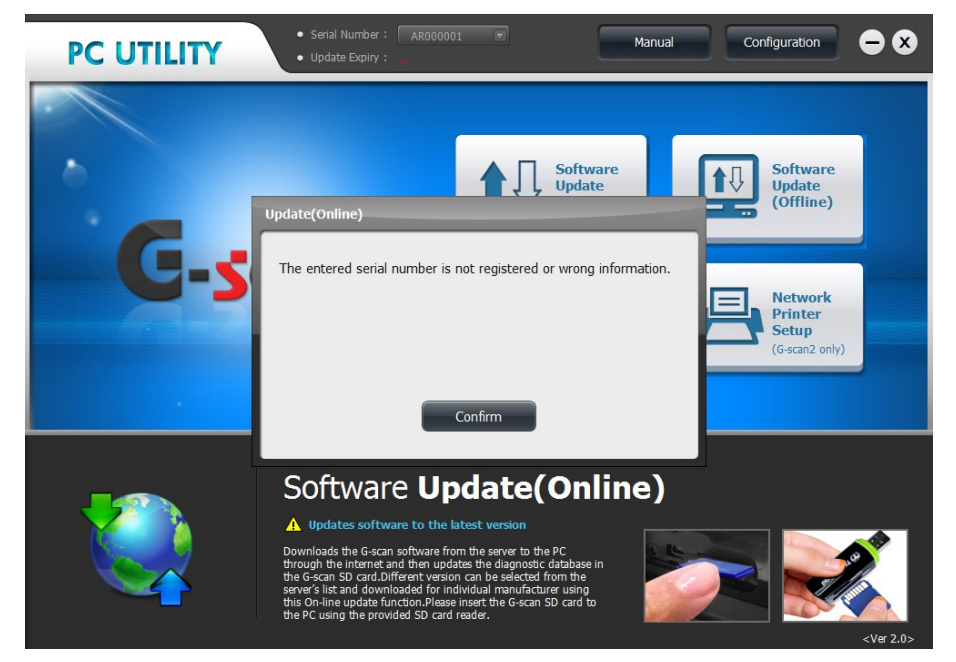

#### Выбор производителя

#### Отметка [NEW]

При скачивании сервер проверяет наличие новых обновлений путем сравнения версий программного обеспечения, содержащихся на карте SD с последними версиями на сервере, а затем добавляет знак [NEW] в конце каждой марки автомобиля, если новые обновления доступны для скачивания.

Если программное обеспечение на карте SD самое последнее, то знака [NEW] не будет и номер версии обновления будет выделен синим цветом. Если программное обеспечение карты SD нуждается в обновлении, то марка автомобиля будет отмечена знаком [NEW] и номер версии будет отображен красным цветом.

| PC UTILITY                     |                 |                | €⊗                        |
|--------------------------------|-----------------|----------------|---------------------------|
| Update History                 |                 | Until 24.Apr.2 | 015 Request for Extension |
| Maker                          | SD Card Version | Update Version | Size(MB)                  |
| MainProgram1                   | 13.04.01.01     | 13.04.01.01    | 81.2                      |
| AUDI/SEAT/SKODA/V<br>OLKSWAGEN | 13.04.01.01     | 13.04.01.01    | 13.9                      |
| MERCEDES BENZ                  | 13.04.01.01     | 13.04.01.01    | 29.0                      |
| BMW/MINI                       | 13.04.01.01     | 13.04.01.01    | 31.6                      |
| CHERY                          | 13.04.01.01     | 13.04.01.01    | 3.2                       |
| CHEVROLET/GMDAEW               | 13.04.01.01     | 13.04.01.01    | 44.8                      |
| CHRYSLER/DODGE/JE              | 13.01.01.01     | 13.04.01.01    | 7.7                       |
| JAIHATSU                       | 13.01.01.01     | 13.04.01.01    | 4.7                       |
| DEMO NEW                       | 13.01.01.01     | 13.04.01.01    | 2.5 🔻                     |
|                                | Update          | Close          |                           |

#### Производитель - Выбор / Отмена

Программа для ПК автоматически проверяет производителей, которым нужны обновления. Отметив производителя в списке галочкой, его можно добавить и удалить. Вы можете выбрать производителей, которых вы хотите обновить, и, в то же время, вы можете исключить производителей, которых вы не хотите обновлять.

#### Выбрать все / Отменить все

Если отметить галочкой заголовок таблицы, то будут или выбраны или отменены одновременно все производители.

#### Восстановление старой версии

Если сервер содержит более старые версии, вы можете выбрать и скачать старую версию для каждого производителя в соответствии с вашими предпочтениями.

#### Загрузка обновленных файлов

Когда марка автомобиля и номер версии выбраны, нажмите [Update], чтобы начать процедуру загрузки. Программа для ПК загружает файлы с сервера через интернет, распаковывает скачанные файлы на ПК, затем заменяет файлы на карте SD, копируя и проверяя файлы.

| PC UTILITY                     |                 |                | •                       | 8    | PC       |                |       |                 |                | (                  | • •      |
|--------------------------------|-----------------|----------------|-------------------------|------|----------|----------------|-------|-----------------|----------------|--------------------|----------|
| Update History                 |                 | Until 24.Apr.  | 2015 Request for Extens | ion  | Up       | date History   |       |                 | Until 24.Apr.2 | 015 Request for Ex | xtension |
| Jen Maker                      | SD Card Version | Update Version | Size(MB)                |      | <b>V</b> | Maker          |       | SD Card Version | Update Version | Size(MB)           | )        |
| MainProgram1                   | ite(Online)     |                | 81.2                    | -    |          | lainProgram1   | Updat | e(Online)       |                | 81.2               | -        |
| AUDI/SEAT/SKODA/V<br>OLKSWAGEN |                 |                | 13.9                    |      |          | UDI/SEAT/SKODA | /     |                 |                | 13.9               |          |
| MERCEDES BENZ                  | Downloadi       | Ng             | 29.0                    |      |          | IERCEDES BENZ  |       | Deleting        |                | 29.0               |          |
| BMW/MINI                       |                 |                | 31.6                    |      |          | MW/MINI        | 1     | 24              |                | 31.6               |          |
| CHERY                          | 1/6             |                | 3.2                     |      |          | HERY           | 1     | 2/6             |                | 3.2                |          |
| CHEVROLET/GMDAEW               | Cancel          |                | 44.8                    |      |          | HEVROLET/GMDA  | EW    | Cancel          |                | 44.8               |          |
| CHRYSLER/DODGE/JE              | 1               |                | 7.7                     |      |          | HRYSLER/DODGE/ | JE    |                 |                | 7.7                |          |
| JAIHATSU                       | 13.01.01.01     | 13.04.01.01    | 4.7                     |      | <b>V</b> | DAIHATSU       |       | 13.01.01.01     | 13.04.01.01    | 4.7                |          |
| DEMO 📖                         | 13.01.01.01     | 13,04.01.01    | 2.5                     | -    |          | DEMO           |       | 13.01.01.01     | 13.04.01.01    | 2.5                | -        |
|                                | Update          | Close          |                         | 2.0> |          |                |       | Update          | Close          |                    |          |

|          |                                |                  |                | • •                   |   | PC UTILITY      |       |                 |                |                   | • •      |
|----------|--------------------------------|------------------|----------------|-----------------------|---|-----------------|-------|-----------------|----------------|-------------------|----------|
|          | Update History                 |                  | Until 24.Apr.2 | Request for Extension |   | Update History  |       |                 | Until 24.Apr.  | 015 Request for E | xtension |
| <b>V</b> | Maker                          | SD Card Version  | Update Version | Size(MB)              |   | Maker           |       | SD Card Version | Update Version | Size(MB           | •)       |
|          | MainProgram1                   | ate(Online)      |                | 81.2                  |   | MainProgram1    | Updat | e(Online)       |                | 81.2              | <b>^</b> |
|          | AUDI/SEAT/SKODA/V<br>OLKSWAGEN |                  |                | 13.9                  |   | AUDI/SEAT/SKODA | A/V   |                 |                | 13.9              |          |
|          | MERCEDES BENZ                  | Verifying Copied | Files          | 29.0                  |   | MERCEDES BENZ   |       |                 |                | 29.0              |          |
|          | BMW/MINI                       | 5/6              |                | 31.6                  |   | BMW/MINI        |       | Completed       |                | 31.6              |          |
|          | CHERY                          | 3/0              |                | 3.2                   |   | CHERY           |       | Completed       |                | 3.2               |          |
|          | CHEVROLET/GMDAEW               | Cancel           |                | 44.8                  |   | CHEVROLET/GMD/  | NEW   | Close           |                | 44.8              |          |
| <b></b>  | CHRYSLER/DODGE/JE              |                  |                | 7.7                   |   | CHRYSLER/DODGE  | /)[   |                 |                | 7.7               |          |
|          | DAIHATSU                       | 13.01.01.01      | 18.04.01.01    | 4.7                   | V | DAIHATSU        |       | 13.01.01.01     | 13.09.01.01    | 4.7               |          |
| V        | DEMO .                         | 13.01.01.01      | 18,04.01.01    | 2.5 🔻                 | V | DEMO            | NEW   | 13.01.01.01     | 13.09.01.01    | 2.5               | -        |
|          |                                | Undate           | Close          |                       |   |                 |       | Undate          | Close          |                   |          |

| Update History                 |                 |                | 015 Request for Extension |
|--------------------------------|-----------------|----------------|---------------------------|
| Maker                          | SD Card Version | Update Version | Size(MB)                  |
| MainProgram1                   | 13.04.01.01     | 13.04.01.01    | 81.2                      |
| AUDI/SEAT/SKODA/V<br>OLKSWAGEN | 13.04.01.01     | 13.04.01.01    | 13.9                      |
| MERCEDES BENZ                  | 13.04.01.01     | 13.04.01.01    | 29.0                      |
| BMW/MINI                       | 13.04.01.01     | 13.04.01.01    | 31.6                      |
| CHERY                          | 13.04.01.01     | 13.04.01.01    | 3.2                       |
| CHEVROLET/GMDAEW               | 13.04.01.01     | 13.04.01.01    | 44.8                      |
| CHRYSLER/DODGE/JE<br>EP        | 13.04.01.01     | 13.04.01.01    | 7.7                       |
| DAIHATSU                       | 13.04.01.01     | 13.04.01.01    | 4.7                       |
| DEMO                           | 13.04.01.01     | 13.04.01.01    | 2.5                       |

#### Удаление производителя из меню

Ненужные или нежелательные марки автомобилей могут быть полностью удалены из меню G-Scan2 меню.

Выберите "Удалить" в списке номера версии из выпадающего меню для марки, которая должна быть удалена, а затем выберите [Update], программное обеспечение, содержащееся на карточке SD удалится и Марка автомобиля не появляется в меню выбора производителя G-Scan2.

Удаленную марку можно будет восстановить при загрузке любой версии ПО с сервера.

| Update History                 |                 |                            | 01.5 Request for Extensi |
|--------------------------------|-----------------|----------------------------|--------------------------|
| V Maker                        | SD Card Version | Update Version             | Size(MB)                 |
| MainProgram1                   | 13.04.01.01     | 13.04.01.01                | 81.2                     |
| AUDI/SEAT/SKODA/V<br>OLKSWAGEN | 13.04.01.01     | 13.04.01.01                | 13.9                     |
| MERCEDES BENZ                  | 13.04.01.01     | 13.04.01.01                | 29.0                     |
| BMW/MINI                       | 13.04.01.01     | 13.04.01.01                | 31.6                     |
| CHERY                          | 13.04.01.01     | 13.04.01.01                | 3.2                      |
| CHEVROLET/GMDAEW               | 13.04.01.01     | 13.04.01.01<br>13.01.01.01 | 44.8                     |
| CHRYSLER/DODGE/JE<br>EP        | 13.04.01.01     | 13.04.01.01                | 7.7                      |
| DAIHATSU                       | 13.04.01.01     | 13.04.01.01                | 4.7                      |
| DEMO                           | 13.04.01.01     | 13.04.01.01                | 2.5                      |

Update Close

| PC UTILITY                     |                 |                            | ●⊗                         |
|--------------------------------|-----------------|----------------------------|----------------------------|
| Update History                 |                 | Until 24.Apr.2             | 01.5 Request for Extension |
| V Maker                        | SD Card Version | Update Version             | Size(MB)                   |
| MainProgram1                   | 13.04.01.01     | 13.04.01.01                | 81.2                       |
| AUDI/SEAT/SKODA/V<br>OLKSWAGEN | 13.04.01.01     | 13.04.01.01                | 13.9                       |
| MERCEDES BENZ                  | 13.04.01.01     | 13.04.01.01                | 29.0                       |
| BMW/MINI                       | 13.04.01.01     | 13.04.01.01                | 31.6                       |
| CHERY                          | 13.04.01.01     | 13.04.01.01                | 3.2                        |
| CHEVROLET/GMDAEW               | 13.04.01.01     | 13.04.01.01<br>13.01.01.01 | 44.8                       |
| CHRYSLER/DODGE/JE<br>EP        | 13.04.01.01     | 13.04.01.01                | 7.7                        |
| DAIHATSU                       | 13.04.01.01     | 13.04.01.01                | 4.7                        |
| DEMO                           | 13.04.01.01     | 13.04.01.01                | 2.5 🔻                      |
|                                |                 |                            |                            |

Update Cle

| PC UTILITY                     |                 |                | <b>– × – ×</b>        |
|--------------------------------|-----------------|----------------|-----------------------|
| Update History                 |                 |                | Request for Extension |
| Maker                          | SD Card Version | Update Version | Size(MB)              |
| MainProgram1                   | 13.04.01.01     | 13.04.01.01    | 81.2                  |
| AUDI/SEAT/SKODA/V<br>OLKSWAGEN | 13.04.01.01     | 13.04.01.01    | 13.9                  |
| MERCEDES BENZ                  | 13.04.01.01     | 13.04.01.01    | 29.0                  |
| BMW/MINI                       | 13.04.01.01     | 13.04.01.01    | 31.6                  |
| CHERY NEW                      | No Data         | 13.04.01.01    | 3.2                   |
| CHEVROLET/GMDAEW               | 13.04.01.01     | 13.04.01.01    | 44.8                  |
| CHRYSLER/DODGE/JE<br>EP        | 13.04.01.01     | 13.04.01.01    | 7.7                   |
| DAIHATSU                       | 13.04.01.01     | 13.04.01.01    | 4.7                   |
| DEMO                           | 13.04.01.01     | 13.04.01.01    | 2.5                   |
|                                | Update          | Close          |                       |

#### История

Нажмите кнопку [Update History] в левом верхнем угла экрана, чтобы посмотреть информацию о последнем обновлении.

| date History - Visit the website for deta | iled update history                                            | Until 24.Apr.201                                                                                              | Request for Extens |
|-------------------------------------------|----------------------------------------------------------------|----------------------------------------------------------------------------------------------------|--------------------|
| Title: April 2013 Upda                    | te Release                                                     |                                                                                                    |                    |
| Common                                    |                                                                |                                                                                                    | ĺ                  |
| 1. [OBD2 Generic Code Book                | ] Function added                                               |                                                                                                    |                    |
| The new OBD2 Generic Code                 | Book function has been added to                                | o the G-scan's menu.                                                                                          |                    |
| the code descriptions as defined          | by SAE J2012 and ISO/DIS150<br>codes are supported, and the ma | <ol> <li>C and U generic codes and check</li> <li>31 standards.</li> <li>anufacturer specific code</li> </ol> |                    |
| definitions are not provided by th        | is function.                                                   |                                                                                                    |                    |
| RENAULY SPERANZA SSANGY                   |                                                                |                                                                                                    |                    |
| TATA LEXUS TOYO                           | TA TRIALVERSION:                                               |                                                                                                    |                    |
| DRD2 GENERIO                              |                                                                |                                                                                                    |                    |
| UD COLLECTION OF                          |                                                                |                                                                                                    |                    |

#### Запрос о продлении

В случае, когда подписка на обновление закончилась или приближается к окончанию, отправьте запрос на продление обновления, нажав на кнопку "Request for Extension". Когда нажмете кнопку, всплывет окно и от вас потребуется ввести контактные данные, как показано ниже. Если запрос подается, сервер GIT автоматически передает контактную информацию уполномоченному местному дистрибьютору в регионе клиента.

| PC UTILITY              | Request for Extension                                                | ●⊗                        |
|-------------------------|----------------------------------------------------------------------|---------------------------|
| Update History          | For update subscription and support, please contact your local       | )14 Request for Extension |
| Maker                   | distributor.                                                         | Size(MB)                  |
| HONDA/ACURA             | Name                                                                 | 36.5                      |
| HYUNDAI/KIA             | Contact                                                              | 70.8                      |
| HYUNDAI/KIA<br>TRUCKBUS | Email Address                                                        | 8.5                       |
| 🗌 ІКСО/ЅАІРА            | Workshop                                                             | 33.9                      |
| ISUZU                   |                                                                      | 15.0                      |
|                         | Address                                                              | 1.6                       |
| MAHINDRA                | Please fill in the blanks if you want to send the request for update | 3.1                       |
| MAZDA                   | subscription extension to the local distributor                      | 33.3                      |
| MITSUBISHI/PROT         | Raquest for Extension Close                                          | 81.7 🔻                    |
|                         |                                                                      |                           |

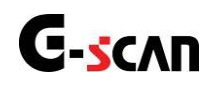

## 4. Обновление программы оффлайн

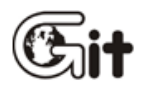

АА-4-4. Обновление оффлайн

#### Подготовка

Оффлайн обновление использует для обновления файлы, содержащиеся на DVD, флэш-картах или любых других поддерживаемых устройствах хранения данных, поскольку клиенты и дистрибьюторы в разных странах могут испытывать трудности в использовании онлайн обновлений, которые требуют скоростного подключения к Интернету для быстрой передачи данных.

Пакет обновлений программного обеспечения предоставляется преимущественно на DVD или в виде загружаемой программы каждые 3 месяца, которые распространяются через местного дистрибьютора. Пожалуйста, обратитесь к местному дистрибьютору и спросите о наличии обновлений на DVD, если вы хотите обновить свой G-Scan2 с использованием функции оффлайн обновления.

Разница между онлайн и оффлайн обновлением в том, каким образом файлы передаются на компьютер пользователя.

- При обновлении онлайн файлы на компьютер скачиваются через интернет с сервера GIT
- При обновлении оффлайн файлы на компьютер устанавливаются с DVD (или другого носителя информации)

После того как файлы переданы на компьютер, они должны быть перенесены с ПК на SD-карту для работы на G-Scan2, и эта процедура проходит практически одинаково как для онлайн, так и для оффлайн обновления.

Перед началом загрузки обновления на SD карту G-scan2 проделайте следующее:

- 1. Выключите G-scan и вытащите SD карту из основного блока сканера
- 2. Вставьте SD карту в картридер из косплекта
- 3. Вставьте картпидер в USB порт ПК

Используйте только оригинальную SD карту и картридер, которые поставляются со сканером, а также не вставляйте SD карту напрямую в слот в ПК, это может привести ошибкам в записи файлов.

#### Обновление программы (оффлайн)

Когда карта SD правильно вставлена в USB-порт ПК, используя картридер для SD карт, выберите [Software Update (Offline)], чтобы продолжить..

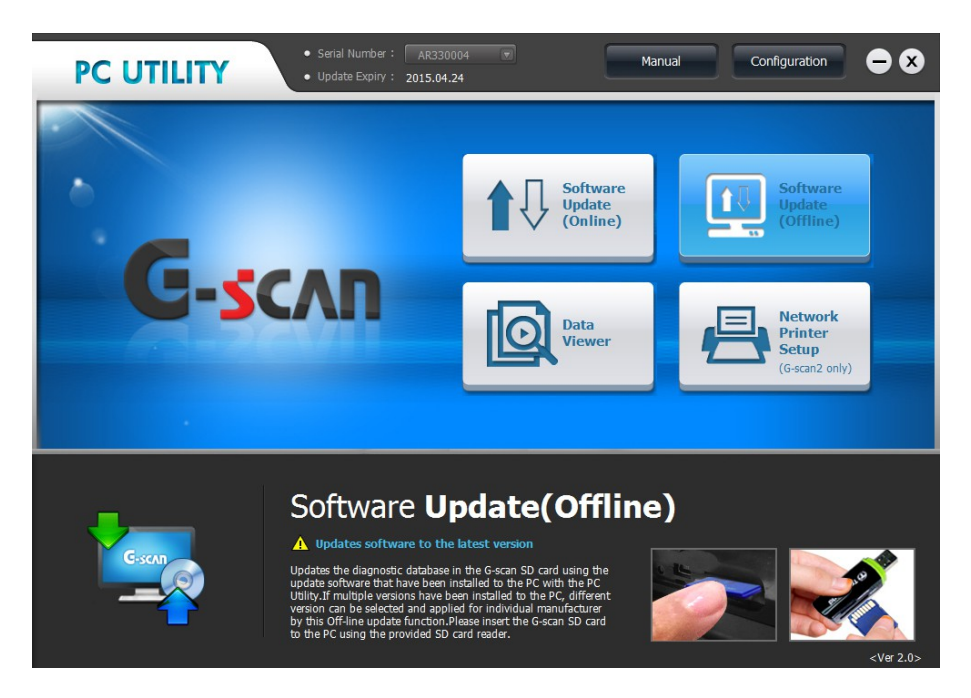

Дальнейшая процедура работает так же, как и для онлайн обновления.

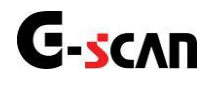

## 5. Просмотр данных

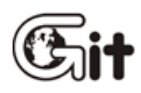

G-scan2 Программа для ПК

АА-4-5. Просмотр данных

#### Функция просмотра данных

Сохраненные изображения и записанные данные параметров сохранены на SD карте G-Scan2, эти данные можно загрузить на ПК для просмотра, копирования или удаления.

Вставьте SD карту в USB порт ПК используя картридер, а затем нажмите кнопку [Просмотр данных] на компьютере в главном меню программы для ПК.

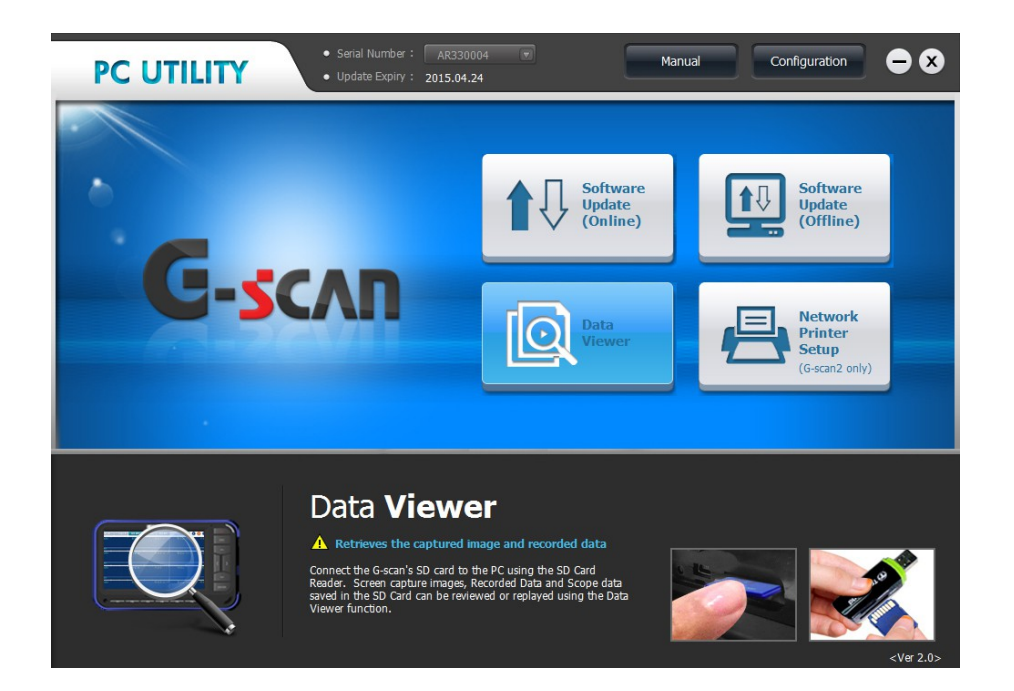

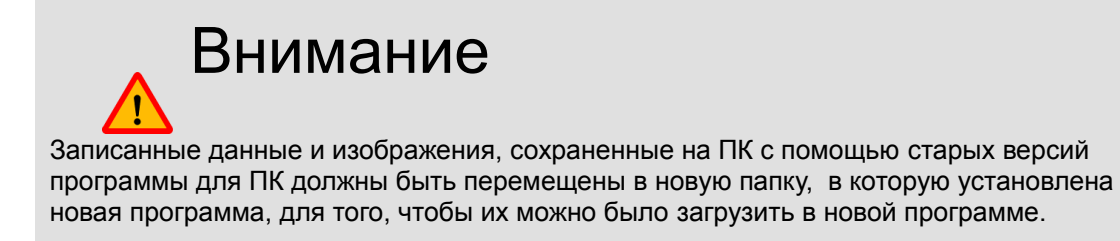

#### Копиование файлов на ПК и удаление

Записанные файлы сохраненные на SD карте приведены в левой части экрана, а файлы находящиеся на компьютере, приведены в правой часте экрана (отображается как пустая), как показано ниже..

| ata Viewer                                                      |      |       |          |
|-----------------------------------------------------------------|------|-------|----------|
| • SD Card                                                       |      | • PC  | Ĺ        |
| DEMO_Test Car_Passenger Car_TCCS(Engine AT)_20130424_041751.62R |      |       |          |
| ScreenCapture_20130423_190017.png                               |      |       |          |
| ScreenCapture_20130423_205501.png                               |      |       |          |
| ScreenCapture_20130423_205506.png                               | >    |       |          |
| ScreenCapture_20130423_205511.png                               |      | _     |          |
| ScreenCapture_20130424_003020.png                               |      |       | ¥        |
| ScreenCapture_20130424_003033.png                               |      |       | <b>_</b> |
|                                                                 |      |       |          |
| Delete                                                          | Open | Close | 1        |

Записанные на SD карте файлы можно скопировать на ПК.

Выберите файл с SD карты в списке (правая половина экрана) и нажмите кнопку

Записанные файлы, содержащиеся на ПК или SD карте будут удалены при нажатии кнопки

>>

Delete

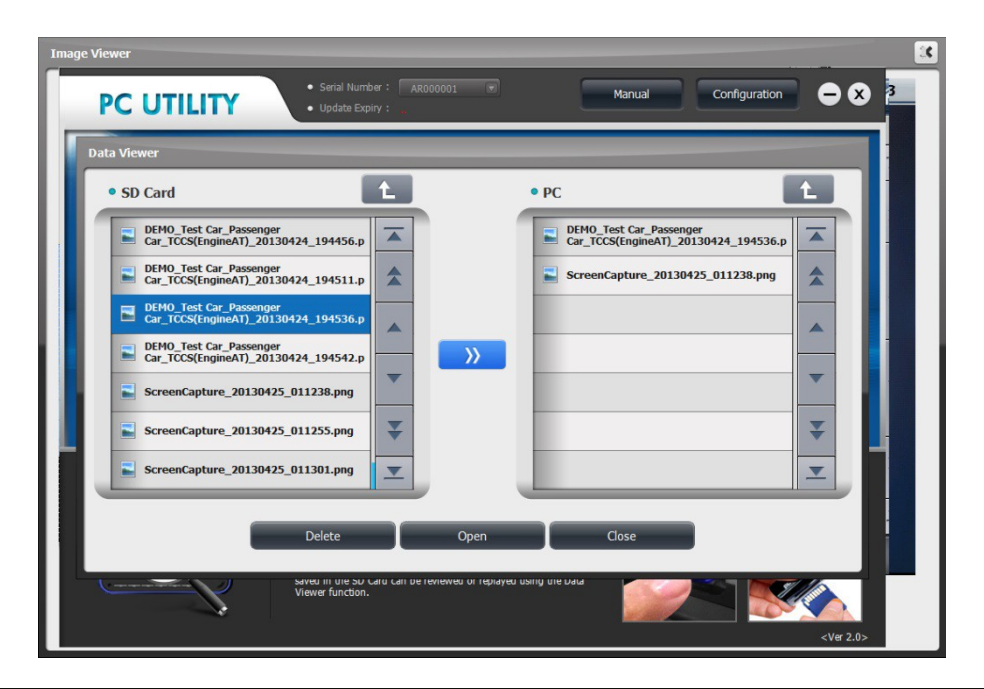

### Просмотр изображений

Сохраненные изображения могут быть загружены и просмотрены при открытии файла.

| mage Viewer                                                                                                    |                                                            | ••••••••••••••••••••••••••••••••••••••• |
|----------------------------------------------------------------------------------------------------|------------------------------------------------------------|-----------------------------------------|
| ₽ ♦ ?                                                                                                    | Diagnosis                                                  |                                         |
| ter and the second second seco | DTC Analysis                                               |                                         |
| ***                                                                                                    | Dati                                                       |                                         |
|                                                                                                    | Model,Type : GRS18# 4GRFSE<br>ECU Part No. : 89661 - 30B30 |                                         |
| ~~                                                                                                    | Actu                                                       |                                         |
| -70                                                                                                    | Special Function                                           |                                         |
| <b>\$</b> 0                                                                                                    | ECU Information Display                                    |                                         |
| DEMO_Test Car                                                                                                    | _Passenger Car_TCCS(EngineAT)_20130424_194536.png <        |                                         |

Нажмите кнопку < или > для переключения назад и вперед при просмотре изображений.

| Im | age Viewer                                                    |         | × |
|----|---------------------------------------------------------------|---------|---|
|    | 🖙 📣 🔶 System Search                                           |         | ñ |
|    | System(1/5)                                                   | DTC     |   |
|    | ★TCCS(Engine/AT)                                              | 21      |   |
|    | ABS/VSC/ARS                                                   | 0       |   |
|    | SRS Airbag                                                    | 0       |   |
|    | ★Immobiliser                                                  | 2       |   |
|    | Combination meter                                             | 0       |   |
|    |                                                               |         |   |
|    |                                                               |         |   |
|    |                                                               |         |   |
|    |                                                               |         | * |
|    |                                                               |         | ≖ |
|    | Start 🔶 List                                                  | Restart |   |
|    | DEMO_Test Car_Passenger Car_System Search_20010112_225345.png |         | _ |

### Просмотр Данных

#### Текстовый и графический режим

Выберите и откройте файл с записанными данными из меню,после этого запустится программа для просмотра файлов GSR и покажет текст на основе параметров, как показано ниже.. Режим отображения можно переключить в графический вид нажатием кнопки

| GSRFileViewer                               |                    |                |               | ×   |
|---------------------------------------------|--------------------|----------------|---------------|-----|
| n Print CSV Exit                            |                    |                |               |     |
| DEMO_Test Car_Passenger Car_TCCS(Engin      | пе                 | 1.1.1          |               |     |
| Data Review (3) Record Start :00:00:00 ···· | Cursor Time : 00:0 | 0:00 () Record | IEnd:00:00:36 |     |
| 📢 🔍 🕨 🕨 🛨 🛑 🗹 Graph 💠 🖾 Reset Min.Max.      | 🕒 Go to Trig       | File Info      | 🗐 Items Lis   | t   |
|                                             | <b>A</b> 1         |                |               |     |
|                                             | UN                 |                |               |     |
| F/B Execution Status B1                     | 10.0               |                |               |     |
| Engine Load Value                           | 10.6               | 76             |               |     |
| Air Fuel Detie EP Velue P1                  | 50<br>27 E         | ۰<br>۲         |               |     |
| All Fuel Datio E/D Learning P1              | -37.5              | 70<br>9/       |               |     |
|                                             | J2.0<br>8257       | 70<br>FDFD     |               |     |
| Vehicle Sneed                               | 22                 | Km/h           |               |     |
|                                             |                    | i singn        |               | _   |
| Ignition liming (#1)                        | 47.0               |                |               | ^   |
| Intake Air Temperature                      | 21                 | ·U             |               |     |
| Intake Air Quantity                         | 11.88              | gm/s           |               |     |
| Infome No.1 Sensor Opening                  | 52.5               | %<br>V         |               |     |
| Time After to Engine Start                  | 0.075              | ¥              |               |     |
| AFE Target Air Fuel Datio B1S1              | 1 9 4 9            | 5              |               |     |
| A/F Sensor Voltage B1S1                     | 5 580              | v              |               |     |
| Purge VSV Duby Batio                        | 9.500              | %              |               |     |
| IG Frequency After DG Eliminating           | 143                | Times          |               |     |
| Driving Distance After DG Eliminating       | 3078               | Km             |               |     |
| Supplemental Device Battery Voltage         | 37 92              | v              |               |     |
| Target Air Fuel Batio                       | 0.268              |                |               |     |
|                                             | ULEUU              |                |               | × . |

Для того, чтобы выбрать конкретные параметры данных среди списка данных и просматривать их в графическом режиме, установите галочку в начале каждой строки, как показано ниже. Выбранные параметры будут перемещены в верхнюю часть экрана, и наоборот.

| Open Print Exit                                           | Open Print Exit              |
|-----------------------------------------------------------|------------------------------|
| VKYRON_DIESEL 2.0_DATA_0000<br>Data Review ® Record Start | KYRON_DIESEL 2.0_DATA_0000   |
|                                                           |                              |
| 센서 명                                                      | 센서 명                         |
| Fuel Temperature                                          | ✓ Fuel Temperature           |
| Boost Pressure                                            | Boost Pressure               |
| Airmeter                                                  | Airmeter                     |
| Boost Pressure(MAP)                                       | ☑ Boost Pressure(MAP)        |
| ✓ Turbo Valve Drive Duty',0                               | ✓ Turbo Valve Drive Duty',0  |
| EGR Valve Duty                                            | EGR Valve Duty               |
| EGR Demand(MAP)                                           | EGR Demand(MAP)              |
| Pedal Position                                            | Engine Speed                 |
| Rail Pressure                                             | Indal Position Talk Demandur |
| Atmospheric Pressure                                      |                              |
| Coolant Temperature                                       | Atmo Engine Speed            |
| Air Temperature                                           |                              |
| Battery Voltage                                           | Air Temp                     |
| Vehicle Speed                                             | Battery Voltage del Docute   |
|                                                           | Vehicle Speed                |
|                                                           | Gear Hatio                   |
| Engine Tora                                               | Engine Block Noise 1         |
|                                                           | Engine Block Noise 2         |
| Engine Speed                                              | Environ Terrer Quantity',0   |
| D B-U Deserver () (AD)                                    | D Ball Decentry (MAD)        |
|                                                           | Han Pressure(MAP)            |
| <u> </u>                                                  |                              |

Выбранные параметры будут показаны графиками при изменении режима отображения на графический.

Обратите внимание, что одновременно в графическом режиме могут отображаться до 8 параметров.

| Open       Print       CSV       Exit         □       Data       Review       DEMO_Test Car_Passenger Car_TCCS(Engine<br>□ 5.0sec/Div. ③       Record Start :00:00:00                                                                                                    | Ø Record El<br>File Info | rd :00:00:36                  |
|----------------------------------------------------------------------------------------------------|--------------------------|-------------------------------|
| DEMO_Test Car_Passenger Car_TCCS(Engine<br>Data Review 5.0sec/Div. (% Record Start :00:00:00): Cursor Time : 00:00:00<br>Correction Carteria Carteria Carter | () Record E              | nd : 00:00:36                 |
|                                                                                                    | File Info                | iu .00,00,30                  |
| < 🗲 🖿 🕨 🕨 🕂 🗕 🗇 Text 💠 🖾 Reset Min.Max. 🕀 Go to Trig                                                                                                    | File Info                | Contraction of the local data |
|                                                                                                    |                          | Items List                    |
|                                                                                                    | Max: OFF                 | ON                            |
| F/B Execution Status B1                                                                                                    | Max: 2 Rear Se           | nsor                          |
|                                                                                                    |                          | *******                       |
| 2 Rear Sensor                                                                                                    | Min:                     |                               |
| 100.0 A Engine Load Value                                                                                                    | Max: 98.4%               | 2010-000-0                    |
| $A = A = V = \nabla A + \nabla A$                                                                                                    |                          | 10.6%                         |
|                                                                                                    | Min: 2.0%                |                               |
| 150 A Colarit Temperature                                                                                                    | Max: 187°C               | 58'C                          |
| -40/ 1 1 1 1 1 1 1 1 1 1 1 1 1 1 1 1 1 1 1                                                                                                    | Min: -38°C               |                               |
|                                                                                                    | Max. 30.3%               | -37.5%                        |
| 992                                                                                                    | Max: 96.9%               |                               |
|                                                                                                    |                          | 32.8%                         |
|                                                                                                    | Min: -94.5%              |                               |
|                                                                                                    | Max: 1592 Irpm           | 8257rpm                       |
| 399, 1 11 11 11 11 11 11 11 11 11 11 11 11 11 11 11 11 11 11 11 11 11 11 11 11 11 11 11 11 11 11 11 11 11 11 11 11 11 11 11 11 11 11 11 11 11 11 11 11 11 11 11 11 1 11 1 11 1 11 1 1 11 1 1 1 1 1 1 1 1 1 1 1 1 1 1 1 1 1 1 1                                                                                                     | Max: 242km/              |                               |
|                                                                                                    | Max. 242[VII/1           | 22Km/h                        |
| 0, , , , , , , , , , , , , , , , , , ,                                                                                                     | Min: 5Km/h               |                               |
| 4                                                                                                    |                          | Þ                             |

Добавление, удаление или замена параметров возможна и в графическом режиме отображения, нажав кнопку \_\_\_\_\_\_ в правом верхнем углу экрана.

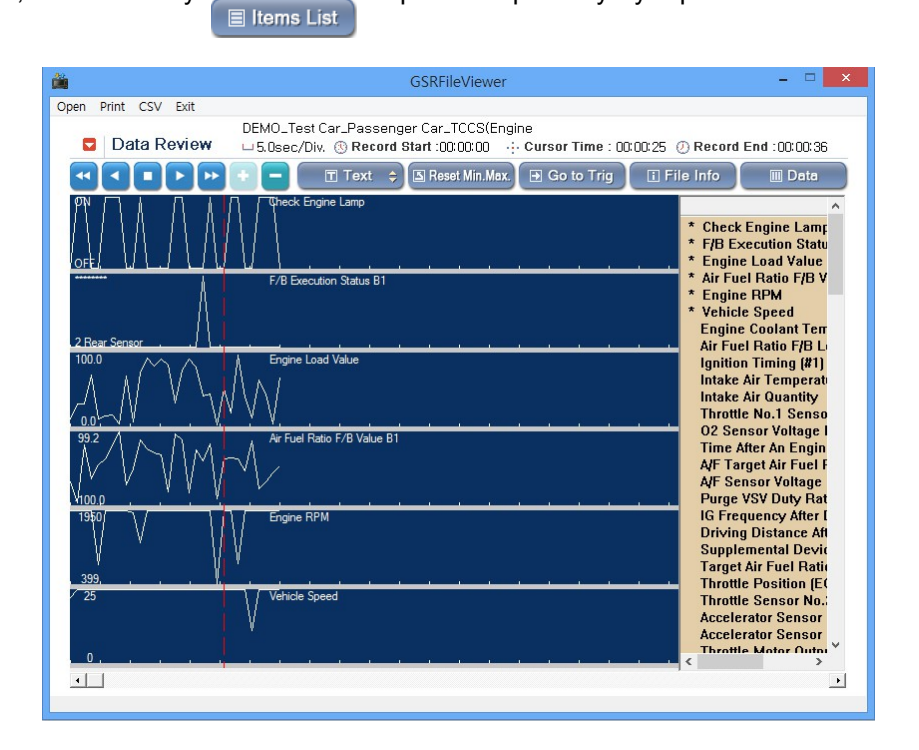

Параметры, которые в настоящее время показаны на графиках обозначены звездочкой (\*) в начале строки. Нажмите на параметры, отмеченные звездочкой, чтобы исключить параметры из списка и количество графиков, которые отображаются на экране уменьшится настолько же, и наоборот..

| Open         Print         CSV         Exit           DEMO_Test Car_Passenger Car_TCCS(Engine           Data Review         5.0sec/Div. ③ Record Start: 00:00:00                                                                                                    |                                                                                                    |
|----------------------------------------------------------------------------------------------------|----------------------------------------------------------------------------------------------------|
|                                                                                                    | 5 (2) Record End :00:00:36                                                                                                    |
| Image: state of the state of the state | File Info     Deta     * Engine RPM     * Throttle No.1 Sensc     * Intake Air Quantity     * 02 Senscr Velitage                                                                                                    |
| 399,<br>T00.0 // Throttle No.1 Sensor Opening                                                                                                    | <ul> <li>Check Engine Lamp</li> <li>F/B Execution Statu</li> <li>Engine Load Value</li> <li>Engine Coolant Terr</li> <li>Air Fuel Ratio F/B V:</li> <li>Air Fuel Ratio F/B Li</li> <li>Vehicle Speed</li> <li>Ionition Timina (#1)</li> </ul> |
| 0.0,                                                                                                    | Intake Air Temperati<br>Time After An Engin<br>A/F Target Air Fuel F<br>A/F Sensor Voltage<br>Purge VSV Duty Rat<br>IG Frequency After I<br>Driving Distance Aft                                                                              |
| 1.275<br>0 000                                                                                                    | Supplemental Devic<br>Target Air Fuel Ratio<br>Throttle Position (EC<br>Throttle Sensor No.;<br>Accelerator Sensor<br>Accelerator Sensor<br>Throttle Motor Output                                                                             |

#### <u>Курсоры</u>

Курсоры доступны только в графическом режиме

Для определения значений параметров на графиках в определенный момент времени используется функция курсора.

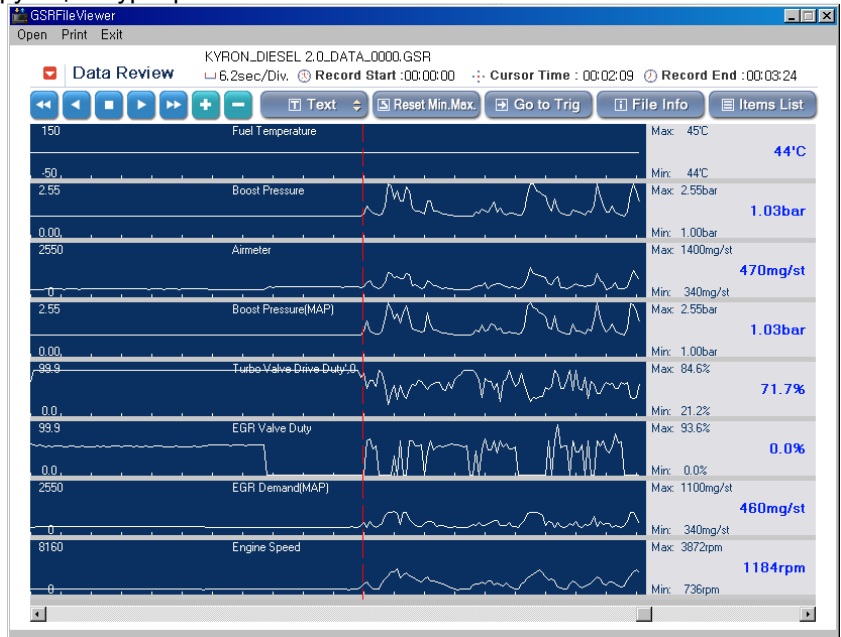

После перемещения курсора мыши в любое место на графике и нажатии левой кнопки миши, курсор превращается в красную вертикальную пунктирную линию.

Время, прошедшее до Курсора А указывается в верхней части экрана, как "Время Курсора: 00:02:09"

Кроме того, данные показаний каждого параметра в точке курсора, отображаются в правой части экрана, как показано выше.

Курсор В появляется как синяя вертикальная пунктирная линия при нажатии правой кнопки мыши, и исчезает, когда кнопка нажата снова.

Разница во времени между двумя курсорами указывается в верхней части экрана - "Два курсора: 1:22.3 сек".

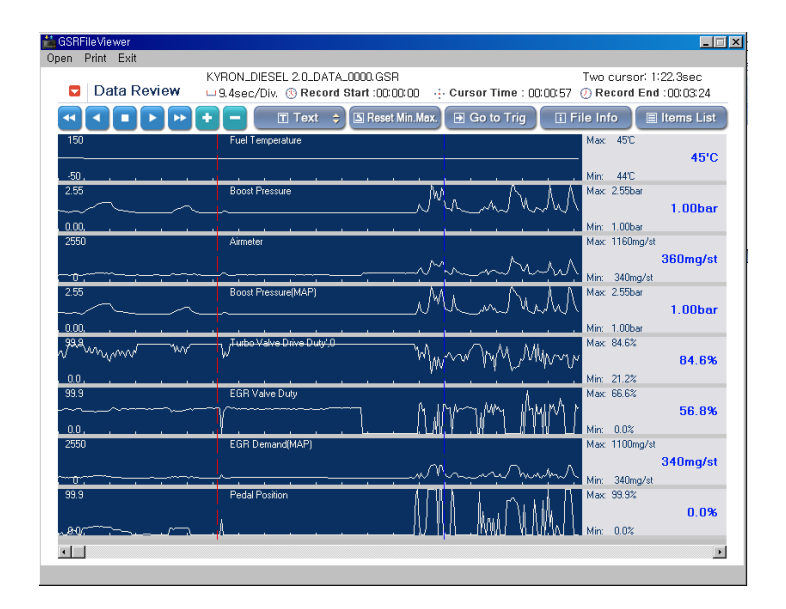

Показания каждого параметра в момент времени курсора А отображаются в правой части экрана синим жирным шрифтом..

Отображение Min и Max значений:

Только курсор А: Самые низкие и самые высокие точки, которые появляются на текущем экране.

С курсорами А и Б: Минимальные и максимальные значения, расположенные между курсором А и курсором В.

\* Нажмите кнопку \_\_\_\_\_\_ для сброса минимального / максимального значения

🖪 Reset Min.Max.

#### Переход к Триггеру

Триггер ссылается на конкретный момент, когда пользователь нажал кнопку Триггера во время записи данных параметров, а при нажатии кнопки \_\_\_\_\_\_ мгновенно перемещает курсор в

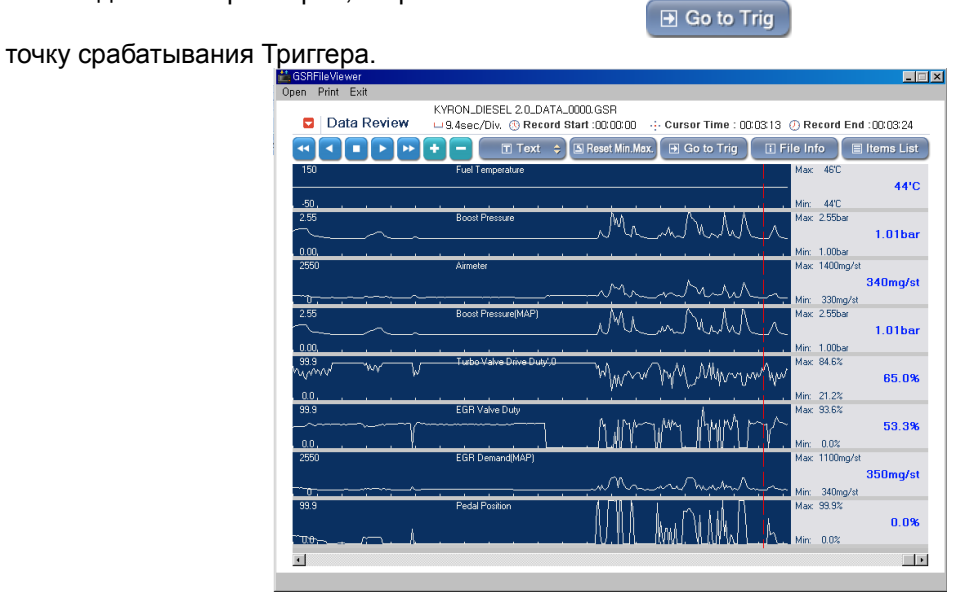

В текстовом режиме выводятся значения параметров в месте обозначенном триггером

#### Информация о файле

• При нажатии кнопки

всплывает окно с информацией о файле Записанных

Данных.

 Расположение файла на карте SD, размер файла, дата записи, а также информация о проверяемом автомобиле, например: производитель, название модели, тип двигателя.

| <b>2</b>            | GSRFileViewer                                                                           | _ 🗆 🗡                         |
|---------------------|-----------------------------------------------------------------------------------------|-------------------------------|
| Open Print CSV Exit |                                                                                         |                               |
| Data Review         | DEMO_Test Car_Passenger Car_TCCS(Engine<br>L 5.0sec/Div. (3) Record Start :00:00:00<br> | 5 (2) Record End :00:00:36    |
|                     | 🕂 🗕 🔳 Text 💠 🖾 Reset Min.Max. 🕑 Go to Trig 🚺                                            | File Info 🔲 🗏 Items List      |
|                     | C Check Engine Lamp                                                                     | Max: OFF<br>ON<br>Min: ON     |
| A                   | F/B Execution Status B1                                                                 | Max: 2 Rear Sensor            |
| . 2 Rear Sensor     | GSRFileViewer                                                                           | × 1:                          |
|                     | EWGS2_Record#VCI#DEMO_Test Car_Passenger Car_TCCS(Engine                                | pc: 96.1%<br>51.0%            |
|                     | AI]_2UI3U424_041/51.G2K<br>264 KBytes                                                   | ex: 187C<br>106°C<br>n: -38°C |
| 99.2<br>100.0       | 확인                                                                                      | pc: 96.9% 24.2% n: -93.8%     |
| 99.2                | Ar Fuel Hatio F/B Learning B1                                                           | Max: 96.9% 57.8%              |
| 1950/               | Engine RPM                                                                              | Max: 15921rpm<br>4231rpm      |
| - <u></u>           | Vehicle Speed                                                                           | Max: 242Km/h<br>186Km/h       |
|                     | · · · · ·                                                                               | Min: 11Km/h<br>▶              |
|                     |                                                                                         |                               |

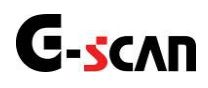

# 6. Конфигурация программы для ПК

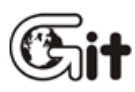

#### G-scan2 Программа для ПК

АА-4-6.Конф-ция программы для ПК

В меню "Configuration" можно установить оповещение об обновлении программного обеспечения и ввести информацию о пользователе (серийный номер). Запустите программу для ПК и нажмите кнопку "Configuration".

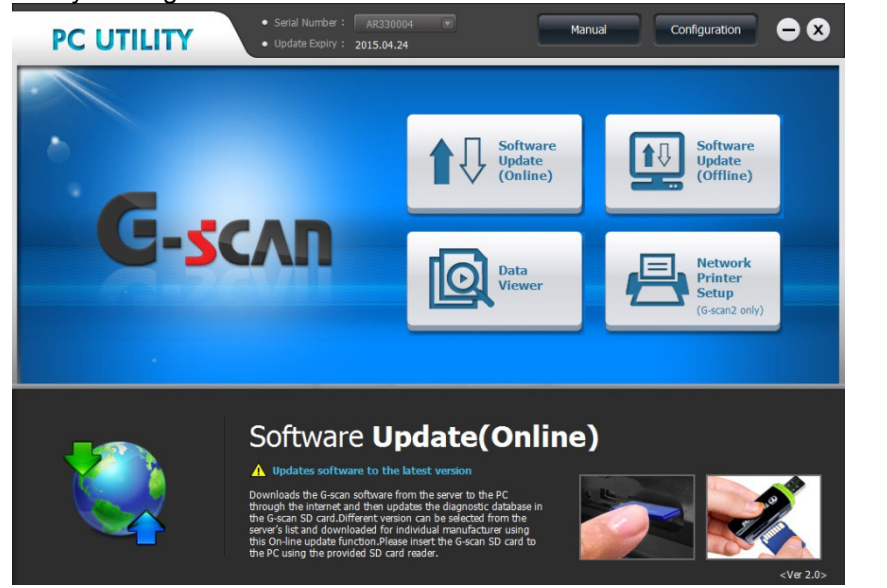

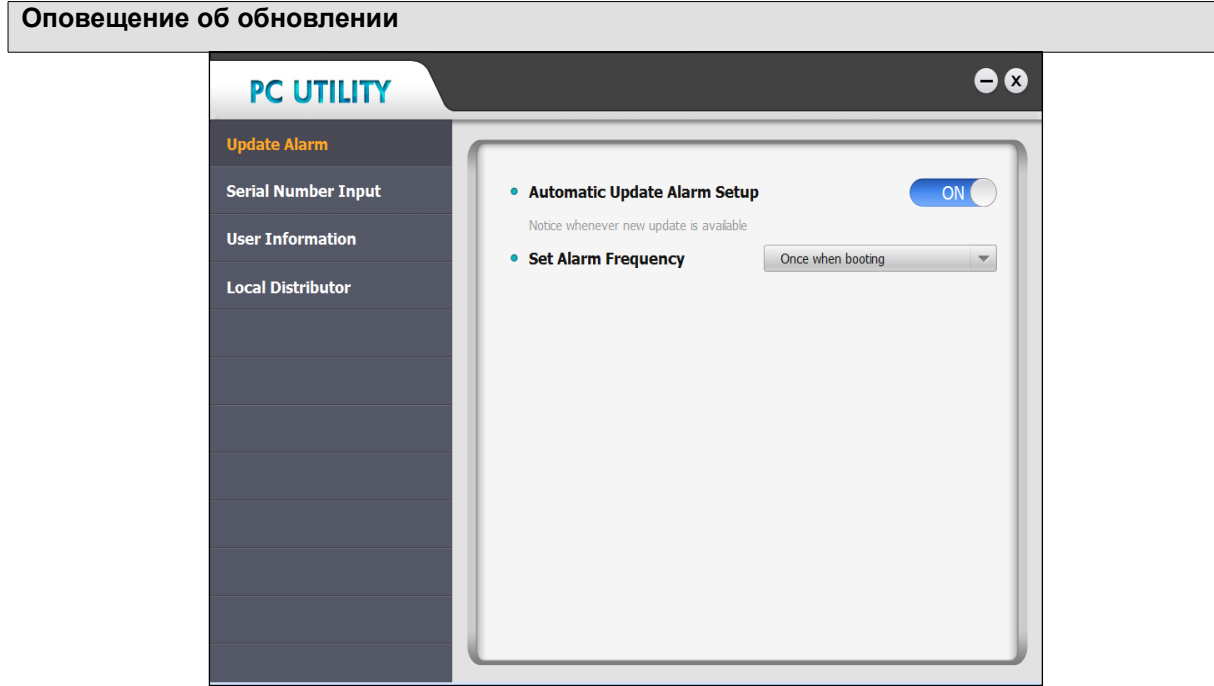

Оповещение об Обновлении это функция при которой компьютер, автоматически входит на сервер GIT и проверяет наличие новых обновлений, а затем информирует пользователя о возможности обновления. Автоматическое оповещение об обновлении может быть включено или отключено в меню, как показано выше..
Если автоматическое оповещение об обновлении включено, то появляется возможность выбрать переодичность проверки обновления, как показано ниже: «Однажды при загрузке", "1 день", "7 дней "и" 15 дней "

| PC UTILITY          |                                         | €⊗                                              |
|---------------------|-----------------------------------------|-------------------------------------------------|
| Update Alarm        |                                         |                                                 |
| Serial Number Input | Automatic Update Alarm Setup            | ON                                              |
| User Information    | Notice whenever new update is available |                                                 |
|                     | <ul> <li>Set Alarm Frequency</li> </ul> | Once when booting                               |
| Local Distributor   |                                         | Once when booting<br>1 day<br>7 days<br>15 days |

#### Ввод серийного номера

Введите серийный номер G-Scan2 и нажмите кнопку [Register], чтобы добавить сериный номер в список для последующего использования при заргузке обновлений. После этого Вам не нужно будет каждый раз проверять и вводить серийный номер.

| PC UTILITY          |                                |                        | €⊗                                                                                                    |
|---------------------|--------------------------------|------------------------|----------------------------------------------------------------------------------------------------|
| Update Alarm        |                                |                        |                                                                                                    |
| Serial Number Input | * Input your G-Scan serial nur | mber correctly for sof | tware update                                                                                                    |
| User Information    | Serial Number                  | AS624672               | Register                                                                                                    |
| Local Distributor   | AS624672                       |                        |                                                                                                    |
|                     |                                |                        |                                                                                                    |
|                     |                                |                        |                                                                                                    |
|                     |                                |                        |                                                                                                    |
|                     |                                |                        | The second second secon |
|                     |                                |                        | Delete                                                                                                    |
|                     |                                |                        |                                                                                                    |
|                     |                                |                        |                                                                                                    |

| Иконка   | Описание                                  |
|----------|-------------------------------------------|
| Register | Зарегистрировать новый серийный номер     |
| Delete   | Удалить зарегистрированный серийный номер |

# Внимание

Пожалуйста, обратите внимание, что "ввод серийного номера" это просто функция, которая помогает пользователю выбрать серийный номер из списка, а не вводить его каждый раз. Это функция отличается от функции регистрации продукта, и, помните, что регистрация продукта может быть сделана только уполномоченным местным дистрибьютором.

#### Информация о пользователе

Введите в информацию о компании или автосервисе, эта информация будет использоваться при печати скрин-шотов или сохраненных данных. Введенная информация не передается GIT и не распростроняется.

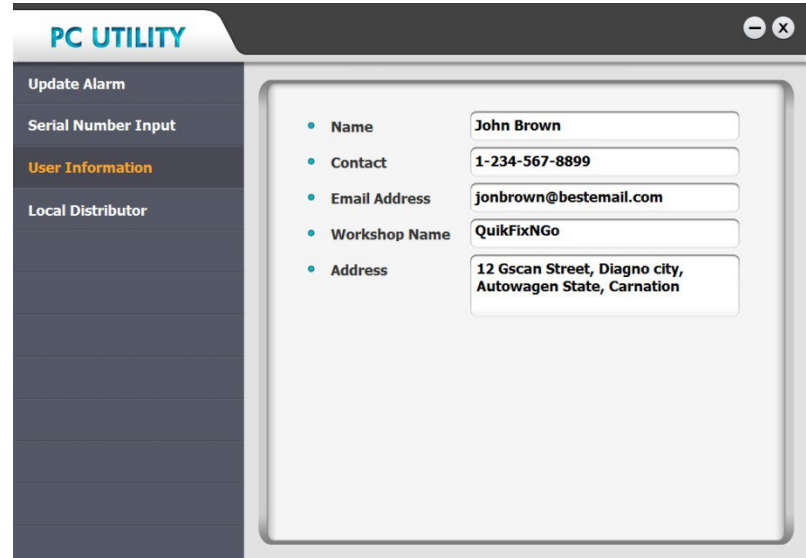

#### Информация о дистрибьютере

Если сканер был зарегистрирован, вы можете просмотреть информацию об уполномоченном дистрибьюторе, который должен оказывать Вам техническую поддержку и гарантийное обслуживание.

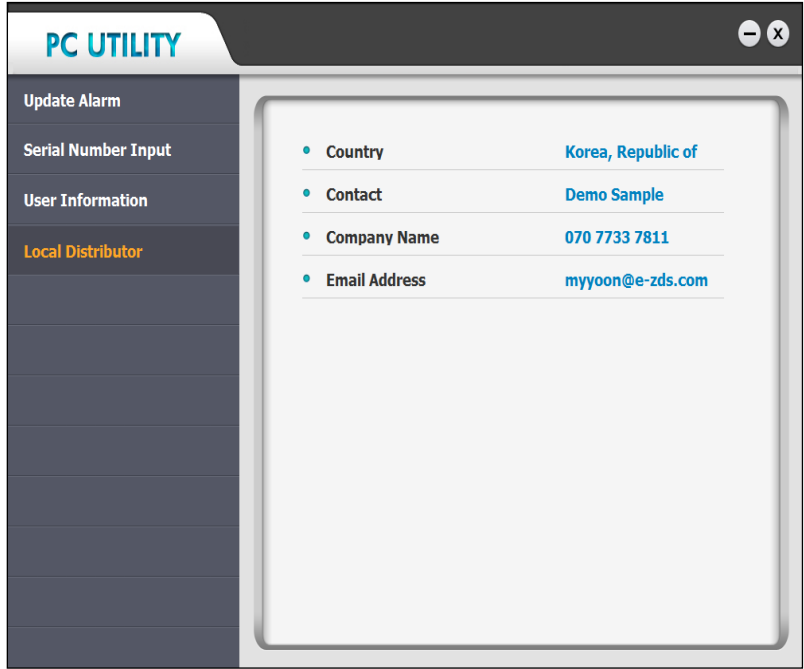

#### Инструкция

Нажмите кнопку [Manual] запустится Проводник Windows, который открое папку, включающуюю файл с руководством пользователя. Руководство поставляется в формате PDF и может быть

открыто программой "Acrobat Reader®". Программу можно установить, скачав с сайта компании Adobe, это бесплатно, а также "Acrobat Reader®" идет на диске в комплекте со сканером.

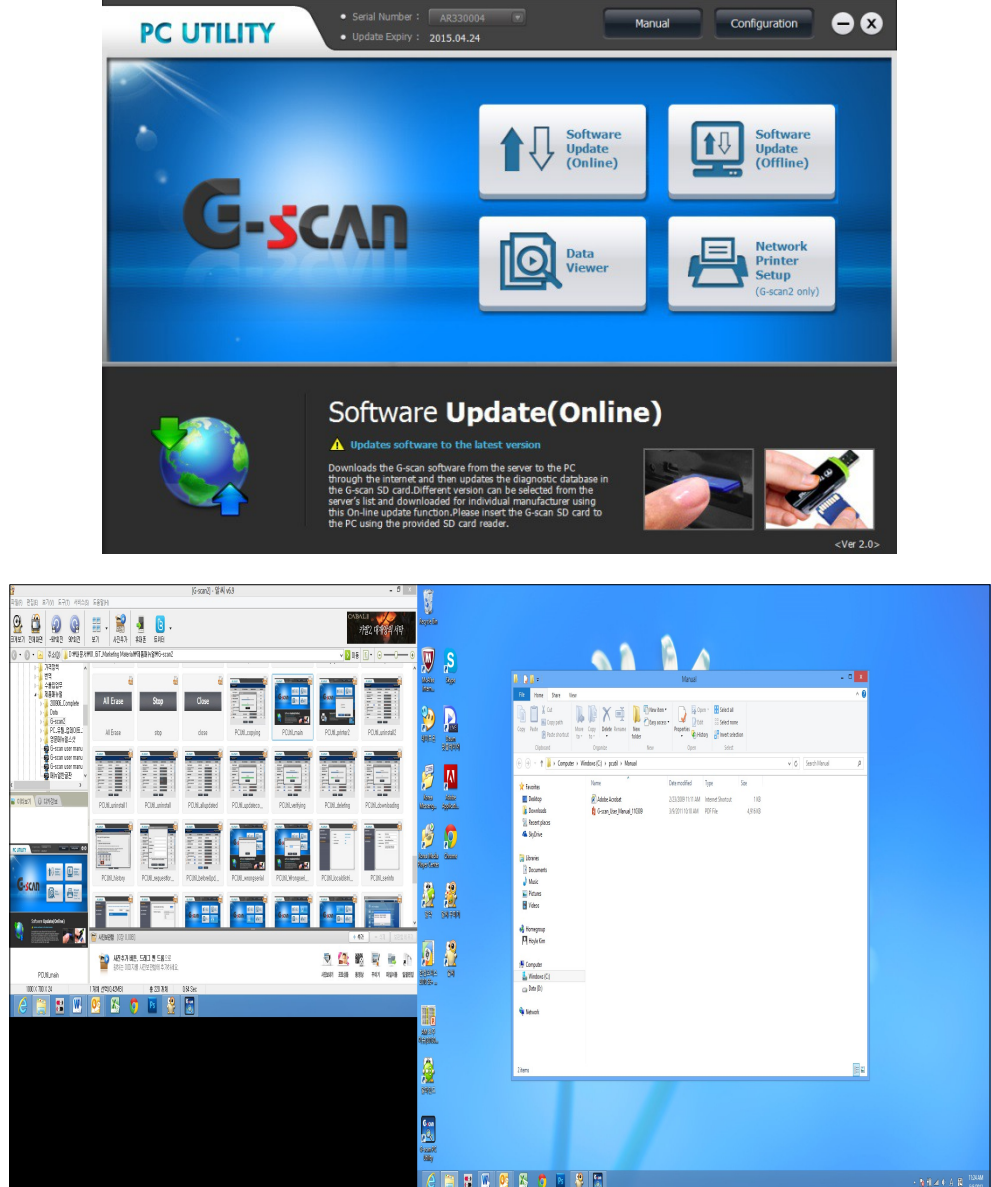

## G-scan

### 7. Настройка сетевого принетра

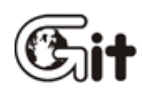

#### G-scan2 Программа для ПК

АА-4-7. Настройка сетевого принтера

Используя встроенный модуль Wi-Fi, G-Scan2 способен печатать скрин-шоты через сетевой принтер, подключенный к компьютеру, где установлена программа для ПК. Обратите внимание на три условия ниже:

- 1. ПК, на котором установленна Программа для ПК, должен быть подключен к беспроводной сети.
- 2. Wi-Fi модуль в G-Scan2 должна быть активирован и тоже подключен к беспроводной сети.
- 3. Принтер должен быть установлен на ПК для печати по умолчанию.

Нажмите кнопку [Network Printer Setup] в меню Программы для ПК, как показано ниже.

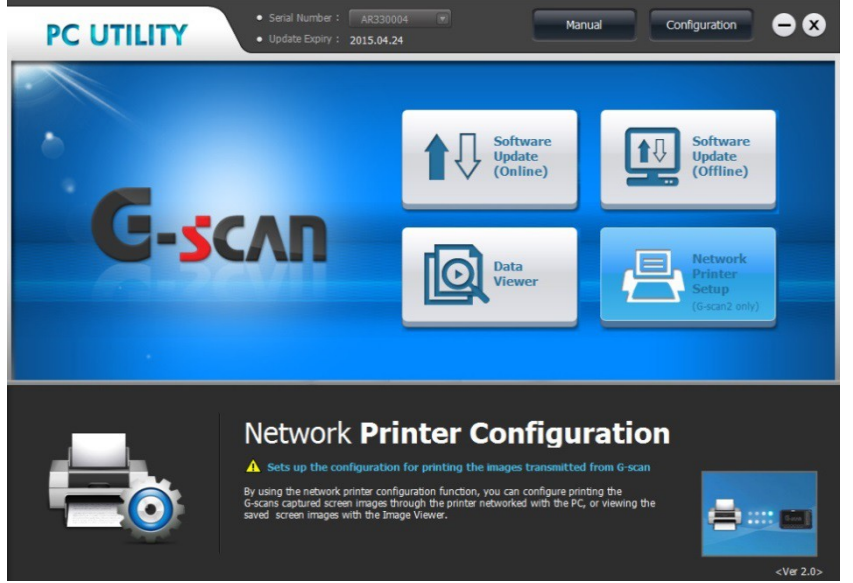

Выберете между [AutoPrint] и [Deactivate].

#### Автоматическая печать

Позволяет G-Scan2 автоматически обнаружить принтер, подключенный к ПК, так что он может распечатать скрин-шоты по команде пользователя..

#### Отрыть Просмотр Данных

Отключение функции прямой печати по сети. Вместо печати, G-Scan2 запускает программу Просмотра сохраненных данных и показывает скрин-шот на дисплее.

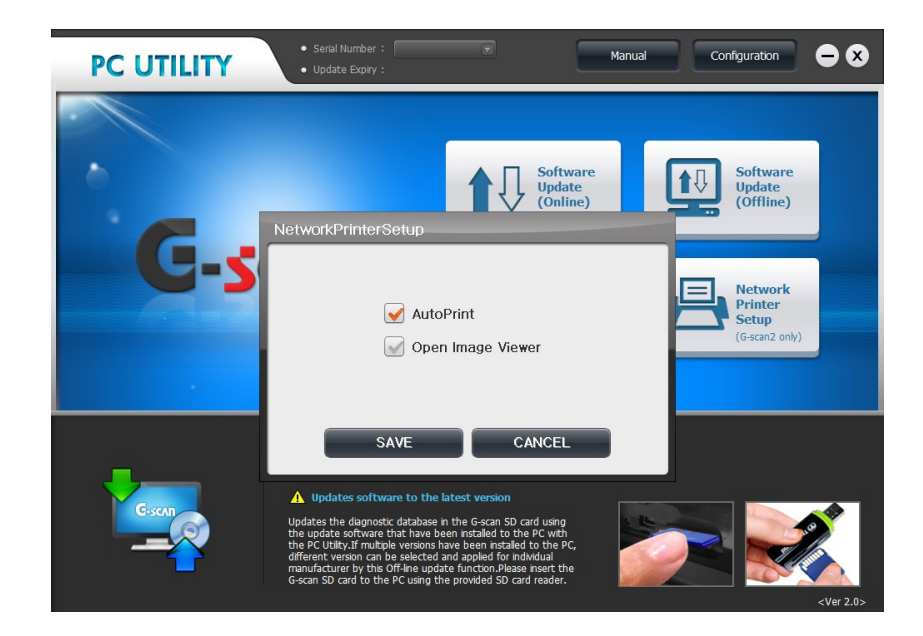

## C-scnn 2

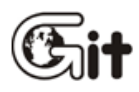

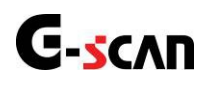

### 5.1. Условия гарантии G-scan2

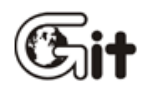

#### Дополнение

АА-5-1. Условия гарантии G-scan2

При условии неукоснительного соблюдения всех пунктов данного Руководства, производитель гарантирует бесплатный ремонт прибора G-scan2 (основного блока) в течение 1 (одного) года эксплуатации, начиная с даты покупки конечным потребителем у дилера, в случае выявления дефекта компонентов или сборки.

В течение гарантийного периода производитель покрывает стоимость транспортировки прибора в оба конца от дилера к ремонтной базе производителя, находящейся в Республике Корея и обратно. Транспортировку от конечного потребителя к дилеру и обратно оплачивает потребитель.

Функциональные аксессуары, такие как соединительные кабели и коннекторы подлежат гарантии в течение 1 (одного) года, начиная с даты покупки конечным потребителем у дилера, при отсутствии механических повреждений.

Нефункциональные аксессуары, такие как пластиковый кофр прибора, пластиковый чемодан, печатные материалы, CD и DVD диски, а так же литиево-ионная батарея подлежат гарантии в течение 6 (шести) месяцев, начиная с даты покупки конечным потребителем у дилера, при отсутствии механических повреждений.

НЕОБХОДИМО НЕЗАМЕДЛИТЕЛЬНО ПОСЛЕ ПОКУПКИ ЗАРЕГИСТРИРОВАТЬ G-SCAN И ИНФОРМАЦИЮ О ПОЛЬЗОВАТЕЛЕ У ДИЛЕРА. ПРОИЗВОДИТЕЛЬ СОХРАНЯЕТ ПРАВО ОТКАЗАТЬ В ГАРАНТИЙНОМ ОБСЛУЖИВАНИИ ПРИБОРУ, КОТОРЫЙ НЕ БЫЛ ЗАРЕГИСТРИРОВАН.

Данная гарантия покрывает дефекты, вызванные браком компонентов, или сборки, которые могут проявиться в процессе нормальной эксплуатации прибора.

Гарантия не покрывает возможные неисправности, вызванные использованием неоригинальных частей и аксессуаров, неправильного использования прибора, попадания жидкости, неавторизованного обслуживания, а так же неисправности, наступившие в результате попыток загрузки версий программного обеспечения, не предназначенных для данного прибора, наличия вредоносных программ (черви, трояны и т. п.) на внутренних носителях информации прибора, а так же следов их воздействия; использования неквалифицированным персоналом, использованием в личных целях частных лиц.

Гарантия на прибор может быть прервана или ограничена при обнаружении неисправностей, вызванных чрезмерной загрязненностью оборудования.

Гарантия не распространяется на ущерб, причиненный другому оборудованию, работающему в сопряжении с данным оборудованием.

ПРОИЗВОДИТЕЛЬ НЕ НЕСЕТ ОТВЕТСТВЕННОСТИ ЗА ПОТЕРЮ БАЗ ДАНЫХ ИЛИ ДРУГОГО НЕПРЕДВИДЕННОГО ИЛИ КОСВЕННОГО УЩЕРБА, ПРОИСТЕКАЮЩЕГО ИЗ-ЗА НАСТУПЛЕНИЯ ГАРАНТИЙНОГО СЛУЧАЯ.

Гарантийный ремонт подразумевает ограничение ремонта исключительно заменой комплектующих частей, отладкой прибора для его полной функциональности на базе сервисных станций, организованных у локального дистрибьютора, либо, при необходимости на ремонтной базе производителя при наличии документов подтверждающих дату фактической покупки прибора.

Для получения помощи или технической консультации, пожалуйста, обратитесь к вашему местному дилеру.

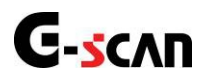

# 5.2. Утилизация использованного оборудования

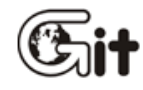

#### Дополнениие

АА-5-2. Утилизация использованного оборудования

Символ WEEE (Утилизация Электронного и Электрического Оборудования), который показан на рис. 1, нанесен на заднюю панель основного блока. Пожалуйста, имейте в виду, что прибор должен быт утилизирован в соответствии с правилами, принятыми в странах европейского союза.

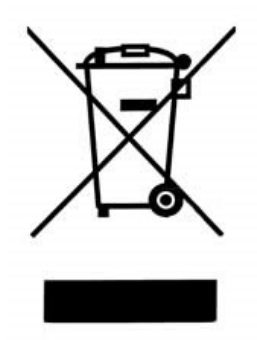

Данные правила WEEE применяются так же и в странах вне европейского союза, имеющих раздельную систему переработки отходов.

Этот символ, нанесенный непосредственно на изделие, или упаковку, означает, что утилизация данного изделия как бытовой отход невозможна. Вместо этого изделие должно быть направлено на пункт утилизации электрического и электронного оборудования. Данное действие поможет ограничить возможное вредное воздействие на окружающую среду и здоровье людей. За дополнительной информацией обратитесь к местному дистрибьютору.